#### IENAC22 / Econometrics 1 / Applied Problem Set 1

#### **Topic:** Introduction to Multivariate Regression

- This class is an introduction to the **menu-driven features** of EViews 6. The data is available on the website as cigarette.txt.
- The problem set covers (i) file import and workfile save, (ii) statistical analysis, (iii) creation of groups, (iv) ordinary least squares, (v) (robust) inference, and (vi) diagnostic testing.
- We use data on (i) the log of cigarette consumption (in packs) per person of smoking age (> 16 years) for 46 U.S. states in 1992: LNC (ln(C)), (ii) the log real price of cigarettes in each state, normalized at 1983\$ per pack: LNP (ln(P)), and (iii) the log of real disposable income per capita in each state, in 1983\$1000: LNY (ln(Y)).
- Perform all of the steps described in Figures 1–85 (answering any corresponding questions, and carefully considering the methods and output, noting any new or confusing tools), and end by responding in full to the following questions:
  - 1. Regress log consumption on log prices (eq01):

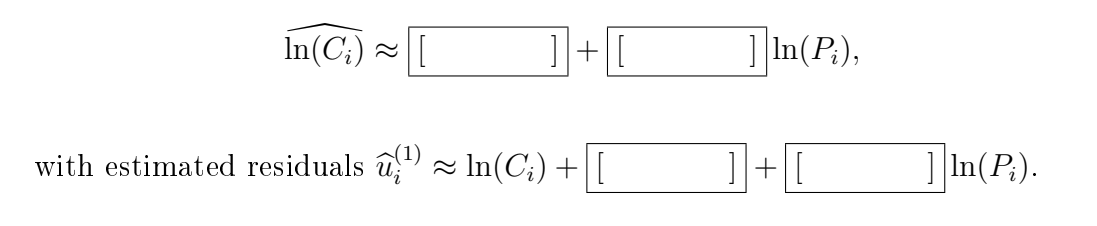

What is the estimated price elasticity of consumption? Answer:

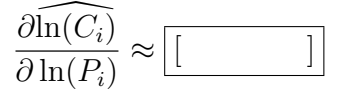

and so a [\_\_\_] increase/decrease in price results in a [\_\_\_] increase/decrease in consumption.

2. Regress log consumption on log prices and log income (eq02):

$$\widehat{\ln(C_i)} \approx \boxed{[]} + \boxed{[]} \ln(P_i) + \boxed{[]} \ln(Y_i).$$

3. Regress log income on log prices (eq03):

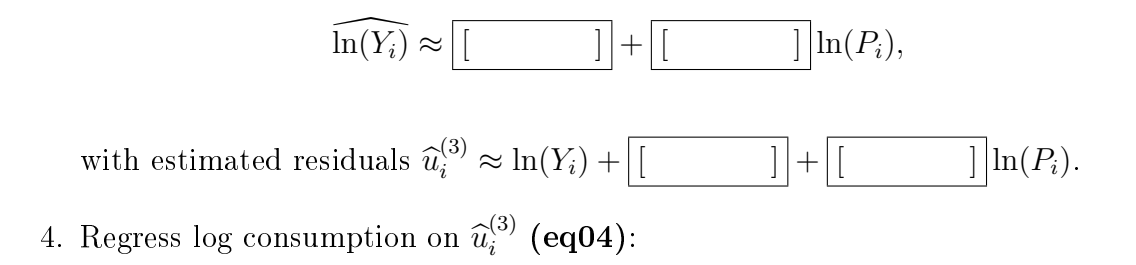

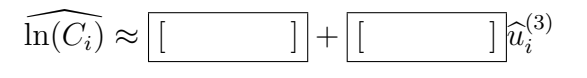

5. Regress 
$$\widehat{u}_i^{(1)}$$
 on  $\widehat{u}_i^{(3)}$  (eq05):

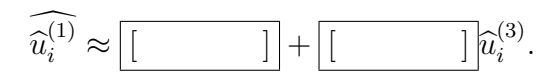

 Regress log consumption on log income, log income squared, and log prices (eq06):

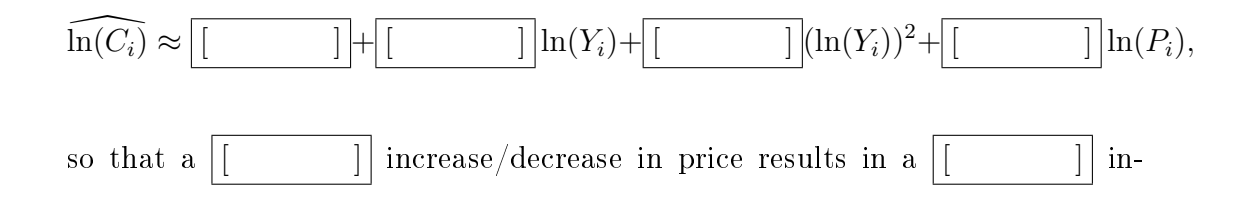

crease/decrease in consumption. The income elasticity of consumption is now:

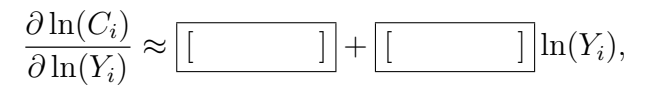

which is greater than (equal to) less than 1 as  $\ln(Y_i)$  is less than (equal to) greater than  $\boxed{[]}$  (as  $Y_i$  is less than (equal to) greater than []): use the full available accuracy on the estimated coefficients when performing this computation. Interpret your findings carefully.

- 7. Compare equations eq02, eq04 and eq05. In eq02, [ ] quantifies the impact of log income on log consumption. In eq04, û<sub>i</sub><sup>(3)</sup> is the part of log income not explained by log price, and so [ ] quantifies the impact on log consumption of that part of log income not explained by log price. In eq05, û<sub>i</sub><sup>(1)</sup> is the part of log consumption not explained by log price, and so [ ] quantifies the impact on that part of log consumption not explained by log price, and so explained by log price. Carefully explain the intuition behind these results.
- Special attention should be paid to observations 3 (Arkansas), 15 (Kentucky) and 40 (Utah): Arkansas and Kentucky have particularly high sales, Kentucky is a producer with rather low prices, and Utah has especially low sales because of its high Mormon population (which bans smoking). It is important to build a deep understanding of the structure and peculiarities of your data before you start modelling.

## Importing Data into a Workfile

| Adresse  | 🗐 http://ww | ww.enac    | .fr/rech | erche/lee      | a/Steve%: | 20Lawf           | ord/da | ita/cigai | rette.txl |                    |
|----------|-------------|------------|----------|----------------|-----------|------------------|--------|-----------|-----------|--------------------|
| Google   | G-          |            |          | ~              | Go 💠 🧭    | 8 <sup>6</sup> - | ø      | -   t     | 🕇 Book    | marks <del>v</del> |
| OPC      | LNC         |            |          |                | 1 8132    |                  |        |           |           |                    |
| 1        | 4.962       | 13         | 0.2      | 20487          | 4.64      | 1039             |        |           |           |                    |
| 2        | 4.663       | 12         | 0.1      | .6640          | 4.68      | 3389             |        |           |           |                    |
| 3        | 5.107       | 09         | 0.2      | 3406           | 4.59      | 9435             |        |           |           |                    |
| 4        | 4.504       | 49         | 0.3      | 86399          | 4.88      | 3147             |        |           |           |                    |
| 5        | 4.669       | 983        | 0.3      | 32149          | 5.09      | 9472             |        |           |           |                    |
| 6        | 5.047       | 05         | 0.2      | 21929          | 4.8       | 7087             |        |           |           |                    |
| 6        | 4.656       | 037        | 0.2      | (8946<br>)0722 | 5.03      | 1155             |        |           |           |                    |
| 9        | 4.979       | 974        | 0.1      | .0735<br>L2826 | 4.73      | 3299             |        |           |           |                    |
| 10       | 4.749       | 02         | 0.1      | 17541          | 4.64      | 1307             |        |           |           |                    |
| 11       | 4.814       | 45         | 0.2      | 24806          | 4.90      | 0387             |        |           |           |                    |
| 12       | 5.111       | .29        | 0.0      | 08992          | 4.72      | 2916             |        |           |           |                    |
| 13       | 4.808       | 357        | 0.2      | 24081          | 4.74      | 1211             |        |           |           |                    |
| 14       | 4.792       | 63<br>106  | -0.2     | 1042           | 4.75      | 9613<br>1027     |        |           |           |                    |
| 16       | 4.986       | 500<br>502 | -0.0     | 23856          | 4.6       | 1461             |        |           |           |                    |
| 17       | 4.987       | 22         | 0.2      | 9106           | 4.75      | 5501             |        |           |           |                    |
| 18       | 4.777       | '51        | 0.1      | L2575          | 4.94      | 1692             |        |           |           |                    |
| 19       | 4.738       | 77         | 0.2      | 2613           | 4.99      | 9998             |        |           |           |                    |
| 20       | 4.947       | 44         | 0.2      | 23067          | 4.80      | 1620             |        |           |           |                    |
| 22       | 4.939       | 909        | 0.3      | 13638          | 4.52      | 2938             |        |           |           |                    |
| 23       | 5.064       | 30         | 0.0      | 08731          | 4.78      | 3189             |        |           |           |                    |
| 24       | 4.733       | 13         | 0.1      | 15303          | 4.70      | 0417             |        |           |           |                    |
| 25       | 4.775       | 58         | 0.1      | 18907          | 4.79      | 9671             |        |           |           |                    |
| 26       | 4.966       | 42         | 0.3      | 32304          | 4.83      | 8816             |        |           |           |                    |
| 🔛 EVie   | ws          |            |          |                |           |                  |        |           |           |                    |
| File Edi | t Object    | View       | Proc     | Quick          | Options   | Win              | dow    | Help      |           |                    |
| New      |             |            |          | -              |           | ЪĽ               | We     | rkfile    |           | 1                  |
| Open     |             |            |          |                |           |                  | Dal    | tabace    | •         |                    |
| орен     |             |            |          |                |           | '                | Da     | lavase    |           |                    |
| Save     |             |            |          |                |           |                  | Pro    | igram     |           |                    |
| Save     | As          |            |          |                |           |                  | Te:    | d File    |           |                    |
| Close    |             |            |          |                |           | 1                |        |           |           |                    |
| Impor    | t           |            |          |                |           | •                |        |           |           |                    |
| Eve      |             |            |          |                |           | I                |        |           |           |                    |
|          | •           |            |          |                |           | _                |        |           |           |                    |
| Print    |             |            |          |                |           |                  |        |           |           |                    |
| Print S  | Setup       |            |          |                |           |                  |        |           |           |                    |
| Run      |             |            |          |                |           |                  |        |           |           |                    |
|          |             |            |          |                |           |                  |        |           |           |                    |
| Exit     |             |            |          |                |           |                  |        |           |           |                    |

Figure 1: Check that the dataset cigarette.txt can be opened by double-clicking on the website link (various data formats can be used, including .txt and .xls). Open a new workfile in EViews 6: it is possible to work on multiple workfiles simultaneously.

| Workfile Create                                                                                                    |                                                        |
|----------------------------------------------------------------------------------------------------|--------------------------------------------------------|
| Workfile structure type                                                                                                    | Date specification                                     |
| Dated - regular frequency 🔽                                                                                                    | Frequency: Annual                                      |
| Unstructured / Undated                                                                                                    | Start date:                                            |
| Dated - regular frequency<br>Balanced Panel                                                                                                    | End date:                                              |
| workfiles may be made from<br>Unstructured workfiles by later<br>specifying date and/or other                                                                                                    |                                                        |
| identifier series.                                                                                                    | Names (optional)                                       |
|                                                                                                    | WF:                                                    |
| OK Cancel                                                                                                    | Page:                                                  |
|                                                                                                    |                                                        |
| Workfile Create                                                                                                    | X                                                      |
| Workfile Create                                                                                                    | Data range                                             |
| Workfile Create<br>Workfile structure type<br>Unstructured / Undated                                                                                                    | Data range<br>Observations: 46                         |
| Workfile Create<br>Workfile structure type<br>Unstructured / Undated V<br>Irregular Dated and Panel<br>workfiles may be made from<br>Unstructured workfiles by later<br>specifying date and/or other<br>identifier series. | Data range Observations: 46 Names (optional) WF: Page: |

Figure 2: Choose the workfile structure: unstructured/undated (this can often be convenient even for time-series). Choose the number of observations: using this method, it is necessary to know the sample size before importing the data. Alternatively, data can be imported by File - Open - Foreign Data as Workfile ..., and navigating to the datafile.

| Workfile: UNTITLED                                                                                                    |                                                                                                    |
|----------------------------------------------------------------------------------------------------|----------------------------------------------------------------------------------------------------|
| View Proc Object Print Save Details+/- Show                                                                                                    | w Fetch Store Delete Genr Sample                                                                        |
| Range: 1 46 46 obs<br>Sample:1 46 46 obs                                                                                                    | Display Filter: *                                                                                       |
|                                                                                                    |                                                                                                    |
| M resia                                                                                                    |                                                                                                    |
|                                                                                                    |                                                                                                    |
|                                                                                                    |                                                                                                    |
|                                                                                                    |                                                                                                    |
|                                                                                                    |                                                                                                    |
|                                                                                                    |                                                                                                    |
|                                                                                                    |                                                                                                    |
|                                                                                                    |                                                                                                    |
|                                                                                                    |                                                                                                    |
|                                                                                                    |                                                                                                    |
|                                                                                                    |                                                                                                    |
|                                                                                                    |                                                                                                    |
| EViews                                                                                                    |                                                                                                    |
| <b>File</b> Edit Object View Proc Quick Options W                                                                                                    | indow Help                                                                                              |
| File Edit Object View Proc Quick Options W                                                                                                    | ïndow Help                                                                                              |
| File Edit Object View Proc Quick Options W<br>New                                                                                                    | ïndow Help                                                                                              |
| File Edit Object View Proc Quick Options W<br>New<br>Open<br>Save                                                                                                    | ïndow Help                                                                                              |
| File Edit Object View Proc Quick Options W New Open Save Save As                                                                                                    | indow Help                                                                                              |
| File Edit Object View Proc Quick Options W New Open Save Save As Close                                                                                                    | ïndow Help                                                                                              |
| File Edit Object View Proc Quick Options W New Open Save Save As Close Import                                                                                                    | indow Help<br>Fetch from DB                                                                             |
| File Edit Object View Proc Quick Options W New Open Save Save Save As Close Import Export                                                                                                    | indow Help<br>Fetch from DB<br>TSD File Import                                                          |
| File       Edit       Object       View       Proc       Quick       Options       W         New       >        Open       >       Save       Save       Save       Save       Save       Save       Save       Save       >       Export       >       >       >       >       >       >       >       >       >       >       >       >       >       >       >       >       >       >       >       >       >       >       >       >       >       >       >       >       >       >       >       >       >       >       >       >       >       >       >       >       >       >       >       >       >       >       >       >       >       >       >       >       >       >       >       >       >       >       >       >       >       >       >       >       >       >       >       >       >       >       >       >       >       >       >       >       >       >       >       >       >       >       >       >       >       >       >       >       >       >       > <t< td=""><td>indow Help<br/>Fetch from DB<br/>TSD File Import<br/>DRI Basic Economics Database</td></t<>                                                                                                    | indow Help<br>Fetch from DB<br>TSD File Import<br>DRI Basic Economics Database                          |
| File Edit Object View Proc Quick Options W New Open Save Save Save As Close Import Export Print Divided                                                                                                    | indow Help<br>Fetch from DB<br>TSD File Import<br>DRI Basic Economics Database<br>Read Text-Lotus-Excel |
| File       Edit       Object       View       Proc       Quick       Options       W         New       >       Open       >       Save       Save       Save       Save       Save       Save       Save       Save       >       Print       >       Print       >       Print       >       Print       >       Print       >       >       >       >       >       >       >       >       >       >       >       >       >       >       >       >       >       >       >       >       >       >       >       >       >       >       >       >       >       >       >       >       >       >       >       >       >       >       >       >       >       >       >       >       >       >       >       >       >       >       >       >       >       >       >       >       >       >       >       >       >       >       >       >       >       >       >       >       >       >       >       >       >       >       >       >       >       >       >       >       >       >       > <td< td=""><td>indow Help<br/>Fetch from DB<br/>TSD File Import<br/>DRI Basic Economics Database<br/>Read Text-Lotus-Excel</td></td<>                                                                                                    | indow Help<br>Fetch from DB<br>TSD File Import<br>DRI Basic Economics Database<br>Read Text-Lotus-Excel |
| File       Edit       Object       View       Proc       Quick       Options       W         New       Import       Import <td>indow Help<br/>Fetch from DB<br/>TSD File Import<br/>DRI Basic Economics Database<br/>Read Text-Lotus-Excel</td> | indow Help<br>Fetch from DB<br>TSD File Import<br>DRI Basic Economics Database<br>Read Text-Lotus-Excel |

Figure 3: An unnamed workfile is opened, indicating the sample size, and EViews 'objects' that will later contain estimated parameter values (c) and estimated residuals (resid). Import the data into EViews, choosing the appropriate format.

| Open                                                                                                    |                                                                                                    |                                                  |                                                                                    |                                               |                                                              |                                                                   | ? 🗙                                |
|----------------------------------------------------------------------------------------------------|----------------------------------------------------------------------------------------------------|--------------------------------------------------|------------------------------------------------------------------------------------|-----------------------------------------------|--------------------------------------------------------------|-------------------------------------------------------------------|------------------------------------|
| Regarder dans :                                                                                                    | 🗀 data                                                                                                    |                                                  | ~                                                                                  | 3 🕫 🖻                                         | •                                                            |                                                                   |                                    |
| Mes documents<br>récents<br>Bureau<br>Mes documents<br>Poste de travail                                                                                                    | <ul> <li>bond_yields</li> <li>cigarette</li> <li>credit_card</li> <li>dowjones</li> <li>france_us_total_traf</li> <li>gasoline</li> <li>gasoline</li> <li>grades</li> <li>income_consumption</li> <li>investment</li> <li>metals_data</li> <li>money_output_price</li> <li>simulated_50</li> <li>simulated_100</li> </ul> | fic_monthly                                      | <ul> <li>simulated_1000</li> <li>us3mtbill_short</li> <li>us_gdp_quarte</li> </ul> | )<br>rly                                      |                                                              |                                                                   |                                    |
| Favoris réseau                                                                                                    | Nom du fichier :<br>Fichiers de type :                                                                                                    | cigarette<br>Text-ASCII (                        | × ×)                                                                               |                                               | <b>~</b>                                                     | Ouvr<br>Annul                                                     | ir<br>er                           |
| 🔲 Update defau                                                                                                    | It directory                                                                                                    |                                                  |                                                                                    |                                               |                                                              |                                                                   |                                    |
| ASCII Text Impor                                                                                                    | t                                                                                                    |                                                  |                                                                                    |                                               |                                                              |                                                                   | X                                  |
| Name for series or                                                                                                    | Number if named in file                                                                                                    |                                                  | Data order<br>() in Columns<br>() in Rows                                          | Rectar<br>File<br>Co<br>Ro                    | igular fi<br>laid oul<br>umns ti<br>ws to sl                 | le layout –<br>t as rectan<br>o skip:<br>kip:                     | gle<br>0                           |
| Series headers<br># of headers (incl                                                                                                    | uding names) before data                                                                                                    | : 1                                              | Delimiters Treat multiple delimiters as one                                        | Co<br>Miscell                                 | mment<br>aneous                                              |                                                                   |                                    |
| Import sample                                                                                                    | Reset san<br>Currer<br>Workf<br>To end                                                                                                    | nple to:<br>nt sample<br>ile range<br>d of range | ✓ Tab<br>Comma<br>Space<br>Alpha (A-Z)<br>Custom:                                  | Quo<br>Dro<br>Nur<br>Allo<br>Currer<br>Text f | ite with<br>p string<br>hbers in<br>w comm<br>hcy:<br>br NA: | i single ' no<br>is - don't m<br>i () are ni<br>nas in numl<br>NA | it "<br>Iake NA<br>egative<br>bers |
| Preview - First 16K                                                                                                    | of file:                                                                                                    |                                                  |                                                                                    |                                               |                                                              |                                                                   |                                    |
| OB5         LNC           1         4.96213         0           2         4.66312         0           3         5.10709         0           4         4.50449         0           5         4.66983         0 | LNP LNY<br>.20487 4.64039<br>.16640 4.68389<br>.23406 4.59435<br>.36399 4.88147<br>.32149 5.09472                                                                                                    |                                                  |                                                                                    |                                               | ~                                                            |                                                                   | OK<br>ancel                        |

Figure 4: Navigate to the datafile, and open. EViews will preview the datafile, and enables various choices to be made concerning the import, including delimiter type, header, etc.

| ASCII Text Import                                                                                                    |                                                                                                    | X                                                                                                    |
|----------------------------------------------------------------------------------------------------|----------------------------------------------------------------------------------------------------|----------------------------------------------------------------------------------------------------|
| Name for series or Number if named in file                                                                                                    | Data order<br>() in Columns<br>() in Rows                                                                  | Rectangular file layout<br>File laid out as rectangle<br>Columns to skip: 0<br>Rows to skip: 0                                                                 |
| Series headers<br># of headers (including names) before data: 1<br>Import sample<br>1 46<br>Workfile range<br>To end of range<br>Preview - First 16K of file:<br>OBS LNC LNP LNY<br>1 4.96213 0.20487 4.64039 | Delimiters<br>V Treat multiple<br>delimiters as one<br>V Tab<br>Comma<br>V Space<br>Alpha (A-Z)<br>Custom: | Comment  Miscellaneous Quote with single ' not " Orop strings - don't make NA Numbers in () are negative Allow commas in numbers Currency: Text for NA: NA  OK |
| 2 4.66312 0.16640 4.68389<br>3 5.10709 0.23406 4.59435<br>4 4.50449 0.36399 4.88147<br>5 4.66983 0.32149 5.09472                                                                                              |                                                                                                    | Cancel                                                                                                    |
| Workfile: UNTITLED                                                                                                    |                                                                                                    |                                                                                                    |
| View Proc Object Print Save Details+/-<br>Range: 1 46 46 obs<br>Sample: 1 46 46 obs                                                                                                    | -] [Show][Fetch][S                                                                                         | itore <u>Delete Genr Sample</u><br>Display Filter: *                                                                                                    |
|                                                                                                    |                                                                                                    |                                                                                                    |

Figure 5: Choose names for the series (stored in columns), and select 'Treat multiple delimiters as one' and both 'Tab' and 'Space'. Verify the other settings. EViews will import the data, creating objects for each of the variables (lnc, lnp, lny, obs).

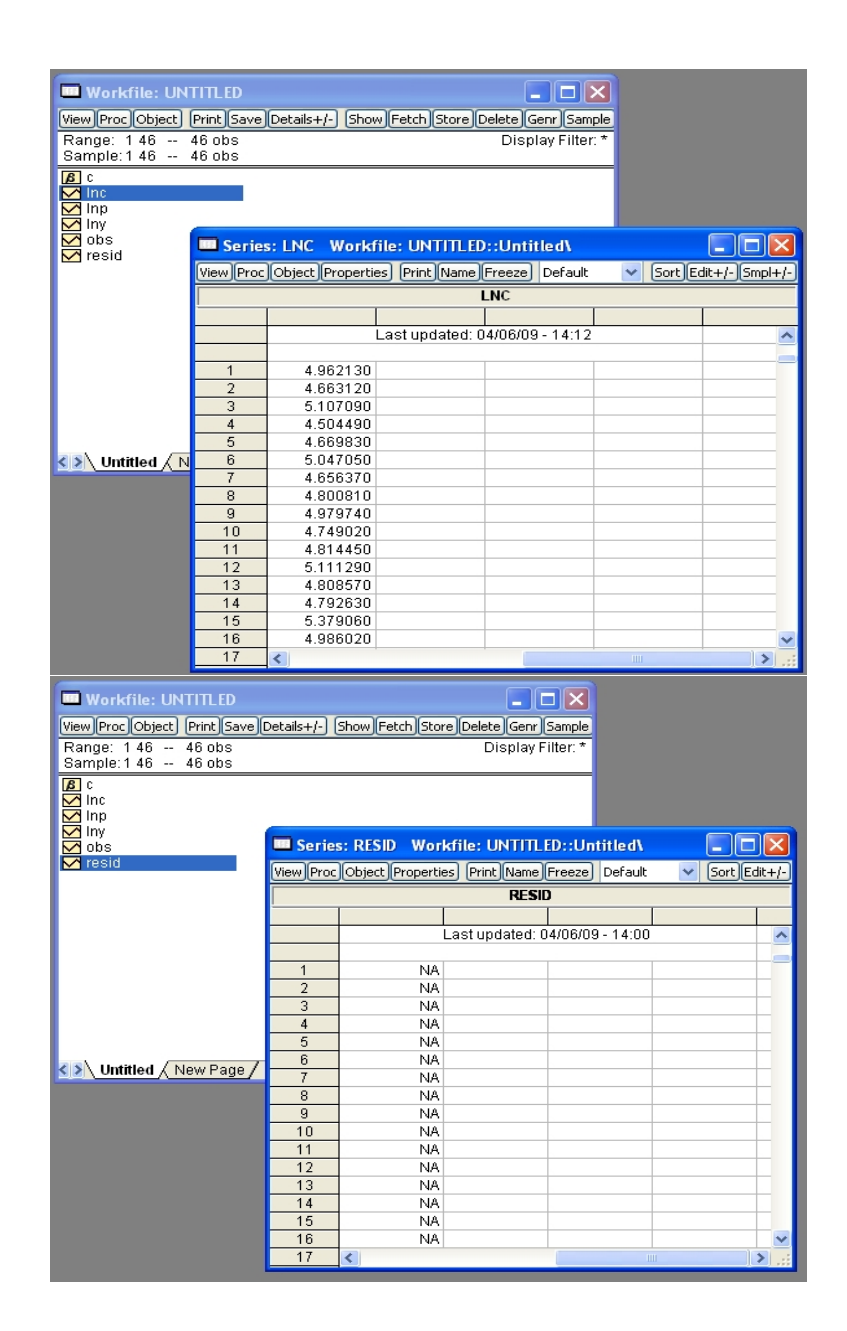

Figure 6: Click on lnc, to view the data on log consumption. Click on resid, to view the estimated residuals  $\hat{u}$ : these have not yet been defined, since no model has been estimated.

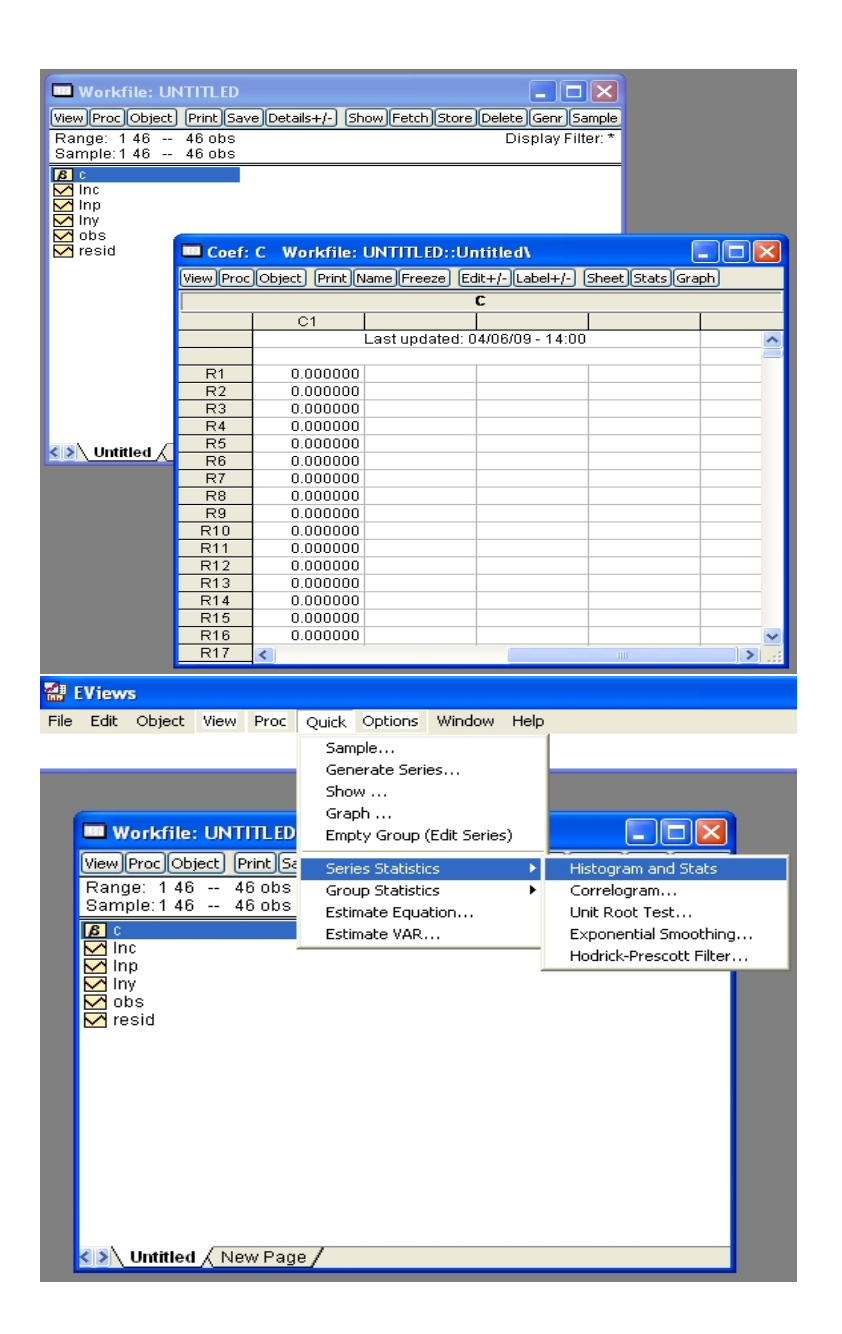

Figure 7: Select the estimated coefficient object c, which has not yet been defined since the model, and  $\hat{\beta}$ , have not been estimated. Choose the 'Histogram and Stats' option from the Quick - Series Statistics menu.

## Univariate Descriptive Statistics

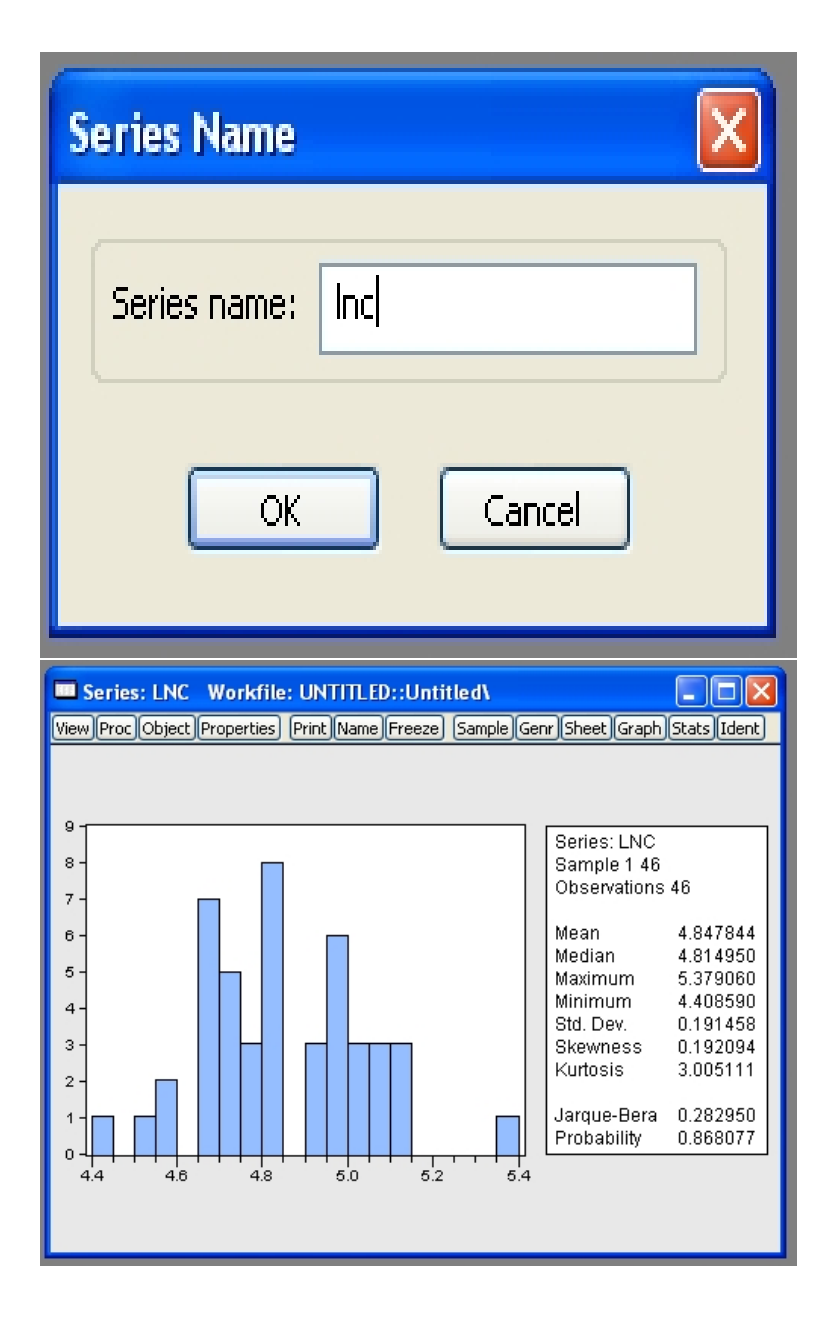

Figure 8: Enter the series name: lnc. The histogram of the data also gives some basic descriptive statistics, up to the standardized fourth central moment (kurtosis), and the Jarque-Bera test for normality of the data: this performs the joint test that the skewness = 0 and the kurtosis = 3.

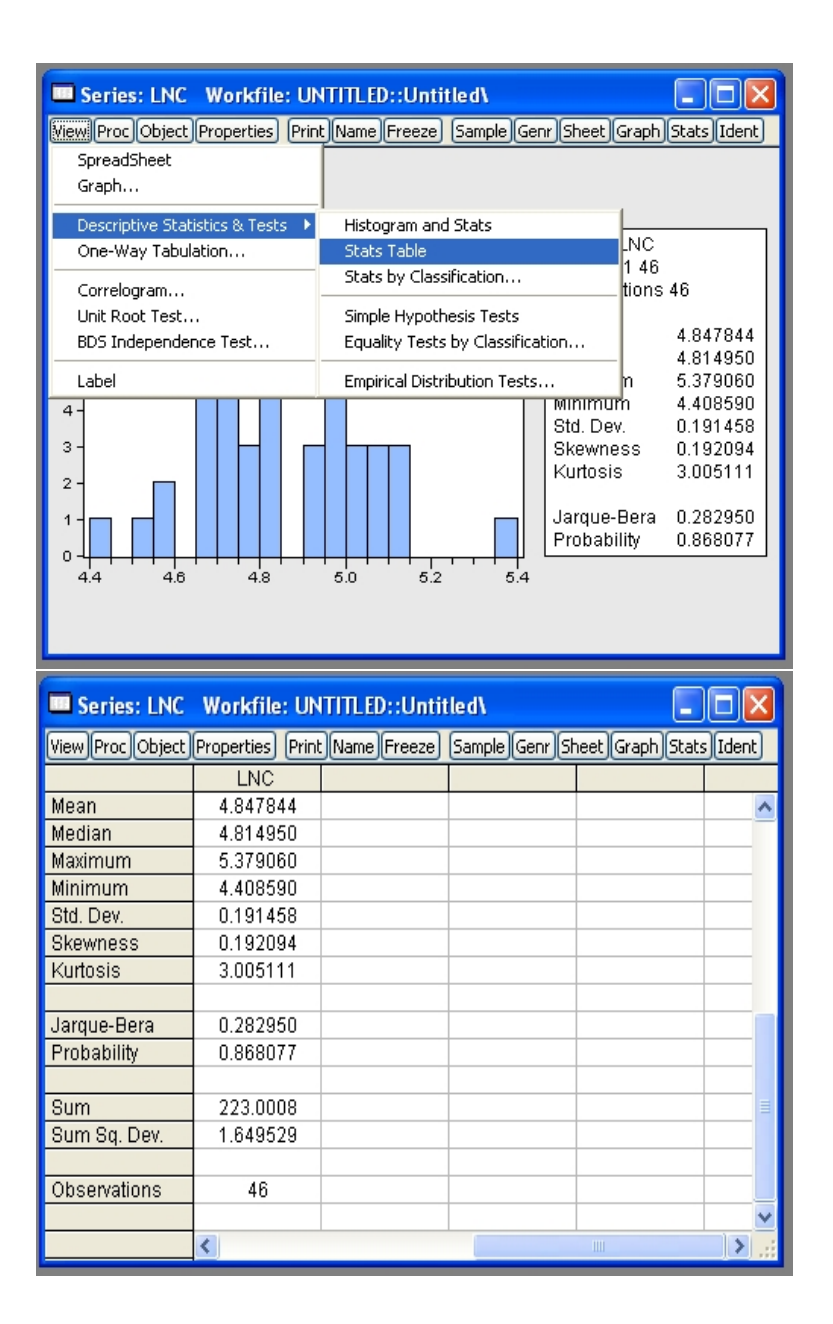

Figure 9: Choose 'Stats Table', and view the same descriptive statistics in spreadsheet format, with the addition of the sum  $\sum_i \ln c_i$  and the sum of squared deviations  $\sum_i (\ln c_i - (n^{-1} \sum_i \ln c_i))^2$ , where n is the sample size.

| Series: LNC                                                                                                    | Workfile: UN<br>Properties Prin | <b>TTTLED::Untitled\</b><br>t Name Freeze  Sampl                                                                                                    | e Genr Sheet Graph Stats                                                                                                    | Ident    |
|----------------------------------------------------------------------------------------------------|---------------------------------|----------------------------------------------------------------------------------------------------|----------------------------------------------------------------------------------------------------|----------|
| SpreadSheet<br>Graph                                                                                                    |                                 |                                                                                                    |                                                                                                    | ^        |
| Descriptive Stat<br>One-Way Tabuk                                                                                                    | istics & Tests 🔸<br>ation       | Histogram and Stats<br>Stats Table                                                                                                    |                                                                                                    | -        |
| Correlogram<br>Unit Root Test<br>BDS Independer                                                                                                    | nce Test                        | Stats by Classification<br>Simple Hypothesis Tex<br>Equality Tests by Clas                                                                                 | ssification                                                                                                    |          |
| Label<br>Propapinty                                                                                                    | 0.868077                        | Empirical Distribution                                                                                                    | Tests                                                                                                    |          |
| Sum<br>Sum Sq. Dev.                                                                                                    | 223.0008<br>1.649529            |                                                                                                    |                                                                                                    |          |
| Observations                                                                                                    | 46                              |                                                                                                    |                                                                                                    |          |
|                                                                                                    | <                               |                                                                                                    |                                                                                                    | ×        |
| Series: LNC<br>Statistics By C<br>Statistics<br>Mean<br>Sum<br>Median<br>Maximum<br>Minimum<br>Std. Dev.<br>Quantile<br>Skewness<br>Kurtosis<br># of NAs<br>V Observatio | Workfile: UN<br>lassification   | tTTTLED::Untitled<br>es/Group for classify<br>handling<br>Treat NA as category<br>up into bins if<br># of values > 100<br>Avg. count < 2<br>x # of bins: 5 | Output layout<br>Table Display<br>Show row margins<br>Show column margin<br>Show table margins<br>List Display<br>Show sub-margins<br>Sparse labels<br>Options | <b>▼</b> |
|                                                                                                    |                                 |                                                                                                    |                                                                                                    |          |

Figure 10: Choose 'Stats by Classification', which enables choice of descriptive statistics, binning of data, and other output options.

| Series: LN                                                                                                    | C Workfile: U                                                                                                    | INTITLED::U                                                                                                    | ntitled\                                                                       |                                                                                                    |                                               |
|----------------------------------------------------------------------------------------------------|----------------------------------------------------------------------------------------------------|----------------------------------------------------------------------------------------------------|--------------------------------------------------------------------------------|----------------------------------------------------------------------------------------------------|-----------------------------------------------|
| Statistics By                                                                                                    | Classification                                                                                                    |                                                                                                    |                                                                                |                                                                                                    |                                               |
| Statistics<br>Mean<br>Sum<br>Median<br>Minimum<br>Std. Dev<br>Quantile<br>Skewnes<br>Kurtosis<br># of NA:<br>Observa                                         | n<br>A<br>S<br>S<br>S<br>Itions                                                                                                    | eries/Group for one<br>nc<br>A handling<br>Treat NA as cat<br>roup into bins if<br># of values ><br>Avg. count <<br>Nax # of bins: | ategory                                                                        | Output layout<br>Table Display<br>Show row m<br>Show column<br>Show table r<br>List Display<br>Show sub-m<br>Sparse label<br>Options | argins<br>n margins<br>margins<br>argins<br>s |
| Ľ                                                                                                    |                                                                                                    | 1                                                                                                    |                                                                                | 1                                                                                                    |                                               |
|                                                                                                    | <                                                                                                    | _                                                                                                    |                                                                                |                                                                                                    | <b>.</b>                                      |
|                                                                                                    |                                                                                                    |                                                                                                    |                                                                                |                                                                                                    |                                               |
| Series: LN                                                                                                    | IC Workfile: L                                                                                                    | INTITLED::U                                                                                                    | ntitled <b>\</b>                                                               |                                                                                                    |                                               |
| Series: LN<br>View Proc Obje                                                                                                    | C Workfile: L<br>ct Properties Pr                                                                                                    | JNTITLED::U<br>int Name Free                                                                                                    | ntitled <b>\</b><br>ze) (Sample)Ge                                             | enr)(Sheet)(Graph                                                                                                    | Stats Ident                                   |
| View Proc Obje<br>Descriptive St<br>Categorized b<br>Date: 04/06/0<br>Sample: 1 46<br>Included obse                                                          | C Workfile: U<br>ct Properties Pr<br>atistics for LNC<br>y values of LNC<br>3 Time: 14:44<br>ervations: 46                                                       | JNTITLED::U                                                                                                    | ntitled\<br>ze) (Sample)(Ge                                                    | enr][Sheet][Graph                                                                                                    | Stats Ident                                   |
| View Proc Obje<br>Descriptive St<br>Categorized b<br>Date: 04/06/09<br>Sample: 1 46<br>Included obse                                                         | C Workfile; L<br>ct Properties Pr<br>atistics for LNC<br>y values of LNC<br>9 Time: 14:44<br>ervations: 46<br>Mean                                               | JNTITLED::U<br>int_Name_Free<br>Std. Dev.                                                                                          | ntitled\<br>ze) Sample)Go<br>Skew.                                             | enr)Sheet)Graph                                                                                                    | Stats Ident                                   |
| View Proc Obje<br>Descriptive St<br>Categorized b<br>Date: 04/06/09<br>Sample: 1 46<br>Included obse<br>LNC<br>[4, 4.5)                                      | C Workfile: U<br>ct) Properties) (Pr<br>atistics for LNC<br>y values of LNC<br>3 Time: 14:44<br>ervations: 46<br>(Mean<br>4.408590                               | JNTITLED::U<br>int Name Free<br>Std. Dev.<br>NA                                                                                    | ntitled)<br>ze) Sample)Go<br>Skew.<br>NA                                       | enr)Sheet)Graph<br>Kurt.<br>NA                                                                                                    | Stats Ident                                   |
| Series: LN<br>View Proc Obje<br>Descriptive St<br>Categorized b<br>Date: 04/06/09<br>Sample: 1 46<br>Included obse<br>LNC<br>[4, 4.5)<br>[4, 5, 5)<br>[5, 6] | C Workfile: L<br>ct Properties Pr<br>atistics for LNC<br>y values of LNC<br>9 Time: 14:44<br>ervations: 46<br>Mean<br>4.408590<br>4.787351<br>5.409405           | INTITLED::U<br>int_Name Free<br>Std. Dev.<br>NA<br>0.130588                                                                        | ntitled\<br>ze) Sample)Ga<br>Skew.<br>NA<br>-0.023356                          | enr)(Sheet)(Graph<br>Kurt.<br>NA<br>2.199330                                                                                         | Cbs.<br>0<br>0<br>0<br>0<br>1<br>35<br>10     |
| View Proc Obje<br>Descriptive St<br>Categorized b<br>Date: 04/06/09<br>Sample: 1 46<br>Included obse<br>LNC<br>[4, 4.5)<br>[4, 5, 5)<br>[5, 5.5]<br>All      | C Workfile: U<br>ct Properties Pr<br>atistics for LNC<br>y values of LNC<br>Time: 14:44<br>ervations: 46<br>Mean<br>4.408590<br>4.787351<br>5.103495<br>4.847844 | INTITLED::U<br>int Name Free<br>Std. Dev.<br>NA<br>0.130588<br>0.102806<br>0.191458                                                | ntitled\<br>.ze) Sample)Ge<br>Skew.<br>NA<br>-0.023356<br>2.093982<br>0.192094 | enr)Sheet)Graph<br>Kurt.<br>NA<br>2.199330<br>6.519254<br>3.005111                                                                   | Obs.<br>1<br>35<br>10<br>46                   |

Figure 11: Select the mean, standard deviation, skewness, kurtosis, and the number of observations, choose the series lnc, and set the maximum number of bins to 4. The data is grouped (binned) if (a) lnc has more than 100 distinct values (not relevant here, since n = 46), or (b) if each distinct value of lnc occurs less than twice. The maximum number of bins only provides approximate control over the actual number that will be selected by EViews. The displayed output results. Why are some statistics not computed (NA) for the first bin?

|           | EView                                                                                                    | /s                                                                                                    |                          |                  |                                                                                                    |      |
|-----------|----------------------------------------------------------------------------------------------------|----------------------------------------------------------------------------------------------------|--------------------------|------------------|----------------------------------------------------------------------------------------------------|------|
| File      | Edit                                                                                                    | Object                                                                                                    | View                     | Proc             | Quick Options Window Help                                                                                                    |      |
|           |                                                                                                    |                                                                                                    |                          |                  | Sample                                                                                                    |      |
|           |                                                                                                    |                                                                                                    |                          |                  | Generate Series                                                                                                    |      |
|           |                                                                                                    |                                                                                                    |                          |                  | Show                                                                                                    |      |
|           | w                                                                                                    | /orkfile:                                                                                                    |                          | LITI ED          | Graph Empty Group (Edit Series)                                                                                                    | ×    |
|           |                                                                                                    | [Dural Colu                                                                                                    |                          | Durin h I C a    |                                                                                                    |      |
|           | View                                                                                                    | Proc UD                                                                                                    |                          | Print 58         | Series Statistics                                                                                                    | npie |
|           | Sam                                                                                                    | ple: 146<br>ple:146                                                                                                    | 4                        | 46 ODS<br>46 ODS | Group Statistics   Display Fille  Cabinada Equation                                                                                                    | r. " |
|           | ßC                                                                                                    |                                                                                                    |                          |                  | Estimate Equation                                                                                                    |      |
|           | M In                                                                                                    | 10                                                                                                    |                          | 1                |                                                                                                    |      |
|           | In In                                                                                                    | np<br>Iv                                                                                                    |                          |                  |                                                                                                    |      |
|           | o 🗹                                                                                                    | bs                                                                                                    |                          |                  |                                                                                                    |      |
|           | 🗹 re                                                                                                    | esid                                                                                                    |                          |                  |                                                                                                    |      |
|           |                                                                                                    |                                                                                                    |                          |                  |                                                                                                    |      |
|           |                                                                                                    |                                                                                                    |                          |                  |                                                                                                    |      |
|           |                                                                                                    |                                                                                                    |                          |                  |                                                                                                    |      |
|           |                                                                                                    |                                                                                                    |                          |                  |                                                                                                    |      |
|           |                                                                                                    |                                                                                                    |                          |                  |                                                                                                    |      |
|           |                                                                                                    |                                                                                                    |                          |                  |                                                                                                    |      |
|           |                                                                                                    |                                                                                                    |                          |                  |                                                                                                    |      |
|           |                                                                                                    |                                                                                                    |                          |                  |                                                                                                    |      |
|           |                                                                                                    |                                                                                                    |                          |                  |                                                                                                    |      |
|           | < >                                                                                                    | Untitled                                                                                                    | X NE                     | ew Padi          | ie /                                                                                                    |      |
|           | < > \                                                                                                    | Untitled                                                                                                    | <u>∕</u> Νε              | ew Pagi          | <u>16 /</u>                                                                                                    |      |
| Gra       | < > \<br>aph Op                                                                                                    | Untitled<br>ptions                                                                                                    | <u>∕</u> Ne              | ew Pagi          | <u>ie/</u>                                                                                                    |      |
| Gra       | < >\<br>aph Op                                                                                                    | Untitled<br>ptions                                                                                                    | <u>∕</u> Ne              | ew Pagi          |                                                                                                    |      |
| Gra<br>Ty | < ><br>aph Or<br>/pe F                                                                                                    | Untitled<br>ptions<br>Frame Axi                                                                                                    | Ne<br>s/Scale            | ew Page          | d Line/Symbol Fill Area BoxPlot Object Template                                                                                                    |      |
| Gra<br>Ty | aph Op<br>/pe F                                                                                                    | Untitled<br>ptions<br>Frame Axi<br>ph type                                                                                                    | / Ne                     | ew Page          | d Line/Symbol Fill Area BoxPlot Object Template                                                                                                    |      |
| Gra<br>Ty | aph Or<br>/pe F<br>Gra                                                                                                    | Untitled<br>ptions<br>Frame Axi<br>ph type —<br>heral:                                                                                                    | s/Scale                  | ew Page          | d Line/Symbol Fill Area BoxPlot Object Template Details: Graph data: Raw data                                                                                                    |      |
| Gra<br>Ty | Aph Op<br>/pe F<br>Gra<br>Gen<br>Ca                                                                                                    | Untitled<br>ptions<br>Frame Axi<br>ph type<br>meral:<br>tegorical gr                                                                                                    | Ne<br>s/Scale<br>aph     | ew Page          | d Line/Symbol Fill Area BoxPlot Object Template Details: Graph data: Raw data                                                                                                    |      |
| Gra<br>Ty | Aph Op<br>/pe F<br>Gra<br>Gen<br>Ca<br>Spe                                                                                                    | Untitled<br>ptions<br>Frame Axi<br>ph type<br>meral:<br>tegorical gr<br>ccific:                                                                                                    | Ne<br>s/Scale<br>aph     | Legend           | d Line/Symbol Fill Area BoxPlot Object Template Details: Graph data: Raw data Orientation: Normal - obs/time across bottom                                                                                                    |      |
| Gra<br>Ty | (Pe F<br>Gra<br>Gen<br>Ca<br>Spe                                                                                                    | Untitled<br>Prions<br>Frame Axi<br>ph type<br>meral:<br>tegorical gr<br>scific:<br>e & Symbol                                                                                                    | s/Scale                  | Legend           | d Line/Symbol Fill Area BoxPlot Object Template Details: Graph data: Raw data Orientation: Normal - obs/time across bottom                                                                                                    |      |
| Gra       | Aph Op<br>/pe F<br>Gra<br>Gen<br>Ca<br>Spe<br>Lin<br>Sof                                                                                                    | Untitled<br>ptions<br>Frame Axi<br>ph type<br>meral:<br>tegorical gr<br>cific:<br>e & Symbol<br>r<br>ke                                                                                                    | s/Scale                  | Legend           | d Line/Symbol Fill Area BoxPlot Object Template Details: Graph data: Raw data Orientation: Normal - obs/time across bottom  Axis borders: None                                                                                                    |      |
| Gra       | Aph Op<br>(pe F<br>Gra<br>Gen<br>Ca<br>Spe<br>Lin<br>Bar<br>Spi<br>Are                                                                                                    | Untitled<br>ptions<br>Frame Axi<br>ph type<br>meral:<br>tegorical gr<br>scific:<br>e & Symbol<br>r<br>ike<br>ea                                                                                                    | s/Scale                  | Legenc           | d Line/Symbol Fill Area BoxPlot Object Template Details: Graph data: Raw data Orientation: Normal - obs/time across bottom  Axis borders: None                                                                                                    |      |
| Gra       | Aph Op<br>/pe F<br>Gen<br>Cal<br>Spe<br>Lin<br>Bai<br>Spi<br>Are<br>Doi<br>Doi                                                                                                    | Untitled<br>ptions<br>Frame Axi<br>ph type<br>meral:<br>tegorical gr<br>wdific:<br>e & Symbol<br>r<br>ske<br>ea<br>t Plot<br>t tribution                                                                                                    | s/Scale                  | Legenc           | d Line/Symbol Fill Area BoxPlot Object Template Details: Graph data: Raw data Orientation: Normal - obs/time across bottom Axis borders: None Factors - series defining categories                                                                                                    |      |
| Gra<br>Ty | Aph Op<br>/pe F<br>Gen<br>Cal<br>Spe<br>Lin<br>Bar<br>Spi<br>Are<br>Dois<br>Qu                                                                                                    | Untitled<br>ptions<br>Frame Axi<br>ph type<br>neral:<br>tegorical gr<br>wific:<br>e & Symbol<br>r<br>ikke<br>e & Symbol<br>r<br>t Plot<br>t ribution<br>antile - Qua                                                                                                    | s/Scale<br>aph<br>antile | Legend           | d Line/Symbol Fill Area BoxPlot Object Template  Details: Graph data: Raw data Orientation: Normal - obs/time across bottom  Axis borders: None  Factors - series defining categories Within graph: Inc                                                                                                    |      |
| Gra<br>Ty | Aph Op<br>(pe F<br>Gra<br>Gra<br>Gra<br>Ca<br>Spe<br>Lin<br>Ba<br>Spi<br>Are<br>Doi<br>Doi<br>Doi<br>Doi                                                                                                    | Untitled<br>ptions<br>Frame Axi<br>ph type<br>neral:<br>tegorical gr<br>wific:<br>e & Symbol<br>r<br>kke<br>ea<br>t Plot<br>tribution<br>antile - Que<br>xplot                                                                                                    | s/Scale<br>aph<br>antile | Legend           | d Line/Symbol Fill Area BoxPlot Object Template  Details:  Graph data: Raw data  Orientation: Normal - obs/time across bottom  Axis borders: None  Factors - series defining categories  Within graph: Inc  Across graphs:                                                                                                    |      |
| Gra<br>Ty | Aph Op<br>(pe F<br>Gra<br>Gen<br>Ca<br>Spe<br>Lin<br>Ban<br>Are<br>Dois<br>Qu<br>Ban                                                                                                    | Untitled<br>ptions<br>Frame Axi<br>ph type<br>teral:<br>tegorical gr<br>wific:<br>e & Symbol<br>ke<br>e & Symbol<br>ki<br>ke<br>a<br>tribution<br>tribution<br>tribution<br>tribution<br>tribution<br>tribution                                                                                                    | s/Scale<br>aph<br>antile | Legend           | d Line/Symbol Fill Area BoxPlot Object Template  Details:  Graph data: Raw data  Orientation: Normal - obs/time across bottom  Axis borders: None  Factors - series defining categories  Within graph: Inc  Across graphs:                                                                                                    |      |
| Gra<br>Ty | Cal<br>Gen<br>Gen<br>Cal<br>Spe<br>Lin<br>Bai<br>So<br>Do<br>Do<br>Do<br>Do<br>Do<br>Do<br>Do<br>Do<br>Do<br>Do<br>Do<br>Do<br>Do                                                                                                    | Untitled<br>ptions<br>Frame Axi<br>ph type<br>meral:<br>tegorical gr<br>wific:<br>e & Symbol<br>ike<br>e & Symbol<br>ike<br>e & Sy                                                                                                    | s/Scale<br>aph<br>antile | Legend           | d Line/Symbol Fill Area BoxPlot Object Template  Details:  Graph data: Raw data  Orientation: Normal - obs/time across bottom  Axis borders: None  Factors - series defining categories  Within graph: Inc  Across graphs:  Treat multiple series in  First across factor                                                                      |      |
| Gra<br>Ty | Cal<br>Gen<br>Gen<br>Cal<br>Spe<br>Lin<br>Bai<br>So<br>Do<br>Do<br>Do<br>Do<br>Do<br>Do<br>Do<br>Do<br>Do<br>Do<br>Do<br>Do<br>Do                                                                                                    | Untitled<br>ptions<br>Frame Axi<br>ph type<br>eral:<br>tegorical gr<br>edific:<br>e & Symbol<br>rike<br>ea<br>& Symbol<br>rike<br>ea<br>& Symbol<br>rike<br>ea<br>e - Qua<br>xplot                                                                                                    | Ne s/Scale               | Legence          | d Line/Symbol Fill Area BoxPlot Object Template Details: Graph data: Raw data Orientation: Normal - obs/time across bottom Axis borders: None Factors - series defining categories Within graph: nc Across graphs: Treat multiple series in this Group object as: First across factor                                                          |      |
| Gra<br>Ty | Aph Op (pe) F Grain Grain                                                                                                    | Untitled<br>ptions<br>Frame Axi<br>ph type<br>eral:<br>tegorical gr<br>kdfic:<br>e & Symbol<br>r<br>kdfic:<br>e & Symbol<br>r<br>kdfic:<br>tribution<br>antile - Qua<br>xplot                                                                                                    | NE<br>s/Scale<br>aph     | Legence          | d Line/Symbol Fill Area BoxPlot Object Template  Details:  Graph data: Raw data  Orientation: Normal - obs/time across bottom  Axis borders: None  Factors - series defining categories  Within graph: Inc  Across graphs:  Treat multiple series in this Group object as:  Factor and Graph Layout Options                                    |      |
| Gra<br>Ty | Aph Or<br>Aph Or<br>Aph Or | Untitled<br>ptions<br>Frame Axi<br>ph type<br>eral:<br>tegorical gr<br>r<br>refic:<br>e & Symbol<br>r<br>seific:<br>e & Symbol<br>r<br>r<br>seific:<br>tegorical gr<br>r<br>seific:<br>tegorical gr<br>r<br>seific:<br>telot<br>telot<br>telot<br>telot<br>telot                                                                                                    | NE<br>s/Scale<br>aph     | Legence          | d Line/Symbol Fill Area BoxPlot Object Template  Details: Graph data: Raw data Orientation: Normal - obs/time across bottom Axis borders: None  Factors - series defining categories Within graph: Inc Across graphs: Treat multiple series in This Group object as: Factor and Graph Layout Options                                           |      |
| Gra<br>Ty | Graa<br>Ger<br>Gara<br>Ger<br>Ca<br>Spe<br>Lin<br>Baa<br>Spe<br>Dos<br>Dos<br>Dos<br>Dos                                                                                                    | Untitled<br>ptions<br>Frame Axi<br>ph type<br>meral:<br>tegorical gr<br>r<br>r<br>r<br>cific:<br>e & Symbol<br>r<br>r<br>sea<br>e & Symbol<br>r<br>r<br>telot<br>tribution<br>taribution<br>taribution                                                                                                    | Ne s/Scale               | Legence          | d Line/Symbol Fill Area BoxPlot Object Template  Details: Graph data: Raw data Orientation: Normal - obs/time across bottom Axis borders: None  Factors - series defining categories Within graph: Inc Across graphs: Treat multiple series in This Group object as: First across factor Factor and Graph Layout Options                       |      |
| Gra       | Aph Op<br>PP<br>Gra<br>Ger<br>Ca<br>Spe<br>Lin<br>Bain<br>Spe<br>Dis<br>Ou<br>Dis<br>Ou<br>Dis                                                                                                    | Untitled<br>ptions<br>Frame Axi<br>ph type<br>meral:<br>tegorical gr<br>r<br>scific:<br>e & Symbol<br>r<br>se<br>e & Symbol<br>r<br>tribution<br>tribution<br>tribution<br>tribution<br>tribution                                                                                                    | Ns s/Scale               | Legenc           | d Line/Symbol Fill Area BoxPlot Object Template  Details: Graph data: Raw data Orientation: Normal - obs/time across bottom Axis borders: None  Factors - series defining categories Within graph: Inc Across graphs: Treat multiple series in this Group object as: Factor and Graph Layout Options                                           |      |
| Gra       | Aph Op<br>PP<br>Gran<br>Ger<br>Ca<br>Spe<br>Lin<br>Bai<br>Bai<br>Spi<br>Dis<br>Dis<br>Dis<br>Dis                                                                                                    | Untitled<br>ptions<br>Frame Axi<br>ph type<br>eral:<br>tegorical gr<br>ceffic:<br>e & Symbol<br>r<br>se<br>e & Symbol<br>r<br>se<br>t Plot<br>tribution<br>tantile - Qua<br>xplot                                                                                                    | Ns s/Scale               | Legenc           | d Line/Symbol Fill Area BoxPlot Object Template  Details: Graph data: Raw data Orientation: Normal - obs/time across bottom Axis borders: None  Factors - series defining categories Within graph: Inc Across graphs: Treat multiple series in His Group object as: First across factor Factor and Graph Layout Options  Undo Edits            |      |
| T         | Aph Op<br>PP<br>Graa<br>Ger<br>Ca<br>Spe<br>Lin<br>Baa<br>Spi<br>Dis<br>Dis<br>Dis<br>Dis<br>Dis<br>Dis<br>Dis<br>Di                                                                                                    | Untitled<br>ptions<br>Frame Axi<br>ph type<br>heral:<br>tegorical gr<br>scific:<br>e & Symbol<br>r<br>scific:<br>e & Symbol<br>r<br>scific:<br>e & Symbol | Ns s/Scale               | Legenc           | d Line/Symbol Fill Area BoxPlot Object Template  Details: Graph data: Raw data Orientation: Normal - obs/time across bottom Axis borders: None  Factors - series defining categories Within graph: Inc Across graphs: Treat multiple series in His Group object as: First across factor Factor and Graph Layout Options  Lindo Edits           |      |
| T         | Aph Op<br>PP<br>Gra<br>Gen<br>Ca<br>Spe<br>Lin<br>Bar<br>Spi<br>Ca<br>Oo<br>Dis<br>Dis<br>Ca                                                                                                    | Untitled<br>ptions<br>Frame Axi<br>ph type<br>meral:<br>tegorical gr<br>wific:<br>e & Symbol<br>ricific:<br>e & Symbol<br>ke<br>e & Symbol<br>ricific:<br>veltic:<br>veltic:<br>v                                                                                                    | NE S/Scale               | Legenc           | d Line/Symbol Fill Area BoxPlot Object Template  Details: Graph data: Raw data Orientation: Normal - obs/time across bottom Axis borders: None  Factors - series defining categories Within graph: Inc Across graphs: Treat multiple series in First across factor His Group object as: Factor and Graph Layout Options  Undo Edits OK Annuler |      |

Figure 12: Select Quick - Graph. Choose the series lnc, and then select Categorical graph - Boxplot with lnc for 'Within graph'. Before plotting the graph, choose 'Factor and Graph Layout Options'.

| Graph Options                                                                                                   |                                                                                                    |
|----------------------------------------------------------------------------------------------------|----------------------------------------------------------------------------------------------------|
| Options                                                                                                    |                                                                                                    |
| Selected factor<br>UNC<br>@SERIES                                                                               | Categories<br>Include NA category Include category totals<br>Binning<br>Quantile bins Bins: 4 Include category totals<br>Display order<br>Ascending Category labels<br>Contents: Automatic Automatic Include Category labels<br>Contents: Automatic Include Category name<br>Name case: Preserve case Value case: Preserve case Value case: Preserve case Include Category Include Category name<br>Axis scales<br>Include NA category Include Category totals<br>Axis scales |
|                                                                                                    | Cancel                                                                                                    |
|                                                                                                    |                                                                                                    |
| Graph: UNTITLED Workf                                                                                           | ile: UNTITLED::Untitled\                                                                                                    |
| Graph: UNTITLED Workfi (View)(Proc)(Object) (Print)(Name) (Ar                                                   | ile: UNTITLED::Untitled\                                                                                                    |
| Graph: UNTITLED Workfi     View Proc Object Print Name Ar                                                       | ile: UNTITLED::Untitled\   ddText[Line/Shade]Remove] Template[Options]Zoom  LNC by LNC                                                                                                    |
| Graph: UNTITLED Workfi<br>(View Proc Object) Print Name (Ar<br>5.4 -                                            | ile: UNTITLED::Untitled\                                                                                                    |
| Sraph: UNTITLED Workfi<br>View Proc Object Print Name A<br>5.4<br>5.2 -<br>5.0 -                                | ile: UNTITLED::Untitled\                                                                                                    |
| Graph: UNTITLED Workfi View Proc Object Print Name A 5.4 5.2 5.0 4.8                                            | ile: UNTITLED::Untitled\                                                                                                    |
| Graph: UNTITLED Workfi      View Proc Object Print Name A     5.4     5.2     5.0     4.8 -                     | ile: UNTITLED::Untitled\                                                                                                    |
| Graph: UNTITLED Workfr      Wiew Proc Object Print Name A      5.4      5.2      5.0      4.8      4.6      4.6 | ile: UNTITLED::Untitled\                                                                                                    |

Figure 13: Select 4 quantile bins, and check the 'Include category totals' box. Plot the boxplots for each of the four quartiles of lnc, and for the full sample. Can you identify the mean, median, first quartile Q1, third quartile Q3, staples (the last datapoints that do not fall below Q1-1.5IQR, or exceed Q3+1.5IQR, where IQR is the interquartile range Q3-Q1) and far outliers (observations which fall below Q1-3IQR, or exceed Q3+3IQR)? The shaded areas correspond to median±1.57IQR/ $\sqrt{n}$ , and give an approximate confidence interval for equality of median across bins (if the shaded areas do not overlap, then the medians are (roughly) not equal).

## A Hypothesis Test on a Variable Mean

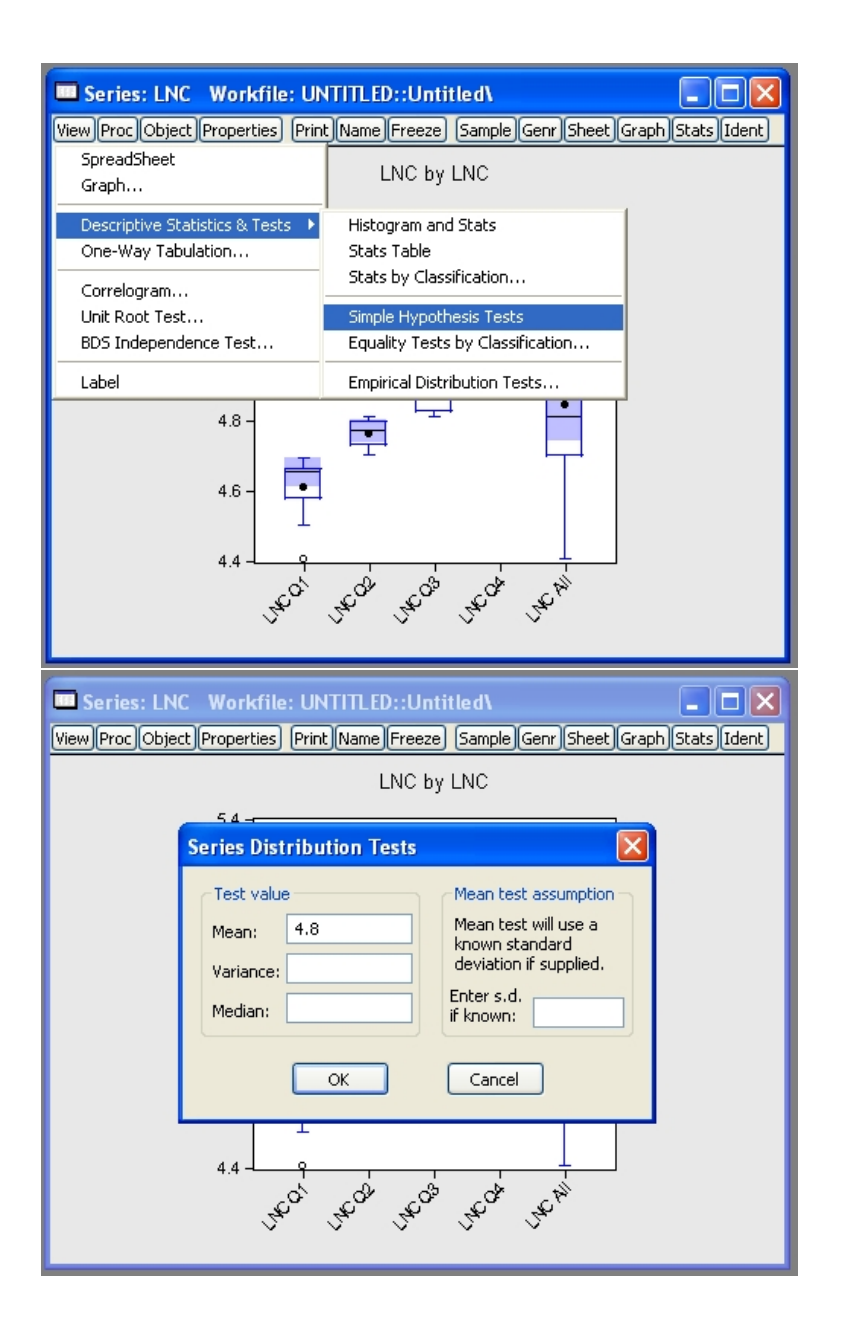

Figure 14: Select 'Simple Hypothesis Tests' and choose  $\bar{x}_0 = 4.8$ , to test  $H_0: \bar{x} = \bar{x}_0 = 4.8$ using a t statistic  $t = \sqrt{n}(\bar{x} - \bar{x}_0)/\hat{\sigma} \sim t(n-1)$  under the null hypothesis, if x (lnc) is normally distributed.

| View Proc Objec                                                                                                    | Workfile: UNTITLED::U                                                                                              | ntitled\<br>sze) (Sample) Geni                                                                                | Sheet Graph Stats Ident              |
|----------------------------------------------------------------------------------------------------|----------------------------------------------------------------------------------------------------|----------------------------------------------------------------------------------------------------|--------------------------------------|
| Hypothesis Tes<br>Date: 04/06/09<br>Sample: 1 46<br>Included obser<br>Test of Hypothe                                                                         | sting for LNC<br>Time: 15:45<br>vations: 46<br>esis: Mean = 4.800000                                               |                                                                                                    |                                      |
| Sample Mean =<br>Sample Std. De                                                                                                    | = 4.847844<br>ev. = 0.191458                                                                                       |                                                                                                    |                                      |
| <u>Method</u><br>t-statistic                                                                                                    |                                                                                                    | <u>Value</u><br>1.694845                                                                                      | Probability<br>0.0970                |
|                                                                                                    |                                                                                                    |                                                                                                    |                                      |
| Series: LNC                                                                                                    |                                                                                                    |                                                                                                    |                                      |
| View Proc Obje                                                                                                    | Workfile: UNTITLED::U                                                                                              | ntitled\                                                                                                    | - C X                                |
| View Proc Obje<br>Hypothesis Te<br>Date: 04/06/09<br>Sample: 1 46<br>Included obse<br>Test of Hypoth                                                          | Workfile: UNTITLED::U Series Distribution Tests Test value Mean: 6 Variance:                                       | Mean test as<br>Mean test wil<br>known standa<br>deviation if su                                              | sumption<br>use a<br>ard<br>upplied. |
| View Proc Obje<br>Hypothesis Te<br>Date: 04/06/09<br>Sample: 1 46<br>Included obse<br>Test of Hypoth<br>Sample Mean<br>Sample Std. D                          | Workfile: UNTITLED::U         Series Distribution Tests         Test value         Mean:       6         Variance: | Mean test as:<br>Mean test as:<br>Mean test wil<br>known standa<br>deviation if su<br>Enter s.d.<br>if known: | Luse a<br>ard<br>upplied.            |
| View Proc Obje<br>Hypothesis Te<br>Date: 04/06/09<br>Sample: 1 46<br>Included obse<br>Test of Hypoth<br>Sample Mean<br>Sample Std. D<br>Method<br>t-statistic | Workfile: UNTITLED::U Series Distribution Tests Test value Mean: 6 Variance: Median: OK                            | Mean test as:<br>Mean test wil<br>known standa<br>deviation if su<br>Enter s.d.<br>if known:                  | Luse a ard upplied.                  |

Figure 15: Result of hypothesis test  $H_0: \bar{x} = \bar{x}_0 = 4.8$  against the two-sided alternative. Use statistical tables to perform this test manually at the 95% level of significance: what is the decision rule and what is the outcome of the test? Note that the null is rejected at the 90% level of significance (this can be seen easily, since the 'Probability' is less than 0.10). Now set  $\bar{x}_0 = 6$ , to test  $H_0: \bar{x} = \bar{x}_0 = 6$ .

| Series: LNC Workfile: UNTI<br>View Proc Object Properties Print M                                                                                                    | TLED::Untitle                                                                                     | e <b>d\</b><br>iample Geni                                     | Sheet Graph Stats Ident |
|----------------------------------------------------------------------------------------------------|---------------------------------------------------------------------------------------------------|----------------------------------------------------------------|-------------------------|
| Hypothesis Testing for LNC<br>Date: 04/06/09 Time: 15:52<br>Sample: 1 46<br>Included observations: 46<br>Test of Hypothesis: Mean = 6.0001                                | 000                                                                                               |                                                                |                         |
| Sample Mean = 4.847844<br>Sample Std. Dev. = 0.191458                                                                                                    |                                                                                                   |                                                                |                         |
| Method<br>t-statistic                                                                                                    | -40                                                                                               | <u>Value</u><br>1.81470                                        | Probability<br>0.0000   |
|                                                                                                    |                                                                                                   |                                                                |                         |
|                                                                                                    |                                                                                                   |                                                                |                         |
| Graph Options                                                                                                    |                                                                                                   |                                                                |                         |
| Graph Options Type Frame Axis/Scale Legend L                                                                                                    | ine/Symbol Fill 4                                                                                 | area BoxPlo                                                    | t Object Template       |
| Graph Options Type Frame Axis/Scale Legend L Graph type General:                                                                                                    | ine/Symbol Fill 4<br>Details:                                                                     | area BoxPlo                                                    | t Object Template       |
| Graph Options Type Frame Axis/Scale Legend L Graph type General: Basic graph                                                                                              | ine/Symbol Fill A<br>Details:<br>Graph data:                                                      | Raw data                                                       | t Object Template       |
| Graph Options Type Frame Axis/Scale Legend L Graph type General: Basic graph Specific: Line & Symbol                                                                      | ine/Symbol Fill A<br>Details:<br>Graph data:<br>Orientation:<br>Axis borders:                     | Raw data                                                       | t Object Template       |
| Graph Options Type Frame Axis/Scale Legend L Graph type General: Basic graph Specific: Line & Symbol Bar Spike Area                                                       | ine/Symbol Fill A<br>Details:<br>Graph data:<br>Orientation:<br>Axis borders:<br>Multiple series: | Raw data<br>Normal - ob<br>None<br>Single graph                | t Object Template       |
| Graph Options Type Frame Axis/Scale Legend L Graph type General: Basic graph Specific: Line & Symbol Bar Spike Area Dot Plot Distribution Quantile - Quantile Boxplot     | ine/Symbol Fill A<br>Details:<br>Graph data:<br>Orientation:<br>Axis borders:<br>Multiple series: | Raw data<br>Normal - ob<br>None<br>Single grapt                | t Object Template       |
| Graph Options  Type Frame Axis/Scale Legend L  Graph type General: Basic graph ▼ Specific: Line & Symbol Bar Spike Area Dot Plot Distribution Quantile - Quantile Boxplot | ine/Symbol Fill A<br>Details:<br>Graph data:<br>Orientation:<br>Axis borders:<br>Multiple series: | Area BoxPld<br>Raw data<br>Normal - ob<br>None<br>Single grapt | t Object Template       |

Figure 16: Result of hypothesis test  $H_0: \bar{x} = \bar{x}_0 = 6$  against the two-sided alternative. **Perform this test manually at the 95% level, using statistical tables.** Note that the null is rejected at the 99% level of significance (since the 'Probability' is less than 0.01). For lnc, select a Basic graph - Line & Symbol.

# **Plot Formatting**

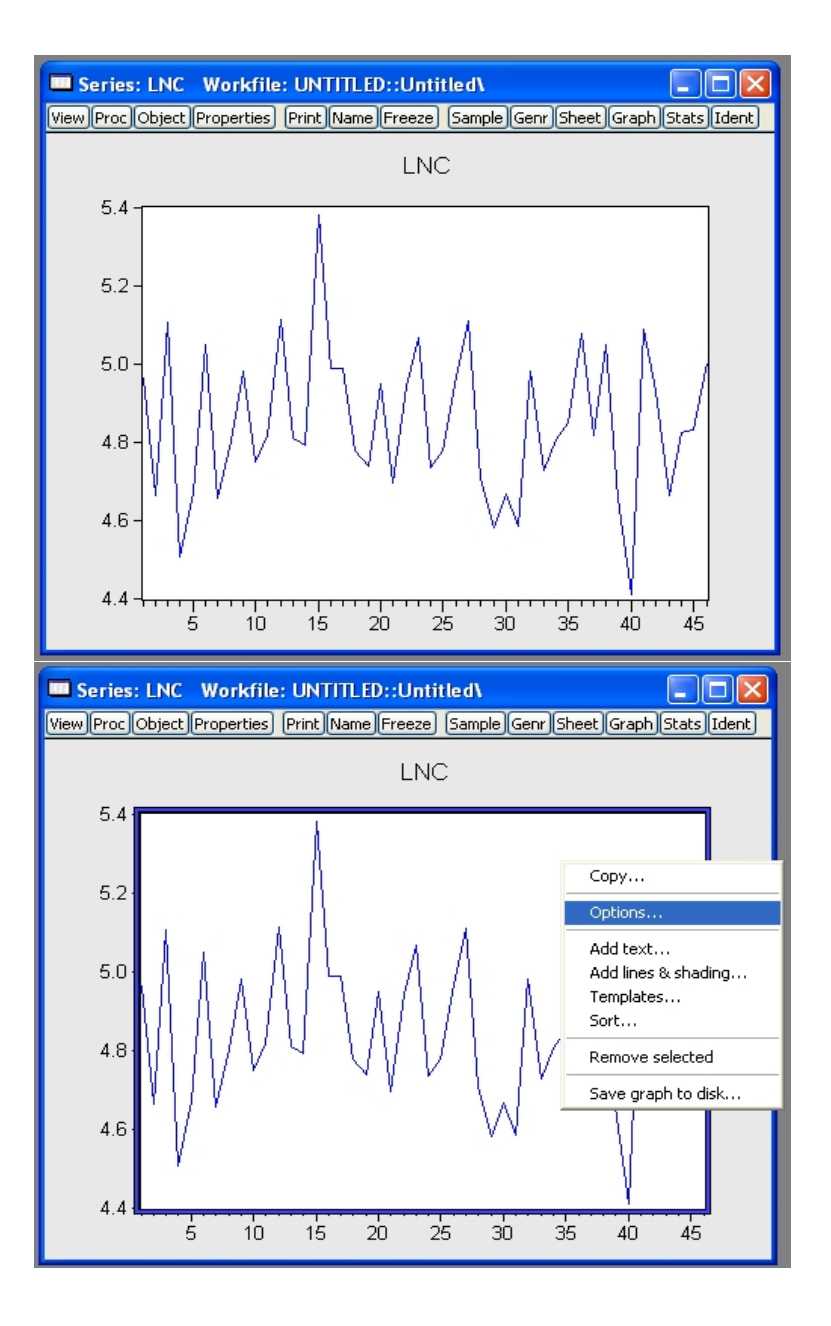

Figure 17: Plot of lnc against observation number (data not ordered). Select the graph (right click), and choose 'Options'.

| apn          | Uptions                                                                            |                                                                    |        |                                                                                                    |           |                        |                |                 |                                |
|--------------|------------------------------------------------------------------------------------|--------------------------------------------------------------------|--------|----------------------------------------------------------------------------------------------------|-----------|------------------------|----------------|-----------------|--------------------------------|
| уре          | Frame                                                                              | Axis/Scale                                                         | Legend | Line/Symbol                                                                                                    | Fill Area | BoxPlot                | t Object       | Templat         | e                              |
| ~P           | attern use                                                                         | e                                                                  | -      | ttributes                                                                                                    |           |                        |                |                 |                                |
| 6            | Auto ch                                                                            | oice                                                               |        | Line/Symbol us                                                                                                    | ;e        | # 0                    | olor           | B&W             |                                |
|              | Color                                                                              | r - Solid                                                          |        | Line only                                                                                                    | ~         | 1 —                    |                |                 | _                              |
|              | B&W                                                                                | - Pattern                                                          |        | Color                                                                                                    |           | -                      |                |                 |                                |
| 0            | 🔵 Solid alv                                                                        | vays                                                               |        |                                                                                                    | ~         |                        |                |                 |                                |
| 0            | Pattern                                                                            | always                                                             |        |                                                                                                    |           |                        |                |                 |                                |
|              |                                                                                    |                                                                    |        | Line pattern                                                                                                    |           |                        |                |                 |                                |
|              |                                                                                    |                                                                    |        |                                                                                                    |           |                        |                |                 |                                |
|              |                                                                                    |                                                                    |        | Line width                                                                                                    |           |                        |                |                 |                                |
|              |                                                                                    |                                                                    |        | 3/4 pt                                                                                                    | - *       |                        |                |                 |                                |
|              |                                                                                    |                                                                    |        | Symbol                                                                                                    |           |                        |                |                 |                                |
|              |                                                                                    |                                                                    |        | 00-0-0                                                                                                    | - ~       |                        |                |                 |                                |
|              |                                                                                    |                                                                    |        | Symbol size                                                                                                    |           |                        |                |                 |                                |
|              |                                                                                    |                                                                    |        | Medium                                                                                                    | ~         |                        |                |                 |                                |
|              |                                                                                    |                                                                    |        |                                                                                                    |           | #1 LNC                 |                |                 |                                |
|              |                                                                                    |                                                                    |        |                                                                                                    |           |                        |                |                 |                                |
|              |                                                                                    |                                                                    |        |                                                                                                    |           |                        |                |                 |                                |
|              |                                                                                    |                                                                    |        |                                                                                                    |           | ж                      | Annu           | ler             | Applique                       |
|              |                                                                                    |                                                                    |        |                                                                                                    |           | ж                      | Annu           | ler             | Appliquer                      |
| aph          | Options                                                                            |                                                                    |        |                                                                                                    |           | ж                      | Annu           | ler             | Appliquer                      |
| aph<br>ype   | Options<br>Frame                                                                   | Axis/Scale                                                         | Legend | Line/Symbol                                                                                                    | Fill Area | BoxPlot                | Object         | ler             |                                |
| aph ype      | Options<br>Frame                                                                   | Axis/Scale                                                         | Legend | Line/Symbol                                                                                                    | Fill Area | BoxPlot                | Object         | ler             |                                |
| aph<br>ype   | Options<br>Frame<br>attern use                                                     | Axis/Scale                                                         | Legend | Line/Symbol<br>ttributes<br>Line/Symbol use                                                                                                    | Fill Area | BoxPlot<br># Co        | Object         | Template        |                                |
| aph<br>ype   | Options<br>Frame<br>attern use<br>Auto che<br>Color                                | Axis/Scale                                                         | Legend | Line/Symbol<br>tributes<br>Line/Symbol use<br>Line only                                                                                                    | Fill Area | BoxPlot<br># Co<br>1 — | Object         | Template        |                                |
| aph<br>ype   | Options<br>Frame<br>attern use<br>Auto chi<br>Color<br>B&W                         | Axis/Scale<br>)<br>bice:<br>- Solid<br>- Pattern                   | Legend | Line/Symbol<br>tributes<br>Line/Symbol use<br>Line only<br>Color                                                                                                    | Fill Area | BoxPlot<br># Co<br>1   | Object         | Template        | Appliquer                      |
| aph<br>ype   | Options<br>Frame<br>Attern use<br>Auto chi<br>Color<br>B&W                         | Axis/Scale<br>oice:<br>- Solid<br>- Pattern<br>/ays                | Legend | Line/Symbol<br>tributes<br>Line/Symbol use<br>Line only<br>Color                                                                                                    | Fill Area | BoxPlot<br># Co<br>1 — | Annu<br>Object | Template        | Appliquer                      |
| aph<br>ype   | Options<br>Frame<br>attern use<br>Auto chi<br>Color<br>B&W<br>Solid alv<br>Pattern | Axis/Scale<br>oice:<br>- Solid<br>- Pattern<br>/ays<br>always      | Legend | Line/Symbol<br>tributes<br>Line/Symbol use<br>Line only<br>Color                                                                                                    | Fill Area | BoxPlot<br># Co<br>1 — | Annu<br>Object | Template        | Appliquer                      |
| aph (<br>ype | Options<br>Frame<br>attern use<br>Auto chi<br>Color<br>B&W<br>Solid alw<br>Pattern | Axis/Scale<br>,<br>oice:<br>- Solid<br>- Pattern<br>/ays<br>always | Legend | Line/Symbol<br>Line/Symbol use<br>Line only<br>Color<br>Line pattern                                                                                                    | Fill Area | BoxPlot<br># Co<br>1   | Annu<br>Object | Template<br>B&W | Appliquer                      |
| aph I<br>ype | Options<br>Frame<br>Attern use<br>Auto chi<br>Color<br>B&W<br>Solid alw<br>Pattern | Axis/Scale<br>oice:<br>- Solid<br>- Pattern<br>vays<br>always      | Legend | Line/Symbol<br>tributes<br>Line/Symbol use<br>Line only<br>Color<br>Line pattern                                                                                                    | Fill Area | BoxPlot<br># Co<br>1   | Object         | Template<br>B&W | Appliquer                      |
| aph (<br>ype | Options<br>Frame<br>attern use<br>Auto ch<br>Color<br>B&W<br>Solid alw<br>Pattern  | Axis/Scale<br>oice:<br>- Solid<br>- Pattern<br>vays<br>always      | Legend | Line/Symbol<br>tributes<br>Line/Symbol use<br>Line only<br>Color<br>Line pattern<br>Line width                                                                                            | Fill Area | BoxPlot<br># Co<br>1   | Object         | Template<br>B&W | Appliquer                      |
| aph I<br>ype | Options<br>Frame<br>attern use<br>Auto ch<br>Color<br>B&W<br>Solid alw<br>Pattern  | Axis/Scale<br>oice:<br>- Solid<br>- Pattern<br>vays<br>always      | Legend | Line/Symbol<br>tributes<br>Line/Symbol use<br>Line only<br>Color<br>Line pattern<br>Jine width<br>3/4 pt                                                                                  | Fill Area | BoxPlot<br># Co<br>1   | Object         | Template<br>B&W | Appliquer                      |
| aph I<br>ype | Options<br>Frame<br>attern use<br>Auto ch<br>Color<br>B&W<br>Solid alw<br>Pattern  | Axis/Scale<br>oice:<br>- Solid<br>- Pattern<br>vays<br>always      | Legend | Line/Symbol<br>tributes<br>Line/Symbol use<br>Line only<br>Color<br>Line pattern<br>                                                                                                    | Fill Area | BoxPlot<br># Co<br>1   | Object         | Template<br>B&W | Appliquer                      |
| aph (<br>ype | Options<br>Frame<br>Auto ch<br>Color<br>B&W<br>Solid alw<br>Pattern                | Axis/Scale<br>oice:<br>- Solid<br>- Pattern<br>/ays<br>always      | Legend | Line/Symbol<br>tributes<br>Line/Symbol use<br>Line only<br>Color<br>Line pattern<br>                                                                                                    | Fill Area | BoxPlot<br># Co<br>1   | Object         | Template<br>B&W | Appliquer                      |
| aph (<br>ype | Options<br>Frame<br>Auto chi<br>Color<br>B&W<br>Solid alw<br>Pattern               | Axis/Scale<br>oice:<br>- Solid<br>- Pattern<br>Ays<br>always       | Legend | Line/Symbol<br>tributes<br>Line/Symbol use<br>Line only<br>Color<br>Line pattern<br>                                                                                                    | Fill Area | BoxPlot<br># Co<br>1   | Object         | Template<br>B&W | Appliquer                      |
| aph I<br>ype | Options<br>Frame<br>Auto chi<br>Color<br>B&W<br>Solid alw<br>Pattern               | Axis/Scale<br>oice:<br>- Solid<br>- Pattern<br>vays<br>always      | Legend | Line/Symbol<br>tributes<br>Line/Symbol use<br>Line only<br>Color<br>Line pattern<br>                                                                                                    | Fill Area | BoxPlot # Co 1         | Object         | Template<br>B&W | Appliquer                      |
| aph I<br>ype | Options<br>Frame<br>Auto chi<br>Color<br>B&W<br>Solid alw<br>Pattern               | Axis/Scale<br>)<br>- Solid<br>- Pattern<br>vays<br>always          | Legend | Line/Symbol<br>tributes<br>Line/Symbol use<br>Line only<br>Color<br>Line pattern<br>                                                                                                    | Fill Area | BoxPlot # Co 1         | Object         | Template<br>B&W | Appliquer                      |
| aph I<br>ype | Options<br>Frame<br>Auto chi<br>Color<br>B&W<br>Solid alw<br>Pattern               | Axis/Scale<br>)<br>- Solid<br>- Pattern<br>vays<br>always          |        | Line/Symbol<br>tributes<br>Line only<br>Color<br>Line pattern<br>                                                                                                    | Fill Area | BoxPlot<br># Co<br>1   | Object         | Template<br>B&W | Appliquer                      |
| aph I<br>ype | Options<br>Frame<br>Auto chi<br>Color<br>B&W<br>Solid alw<br>Pattern               | Axis/Scale<br>)<br>- Solid<br>- Pattern<br>vays<br>always          |        | Line/Symbol<br>tributes<br>Line /Symbol use<br>Line only<br>Color<br>Line pattern<br>Line width<br>3/4 pt<br>1/4 pt<br>3/4 pt<br>1/2 pt<br>3/4 pt<br>1.0 pt<br>1.5 pt<br>2.0 pt<br>2.0 pt | Fill Area | BoxPlot<br># Co<br>1   | Object         | Template<br>B&W | Appliquer                      |
| aph I        | Options<br>Frame<br>Auto chi<br>Color<br>B&W<br>Solid alw<br>Pattern               | Axis/Scale<br>)<br>- Solid<br>- Pattern<br>vays<br>always          | Legend | Line/Symbol<br>tributes<br>Line/Symbol use<br>Line only<br>Color<br>Line pattern<br>Line width<br>3/4 pt<br>1/4 pt<br>3/4 pt<br>1/2 pt<br>3/4 pt<br>1.0 pt<br>2.5 pt<br>2.0 pt<br>4.0 pt  | Fill Area | BoxPlot<br># Co<br>1   | Object         | Template<br>B&W | Appliquer<br>a<br>a<br>b Edits |

Figure 18: From the option screen, choose line width, and set to 2.0pt.

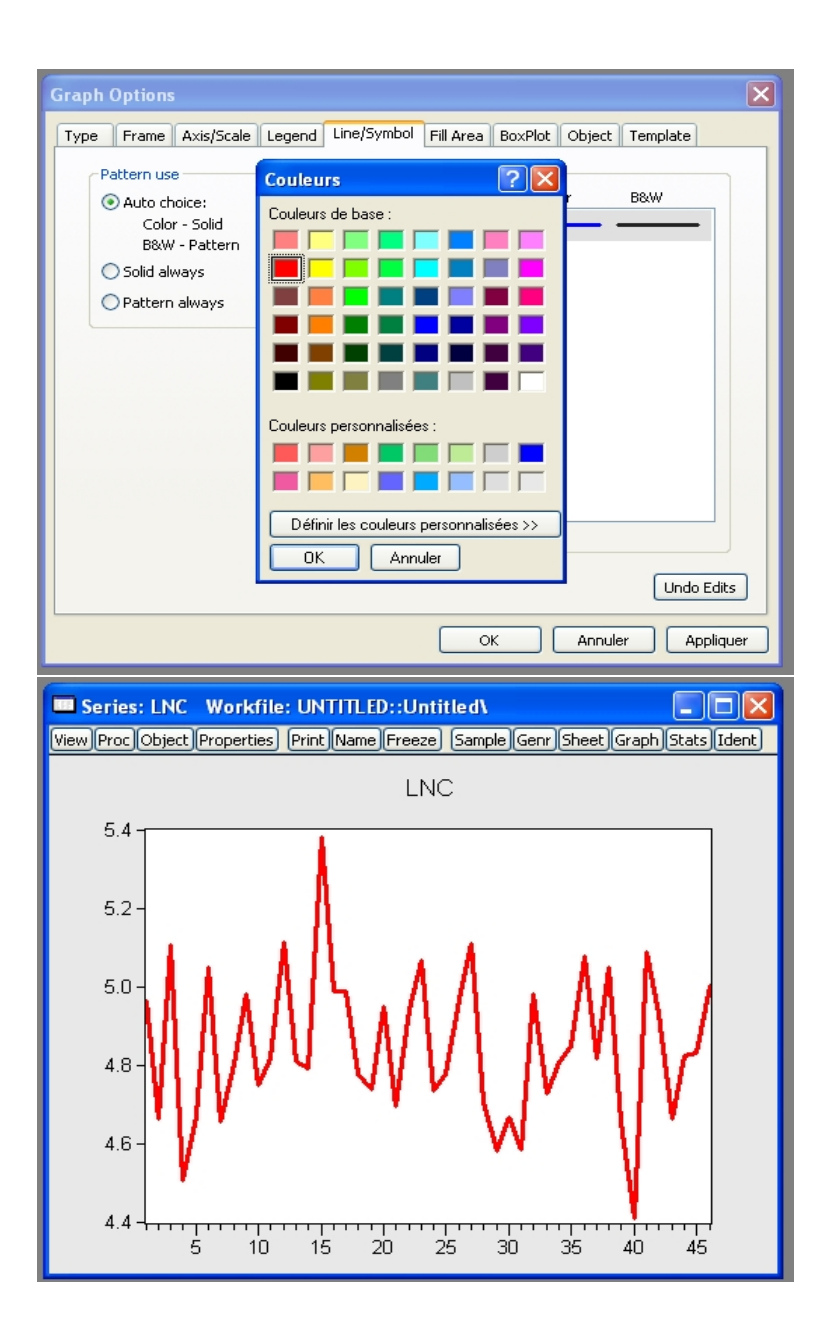

Figure 19: From the option screen, change the line colour. Display the final plot.

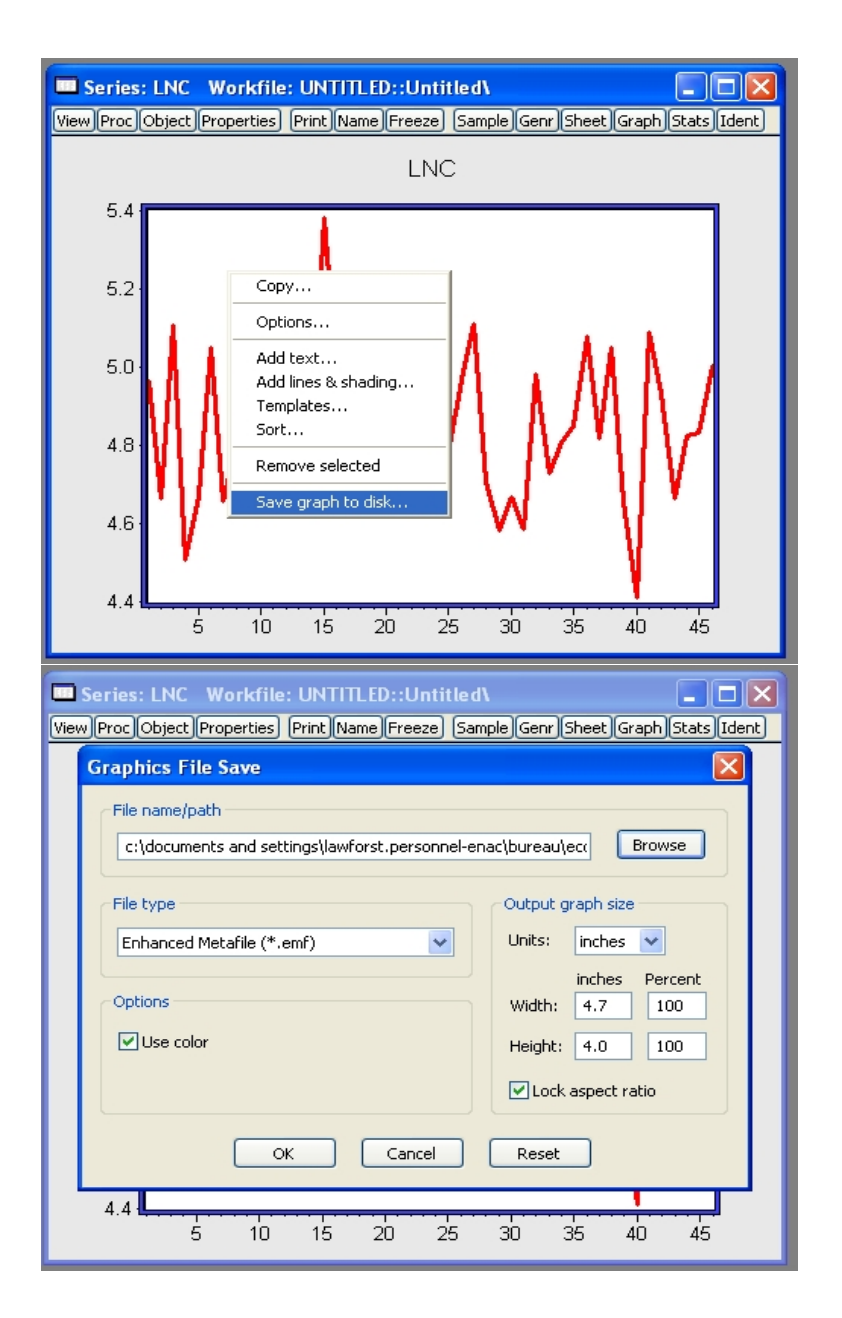

Figure 20: Select the graph, and choose 'Save graph to disk'. Choose a path and filename, and set the filetype to .emf. Save the graph.

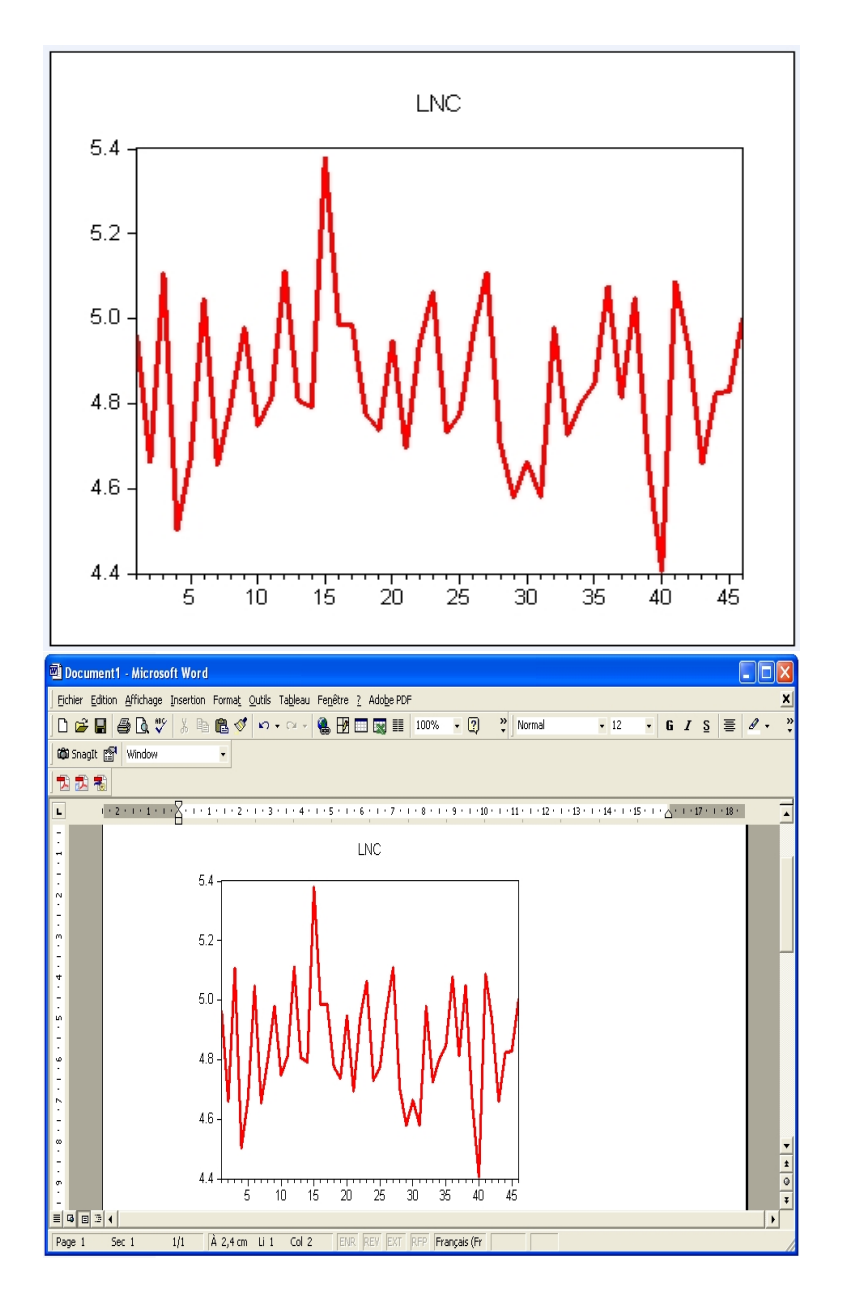

Figure 21: Find the graph file and double-click on it. The graph can also be copied and pasted in the usual way: copy it into a Word document, or similar.

| Graph Options                                                                                                    |                                                                                                    |
|----------------------------------------------------------------------------------------------------|----------------------------------------------------------------------------------------------------|
| Type Frame Axis/Scale Legend Line/                                                                                                    | Symbol Fill Area BoxPlot Object Template                                                                                                    |
| Characteristics Display legend Legend Columns: Auto  Clegend in Box Box fill color: Frame color: Legend Font  Placement Bottom Center  X 0.00 Y 0.00                                                                                                    | Edit legend entries LNC Select entry to edit:                                                                                                    |
| Graph Options                                                                                                    | Undo Edits OK Annuler Appliquer                                                                                                    |
| Type       Frame       Axis/Scale       Legend       Line/S         Characteristics       Image: Characteristics       Image: Characteristics | Symbol       Fill Area       BoxPlot       Object       Template         Edit legend entries       Natural logarithm of cigarette consumption       Select entry to edit:       1         1       Natural logarithm of cigarette consumption       Select entry to edit:       1 |
|                                                                                                    |                                                                                                    |

Figure 22: Select Options and Legend. Check 'Display legend' and change the legend to 'Natural logarithm of cigarette consumption'.

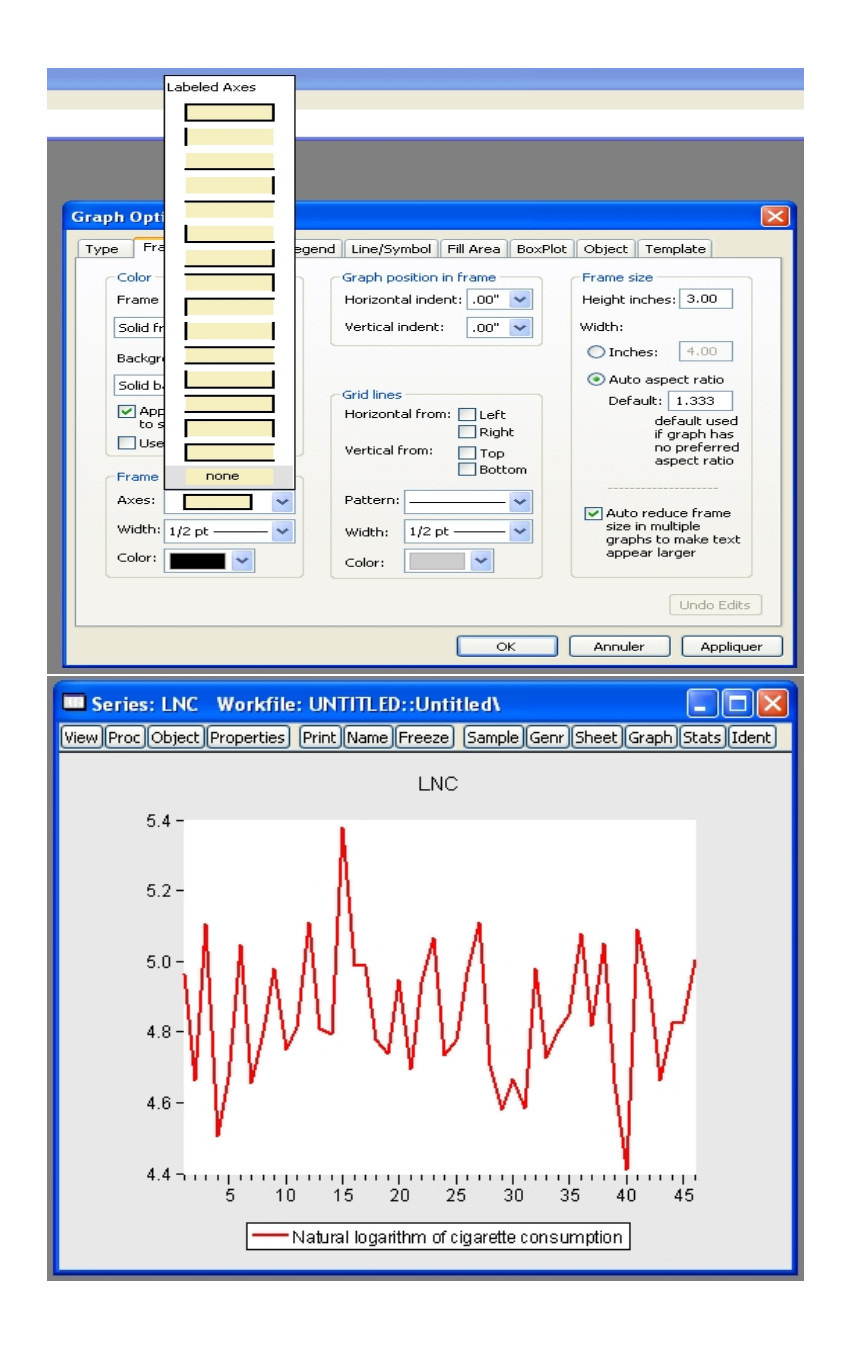

Figure 23: Remove the frame around the graph. Display the plot.

Univariate Descriptive Statistics (Continued)

| Graph Options                                                                                                    |                                                                                                    |
|----------------------------------------------------------------------------------------------------|----------------------------------------------------------------------------------------------------|
| Type Frame Axis/Scale Legend                                                                                                    | Line/Symbol Fill Area BoxPlot Object Template                                                                                                    |
| Graph type<br>General:<br>Basic graph v<br>Specific:<br>Line & Symbol<br>Bar<br>Spike<br>Area<br>Dot Plot<br>Distribution<br>Quantile - Quantile<br>Boxplot | Details:<br>Graph data: Raw data<br>Distribution: Histogram<br>Histogram Polygon<br>Histogram Edge Polygon<br>Multiple series: Krenel Density<br>Theoretical Distribution<br>Empirical COP<br>Empirical COP<br>Empirical Quantile |
| Graph Options Type Erame Axic/Scale Legend Distribution Plot Customize                                                                                      | Undo Edits<br>OK Annuler                                                                                                    |
| Added Elements Empirical CDF Add Remove                                                                                                    | Options<br>Quantile Method: Rankit (Cleveland) V<br>Display confidence interval:<br>Legend labels: Default V                                                                                                    |
|                                                                                                    | ЭК Cancel                                                                                                    |

Figure 24: Select an Empirical CDF distribution plot, and uncheck the 'Display confidence interval' box.

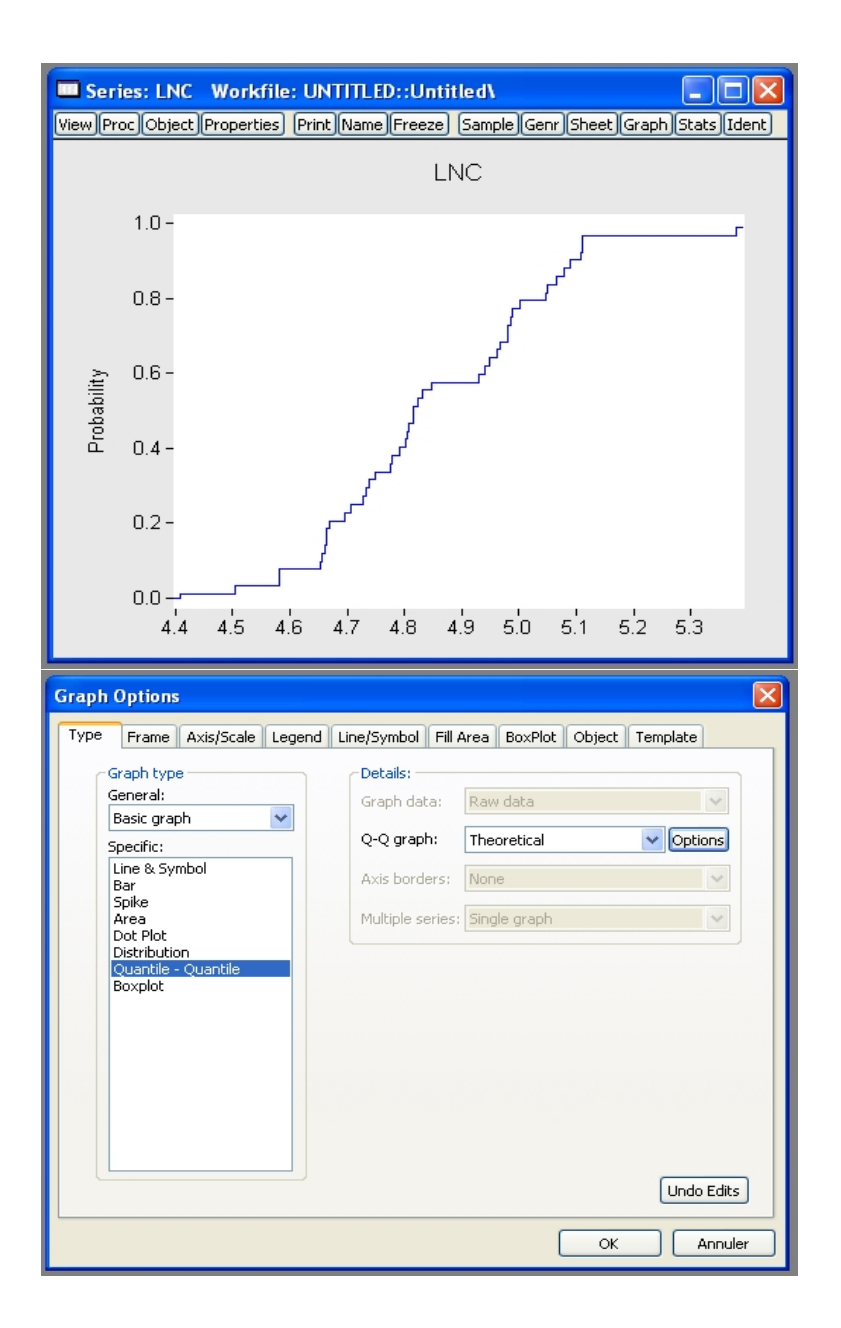

Figure 25: Display the plot. The empirical cumulative distribution plot displays a datacalculated  $\operatorname{Prob}(X \leq x)$  for all x. Select a Quantile - Quantile plot.

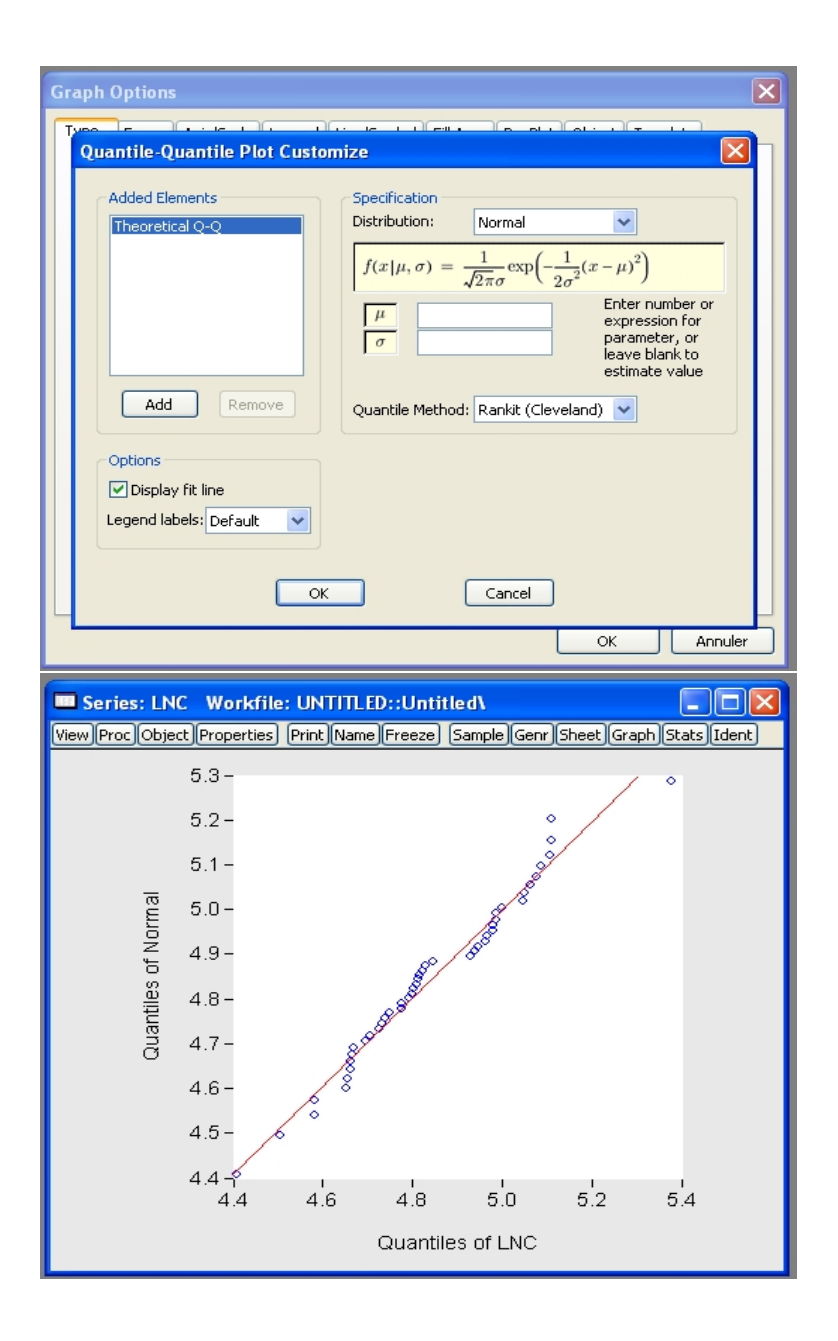

Figure 26: Select 'Normal' distribution and 'Display fit line', to give the quantile-quantile plot of the data against the normal distribution: this plots each quantile of the observed data  $q_{\alpha}$  against the corresponding quantile from the normal distribution (standardized to have the same mean and variance as the observed data).

| Graph Options                                                                                                    |                                                                                                    |
|----------------------------------------------------------------------------------------------------|----------------------------------------------------------------------------------------------------|
| Type Frame Axis/Scale Legend Li                                                                                                    | ne/Symbol Fill Area BoxPlot Object Template                                                                                                    |
| Graph type<br>General:<br>Basic graph<br>Specific:<br>Line & Symbol<br>Bar<br>Spike<br>Area<br>Dot Plot<br>Distribution<br>Quantile - Quantile<br>Boxplot | Details:<br>Graph data: Raw data<br>Distribution: Histogram<br>Axis borders: Histogram Polygon<br>Histogram Polygon<br>Histogram Polygon<br>Multiple series: Avg. Shifted Histogram<br>Kernel Density<br>Theoretical Distribution<br>Empirical CDF<br>Empirical Survivor<br>Empirical Log Survivor<br>Empirical Quantile   |
|                                                                                                    | Undo Edits<br>OK Annuler                                                                                                    |
| Graph Options<br>Type Frame Avis/Scale Lenend Li                                                                                                    | De/Symbol Fill Area BoxPlot Object Template                                                                                                    |
| Graph Options Type Frame Axie/Scale Leaend Li Distribution Plot Customize Added Elements Kernel Density Add Remove                                        | Specification Kernel: Epanechnikov Bandwidth: Uniform Wormal Options                                                                                                    |
| Graph Options Type Erame Axis/Scale Legend Li Distribution Plot Customize Added Elements Kernel Density Add Remove OK                                     | Specification Kernel: Epanechnikov Bandwidth: Uniform Triangular Biweight Triweight Normel Options Vumber of grid points: 100 Evaluation method: Olinear Binning Evaluation method: Olinear Binning Evaluation method: Olinear Binning Evaluation method: Olinear Binning Evaluation method: Olinear Binning Cancel Cancel |

Figure 27: Choose a 'Kernel Density' distribution plot, with 'Normal' kernel.

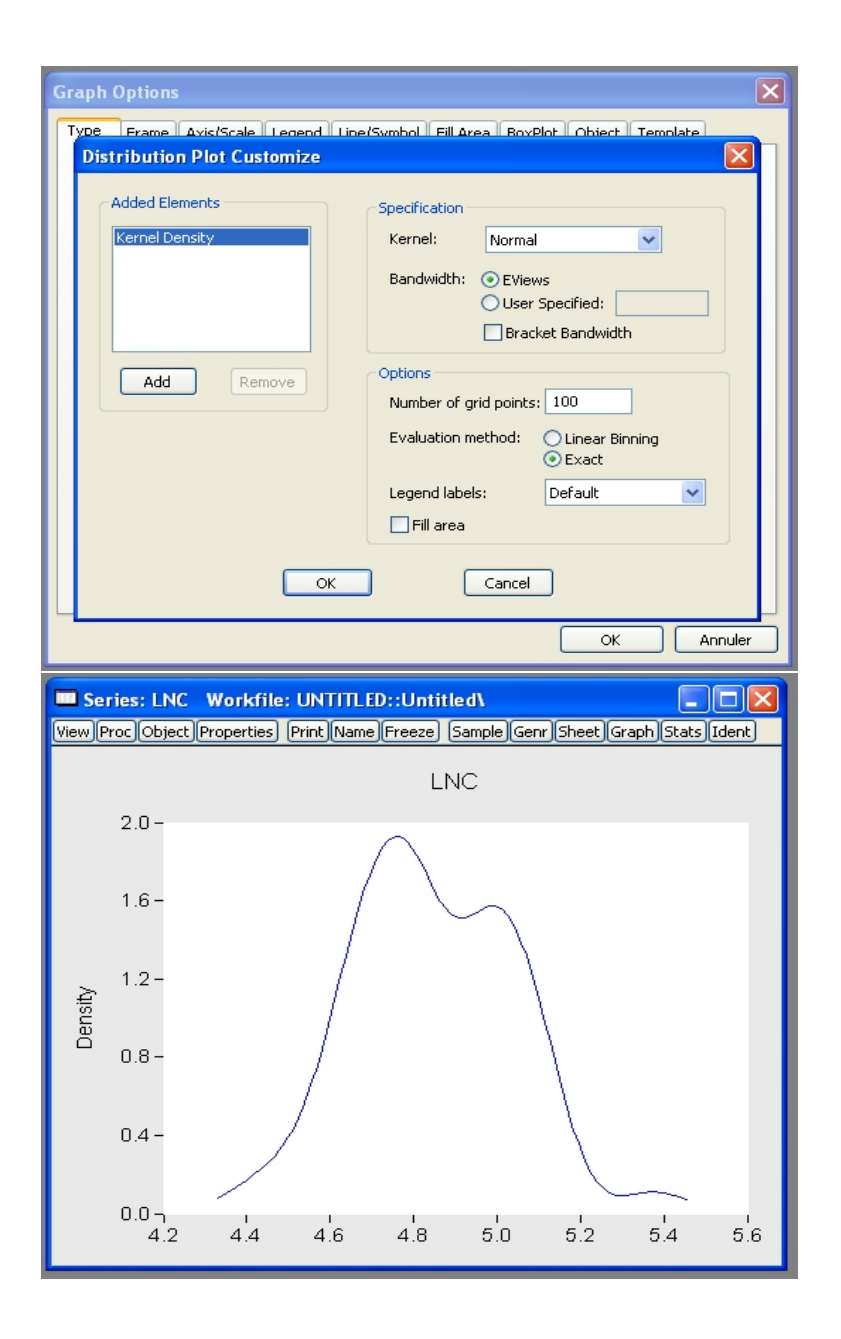

Figure 28: Select 'Exact' instead of 'Linear Binning', to give the Gaussian kernel density plot of the data:  $\hat{f}(x) = (nh)^{-1} \sum_{i} K((x - X_i)h^{-1})$ , where *n* is the sample size, *h* is the kernel bandwidth (chosen automatically by EViews), and K() is the kernel (here, the N(0,1) pdf). Compare this to the histogram of the data that was plotted earlier.
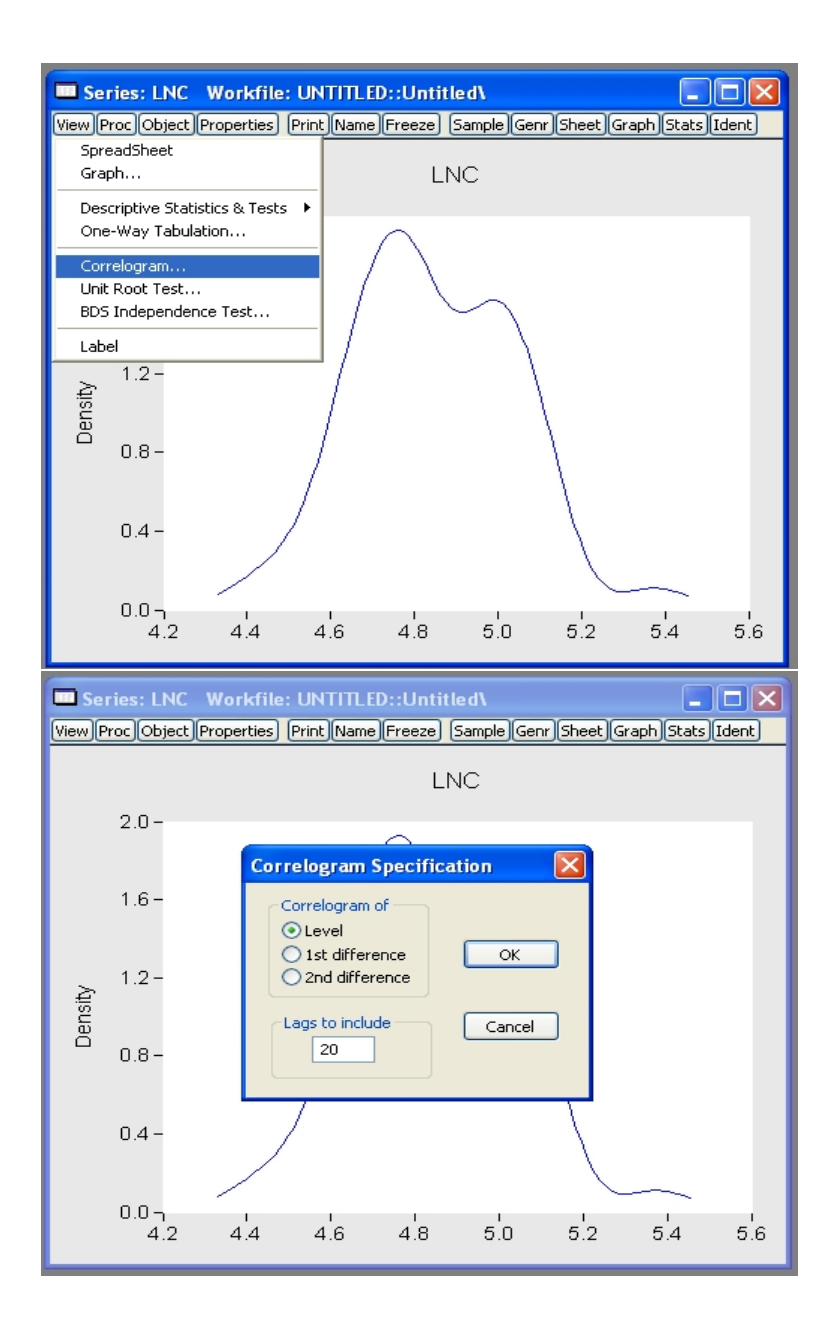

Figure 29: Select 'Correlogram' and 'Level', with 20 lags.

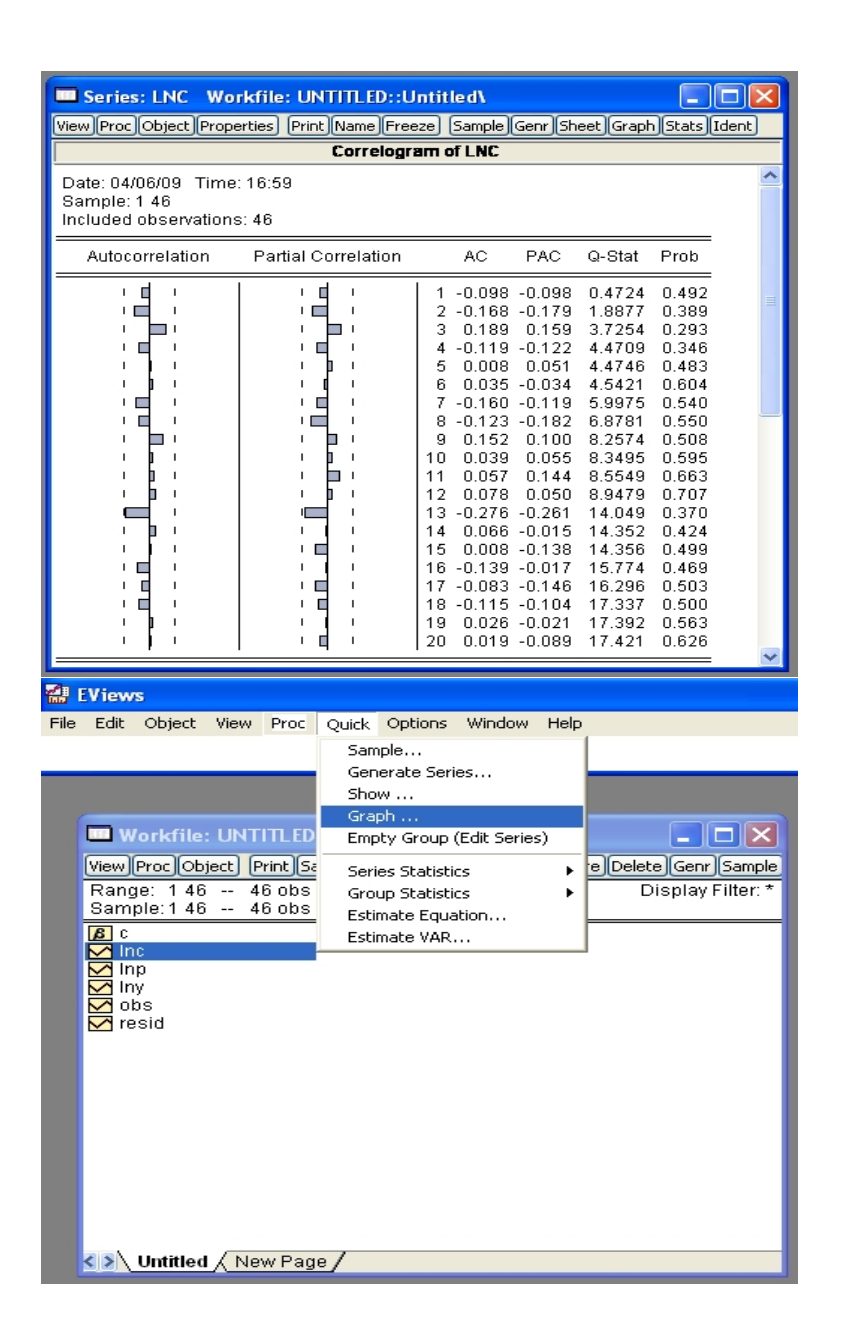

Figure 30: Autocorrelation function (ACF) and partial autocorrelation function (PACF) of lnc, for the first 20 lags (s), with associated Ljung-Box Q statistic, and probability that the autocorrelations up to and including lag s are jointly equal to zero: this suggests that the series is approximately white noise (note that this test is not really useful, for the cross-sectional data that we are considering here; we will return to this when working with time series data). Select a Quick - Graph.

## Multivariate Descriptive Statistics and Groups

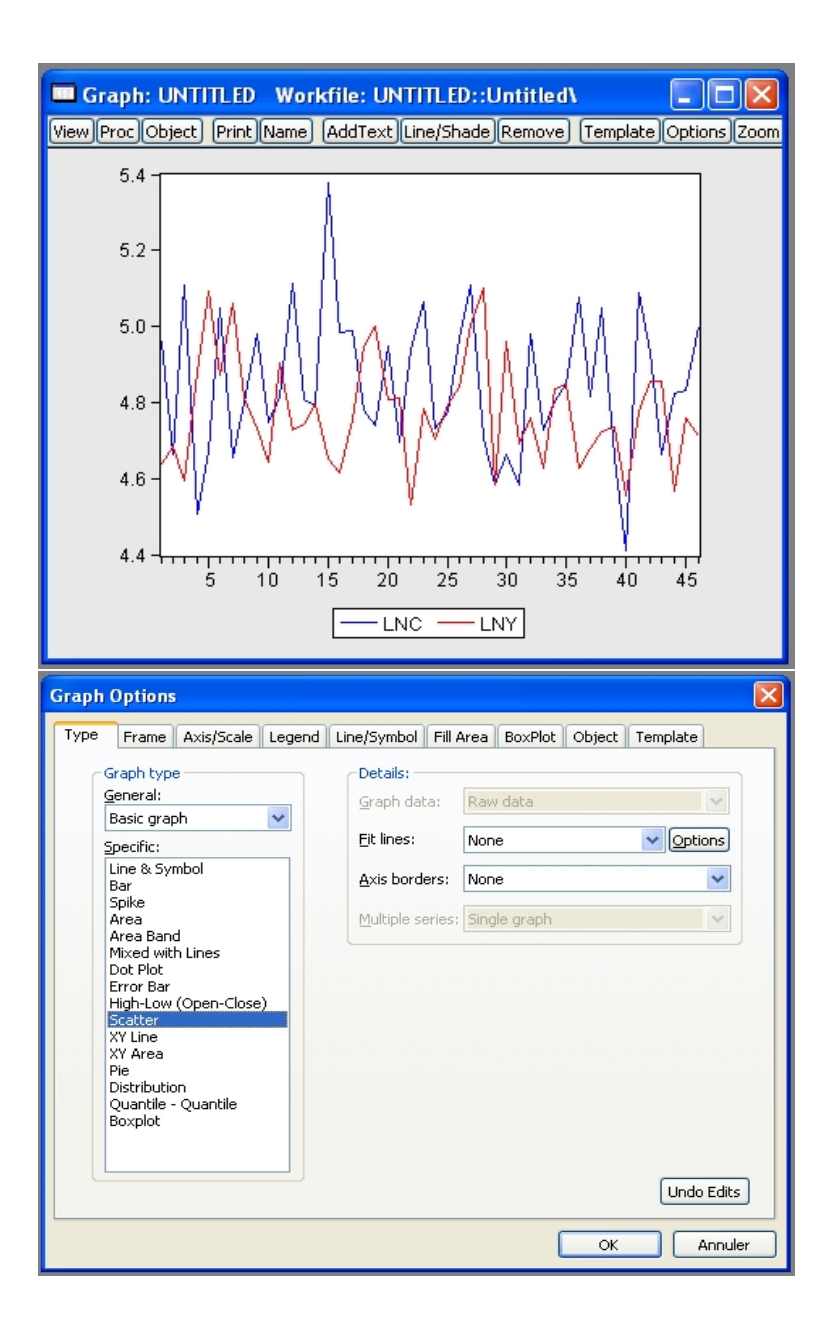

Figure 31: Plot both lnc and lny against the observation number. Select a 'Scatter' graph.

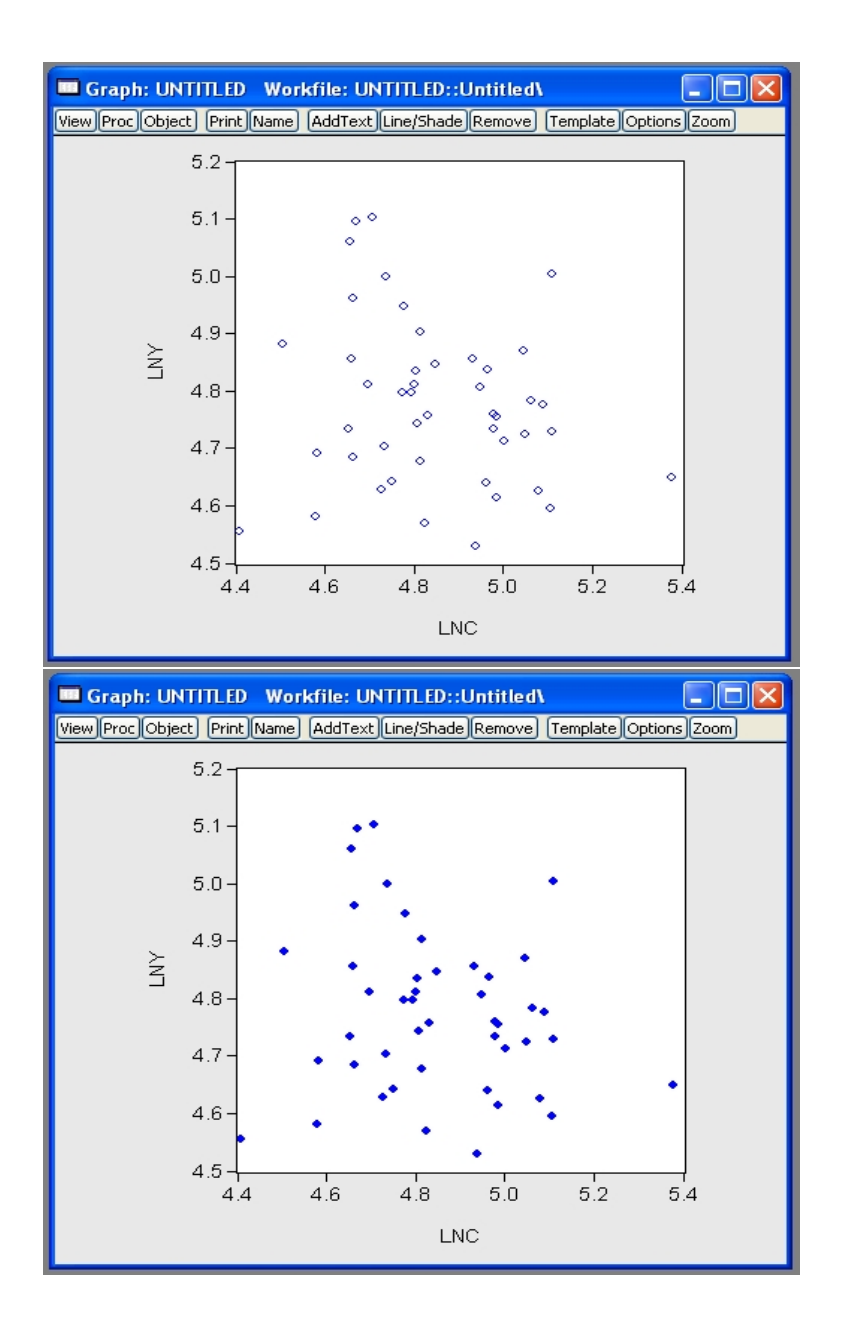

Figure 32: Choose series lnc and lny, to give a scatter plot of log income against log consumption (note how the order of series selection corresponds to the axes). Using 'Options', change the symbol plot type.

| Workfile: UNTITLED                                                                                                    |                                                                         |
|----------------------------------------------------------------------------------------------------|-------------------------------------------------------------------------|
| View Proc Object Print Save Det                                                                                                    | ails+/-) Show Fetch Store Delete Genr Sample                            |
| Range: 1 46 46 obs<br>Sample:1 46 46 obs                                                                                                    | Display Filter. "                                                       |
| lanc<br>Marian                                                                                                    |                                                                         |
| ∑ Inp<br>∑ Iny                                                                                                    |                                                                         |
| resid                                                                                                    |                                                                         |
|                                                                                                    |                                                                         |
|                                                                                                    |                                                                         |
|                                                                                                    |                                                                         |
|                                                                                                    |                                                                         |
|                                                                                                    |                                                                         |
| < >\ Untitled / New Page /                                                                                                    |                                                                         |
|                                                                                                    |                                                                         |
| Workfile: UNTITLED                                                                                                    |                                                                         |
| Workfile: UNTITLED<br>View Proc Object Print Save Det                                                                                                    | ails+/-) Show Fetch Store Delete Genr Sample                            |
| Workfile: UNTITLED<br>View Proc Object Print Save Det<br>Range: 1 46 46 obs<br>Sample: 1 46 46 obs                                                               | ails+/-) Show Fetch Store Delete Genr Sample<br>Display Filter: *       |
| Workfile: UNTITLED<br>View Proc Object Print Save Det<br>Range: 1 46 46 obs<br>Sample: 1 46 46 obs<br>(6)<br>(7)<br>(7)<br>(7)<br>(7)<br>(7)<br>(7)<br>(7)<br>(7 | ails+/-) [Show] Fetch [Store] Delete [Genr] Sample<br>Display Filter: * |
| Workfile: UNTITLED<br>View Proc Object Print Save Det<br>Range: 1 46 46 obs<br>Sample: 1 46 46 obs<br>(6) c<br>Inc<br>Inp<br>Iny                                 | ails+/-) Show)Fetch Store Delete Genr Sample<br>Display Filter: *       |
| Workfile: UNTITLED<br>View Proc Object Print Save Det<br>Range: 1 46 46 obs<br>Sample: 1 46 46 obs<br>B c<br>Inc<br>Inc<br>Inp<br>No<br>No<br>resid              | ails+/-) Show)Fetch Store Delete Genr Sample<br>Display Filter: *       |
| Workfile: UNTITLED View/Proc/Object/Print/Save/Det Range: 1 46 46 obs Sample: 1 46 46 obs C Inc Inc Inp Inp Inp Inp Inp Inp Inp Inp Inp Inp                      | ails+/-) Show Fetch Store Delete Genr Sample<br>Display Filter: *       |
| Workfile: UNTITLED View Proc Object Print Save Det Range: 1 46 46 obs Sample: 1 46 46 obs C Inc Inp Inp Inp C Inp C obs V resid                                  | ails+/-) Show Fetch Store Delete Genr Sample<br>Display Filter: *       |
| Workfile: UNTITLED View Proc Object Print Save Det Range: 1 46 46 obs Sample: 1 46 46 obs B c Inc Inp Inp Inp O obs F resid                                      | ails+/-) Show Fetch Store Delete Genr Sample<br>Display Filter: *       |
| Workfile: UNTITLED<br>View Proc Object Print Save Det<br>Range: 1 46 46 obs<br>Sample: 1 46 46 obs<br>C<br>Inc<br>Inc<br>M Inp<br>M obs<br>M resid               | ails+/-) Show Fetch Store Delete Genr Sample<br>Display Filter: *       |
| Workfile: UNTITLED<br>View Proc Object Print Save Det<br>Range: 1 46 46 obs<br>Sample: 1 46 46 obs<br>B c<br>Inc<br>Inp<br>M Inp<br>M obs<br>Presid              | ails+/-) Show Fetch Store Delete Genr Sample<br>Display Filter: *       |

Figure 33: In the workfile, select the series lnc and lny.

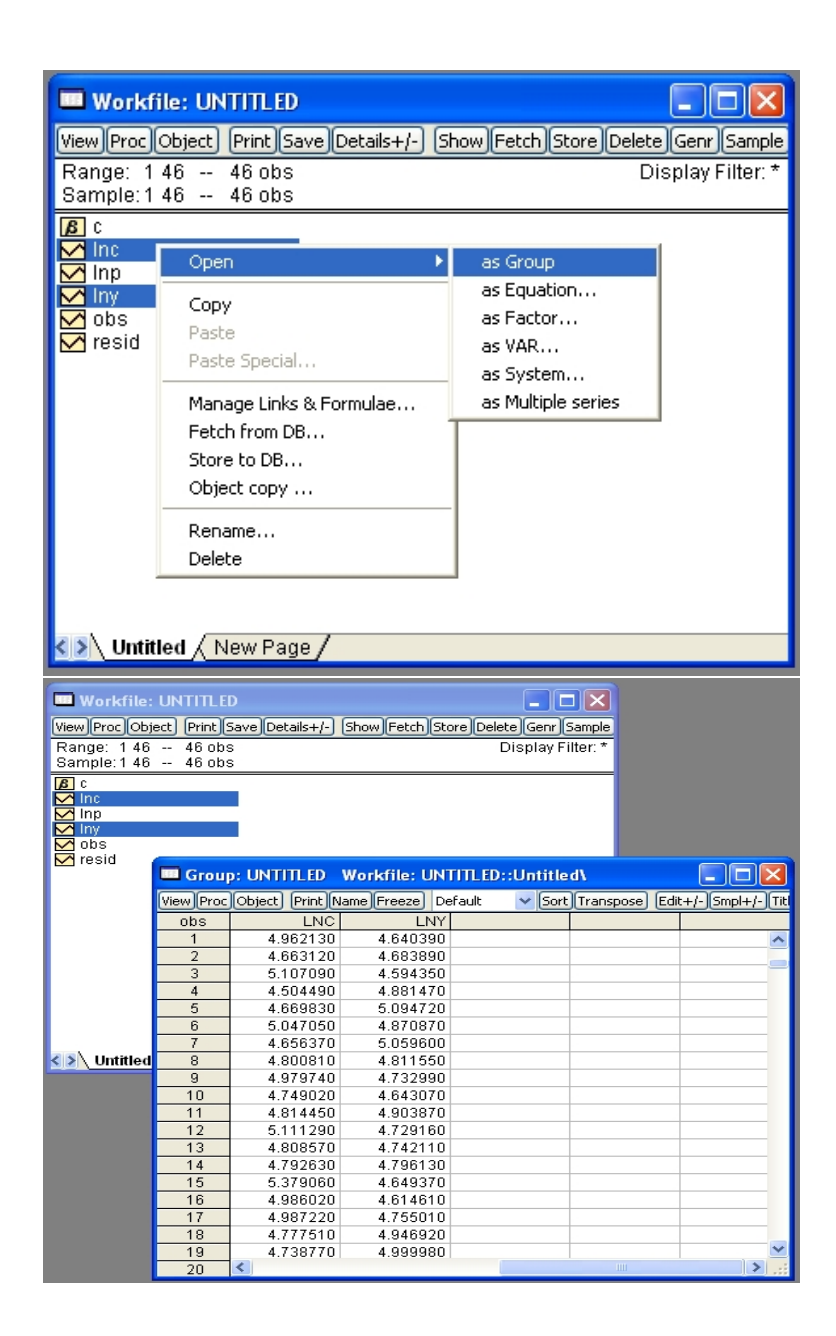

Figure 34: Select 'Open as Group' to create a group containing series lnc and lny.

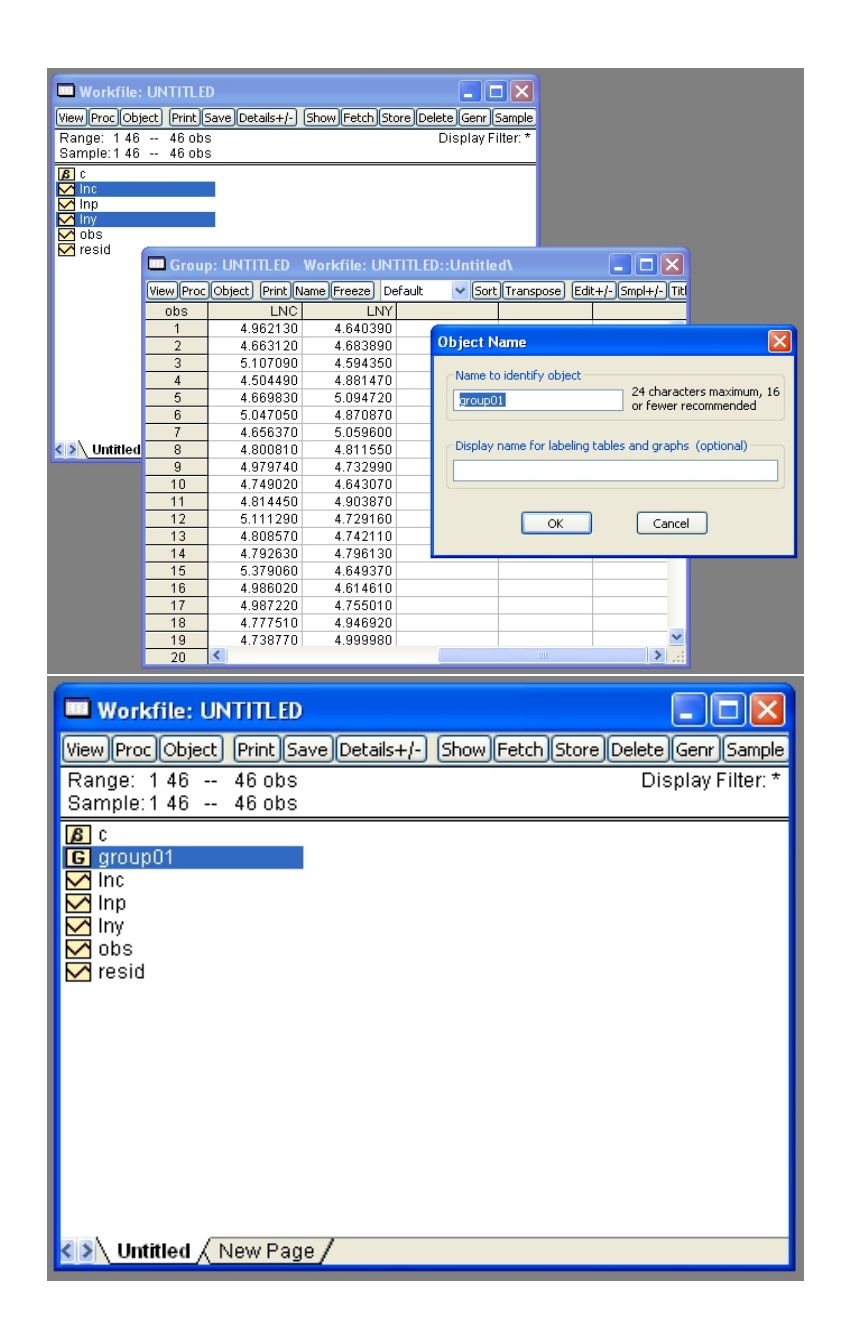

Figure 35: Name this group 'group01', and check that this appears in the workfile.

| 🛃 EViews                                                                                                    |                                                                                                    |
|----------------------------------------------------------------------------------------------------|----------------------------------------------------------------------------------------------------|
| File Edit Object View Proc Quick                                                                                                    | Options Window Help                                                                                                    |
| Workfile: UNTITLED       Gr         Workfile: UNTITLED       Em         Wew Proc Object       Print Se         Range: 1 46 - 46 obs       Gr         Sample: 1 46 - 46 obs       Gr         G c       G         G group01       Es         Inc       Inp         Inp       Yobs         Y resid       Votatiled | mple<br>nerate Series<br>ow<br>aph<br>pty Group (Edit Series)<br>ries Statistics<br>oup Statistics<br>Descriptive Statistics<br>Covariances<br>Correlations<br>Cross Correlogram<br>Cointegration Test<br>Granger Causality Test |
| EViews                                                                                                    |                                                                                                    |
| File Edit Object View Pro                                                                                                    | c Quick Options Window Help                                                                                                    |
|                                                                                                    |                                                                                                    |
| Workfile: UNTILL<br>Wew Proc Object Print<br>Range: 1 46 46 ob<br>Sample: 1 46 46 ob<br>g c<br>G group01<br>Minc<br>Minc<br>Minp<br>Miny<br>obs<br>Y resid                                                                                                    | D<br>Save Details+/- Show Fetch Store Delete Genr Sample<br>IS Display Filter: *                                                                                                    |
| <.≽\ Untitled √ New F                                                                                                    | List of series, groups, and/or series expressions group01                                                                                                    |

Figure 36: Select 'Common sample' group descriptive statistics and choose group01.

| 🔲 Group: UNT                                                                                                    | ITLED Workfi                        | le: UNTITLE                                                                                       | D::Untitled\                                                                     |                                            |
|----------------------------------------------------------------------------------------------------|-------------------------------------|---------------------------------------------------------------------------------------------------|----------------------------------------------------------------------------------|--------------------------------------------|
| View Proc Object                                                                                                    | Print Name Fre                      | eze Sample                                                                                        | Sheet Stats Spec                                                                 |                                            |
|                                                                                                    | LNC                                 | LNY                                                                                               |                                                                                  |                                            |
| Mean                                                                                                    | 4.847844                            | 4.775455                                                                                          |                                                                                  | · · · · · · · · · · · · · · · · · · ·      |
| Median                                                                                                    | 4.814950                            | 4.758505                                                                                          |                                                                                  |                                            |
| Maximum                                                                                                    | 5.379060                            | 5.102680                                                                                          |                                                                                  |                                            |
| Minimum<br>Std. Dov                                                                                                    | 4.408590                            | 4.529380                                                                                          |                                                                                  |                                            |
| Skewness                                                                                                    | 0.191458                            | 0.142201                                                                                          |                                                                                  |                                            |
| Kurtosis                                                                                                    | 3.005111                            | 2,739343                                                                                          |                                                                                  |                                            |
|                                                                                                    |                                     |                                                                                                   |                                                                                  |                                            |
| Jarque-Bera                                                                                                    | 0.282950                            | 1.970944                                                                                          |                                                                                  |                                            |
| Probability                                                                                                    | 0.868077                            | 0.373263                                                                                          |                                                                                  |                                            |
|                                                                                                    |                                     |                                                                                                   |                                                                                  |                                            |
| Sum                                                                                                    | 223.0008                            | 219.6709                                                                                          |                                                                                  |                                            |
| Sum Sq. Dev.                                                                                                    | 1.649529                            | 0.910721                                                                                          |                                                                                  |                                            |
| Observations                                                                                                    | 46                                  | 40                                                                                                |                                                                                  |                                            |
| Observations                                                                                                    | 40                                  | 40                                                                                                |                                                                                  |                                            |
|                                                                                                    |                                     |                                                                                                   |                                                                                  |                                            |
|                                                                                                    |                                     |                                                                                                   |                                                                                  |                                            |
|                                                                                                    |                                     |                                                                                                   |                                                                                  | ×                                          |
|                                                                                                    | <                                   |                                                                                                   |                                                                                  | S .:                                       |
|                                                                                                    |                                     |                                                                                                   |                                                                                  | 1.4                                        |
| Graph Options                                                                                                    |                                     |                                                                                                   |                                                                                  |                                            |
| Graph Options                                                                                                    | s/Scale Legend L                    | ine/Symbol Fill A                                                                                 | rea BoxPlot Object                                                               | Template                                   |
| Graph Options                                                                                                    | s/Scale Legend L                    | ine/Symbol Fill A                                                                                 | rea BoxPlot Object                                                               | Template                                   |
| Graph Options<br>Type Frame Axi<br>Graph type<br>General:                                                                                                    | s/Scale Legend L                    | ine/Symbol Fill A                                                                                 | rea BoxPlot Object                                                               | Template                                   |
| Graph Options<br>Type Frame Axi<br>Graph type<br>General:<br>Basic graph                                                                                                    | s/Scale Legend L                    | ine/Symbol Fill A<br>Details:<br>Graph data:                                                      | rea BoxPlot Object                                                               | Template                                   |
| Graph Options<br>Type Frame Axi<br>Graph type<br>General:<br>Basic graph<br>Specific:                                                                                                    | s/Scale Legend L                    | ine/Symbol Fill A<br>Details:<br>Graph data:<br>Orientation:                                      | rea BoxPlot Object<br>Raw data<br>Normal - obs/time acro                         | Template                                   |
| Graph Options<br>Type Frame Axi<br>Graph type<br>General:<br>Basic graph<br>Specific:<br>Line & Symbol<br>Bar                                                                                                    | s/Scale Legend L                    | Ine/Symbol Fill A<br>Details:<br>Graph data:<br>Orientation:<br>Axis borders:                     | rea BoxPlot Object<br>Raw data<br>Normal - obs/time acro                         | Template                                   |
| Graph Options<br>Type Frame Axi<br>Graph type<br>General:<br>Basic graph<br>Specific:<br>Line & Symbol<br>Bar<br>Spike<br>Area                                                                                                    | s/Scale Legend L                    | Details:<br>Graph data:<br>Orientation:<br>Axis borders:<br>Multiple series:                      | rea BoxPlot Object<br>Raw data<br>Normal - obs/time acro<br>None<br>Single graph | Template                                   |
| Graph Options<br>Type Frame Axi<br>Graph type<br>General:<br>Basic graph<br>Specific:<br>Line & Symbol<br>Bar<br>Spike<br>Area<br>Area Band<br>Mixed with Lin                                                                                                    | s/Scale Legend L                    | Details:<br>Graph data:<br>Orientation:<br>Axis borders:<br>Multiple series:                      | rea BoxPlot Object<br>Raw data<br>Normal - obs/time acro<br>None<br>Single graph | Template                                   |
| Graph Options<br>Type Frame Axi<br>Graph type<br>General:<br>Basic graph<br>Specific:<br>Line & Symbol<br>Bar<br>Spike<br>Area<br>Area Band<br>Mixed with Lin<br>Dot Plot                                                                                                    | s/Scale Legend L                    | Details:<br>Graph data:<br>Orientation:<br>Axis borders:<br>Multiple series:                      | rea BoxPlot Object<br>Raw data<br>Normal - obs/time acro<br>None<br>Single graph | Template                                   |
| Graph Options<br>Type Frame Axi<br>Graph type<br>General:<br>Basic graph<br>Specific:<br>Line & Symbol<br>Bar<br>Spike<br>Area<br>Area Band<br>Mixed with Lin<br>Dot Plot<br>Error Bar<br>High-Low (Ope                                                                             | s/Scale Legend L<br>es<br>en-Close) | ine/Symbol Fill A<br>Details:<br>Graph data:<br>Orientation:<br>Axis borders:<br>Multiple series: | rea BoxPlot Object<br>Raw data<br>Normal - obs/time acro<br>None<br>Single graph | Template                                   |
| Graph Options<br>Type Frame Axi<br>Graph type<br>General:<br>Basic graph<br>Specific:<br>Line & Symbol<br>Bar<br>Spike<br>Area<br>Area Band<br>Mixed with Lin<br>Dot Plot<br>Error Bar<br>High-Low (Ope<br>Scatter<br>XY Line                                                       | s/Scale Legend L<br>es<br>en-Close) | ine/Symbol Fill A<br>Details:<br>Graph data:<br>Orientation:<br>Axis borders:<br>Multiple series: | rea BoxPlot Object<br>Raw data<br>Normal - obs/time acro<br>None<br>Single graph | Template                                   |
| Graph Options<br>Type Frame Axi<br>Graph type<br>General:<br>Basic graph<br>Specific:<br>Line & Symbol<br>Bar<br>Spike<br>Area<br>Area Band<br>Mixed with Lin<br>Dot Plot<br>Error Bar<br>High-Low (Ope<br>Scatter<br>XY Line<br>XY Area                                            | s/Scale Legend L<br>es<br>en-Close) | ine/Symbol Fill A<br>Details:<br>Graph data:<br>Orientation:<br>Axis borders:<br>Multiple series: | rea BoxPlot Object<br>Raw data<br>Normal - obs/time acro<br>None<br>Single graph | Template                                   |
| Graph Options<br>Type Frame Axi<br>Graph type<br>General:<br>Basic graph<br>Specific:<br>Line & Symbol<br>Bar<br>Spike<br>Area Band<br>Mixed with Lin<br>Dot Plot<br>Error Bar<br>High-Low (Ope<br>Scatter<br>XY Line<br>XY Area<br>Pie<br>Distribution                             | s/Scale Legend L                    | ine/Symbol Fill A<br>Details:<br>Graph data:<br>Orientation:<br>Axis borders:<br>Multiple series: | rea BoxPlot Object<br>Raw data<br>Normal - obs/time acro<br>None<br>Single graph | Template                                   |
| Graph Options Type Frame Axi Graph type Graph type General: Basic graph Specific: Line & Symbol Bar Spike Area Area Band Mixed with Lin Dot Plot Error Bar High-Low (Ope Scatter XY Line XY Area Pie Distribution Quantile - Que Broylet                                            | s/Scale Legend L<br>es<br>en-Close) | ine/Symbol Fill A<br>Details:<br>Graph data:<br>Orientation:<br>Axis borders:<br>Multiple series: | rea BoxPlot Object<br>Raw data<br>Normal - obs/time acro<br>None<br>Single graph | Template                                   |
| Graph Options Type Frame Axi Graph type Graph type General: Basic graph Specific: Line & Symbol Bar Spike Area Area Band Mixed with Lin Dot Plot Error Bar High-Low (Ope Scatter XY Line XY Area Pie Distribution Quantile - Que Boxplot                                            | s/Scale Legend L<br>es<br>en-Close) | ine/Symbol Fill A<br>Details:<br>Graph data:<br>Orientation:<br>Axis borders:<br>Multiple series: | rea BoxPlot Object<br>Raw data<br>Normal - obs/time acro<br>None<br>Single graph | Template                                   |
| Graph Options Type Frame Axi Graph type Graph type General: Basic graph Specific: Line & Symbol Bar Spike Area Area Band Mixed with Lin Dot Plot Error Bar High-Low (Ope Scatter XY Line XY Area Pie Distribution Quantile - Que Boxplot                                            | s/Scale Legend L<br>es<br>en-Close) | ine/Symbol Fill A<br>Details:<br>Graph data:<br>Orientation:<br>Axis borders:<br>Multiple series: | rea BoxPlot Object<br>Raw data<br>Normal - obs/time acro<br>None<br>Single graph | Template                                   |
| Graph Options Type Frame Axi Graph type Graph type General: Basic graph Specific: Line & Symbol Bar Spike Area Band Mixed with Lin Dot Plot Error Bar High-Low (Ope Scatter XY Line XY Area Pie Distribution Quantile - Qua Boxplot                                                 | s/Scale Legend L<br>es<br>en-Close) | ine/Symbol Fill A<br>Details:<br>Graph data:<br>Orientation:<br>Axis borders:<br>Multiple series: | rea BoxPlot Object<br>Raw data<br>Normal - obs/time acro<br>None<br>Single graph | Template<br>ss bottom V<br>V<br>Undo Edits |
| Graph Options<br>Type Frame Axi<br>Graph type<br>General:<br>Base graph<br>Specific:<br>Line & Symbol<br>Bar<br>Spike<br>Area Band<br>Mixed with Lin<br>Dot Plot<br>Error Bar<br>High-Low (Ope<br>Scatter<br>XY Line<br>XY Area<br>Pie<br>Distribution<br>Quantile - Qua<br>Boxplot | s/Scale Legend L                    | ine/Symbol Fill A<br>Details:<br>Graph data:<br>Orientation:<br>Axis borders:<br>Multiple series: | rea BoxPlot Object<br>Raw data<br>Normal - obs/time acro<br>None<br>Single graph | Template<br>ss bottom V<br>V<br>Undo Edits |

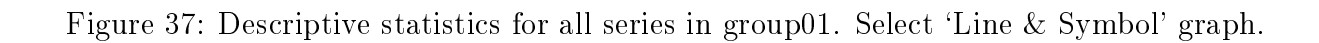

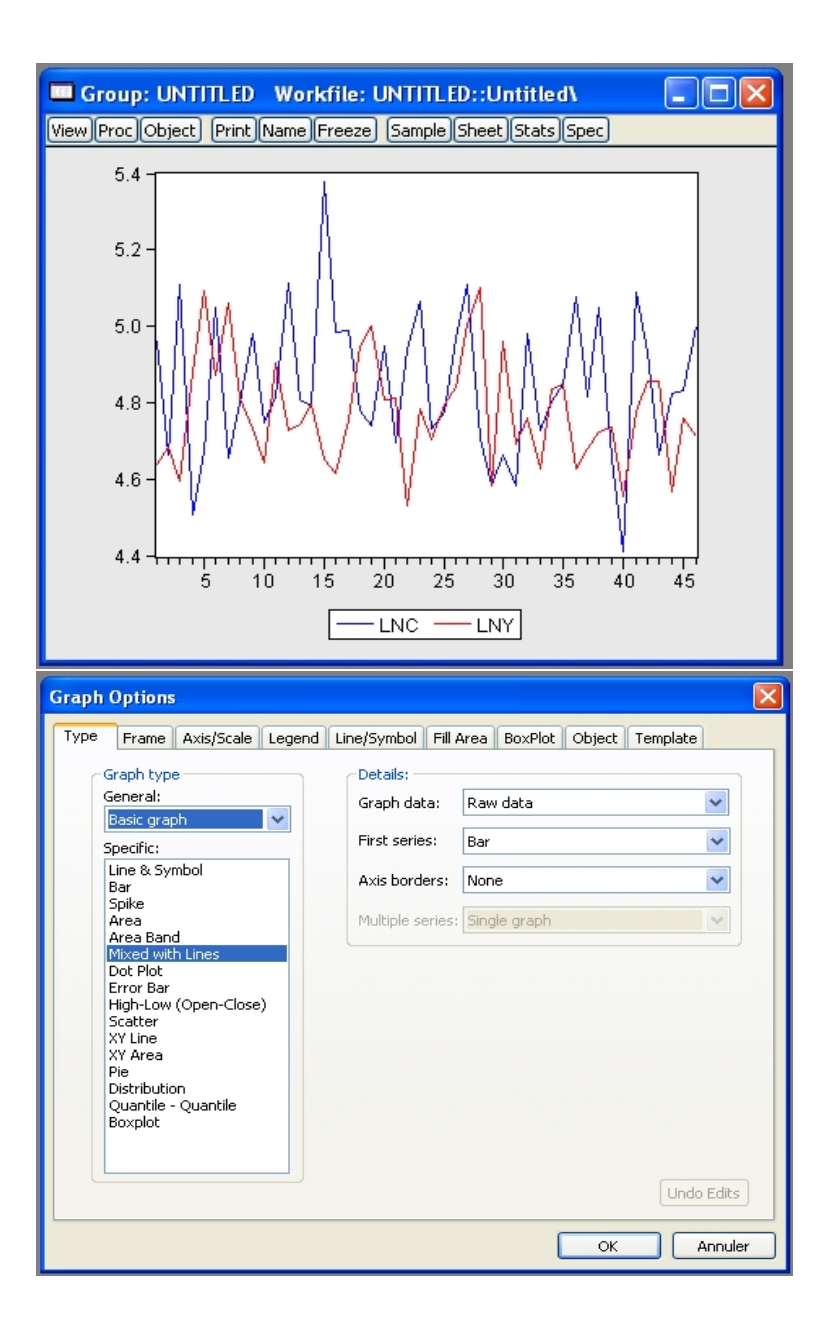

Figure 38: Plot of group01 series against observation. Select a 'Mixed with Lines' graph.

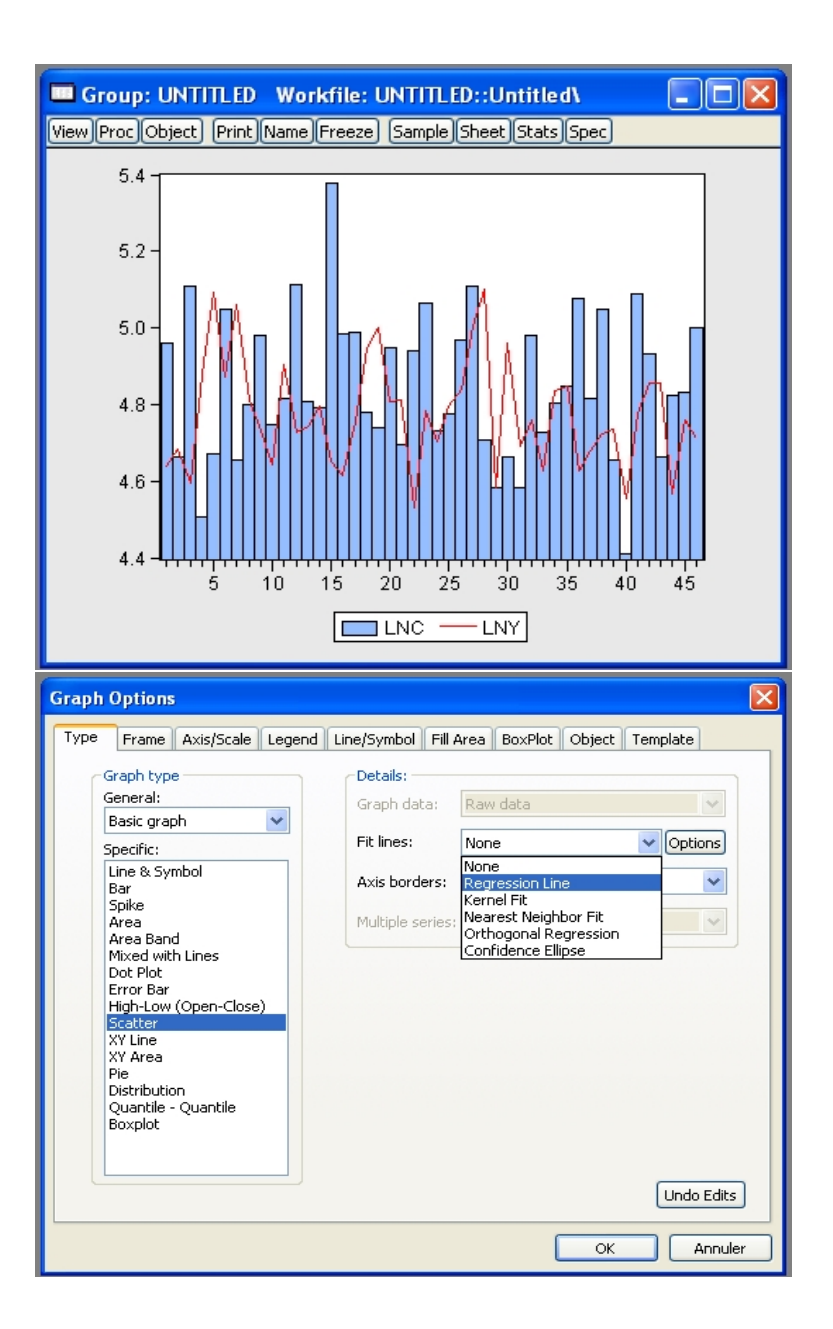

Figure 39: Mixed bar/line plot of lny and lnc. Select 'Scatter with Regression Line'.

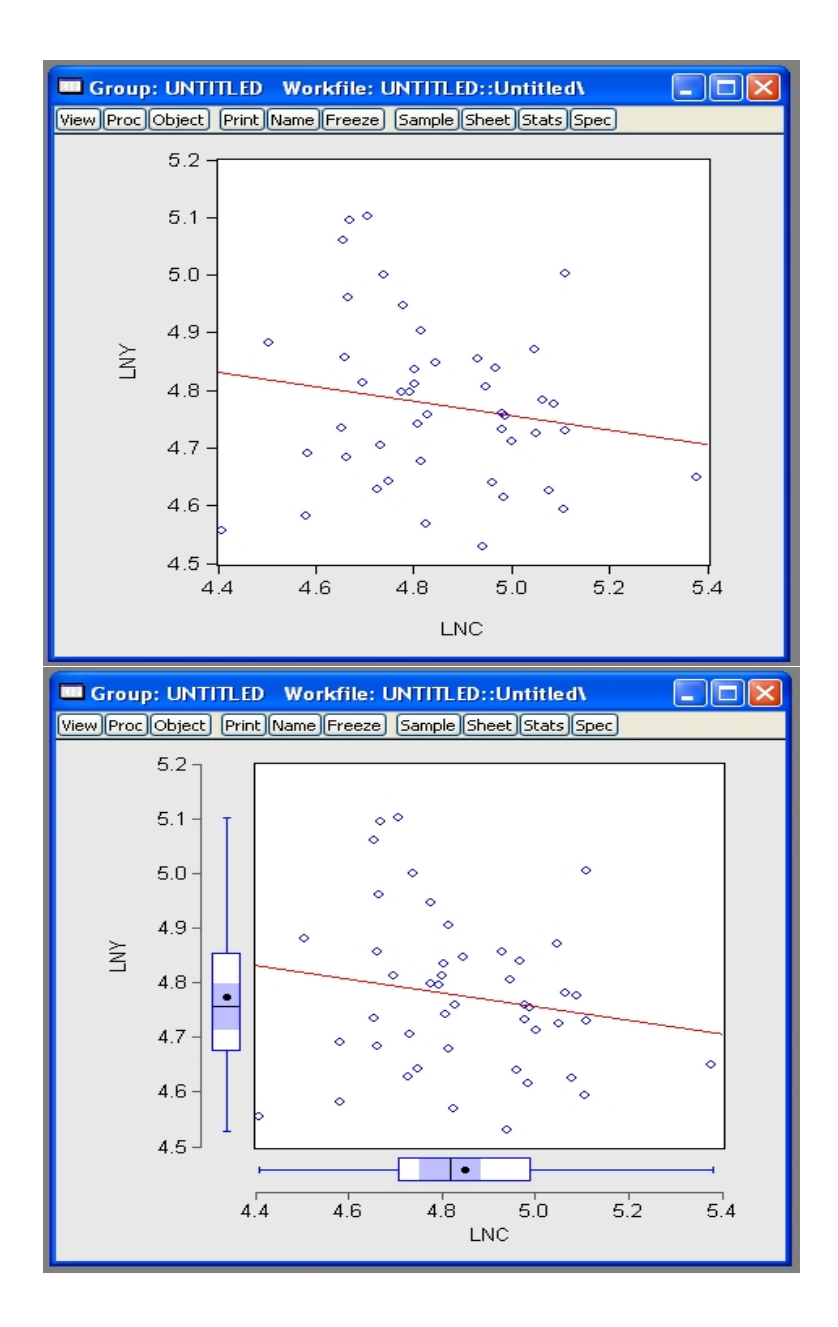

Figure 40: Scatter plot of lny against lnc, with ordinary least squares (OLS) fit from a regression of lny on a constant and lnc. Plot the same figure with boxplots of lny and lnc on the axes!

| Graph Options                                                                                         |                                                                                                    |                                                                                                    |            |
|----------------------------------------------------------------------------------------------------|----------------------------------------------------------------------------------------------------|----------------------------------------------------------------------------------------------------|------------|
| Type Frame Axis/Scale Legend                                                                          | Line/Symbol Fill /                                                                                  | Area BoxPlot Object T                                                                                                    | emplate    |
| Graph type                                                                                            | - Details:                                                                                          |                                                                                                    |            |
| General:                                                                                              | Graph data:                                                                                         | Raw data                                                                                                    | ~          |
| Basic graph 💙                                                                                         | Fitlings                                                                                            | De sus seise Line                                                                                                    |            |
| Specific:                                                                                             | Fic lines;                                                                                          | Regression Line                                                                                                    |            |
| Bar                                                                                                   | Axis borders:                                                                                       | Regression Line                                                                                                    | ~          |
| Spike<br>Area                                                                                         | Multiple series:                                                                                    | Nearest Neighbor Fit                                                                                                    | ~          |
| Area Band<br>Mixed with Lines                                                                         |                                                                                                    | Orthogonal Regression<br>Confidence Ellipse                                                                                                    |            |
| Dot Plot<br>Error Bar                                                                                 |                                                                                                    |                                                                                                    |            |
| High-Low (Open-Close)                                                                                 |                                                                                                    |                                                                                                    |            |
| XY Line                                                                                               |                                                                                                    |                                                                                                    |            |
| XY Area<br>Pie                                                                                        |                                                                                                    |                                                                                                    |            |
| Distribution<br>Quantile - Quantile                                                                   |                                                                                                    |                                                                                                    |            |
| Boxplot                                                                                               |                                                                                                    |                                                                                                    |            |
|                                                                                                    |                                                                                                    |                                                                                                    |            |
|                                                                                                    |                                                                                                    |                                                                                                    | Undo Edits |
|                                                                                                    |                                                                                                    |                                                                                                    | Ondo Edito |
|                                                                                                    |                                                                                                    | ОК                                                                                                    | Annuler    |
|                                                                                                    |                                                                                                    |                                                                                                    |            |
| r                                                                                                    |                                                                                                    |                                                                                                    |            |
| Graph Options                                                                                         |                                                                                                    |                                                                                                    | ×          |
| Graph Options                                                                                         |                                                                                                    |                                                                                                    | ×          |
| Graph Options Typ Scatterplot Customize                                                               |                                                                                                    |                                                                                                    | ×          |
| Graph Options Typ Scatterplot Customize Added Elements                                                | Specification                                                                                       | on                                                                                                    |            |
| Graph Options Typ Scatterplot Customize Added Elements Kernel Fit                                     | Specification<br>Regression                                                                         | n<br>n: Linear 🗸                                                                                                    | ×          |
| Graph Options Typ Scatterplot Customize Added Elements Kernel Fit                                     | Specificatio                                                                                        | n<br>n: Linear 💌                                                                                                    |            |
| Graph Options Typ Scatterplot Customize Added Elements Kernel Fit                                     | Specificatio<br>Regressio<br>Kernel:                                                                | n: Linear v<br>Epanechnikov v                                                                                                    |            |
| Graph Options           Typ         Scatterplot Customize           Added Elements         Kernel Fit | Specificatic<br>Regressio<br>Kernel:<br>Bandwidt                                                    | n: Linear v<br>Epanechnikov v                                                                                                    |            |
| Graph Options Typ Scatterplot Customize Added Elements Kernel Fit                                     | Specificatik<br>Regressic<br>Kernel:<br>Bandwidt                                                    | n: Linear v<br>Epanechnikov v<br>EViews<br>User Specified:                                                                                                    |            |
| Graph Options Typ Scatterplot Customize Added Elements Kernel Fit                                     | Specificatio<br>Regressio<br>Kernel:<br>Bandwidth                                                   | n: Linear<br>Epanechnikov<br>Eviews<br>User Specified:<br>Bracket Bandwidth                                                                                                 |            |
| Graph Options TyF Scatterplot Customize Added Elements Kernel Fit Add Remove                          | Specification<br>Regression<br>Kernel:<br>Bandwidt                                                  | n: Linear<br>Epanechnikov<br>EViews<br>User Specified:<br>Bracket Bandwidth                                                                                                 |            |
| Graph Options TyF Scatterplot Customize Added Elements Kernel Fit Add Remove                          | Specificatik<br>Regressio<br>Kernel:<br>Bandwidtl                                                   | n: Linear  Epanechnikov  Epanechnikov  CUser Specified:  Bracket Bandwidth                                                                                                  |            |
| Graph Options TyF Scatterplot Customize Added Elements Kernel Fit Add Remove                          | Specificatio<br>Regressio<br>Kernel:<br>Bandwidtl<br>Options<br>Number o                            | n  Epanechnikov  Epanechnikov  Eviews User Specified: Bracket Bandwidth f grid points: 100                                                                                  |            |
| Graph Options TyF Scatterplot Customize Added Elements Kernel Fit Add Remove                          | Specification<br>Regression<br>Kernel:<br>Bandwidtl<br>Options<br>Number o<br>Evaluation            | n: Linear<br>Epanechnikov<br>Epanechnikov<br>Eviews<br>User Specified:<br>Bracket Bandwidth<br>f grid points: 100<br>n method:<br>Linear Binn<br>Exact                      | ing        |
| Graph Options TyF Scatterplot Customize Added Elements Kernel Fit Add Remove                          | Specificatic<br>Regressio<br>Kernel:<br>Bandwidtl<br>Options<br>Number o<br>Evaluation<br>Legend la | n: Linear<br>Epanechnikov<br>Epanechnikov<br>EViews<br>User Specified:<br>Bracket Bandwidth<br>f grid points: 100<br>n method:<br>Linear Binn<br>Exact<br>bels: Default     | ing        |
| Graph Options Typ Scatterplot Customize Added Elements Kernel Fit Add Remove                          | Specificatic<br>Regressio<br>Kernel:<br>Bandwidtl<br>Options<br>Number o<br>Evaluation<br>Legend la | n: Linear V<br>Epanechnikov V<br>Epanechnikov V<br>Eviews<br>User Specified:<br>Bracket Bandwidth<br>f grid points: 100<br>n method: OLinear Binn<br>Exact<br>bels: Default | ing        |
| Graph Options TyF Scatterplot Customize Added Elements Kernel Fit Add Remove                          | Specificatic<br>Regressic<br>Kernel:<br>Bandwidt<br>Options<br>Number o<br>Evaluation<br>Legend la  | n  Epanechnikov  Epanechnikov  Epanechnikov  Eviews User Specified: Bracket Bandwidth  f grid points: 100 method: Exact bels: Default  Cancel                               | ing        |
| Graph Options TyF Scatterplot Customize Added Elements Kernel Fit Add Remove                          | Specificatic<br>Regressio<br>Kernel:<br>Bandwidt<br>Options<br>Number o<br>Evaluatio<br>Legend la   | n   Epanechnikov  Epanechnikov  Eviews User Specified: Bracket Bandwidth  f grid points: 100 method: Exact bels: Default  Cancel                                            | ing        |

Figure 41: Select 'Scatter with Kernel Fit'.

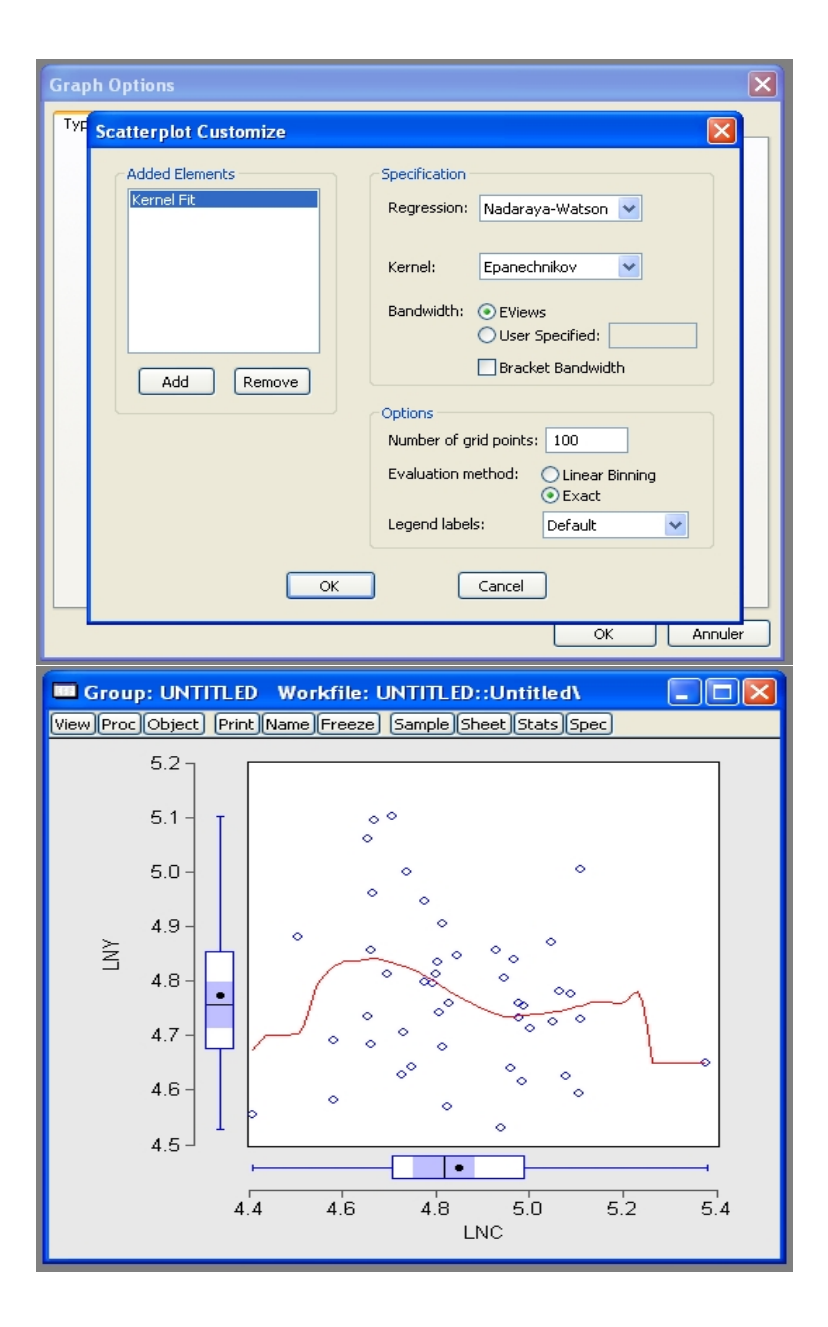

Figure 42: Choose 'Nadaraya-Watson' regression, with 'Epanechnikov' kernel, 'Exact' rather than 'Linear Binning', and bandwidth chosen by 'Eviews', to give the Nadaraya-Watson kernel regression fit, superimposed on the scatter plot of lny against lnc. The Nadaraya-Watson kernel estimator of  $Y_i$  on  $X_i$  is given by  $\widehat{R}(x) = \arg\min_{\psi} \sum_i (Y_i - \psi)^2 K((x - X_i)/h)$ , where  $\psi$  is a locally fit constant, and  $K(u) = (3/4)(1 - u^2)$  on [-1, 1] is the Epanechnikov kernel.

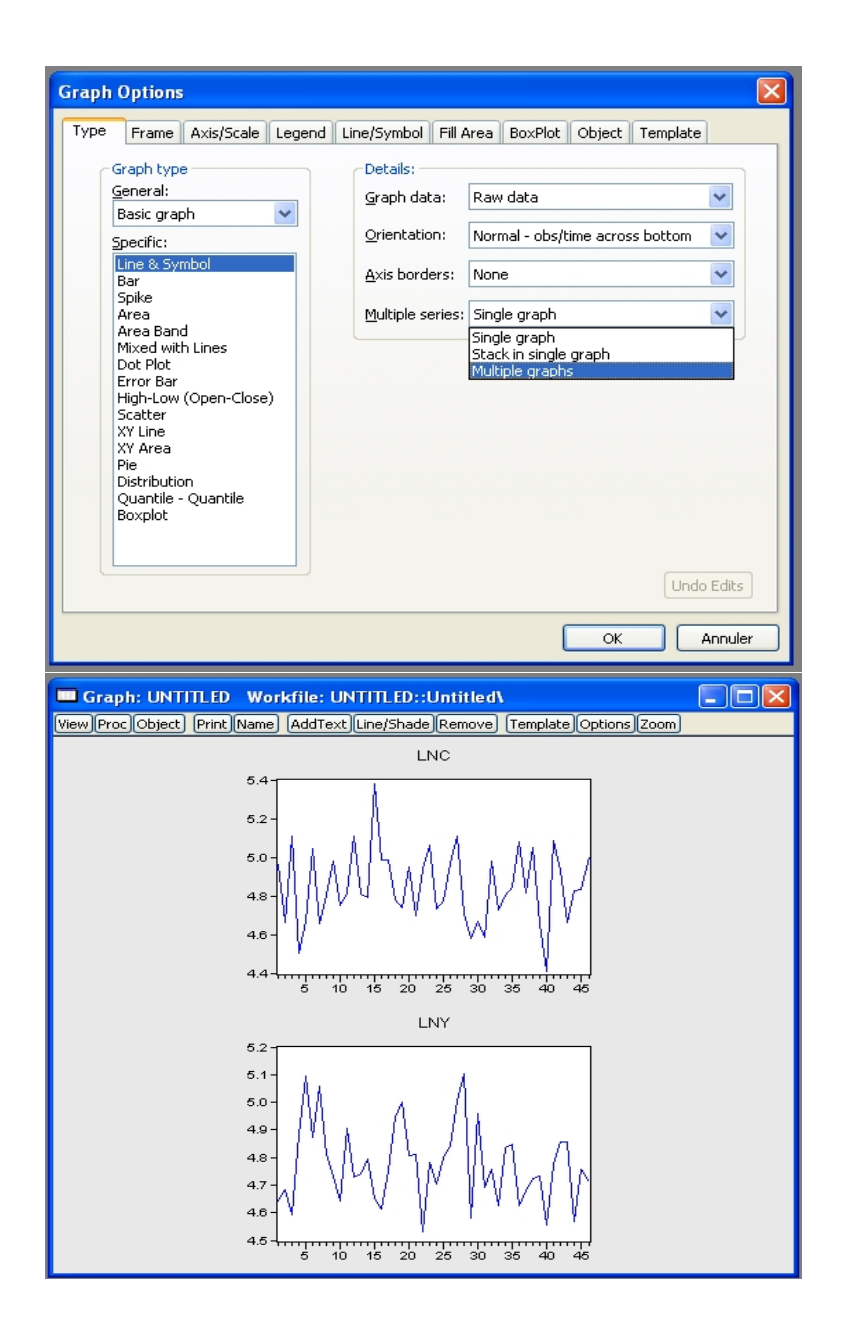

Figure 43: Choose 'Line & Symbol' and 'Multiple graphs' to give separate plots of lnc and lny against observation number.

| 🗖 Group                                                                                                    | : GROUP                                                                                                    | 01 W                                                                                                    | orkfile: UNT                                                                                                    | ITLED::Unt                                      | itled\                        |              |                    |
|----------------------------------------------------------------------------------------------------|----------------------------------------------------------------------------------------------------|----------------------------------------------------------------------------------------------------|----------------------------------------------------------------------------------------------------|-------------------------------------------------|-------------------------------|--------------|--------------------|
| View Proc                                                                                                    | Object Pri                                                                                                    | int Nam                                                                                                    | ne Freeze De                                                                                                    | fault 🔽 🗸                                       | Sort Transpo                  | se) Edit+    | -/- Smpl+/- Titl   |
| Group N                                                                                                    | 1embers                                                                                                    |                                                                                                    | LNY                                                                                                    |                                                 |                               |              |                    |
| Spreads                                                                                                    | sheet                                                                                                    |                                                                                                    | 4.640390                                                                                                    |                                                 |                               |              | ~                  |
| Dated D                                                                                                    | )ata Table                                                                                                    |                                                                                                    | 4.683890                                                                                                    |                                                 |                               |              | _                  |
| Graph                                                                                                    |                                                                                                    |                                                                                                    | 4.594350                                                                                                    |                                                 |                               |              |                    |
| · · ·                                                                                                    |                                                                                                    |                                                                                                    | 4.881470                                                                                                    |                                                 |                               |              |                    |
| Descrip                                                                                                    | tive Stats                                                                                                    | •                                                                                                    | 5.094720                                                                                                    |                                                 |                               |              |                    |
| Covaria                                                                                                    | ince Analysis                                                                                                    |                                                                                                    | 4.870870                                                                                                    |                                                 |                               |              |                    |
| N-Way                                                                                                    | Tabulation                                                                                                    |                                                                                                    | 5.059600                                                                                                    |                                                 |                               |              |                    |
| Tests of                                                                                                    | f Equality                                                                                                    |                                                                                                    | 4.811550                                                                                                    |                                                 |                               |              |                    |
| Principa                                                                                                    | il Component                                                                                                    | ts                                                                                                    | 4.732990                                                                                                    |                                                 |                               |              |                    |
| Connela                                                                                                    | (4)                                                                                                    |                                                                                                    | 4.643070                                                                                                    |                                                 |                               |              |                    |
| Correlo                                                                                                    | gram (1)<br>'                                                                                                    |                                                                                                    | 4.903870                                                                                                    |                                                 |                               |              |                    |
| Cross C                                                                                                    | orrelation (2                                                                                                    | .)                                                                                                    | 4.729160                                                                                                    |                                                 |                               |              |                    |
| Unit Ro                                                                                                    | ot lest                                                                                                    |                                                                                                    | 4.742110                                                                                                    |                                                 |                               |              |                    |
| Cointeg                                                                                                    | ration Test                                                                                                    | ••                                                                                                    | 4.796130                                                                                                    |                                                 |                               |              |                    |
| Grange                                                                                                    | r Causality                                                                                                    | •                                                                                                    | 4.649370                                                                                                    |                                                 |                               |              |                    |
| Label                                                                                                    |                                                                                                    |                                                                                                    | 4.614610                                                                                                    |                                                 |                               |              |                    |
|                                                                                                    |                                                                                                    |                                                                                                    | 4.755010                                                                                                    |                                                 |                               |              |                    |
| 18                                                                                                    | 4.777                                                                                                    | 510                                                                                                    | 4.946920                                                                                                    |                                                 |                               |              |                    |
| 19                                                                                                    | 4.738                                                                                                    | 770                                                                                                    | 4.999980                                                                                                    |                                                 |                               |              |                    |
| 20                                                                                                    | N                                                                                                    |                                                                                                    |                                                                                                    |                                                 |                               |              |                    |
| -                                                                                                    |                                                                                                    |                                                                                                    |                                                                                                    |                                                 |                               |              | 8 × 2000           |
| 🗖 Group                                                                                                    | : GROUP                                                                                                    | 01 W                                                                                                    | orkfile: UNT                                                                                                    | TTLED::Unt                                      | itled\                        |              | ×                  |
| Group                                                                                                    | o: GROUP(                                                                                                    | 01 W                                                                                                    | orkfile: UNT<br>ne Freeze De                                                                                                    | ITLED::Uni<br>fault 🗸                           | itled\<br>Sort Transpo        | ise) (Edit-  | X                  |
| View Proc                                                                                                    | o: GROUP(<br>Object) (Pri                                                                                                    | 01 W<br>int]Nam<br>_NC                                                                                                    | orkfile: UNT<br>ne)Freeze) De<br>LNY                                                                                                    | TTLED::Un1<br>fault 💌                           | itled\<br>Sort Transpo        | ise) (Edit+  | X                  |
| Group<br>View Proc<br>obs                                                                                                    | D: GROUP(<br>Object) Pri<br>L<br>4.962                                                                                                    | 01 W<br>int Nam<br>_NC                                                                                                    | orkfile: UNT<br>ne Freeze De<br>LNY<br>4.640390                                                                                                    | TTLED::Unt<br>fault 💌                           | itled\<br>Sort Transpo        | ise) (Edit-  | X                  |
| View Proc<br>Obs<br>1<br>2                                                                                                    | Cobject) (Pri<br>Cobject) (Pri<br>L<br>4.962<br>4.663                                                                                                    | 01 W<br>int Nam<br>NC<br>130                                                                                                    | orkfile: UNT<br>le Freeze De<br>LNY<br>4.640390<br>4.683890                                                                                                    | TTLED::Un1<br>fault 💌                           | itled\<br>Sort)Transpo        | ise) (Edit-  | X                  |
| View Proc<br>obs<br>1<br>2<br>3                                                                                                    | Cbject Pri<br>Object Pri<br>4.962<br>4.663                                                                                                    | 01 W<br>int Nam<br>NC<br>130                                                                                                    | orkfile: UNT<br>ne Freeze De<br>LNY<br>4.640390<br>4.683890                                                                                                    | TTLED::Unt<br>fault 💌                           | itled\<br>Sort Transpo        | se) (Edit-   | ×                  |
| Group<br>View Proc<br>obs<br>1<br>2<br>3<br>4                                                                                                    | D: GROUP(<br>Object) Pri<br>4.962<br>4.663<br>Test                                                                                                    | 01 W<br>int Nam<br>NC<br>130<br>120<br>Betwe                                                                                          | orkfile: UNT<br>ne[Freeze] De<br>LNY<br>4.640390<br>4.683890<br>en Series                                                                                                    | ITLED::Unf<br>fault 💌                           | titled\<br>Sort)Transpo       | se) Edit-    | ×                  |
| View Proc<br>obs<br>1<br>2<br>3<br>4<br>5                                                                                                    | D: GROUP(<br>Object) Pr<br>4.962<br>4.663                                                                                                    | 01 W<br>int]Nam<br>_NC<br>1130<br>1120<br>Betwe                                                                                       | orkfile: UNT<br>e Freeze De<br>LNY<br>4.640390<br>4.683890<br>en Series                                                                                                    | ITLED::Unf<br>fault 💌                           | itled\<br>Sort Transpc        | ise) (Edit-1 | X<br>              |
| View Proc<br>obs<br>1<br>2<br>3<br>4<br>5<br>6                                                                                                    | D: GROUP(<br>Object) Pri<br>4.962<br>4.663<br>Test                                                                                                    | 01 W<br>int Nam<br>NC<br>130<br>120<br>Betwee                                                                                         | orkfile: UNT<br>le Freeze De<br>LNY<br>4.640390<br>4.683890<br>en Series<br>lity of                                                                                                    | ITLED::Unt<br>fault                             | itled\<br>Sort)Transpo        | se) Edit-I   | X<br>Smpl+/-) Titl |
| View Proc<br>obs<br>1<br>2<br>3<br>4<br>5<br>6<br>7                                                                                                    | D: GROUP(<br>Object) Pri<br>4.962<br>4.663<br>Test<br>Te                                                                                                    | 01 W<br>int Nam<br>NC<br>130<br>120<br>Betwee<br>est equa                                                                             | orkfile: UNT<br>le Freeze De<br>LNY<br>4.640390<br>4.683890<br>en Series<br>lity of                                                                                                    | ITLED::Unt<br>fault                             | itled\<br>Sort)Transpo        | ise) (Edit-1 | X<br>Smpl+/-) Titl |
| View Proc<br>obs<br>1<br>2<br>3<br>4<br>5<br>6<br>7<br>8                                                                                                    | o: GROUP(<br>Object) Pri<br>4.962<br>4.663<br>Test                                                                                                    | 01 W<br>int Nar<br>130<br>120<br>Betwee<br>St equa                                                                                    | orkfile: UNT<br>he Freeze De<br>LNY<br>4.640390<br>4.683890<br>en Series<br>http of<br>h                                                                                                    | ITL ED :: Unt<br>fault                          | itled\<br>Sort)Transpo        | ise) (Edit-t | X<br>              |
| View Proc<br>obs<br>1<br>2<br>3<br>4<br>5<br>6<br>7<br>8<br>9                                                                                                    | D: GROUP(<br>Cobject) Pri<br>4.962<br>4.663<br>Test                                                                                                    | 01 W<br>int Nar<br>130<br>120<br>Betwee<br>Mean<br>Mean<br>Mediar                                                                     | orkfile: UNT<br>ne Freeze De<br>LNY<br>4.640390<br>4.683890<br>en Series<br>http://www.com/action/openation/openation/                                                                                                    | ITL ED :: Unt<br>fault                          | itled\<br>Sort)Transpo        | ise) (Edit-t | X<br>Smpl+/-) Titl |
| View Proc<br>obs<br>1<br>2<br>3<br>4<br>5<br>6<br>7<br>8<br>9<br>10                                                                                                    | D: GROUP(<br>Cobject) Pri<br>4.962<br>4.663<br>Test                                                                                                    | 01 W<br>int) Nan<br>130<br>130<br>Betwe<br>Set equa<br>Mean<br>Mediar<br>Varian                                                       | orkfile: UNT<br>ne Freeze De<br>LNY<br>4.640390<br>4.683890<br>en Series<br>http://www.series                                                                                                    | ITL ED::Unt<br>fault                            | itled\<br>Sort)Transpo        | ise) (Edit-1 | X<br>Smpl+/-) Titl |
| Group<br>View Proc<br>obs<br>1<br>2<br>3<br>4<br>5<br>6<br>7<br>7<br>8<br>9<br>9<br>10<br>11                                                                                                    | p: GROUP(<br>Object) Pri<br>4.962<br>4.663<br>Test                                                                                                    | 01 W<br>int Nam<br>NC<br>130<br>120<br>Betwee<br>St equa<br>Mean<br>Median<br>Varian                                                  | orkfile: UNT<br>ne Freeze De<br>LNY<br>4.640390<br>4.683890<br>en Series<br>http://www.secondle.com/<br>http://www.secondle.com/<br>http:/ | ITL ED :: Unt<br>fault •<br>K<br>OK             | itled\<br>Sort)[Transpo       | ise) (Edit-1 | - C X              |
| Group<br>View Proc<br>obs<br>1<br>2<br>3<br>4<br>5<br>6<br>7<br>8<br>9<br>10<br>11<br>12                                                                                                    | Correction of the second second secon | 01 W<br>int) Nam<br>NC<br>130<br>120<br>Betwee<br>Mean<br>Median<br>Varian                                                            | orkfile: UNT<br>ne Freeze De<br>LNY<br>4.640390<br>4.683890<br>en Series<br>h<br>ce                                                                                                    | ITL ED::Unt<br>fault                            | itled\<br>Sort)[Transpo       | ise) (Edit-1 | - C X              |
| Group<br>View Proc<br>obs<br>1<br>2<br>3<br>4<br>5<br>6<br>7<br>8<br>9<br>10<br>11<br>11<br>12<br>13                                                                                                    | Constant of the second second  | 01 W<br>int Nan<br>130<br>120<br>Betwee<br>Mean<br>Median<br>Varian                                                                   | orkfile: UNT<br>le Freeze De<br>LNY<br>4.640390<br>4.683890<br>en Series<br>lity of<br>ce<br>on sample                                                                                                    | ITL ED :: Uni<br>fault v                        | it le d\<br>Sort) (Transport  | ise) (Edit-  | ×                  |
| Group     View Proc     obs     1     2     3     4     5     6     7     8     9     10     11     12     13     14                                                                                                    | 5: GROUP(<br>Object) Pr<br>4.962<br>4.663<br>Test<br>Test<br>4.792                                                                                                    | 01 W<br>int Nam<br>130<br>120<br>Betwee<br>Mean<br>Median<br>Varian                                                                   | orkfile: UNT<br>LNY<br>4.640390<br>4.683890<br>en Series<br>lity of<br>ce<br>on sample<br>4.796130                                                                                                    | ITL ED :: Un f<br>fault v<br>(X<br>OK<br>Cancel | it le d\<br>Sort) Transport   | ise) (Edit-1 | ×                  |
| Group           View         Proc           obs         1           2         3           4         5           6         7           8         9           10         11           12         13           14         15                                                 | 2: GROUP(<br>Object) Pr<br>4.962<br>4.663<br>Test<br>Test<br>4.792<br>5.379                                                                                                    | 01 W<br>int Nam<br>-NC<br>1130<br>1120<br>Betwee<br>Mean<br>Median<br>Varian<br>Commo<br>630<br>060                                   | orkfile: UNT<br>LNY<br>4.640390<br>4.683890<br>en Series<br>lity of<br>ce<br>on sample<br>4.796130<br>4.649370                                                                                                    | ITL ED::Unt<br>fault                            | it le d\<br>Sort) Transpo     | ise) (Edit-1 | ×                  |
| Group           View         Proc           obs         1           2         3           4         5           6         7           8         9           10         11           12         13           14         15           16         16                         | 2: GROUP(<br>Object) Pr<br>4.962<br>4.663<br>Test<br>Test<br>4.792<br>5.379<br>4.986                                                                                                    | 01 W<br>int Nam<br>1130<br>1120<br>Between<br>Mean<br>Median<br>Varian<br>Commo<br>6330<br>1060<br>1020                               | orkfile: UNT<br>he Freeze De<br>LNY<br>4.640390<br>4.683890<br>en Series<br>lity of<br>h<br>ce<br>0n sample<br>4.796130<br>4.649370<br>4.614610                                                                                                    | ITL ED::Unt<br>fault                            | it le d\<br>Sort) Transpo<br> | se) (Edit-1  |                    |
| Group           View         Proc           obs         1           2         3           4         5           6         7           8         9           10         11           12         13           14         15           16         17                         | 2: GROUP(<br>Object) Pr<br>4.962<br>4.663<br>Test<br>Test<br>4.792<br>5.379<br>4.986<br>4.987                                                                                                    | 01 W<br>int Nam<br>1130<br>1120<br>Between<br>Mean<br>Median<br>Varian<br>Commo<br>6330<br>1060<br>1020<br>220                        | orkfile: UNT<br>he Freeze De<br>LNY<br>4.640390<br>4.683890<br>en Series<br>h<br>ce<br>0r sample<br>4.796130<br>4.649370<br>4.614610<br>4.755010                                                                                                    | ITL ED::Unt<br>fault                            | it le d\<br>Sort) Transpo<br> | se) Edit-    |                    |
| Group           View         Proc           obs         1           2         3           4         5           6         7           8         9           10         11           12         13           14         15           16         17           18         18 | 2: GROUP(<br>Cobject) Pr<br>4.962<br>4.663<br>Test<br>Test<br>4.792<br>5.379<br>4.986<br>4.987<br>4.777                                                                                                    | 01 W<br>int Nam<br>-NC<br>1130<br>1120<br>Between<br>Median<br>Median<br>Varian<br>Commo<br>6330<br>1060<br>1020<br>220<br>510        | orkfile: UNT<br>he Freeze De<br>LNY<br>4.640390<br>4.683890<br>en Series<br>lity of<br>h<br>ce<br>4.796130<br>4.649370<br>4.649370<br>4.614610<br>4.755010<br>4.946920                                                                                                    | ITL ED::Unt<br>fault                            | it le d\<br>Sort) Transpo<br> | se) Edit-    |                    |
| Group           View         Proc           obs         1           2         3           4         5           6         7           8         9           10         11           12         13           14         15           16         17           18         19 | 2: GROUP(<br>Object) Pr<br>4.962<br>4.663<br>Test<br>Test<br>4.792<br>5.379<br>4.986<br>4.987<br>4.777<br>4.738                                                                                                    | 01 W<br>int Nam<br>NC<br>130<br>120<br>Between<br>Median<br>Median<br>Varian<br>Commo<br>6330<br>1060<br>1020<br>1220<br>1510<br>1770 | orkfile: UNT<br>he Freeze De<br>LNY<br>4.640390<br>4.683890<br>en Series<br>h<br>ce<br>4.796130<br>4.649370<br>4.614610<br>4.755010<br>4.946920<br>4.999980                                                                                                    | ITL ED::Unt<br>fault                            | it le d\<br>Sort) Transpo<br> | se) Edit-    |                    |

Figure 44: Choose 'Tests of Equality' on group01, and 'Mean', to test  $H_0: \bar{x}_{\text{lnc}} = \bar{x}_{\text{lny}}$ .

| Group: GROUP01 Wo                                                                                                    | orkfile: UNTITL                                                                                                    | .ED::Untitled                                                                          | <b>۱</b>                                                   | × |
|----------------------------------------------------------------------------------------------------|----------------------------------------------------------------------------------------------------|----------------------------------------------------------------------------------------|------------------------------------------------------------|---|
| View Proc Object Print Nam                                                                                                    | e Freeze) Sample                                                                                                    | Sheet Stats                                                                            | Spec                                                       |   |
| Test for Equality of Means E<br>Date: 04/06/09 Time: 17:5<br>Sample: 1 46<br>Included observations: 46                                                                                                    | 9etween Series<br>8                                                                                                   |                                                                                        |                                                            |   |
| Method                                                                                                    | df                                                                                                    | Value                                                                                  | Probability                                                |   |
| t-test<br>Satterthwaite-Welch t-test*<br>Anova F-test<br>Welch F-test*                                                                                                    | 90<br>83.08162<br>(1, 90)<br>(1, 83.0816)                                                                             | 2.058329<br>2.058329<br>4.236718<br>4.236718                                           | 0.0424<br>0.0427<br>0.0424<br>0.0427                       |   |
| *Test allows for unequal ce                                                                                                    | II variances                                                                                                    |                                                                                        |                                                            | ~ |
|                                                                                                    |                                                                                                    |                                                                                        |                                                            |   |
| Group: GROUP01 Wo                                                                                                    | orkfile: UNTITL                                                                                                    | ED::Untitled                                                                           |                                                            | × |
| Group: GROUP01 Wo<br>View Proc Object Print Name<br>Group Members<br>Spreadsheet<br>Dated Data Table<br>Graph                                                                                                    | e <mark>(Freeze) (Sample</mark><br>etween Series                                                                      | ED::Untitled                                                                           | jpec)                                                      |   |
| Group: GROUP01 Wo<br>View Proc Object Print Name<br>Group Members<br>Spreadsheet<br>Dated Data Table<br>Graph<br>Descriptive Stats                                                                                  | orkfile: UNTITL<br>) Freeze) Sample<br>etween Series                                                                  | ED::Untitled                                                                           | ipec<br>Probability                                        |   |
| Group: GROUP01 Wo Group Members Spreadsheet Dated Data Table Graph Descriptive Stats N-Way Tabulation Tests of Equality Principal Components Correlogram (1) Cross Correlation (2) Unit Root Test Granger Causality | rkfile: UNTITL<br>a Freeze) Sample<br>etween Series<br>df<br>90<br>83.08162<br>(1, 90)<br>(1, 83.0816)<br>I variances | ED::Untitled<br>Sheet Stats (<br>Value<br>2.058329<br>2.058329<br>4.236718<br>4.236718 | pec<br>Probability<br>0.0424<br>0.0427<br>0.0424<br>0.0427 |   |

Figure 45: Results of the test  $H_0: \bar{x}_{\text{lnc}} = \bar{x}_{\text{lny}}$ : without entering into the details of the tests, note that we reject the null at the 95% level of significance, against the two-sided alternative, using the *t* test, since 'Probability' is below 0.05. Select 'Covariance Analysis'.

| Covariance Ana                                                                                                    | lveie                                                                                |                                                            |                                                                        |                   |
|----------------------------------------------------------------------------------------------------|--------------------------------------------------------------------------------------|------------------------------------------------------------|------------------------------------------------------------------------|-------------------|
| Statistics<br>Method: Or<br>Covariance<br>Correlation<br>SSCP<br>t-statistic<br>Probability<br>Layout: Sp<br>Sample<br>1 46<br>Balanced sa | dinary dinary Number of Number of Sum of we t   = 0 readsheet mple (listwise deletio | Cases ights Optic Weig Weig Weig Image: Save N K Cathering | al analysis<br>s or groups for conditions<br>hting: None<br>ht series: | oning: (optional) |
| Group: GR                                                                                                    | COUPO1 Worl                                                                          | <b>kfile: UNTITL</b>                                       | ED::Untitled                                                           |                   |
|                                                                                                    |                                                                                      | Correlation                                                |                                                                        |                   |
|                                                                                                    | LNC                                                                                  | LNY                                                        |                                                                        |                   |
| LNC                                                                                                    | 1.000000                                                                             | -0.168673                                                  |                                                                        | ^                 |
| LNY                                                                                                    | -0.168673                                                                            | 1.000000                                                   |                                                                        |                   |
|                                                                                                    |                                                                                      |                                                            |                                                                        |                   |
|                                                                                                    |                                                                                      |                                                            |                                                                        | <b>=</b>          |
|                                                                                                    |                                                                                      |                                                            |                                                                        |                   |
|                                                                                                    |                                                                                      |                                                            |                                                                        | ~                 |
|                                                                                                    | /                                                                                    |                                                            |                                                                        | N                 |

Figure 46: Select 'Correlation' and 'Spreadsheet', to give the sample correlation matrix.

| Covariance Analysis                                                                                                    |                                                          |                                                                                                    |                                        | X              |
|----------------------------------------------------------------------------------------------------|----------------------------------------------------------|----------------------------------------------------------------------------------------------------|----------------------------------------|----------------|
| Statistics         Method:       Ordinary         Covariance       M         Correlation       M         SSCP       S         t-statistic       Probability   t   = 0         Layout:       Spreadsheet         Sample       List         Spreadsheet       Spreadsheet         1 46       Ø Balanced sample (listwi | Jumber of cases<br>Jumber of obs.<br>Soum of weights     | Partial analysis<br>Series or groups<br>Options<br>Weighting:<br>Weight series:<br>d.f. correct<br>Multiple compari<br>adjustments:<br>Saved results<br>basename: | None                                   | ng: (optional) |
|                                                                                                    | ОК                                                       | Cancel                                                                                                    |                                        |                |
| Covariance Analysis:<br>Date: 04/06/09 Time:<br>Sample: 1 46<br>Included observations                                                                                                    | ок<br>Workfile: UN<br>Name Freeze S<br>Ordinary<br>18:00 | Cancel                                                                                                    | t <mark>itle d\</mark><br>Stats (Spec) |                |

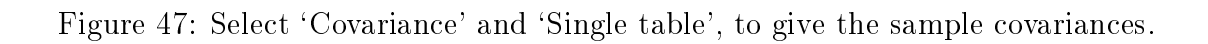

| 🗖 Group                                                                                                    | p: UNTITLED                                                                                                    | Workfile: UNT                                                                                                    | TLED::Untitle                                                                                                    | ≘d\                     |                                                                                                    |
|----------------------------------------------------------------------------------------------------|----------------------------------------------------------------------------------------------------|----------------------------------------------------------------------------------------------------|----------------------------------------------------------------------------------------------------|-------------------------|----------------------------------------------------------------------------------------------------|
| View Proc                                                                                                    | Object Print N                                                                                                    | lame Freeze Def                                                                                                    | ault 🔽 🗸 Sor                                                                                                    | t Transpose             | Edit+/- Smpl+/- Tit                                                                                                    |
| obs                                                                                                    | LNC                                                                                                    | LNP                                                                                                    | LNY                                                                                                    |                         |                                                                                                    |
| 1                                                                                                    | 4.962130                                                                                                    | 0.204870                                                                                                    | 4.640390                                                                                                    |                         | ~                                                                                                    |
| 2                                                                                                    | 4.663120                                                                                                    | 0.166400                                                                                                    | 4.683890                                                                                                    |                         |                                                                                                    |
| 3                                                                                                    | 5.107090                                                                                                    | 0.234060                                                                                                    | 4.594350                                                                                                    |                         |                                                                                                    |
| 4                                                                                                    | 4.504490                                                                                                    | 0.363990                                                                                                    | 4.881470                                                                                                    |                         |                                                                                                    |
| 5                                                                                                    | 4.669830                                                                                                    | 0.321490                                                                                                    | 5.094720                                                                                                    |                         |                                                                                                    |
| 6                                                                                                    | 5.047050                                                                                                    | 0.219290                                                                                                    | 4.870870                                                                                                    |                         |                                                                                                    |
| 7                                                                                                    | 4.656370                                                                                                    | 0.289460                                                                                                    | 5.059600                                                                                                    |                         |                                                                                                    |
| 8                                                                                                    | 4.800810                                                                                                    | 0.287330                                                                                                    | 4.811550                                                                                                    |                         |                                                                                                    |
| 9                                                                                                    | 4.979740                                                                                                    | 0.128260                                                                                                    | 4.732990                                                                                                    |                         |                                                                                                    |
| 10                                                                                                    | 4.749020                                                                                                    | 0.175410                                                                                                    | 4.643070                                                                                                    |                         |                                                                                                    |
| 11                                                                                                    | 4.814450                                                                                                    | 0.248060                                                                                                    | 4.903870                                                                                                    |                         |                                                                                                    |
| 12                                                                                                    | 5.111290                                                                                                    | 0.089920                                                                                                    | 4.729160                                                                                                    |                         |                                                                                                    |
| 13                                                                                                    | 4.808570                                                                                                    | 0.240810                                                                                                    | 4.742110                                                                                                    |                         |                                                                                                    |
| 14                                                                                                    | 4.792630                                                                                                    | 0.216420                                                                                                    | 4.796130                                                                                                    |                         |                                                                                                    |
| 15                                                                                                    | 5.379060                                                                                                    | -0.032600                                                                                                    | 4.649370                                                                                                    |                         | _                                                                                                    |
| 16                                                                                                    | 4.986020                                                                                                    | 0.238560                                                                                                    | 4.614610                                                                                                    |                         |                                                                                                    |
| 17                                                                                                    | 4.987220                                                                                                    | 0.291060                                                                                                    | 4.755010                                                                                                    |                         | _                                                                                                    |
| 18                                                                                                    | 4.777510                                                                                                    | 0.125750                                                                                                    | 4.946920                                                                                                    |                         |                                                                                                    |
| 19                                                                                                    | 4.738770                                                                                                    | 0.226130                                                                                                    | 4.999980                                                                                                    |                         | <u>×</u>                                                                                                    |
| 20                                                                                                    | <                                                                                                    |                                                                                                    |                                                                                                    |                         | ×:                                                                                                    |
|                                                                                                    |                                                                                                    |                                                                                                    |                                                                                                    |                         |                                                                                                    |
| Grou                                                                                                    | n: UNTITI FD                                                                                                    | Workfile: UNT                                                                                                    | ITI FD::Lintiti                                                                                                    | ed\                     |                                                                                                    |
| Group                                                                                                    | p: UNTITLED                                                                                                    | Workfile: UNT                                                                                                    | ITLED::Untit                                                                                                    | ed\<br>xt)[Txapapage]   |                                                                                                    |
| Group                                                                                                    | p: UNTITLED                                                                                                    | Workfile: UNT<br>Name Freeze Def                                                                                                    | ITLED::Untitl                                                                                                    | ed\<br>rt][Transpose]   | Edit+/- Smpl+/- Tit                                                                                                    |
| View Proc                                                                                                    | p: UNTITLED                                                                                                    | Workfile: UNT<br>Name Freeze Def                                                                                                    | iTLED::Untitl                                                                                                    | ed\<br>rt]Transpose)    | Edit+/- Smpl+/- Titl                                                                                                    |
| Group<br>View Proc<br>obs<br>1                                                                                                    | p: UNTITLED<br>Object Print M<br>LNC<br>4.962130                                                                                                    | Workfile: UNT                                                                                                    | iTLED::Untitl                                                                                                    | ed\<br>rt Transpose     | Edit+/- Smpl+/- Tit                                                                                                    |
| View Proc<br>obs<br>1<br>2                                                                                                    | p: UNTITLED<br>Object Print N<br>4.962130<br>4.663120<br>5.107090                                                                                                    | Workfile: UNT<br>Jame Freeze Def<br>LNP<br>0.204870<br>0.166400<br>0.224060                                                                                                    | iTLED::Untitl<br>ault v So<br>LNY<br>4.640390<br>4.683890                                                                                                    | e d`\<br>rt] Transpose] | Edit+/- Smpl+/- Tit                                                                                                    |
| Group<br>View Proc<br>obs<br>1<br>2<br>3                                                                                                    | p: UNTITLED<br>Object) Print M<br>4.962130<br>4.663120<br>5.107090<br>4 504490                                                                                       | Workfile: UNT<br>Jame Freeze Def<br>LNP<br>0.204870<br>0.166400<br>0.234060<br>0.234060                                                                                                    | ITLED::Untitl<br>ault So<br>LNY<br>4.640390<br>4.683890<br>4.594350<br>4.891470                                                                                                    | e d\<br>rt] (Transpose) | Edit+/- Smpl+/- Titl                                                                                                    |
| View Proc<br>obs<br>1<br>2<br>3<br>4                                                                                                    | p: UNTITLED<br>Object Print M<br>4.962130<br>4.663120<br>5.107090<br>4.504490<br>4.668930                                                                            | Workfile: UNT<br>Jame Freeze Del<br>LNP<br>0.204870<br>0.166400<br>0.234060<br>0.363990<br>0.321490                                                                                                    | ITL ED :: Untitl<br>ault So<br>LNY<br>4.640390<br>4.683890<br>4.694350<br>4.881470<br>5.094720                                                                                                    | e d\<br>rt]Transpose    | Edit+/- Smpl+/- Titl                                                                                                    |
| View Proc<br>obs<br>1<br>2<br>3<br>4<br>5<br>6                                                                                                    | p: UNTITLED<br>Object Print M<br>4.962130<br>4.663120<br>5.107090<br>4.504490<br>4.669830<br>5.047050                                                                | Workfile: UNT<br>lame Freeze Del<br>LNP<br>0.204870<br>0.166400<br>0.234060<br>0.363990<br>0.321490<br>0.219290                                                                                                    | ITL ED::Untitl<br>ault So<br>4.640390<br>4.683890<br>4.594350<br>4.881470<br>5.094720<br>4.870870                                                                                                    | e d\<br>rt) (Transpose) | Edit+/- Smpl+/- Titl                                                                                                    |
| Group<br>View Proc<br>obs<br>1<br>2<br>3<br>4<br>5<br>6<br>0 biset N                                                                                                    | p: UNTITLED<br>Object Print M<br>4.962130<br>4.663120<br>5.107090<br>4.504490<br>4.669830<br>5.047050                                                                | Workfile: UNT<br>lame Freeze Det<br>0.204870<br>0.166400<br>0.234060<br>0.363990<br>0.321490<br>0.219290                                                                                                    | ITL ED::Untitl<br>ault ♥ So<br>4.640390<br>4.683890<br>4.594350<br>4.881470<br>5.094720<br>4.870870                                                                                                    | e d\<br>rt][Transpose]  | Edit+/- Smpl+/- Titl                                                                                                    |
| View Proc<br>obs<br>1<br>2<br>3<br>4<br>5<br>6<br><b>Object N</b>                                                                                                    | p: UNTITLED<br>Object Print M<br>4.962130<br>4.663120<br>5.107090<br>4.504490<br>4.669830<br>5.047050<br>arme                                                        | Workfile: UNT<br>lame Freeze Det<br>LNP<br>0.204870<br>0.166400<br>0.234060<br>0.363990<br>0.321490<br>0.219290                                                                                                    | ITL ED::Untitl<br>ault So<br>4.640390<br>4.683890<br>4.594350<br>4.881470<br>5.094720<br>4.870870                                                                                                    | e d\<br>rt) (Transpose) | Edit+/- Smpl+/- Titl                                                                                                    |
| View Proc<br>obs<br>1<br>2<br>3<br>4<br>5<br>6<br><b>Object N</b>                                                                                                    | p: UNTITLED<br>Object Print M<br>4.962130<br>4.663120<br>5.107090<br>4.504490<br>4.669830<br>5.047050<br>lame                                                        | Workfile: UNT<br>Jame Freeze Det<br>LNP<br>0.204870<br>0.166400<br>0.234060<br>0.363990<br>0.321490<br>0.219290                                                                                                    | ITL ED::Untitl<br>ault So<br>4.640390<br>4.683890<br>4.594350<br>4.881470<br>5.094720<br>4.870870                                                                                                    | e d\<br>rt) (Transpose) | Edit+/- Smpl+/- Titl                                                                                                    |
| View Proc<br>obs<br>1<br>2<br>3<br>4<br>5<br>6<br><b>Object N</b><br>Name to                                                                                                    | p: UNTITLED<br>Object Print M<br>4.962130<br>4.663120<br>5.107090<br>4.504490<br>4.669830<br>5.047050<br>arme<br>b identify object -                                 | Workfile: UNT<br>Jame Freeze Def<br>LNP<br>0.204870<br>0.166400<br>0.334060<br>0.363990<br>0.321490<br>0.219290                                                                                                    | ITL ED :: Untitl<br>ault So<br>4.640390<br>4.683890<br>4.594350<br>4.881470<br>5.094720<br>4.870870<br>2.20<br>2.2                                               | e d\<br>rt] Transpose   | Edit+/- Smpl+/- Titl                                                                                                    |
| View Proc<br>obs<br>1<br>2<br>3<br>4<br>5<br>6<br><b>Object N</b><br>Name to<br>group0                                                                                                    | p: UNTITLED<br>Object Print M<br>4.962130<br>4.663120<br>5.107090<br>4.504490<br>4.669830<br>5.047050<br>arme<br>b identify object -<br>2                            | Workfile: UNT<br>Jame Freeze Def<br>LNP<br>0.204870<br>0.166400<br>0.234060<br>0.363990<br>0.321490<br>0.219290                                                                                                    | ITL ED :: Untitl<br>ault So<br>4.640390<br>4.683890<br>4.594350<br>4.881470<br>5.094720<br>4.870870<br>2.870870<br>2.970870<br>2.870870<br>2.870870<br>2.970870<br>2.970870<br>2.970870<br>2.970870<br>2.970870<br>2.970870<br>2.970870<br>2.970870<br>2.970870<br>2.970870<br>2.970870<br>2.970870<br>2.9708700<br>2.970870<br>2.970870<br>2.97070<br>2.97070<br>2.97070<br>2.97070<br>2.97070<br>2.97070<br>2.97070<br>2.97070<br>2.97070<br>2.97070<br>2.97070<br>2.97070<br>2.97070<br>2.97070<br>2.97070<br>2.97070<br>2.970870<br>2.97070<br>2.97070<br>2.97070<br>2.97070<br>2.97070<br>2.97070<br>2.97070<br>2.97070<br>2.97070<br>2.97070<br>2.97070<br>2.97070<br>2.97070<br>2.970700<br>2.970700<br>2.970700<br>2.970700<br>2.97070000000000000000000000000000000000                                                                                                    | e d\<br>rt] (Transpose) | Edit+/- Smpl+/- Titl                                                                                                    |
| Group                                                                                                    | p: UNTITLED<br>Object Print M<br>4.962130<br>4.663120<br>5.107090<br>4.504490<br>4.669830<br>5.047050<br>ame<br>b identify object -<br>2                             | Workfile: UNT<br>Jame Freeze Def<br>LNP<br>0.204870<br>0.166400<br>0.234060<br>0.363990<br>0.321490<br>0.219290<br>0.219290                                                                                                    | ITL ED :: Untitl<br>ault So<br>4.640390<br>4.683890<br>4.594350<br>4.881470<br>5.094720<br>4.870870<br>2.000<br>2.0000<br>2.000<br>2.000<br>2.0000<br>2.0000<br>2.0000<br>2.0000<br>2.0000<br>2.0000<br>2.0000<br>2.0000<br>2.0000<br>2.0000<br>2.0000<br>2.0000<br>2.0000<br>2.00000<br>2.00000<br>2.00000000                                                                                                    | e d\ rt] Transpose      | Edit+/- Smpl+/- Titl                                                                                                    |
| Group<br>View Proc<br>obs<br>1<br>2<br>3<br>4<br>5<br>6<br>0bject N<br>Name to<br>proup0                                                                                                    | p: UNTITLED<br>Object Print M<br>4.962130<br>4.663120<br>5.107090<br>4.504490<br>4.669830<br>5.047050<br>ame<br>b identify object -<br>2<br>name for labeling        | Workfile: UNT<br>Jame Freeze Def<br>LNP<br>0.204870<br>0.166400<br>0.34060<br>0.363990<br>0.321490<br>0.219290<br>24 character<br>or fewer re<br>tables and graphs                                                                                                    | ITLED::Untitl<br>ault So<br>4.640390<br>4.683890<br>4.594350<br>4.881470<br>5.094720<br>4.870870<br>8<br>ers maximum, 16<br>commended                                                                                                    | e d\ rt) Transpose      | Control Control Contro Control Control Control Control Control Control Control Control Co |
| Group<br>View Proc<br>obs<br>1<br>2<br>3<br>4<br>5<br>6<br>0bject N<br>Name to<br>proup0                                                                                                    | p: UNTITLED<br>Object Print M<br>4.962130<br>4.663120<br>5.107090<br>4.504490<br>4.669830<br>5.047050<br>ame<br>b identify object -<br>2<br>name for labeling        | Workfile:         UNT           Jame         Freeze         Def           LNP         0.204870         0.166400           0.234060         0.363990         0.321490           0.219290         0.219290         0.219290           24 character or fewer restables and graphs         0.24 space         0.24 space                | ITLED::Untitl<br>ault So<br>4.640390<br>4.683890<br>4.594350<br>4.881470<br>5.094720<br>4.870870<br>8<br>ers maximum, 16<br>commended<br>(optional)                                                                                                    | e d \ rt) Transpose     | Complexity of the second second  |
| Group<br>View Proc<br>obs<br>1<br>2<br>3<br>4<br>5<br>6<br><b>Object N</b><br>Name to<br>group0                                                                                                    | p: UNTITLED<br>Object) Print M<br>4.962130<br>4.663120<br>5.107090<br>4.504490<br>4.669830<br>5.047050<br>ame<br>b identify object -<br>2<br>name for labeling       | Workfile:         UNT           Jame         Freeze         Def           LNP         0.204870         0.166400           0.234060         0.363990         0.321490           0.219290         0.219290         0.219290           24 character         or fewer restables and graphs                                              | ITLED::Untitl<br>ault So<br>4.640390<br>4.683890<br>4.594350<br>4.881470<br>5.094720<br>4.870870<br>2<br>ers maximum, 16<br>commended<br>(optional)                                                                                                    | e d\ rt) Transpose      | Control Control Contro Control Control Control Control Control Control Control Control Co |
| Group<br>View Proc<br>obs<br>1<br>2<br>3<br>4<br>5<br>6<br><b>Object N</b><br>Same to<br>group0                                                                                                    | p: UNTITLED<br>Object) Print M<br>4.962130<br>4.663120<br>5.107090<br>4.504490<br>4.669830<br>5.047050<br>ame<br>b identify object -<br>2<br>name for labeling       | Workfile: UNT<br>Jame Freeze Def<br>LNP<br>0.204870<br>0.166400<br>0.234060<br>0.363990<br>0.321490<br>0.219290<br>24 characte<br>or fewer re<br>tables and graphs                                                                                                    | ITL ED::Untitl<br>ault So<br>4.640390<br>4.683890<br>4.694350<br>4.881470<br>5.094720<br>4.870870<br>8<br>ers maximum, 16<br>commended<br>(optional)                                                                                                    | <                       | Comparison of the second second  |
| Group<br>View Proc<br>obs<br>1<br>2<br>3<br>4<br>5<br>6<br><b>Object N</b><br>Sroup0                                                                                                    | p: UNTITLED<br>Object) Print M<br>4.962130<br>4.663120<br>5.107090<br>4.504490<br>4.669830<br>5.047050<br>ame<br>b identify object                                   | Workfile: UNT Jame Freeze Def LNP 0.204870 0.166400 0.234060 0.363990 0.321490 0.219290 24 characte or fewer re tables and graphs                                                                                                    | ITL ED::Untitl<br>ault So<br>4.640390<br>4.683890<br>4.694350<br>4.881470<br>5.094720<br>4.870870<br>2.94720<br>4.870870<br>2.94720<br>4.870870<br>2.94720<br>4.870870<br>2.94720<br>4.870870<br>2.94720<br>4.970870<br>2.94720<br>4.970870<br>2.94720<br>4.970870<br>2.94720<br>4.94720<br>4.947200<br>4.947200<br>4.947200<br>4.9472000000000000000000000000000000000000 | <                       | Comparison of the second second  |
| Ciperate Content of Content of Co | p: UNTITLED<br>Object) Print M<br>4.962130<br>4.663120<br>5.107090<br>4.504490<br>4.669830<br>5.047050<br>ame<br>b identify object -<br>2<br>name for labeling<br>OK | Workfile: UNT<br>Jame Freeze Def<br>LNP<br>0.204870<br>0.166400<br>0.234060<br>0.363990<br>0.321490<br>0.219290<br>24 character<br>or fewer res<br>tables and graphs                                                                                                    | ITL ED::Untitl<br>ault So<br>4.640390<br>4.683890<br>4.594350<br>4.881470<br>5.094720<br>4.870870<br>ers maximum, 16<br>commended<br>(optional)                                                                                                    | <                       | Comparison of the second second  |
| View Proc<br>obs<br>1<br>2<br>3<br>4<br>5<br>6<br><b>Object N</b><br>Name to<br>group0                                                                                                    | p: UNTITLED<br>Object Print M<br>4.962130<br>4.663120<br>5.107090<br>4.504490<br>4.669830<br>5.047050<br>ame<br>b identify object -<br>2<br>name for labeling        | Workfile:         UNT           Jame         Freeze         Def           LNP         0.204870         0.166400           0.234060         0.363990         0.321490           0.219290         0.219290         0.219290           24 character or fewer restables and graphs         0.24 character or fewer restables and graphs | ITL ED :: Untitl<br>ault So<br>4.640390<br>4.683890<br>4.594350<br>4.881470<br>5.094720<br>4.870870<br>8<br>ers maximum, 16<br>commended<br>(optional)                                                                                                    | e d \ rt) Transpose     | Control Control C |
| Cobsect Name to Cospany                                                                                                    | p: UNTITLED<br>Object) Print M<br>4.962130<br>4.663120<br>5.107090<br>4.504490<br>4.669830<br>5.047050<br>ame<br>b identify object -<br>2<br>name for labeling<br>OK | Workfile: UNT Jame Freeze Def LNP 0.204870 0.166400 0.234060 0.363990 0.321490 0.321490 0.219290 24 charactor tables and graphs Cancel                                                                                                    | ITL ED::Untitl<br>ault So<br>LNY<br>4.640390<br>4.683890<br>4.683890<br>4.894350<br>4.881470<br>5.094720<br>4.870870<br>8<br>ers maximum, 16<br>commended<br>(optional)                                                                                                    | <                       |                                                                                                    |

Figure 48: Open lnc, lnp and lny as 'group02'.

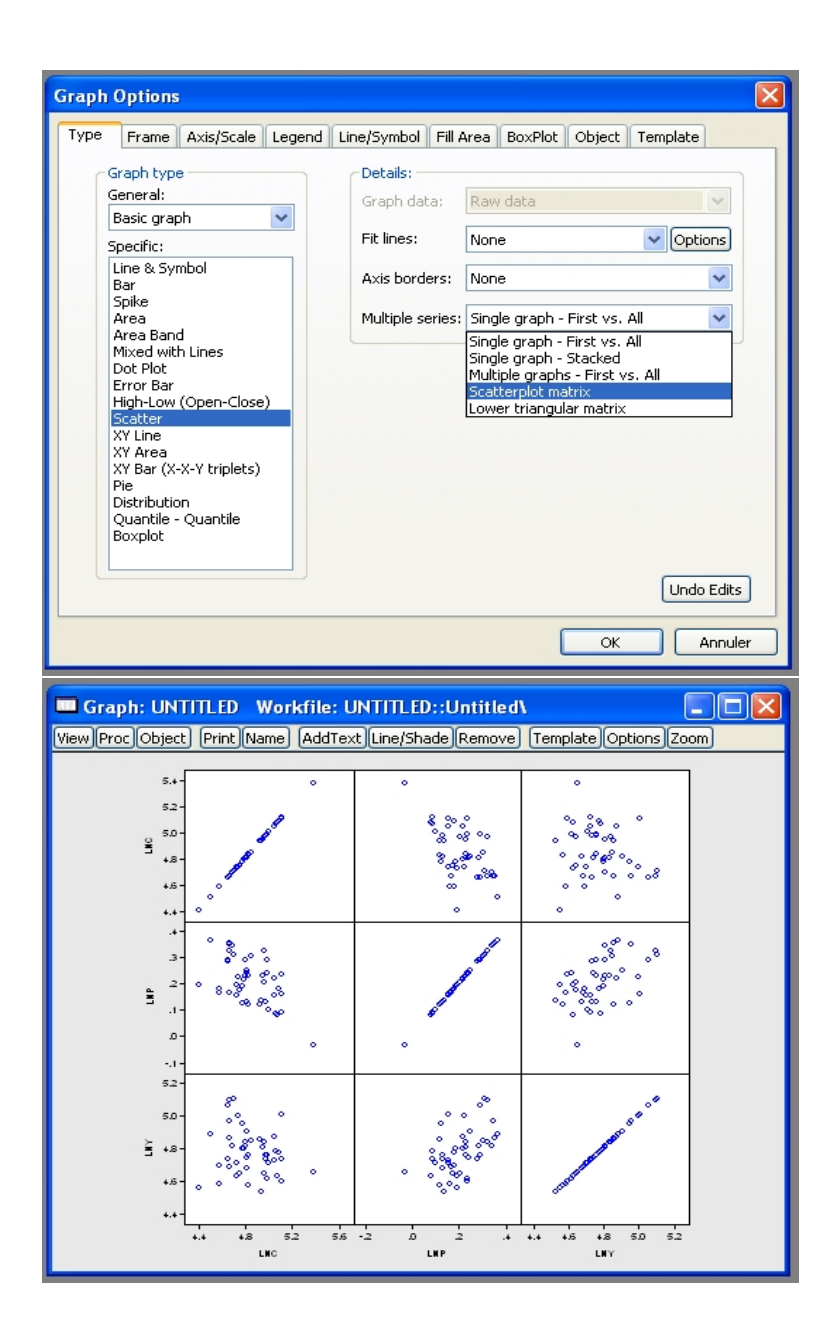

Figure 49: Plot a matrix scatterplot of lnc, lnp and lny, and name the graph graph01.

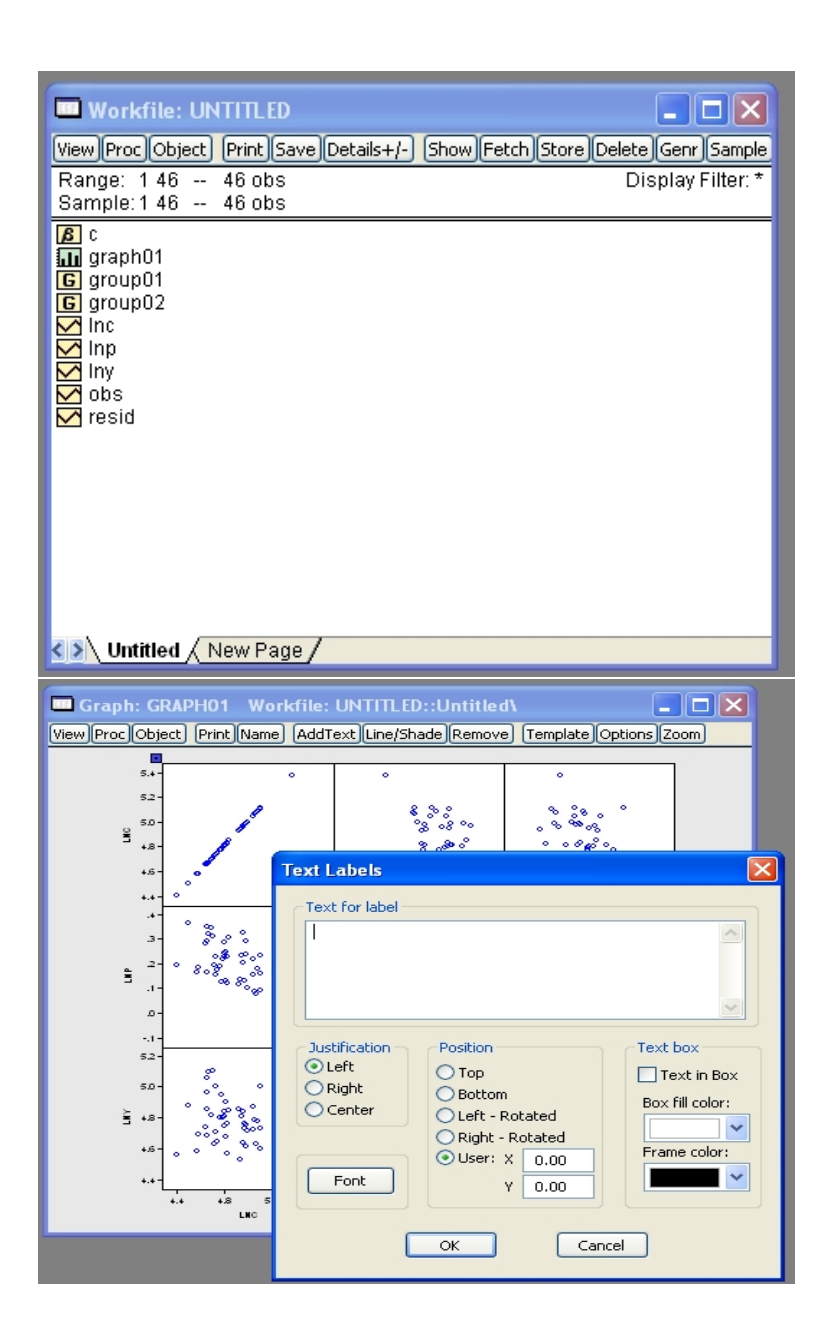

Figure 50: Check that graph01 appears in the workfile. Click the AddText button.

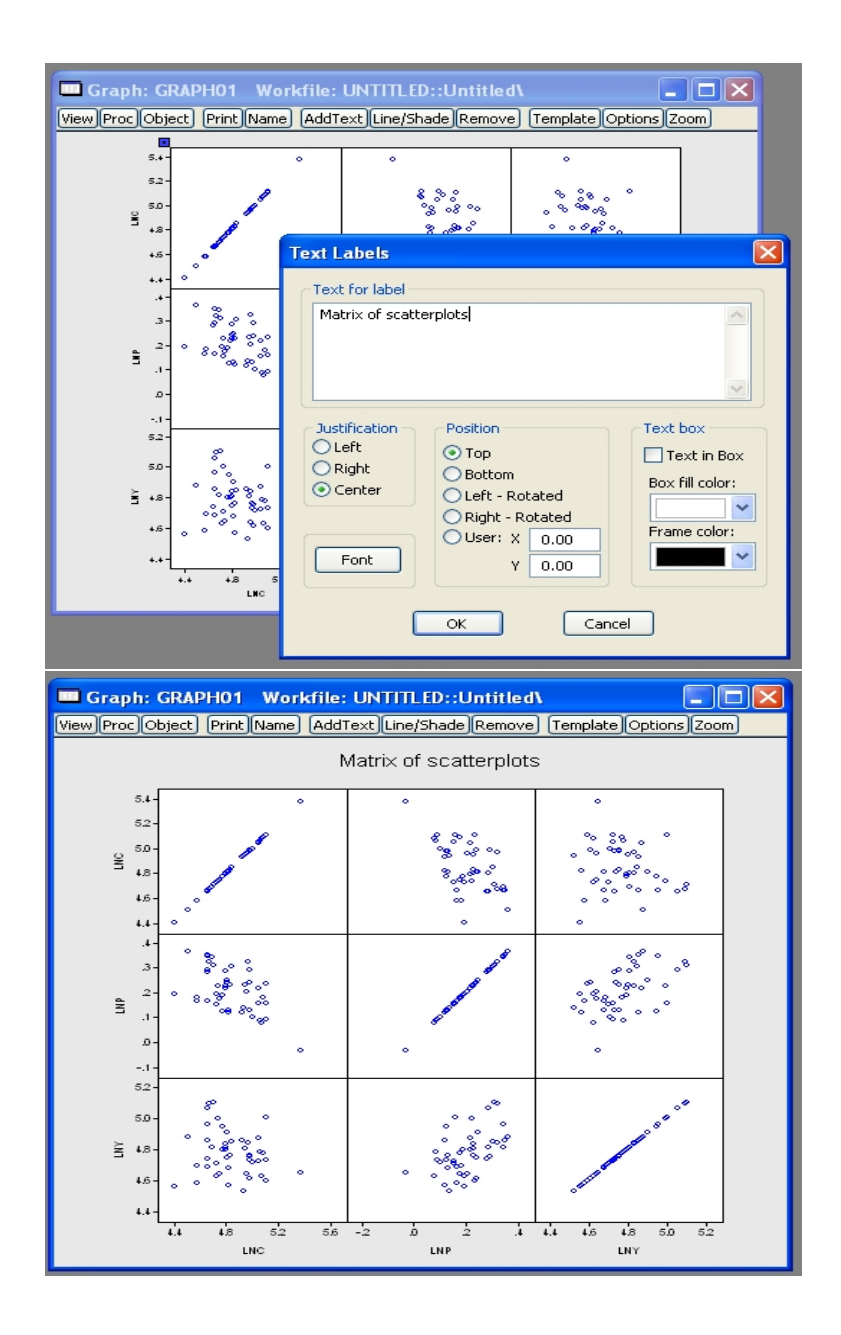

Figure 51: Label the graph as shown, with text font size 20.

| 🔲 Workfile                                                                                                    | : UNTITLED                                                                  |                                                     |
|----------------------------------------------------------------------------------------------------|-----------------------------------------------------------------------------|-----------------------------------------------------|
| View Proc Ob                                                                                                    | ject Print Save Details+/- Show                                             | Fetch Store Delete Genr Sample                      |
| Range: 146<br>Sample:146                                                                                              | i 46 obs<br>i 46 obs                                                        | Display Filter: *                                   |
| B c                                                                                                    |                                                                             |                                                     |
| <b>G</b> group01                                                                                                    | Open                                                                        | 1                                                   |
|                                                                                                    | Сору                                                                        |                                                     |
| Miny<br>Nako                                                                                                    | Paste<br>Paste Special                                                      |                                                     |
| M obs                                                                                                    | Manage Links & Formulae                                                     |                                                     |
|                                                                                                    | Fetch from DB                                                               |                                                     |
|                                                                                                    | Store to DB<br>Object conv                                                  |                                                     |
|                                                                                                    | Bename                                                                      |                                                     |
|                                                                                                    | Delete                                                                      |                                                     |
| 2 S Untitled                                                                                                    | New Page /                                                                  |                                                     |
| Nonuced                                                                                                    | IA New Faye /                                                               |                                                     |
|                                                                                                    | ·······                                                                     |                                                     |
| 🔲 Workfile                                                                                                    | : UNTITLED                                                                  |                                                     |
| Workfile<br>View Proc Ob                                                                                              | : UNTITLED<br>ject) (Print)[Save][Details+/-) (Show                         | Fetch Store Delete Genr Sample                      |
| Workfile<br>View Proc Ob<br>Range: 1 46<br>Sample: 1 46                                                               | ; UNTITLED<br>ject) [Print]Save [Details+/-] [Show<br>i 46 obs<br>i 46 obs  | Fetch Store Delete Genr Sample<br>Display Filter: * |
| Workfile<br>View Proc Ob<br>Range: 1 46<br>Sample: 1 46<br>Sample: 1 46<br>M C<br>Inc                                 | : UNTITLED<br>ject) [Print]Save]Details+/-) [Show<br>i 46 obs<br>i 46 obs   | Fetch Store Delete Genr Sample<br>Display Filter: * |
| Workfile<br>View Proc Ob<br>Range: 1 46<br>Sample: 1 46<br>Sample: 1 46<br>M Inc<br>M Inc<br>M Inp<br>M Iny           | : UNTITLED<br>ject) (Print)[Save][Details+/-) (Show<br>i 46 obs<br>i 46 obs | Fetch Store Delete Genr Sample<br>Display Filter: * |
| Workfile<br>View Proc Ob<br>Range: 1 46<br>Sample: 1 46<br>C C<br>Inc<br>Inp<br>Inp<br>M Inp<br>M obs                 | : UNTITLED<br>ject) [Print]Save]Details+/-) [Show<br>i 46 obs<br>i 46 obs   | Fetch Store Delete Genr Sample<br>Display Filter: * |
| Workfile<br>View Proc Ob<br>Range: 1 46<br>Sample: 1 46<br>Sample: 1 46<br>Minc<br>Minp<br>Miny<br>Mobs<br>resid      | : UNTITLED<br>ject) [Print]Save]Details+/-) [Show<br>i 46 obs<br>i 46 obs   | Fetch Store Delete Genr Sample<br>Display Filter: * |
| View Proc Ob<br>Range: 1 46<br>Sample: 1 46<br>C Inc<br>Inc<br>Inp<br>M Inp<br>M Iny<br>M obs                         | : UNTITLED<br>ject) [Print]Save]Details+/-) [Show<br>i 46 obs<br>i 46 obs   | Fetch Store Delete Genr Sample<br>Display Filter: * |
| Workfile<br>View Proc Ob<br>Range: 1 46<br>Sample: 1 46<br>Sample: 1 46<br>Inc<br>Inc<br>Inp<br>Inp<br>Inp<br>Obs     | : UNTITLED<br>ject) Print Save Details+/-) Show<br>i 46 obs<br>i 46 obs     | Fetch Store Delete Genr Sample<br>Display Filter: * |
| View Proc Ob<br>Range: 1 46<br>Sample: 1 46<br>B c<br>Inc<br>Inc<br>Inp<br>Iny<br>Obs                                 | : UNTITLED<br>ject) Print Save Details+/- Show<br>i 46 obs<br>i 46 obs      | Fetch Store Delete Genr Sample<br>Display Filter: * |
| Workfile<br>View Proc Ob<br>Range: 1 46<br>Sample: 1 46<br>C Inc<br>Inc<br>Inp<br>M Inp<br>M obs<br>M resid           | : UNTITLED<br>ject) Print Save Details+/- Show<br>i 46 obs<br>i 46 obs      | Fetch Store Delete Genr Sample<br>Display Filter: * |
| Workfile<br>View Proc Ob<br>Range: 1 46<br>Sample: 1 46<br>Sample: 1 46<br>Inc<br>Inp<br>Inp<br>Inp<br>Obs<br>Y resid | : UNTITLED<br>ject Print Save Details+/- Show<br>i 46 obs<br>i 46 obs       | Fetch Store Delete Genr Sample<br>Display Filter: * |

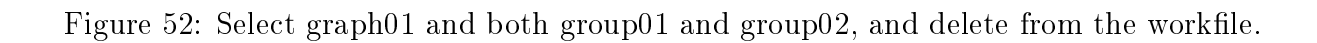

## A First Regression

|      | EViews                                                    | s                                                                                         |                                                                                 |                                         |                           |                             |                                 |                     |                      |              |
|------|-----------------------------------------------------------|-------------------------------------------------------------------------------------------|---------------------------------------------------------------------------------|-----------------------------------------|---------------------------|-----------------------------|---------------------------------|---------------------|----------------------|--------------|
| File | Edit                                                      | Object                                                                                    | View                                                                            | Proc                                    | Quick                     | Options                     | Window                          | Help                |                      |              |
|      |                                                           |                                                                                           |                                                                                 |                                         | Sam                       | nple                        | ioc                             |                     |                      |              |
|      |                                                           |                                                                                           |                                                                                 |                                         | Sho                       | ierale ser<br>w             | les                             |                     |                      |              |
| 1    | -                                                         |                                                                                           |                                                                                 |                                         | Gra                       | ph                          |                                 |                     | _                    |              |
|      |                                                           | orkfile                                                                                   | : UNI                                                                           | TILED                                   | Emp                       | oty Group                   | (Edit Serie                     | s)                  |                      |              |
|      | View                                                      | Proc Ol                                                                                   | oject (                                                                         | Print Sa                                | Seri                      | ies Statisti                | cs                              | •                   | e Delete Ge          | nr Sample    |
|      | Samp                                                      | ole:14                                                                                    | o 4<br>6 4                                                                      | 46 obs                                  | Gro<br>Esti               | up Statisti<br>mate Equa    | cs<br>ation                     | •                   | Dispia               | ly Filler. " |
|      | B<br>C                                                    | ~                                                                                         |                                                                                 |                                         | Esti                      | mate VAR                    |                                 |                     |                      |              |
|      | M In                                                      | p                                                                                         |                                                                                 |                                         |                           |                             |                                 |                     |                      |              |
|      | M Iny                                                     | y<br>ns                                                                                   |                                                                                 |                                         |                           |                             |                                 |                     |                      |              |
|      | re:                                                       | sid                                                                                       |                                                                                 |                                         |                           |                             |                                 |                     |                      |              |
|      |                                                           |                                                                                           |                                                                                 |                                         |                           |                             |                                 |                     |                      |              |
|      |                                                           |                                                                                           |                                                                                 |                                         |                           |                             |                                 |                     |                      |              |
|      |                                                           |                                                                                           |                                                                                 |                                         |                           |                             |                                 |                     |                      |              |
|      |                                                           |                                                                                           |                                                                                 |                                         |                           |                             |                                 |                     |                      |              |
|      |                                                           |                                                                                           |                                                                                 |                                         |                           |                             |                                 |                     |                      |              |
|      |                                                           |                                                                                           |                                                                                 |                                         |                           |                             |                                 |                     |                      |              |
|      | 4                                                         |                                                                                           |                                                                                 |                                         |                           |                             |                                 |                     |                      |              |
|      |                                                           |                                                                                           |                                                                                 |                                         |                           |                             |                                 |                     |                      |              |
|      | < > \                                                     | Untitle                                                                                   | d 🗸 Ne                                                                          | ew Pagi                                 | e_/                       |                             |                                 |                     |                      |              |
|      | <>\                                                       | Untitle                                                                                   | d 🖌 Ne                                                                          | ew Pagi                                 | в/                        |                             |                                 |                     |                      |              |
| Eq   | < >\<br>uatio                                             | Untitle<br>n Estin                                                                        | d 🗸 Ne<br>nation                                                                | ew Pagi                                 | e /                       |                             |                                 |                     |                      |              |
| Eq   | <b>uatio</b><br>ipecifica                                 | Untitle<br>n Estin<br>ation (                                                             | d <u>/ Ne</u><br>nation                                                         | ew Pag                                  | e /                       |                             |                                 |                     |                      |              |
| Eq   | uation<br>pecifica                                        | Untitle<br>n Estin<br>ation (                                                             | d / Ne<br>nation                                                                | ew Pagi                                 | e /                       |                             |                                 |                     |                      |              |
| Eq   | Juation<br>Specifica                                      | Untitle<br>n Estin<br>ation (<br>ation sp                                                 | d <u>Ne</u> nation                                                              | ew Page                                 | e /                       | ed by list (                | of regressed                    | prs inclu           |                      |              |
| Eq   | Uation<br>Juation<br>Specifica                            | Untitle<br>n Estin<br>ation c<br>ation sp<br>Dep<br>and                                   | d / Ne<br>nation<br>Options<br>ecification<br>PDL te                            | ew Page<br>on<br>t variable<br>erms, OR | e /                       | ed by list (                | of regresso                     | ors inclu           | uding ARMA<br>(2)*X. |              |
| Eq   | Juation<br>pecifica                                       | Untitle<br>n Estin<br>ation (<br>ation sp<br>Dep<br>and                                   | d Ne<br>nation<br>Options<br>ecification<br>PDL te                              | ew Pag<br>on<br>t variable<br>rms, OR   | e /<br>e follow<br>an exp | ed by list (<br>licit equat | of regresso<br>ion like Y=0     | ors inclu<br>c(1)+c | uding ARMA<br>(2)*X. | ×            |
| Eq   | uation<br>ipecifica                                       | Untitle<br>n Estin<br>ation (<br>ation sp<br>Dep<br>and                                   | d <u>Ne</u><br>nation<br>Options<br>ecification<br>ecification<br>PDL te        | ew Pag<br>on<br>t variable<br>rrms, OR  | e /                       | ed by list (<br>licit equat | of regresso<br>ion like Y=0     | ors inclu<br>c(1)+c | uding ARMA<br>(2)*X. |              |
| Eq   | Uation<br>pecifica                                        | Untitle<br>n Estin<br>ation (<br>ation sp<br>Dep<br>and                                   | d / Ne<br>nation<br>Options<br>ecificationent<br>PDL te                         | on<br>t variable<br>rms, OR             | e /<br>e follow<br>an exp | ed by list (<br>licit equat | of regresso<br>on like Y=0      | ors incli<br>c(1)+c | uding ARMA<br>(2)*X. |              |
| Eq   | Juation<br>Specifica                                      | Untitle<br>n Estin<br>ation c<br>ation sp<br>Dep<br>and                                   | d / Ne<br>nation<br>Options<br>ecificationent<br>PDL te                         | on<br>t variable<br>rrms, OR            | e follow<br>an exp        | ed by list (<br>licit equat | of regresso<br>on like Y=0      | ors incl<br>c(1)+c  | uding ARMA<br>(2)*X. |              |
| Eq   | Juation<br>Specifica                                      | Untitle<br>n Estin<br>ation c<br>ation sp<br>Dep<br>and                                   | d / Ne<br>nation<br>Options<br>ecification<br>ecification<br>endent<br>i PDL te | on<br>t variable<br>rms, OR             | e /<br>e follow<br>an exp | ed by list<br>olicit equat  | of regresso<br>ion like Y=4     | ors inclu<br>c(1)+c | uding ARMA<br>(2)*X. |              |
| Eq   | Cision<br>Specifica                                       | Untitle<br>n Estin<br>ation c<br>ation sp<br>Dep<br>and                                   | d Ne<br>nation<br>Options<br>ecification<br>pendent<br>I PDL te                 | on<br>t variable<br>rms, OR             | e follow<br>an exp        | ed by list (<br>licit equat | of regresso<br>ion like Y=(     | ors inclu<br>c(1)+c | uding ARMA<br>(2)*X. |              |
| E    | Specifica<br>Equa                                         | Untitle<br>n Estin<br>ation c<br>ation sp<br>Dep<br>and                                   | d Ne<br>nation<br>Options<br>ecification<br>ecification<br>PDL te               | on<br>t variable<br>rms, OR             | e /<br>e follow<br>an exp | ed by list (<br>licit equat | of regresso<br>ion like Y=4     | ors incl<br>c(1)+c  | uding ARMA<br>(2)*X. |              |
| Eq   | CEstir                                                    | Untitle                                                                                   | d Ne<br>nation<br>Options<br>ecification<br>endent<br>PDL te                    | on<br>t variable<br>rms, OR             | e follow<br>an exp        | ed by list (<br>licit equat | of regresso<br>ion like Y=4     | ors incl<br>c(1)+c  | uding ARMA<br>(2)*X. |              |
|      | Cestir<br>Meth                                            | Untitle<br>n Estin<br>ation c<br>ation sp<br>Dep<br>and<br>bod: LS                        | at <u>Ne</u>                                                                    | on<br>t variable<br>rms, OR             | e follow<br>an exp        | ed by list (<br>licit equat | of regresso<br>ion like Y=0     | ors incl<br>c(1)+c  | uding ARMA<br>(2)*X. |              |
|      | Cequa<br>Specifica<br>Equa<br>Estir<br>Meth<br>Sam        | Untitle<br>n Estin<br>ation c<br>ation sp<br>Deg<br>and<br>mation s<br>hod: LS<br>uple: 1 | at <u>Ne</u><br>Notions<br>Secification<br>PDL te<br>ettings<br>- Leas<br>46    | ew Pag<br>on<br>t variable<br>rms, OR   | e follow<br>an exp        | ed by list (<br>licit equat | of regresso<br>ion like Y=0     | ors incl<br>c(1)+c  | uding ARMA<br>(2)*X. |              |
|      | Cequa<br>Cequa<br>Cequa<br>Cequa<br>Cestir<br>Meth<br>Sam | Untitle                                                                                   | at <u>Ne</u><br>Nettings<br>ettings<br>- Leas<br>46                             | ew Pag<br>on<br>t variable<br>rms, OR   | e follow<br>an exp        | ed by list (<br>licit equat | of regresso<br>on like Y=(<br>) | ors incle           | uding ARMA<br>(2)*X. |              |
|      | Cequa<br>Cequa<br>Cequa<br>Cestir<br>Meth<br>Sam          | Untitle                                                                                   | at <u>Ne</u><br>Nettings<br>ettings<br>- Leas<br>46                             | ew Pag<br>on<br>t variable<br>rms, OR   | e follow<br>an exp        | ed by list (<br>licit equat | of regresso<br>on like Y=0      | ors incle           | uding ARMA<br>(2)*X. |              |
|      | Cequa<br>Equa<br>Estir<br>Meth<br>Sam                     | Untitle                                                                                   | at <u>Ne</u><br>Nettings<br>ettings<br>- Leas<br>46                             | ew Pag<br>on<br>t variable<br>rms, OR   | e follow<br>an exp        | ed by list (<br>licit equat | of regresso<br>on like Y=0      | ors incle           | uding ARMA<br>(2)*X. |              |

Figure 53: Select 'Estimate Equation...'.

|                                                                              | imation                                                        |                                                         |                                             |                                      |                           | ×   |
|------------------------------------------------------------------------------|----------------------------------------------------------------|---------------------------------------------------------|---------------------------------------------|--------------------------------------|---------------------------|-----|
| Specification                                                                | Options                                                        |                                                         |                                             |                                      |                           |     |
| Equation                                                                     | specification<br>Dependent va<br>and PDL term                  | ariable followed<br>s, OR an explic                     | l by list of regres:<br>it equation like Y= | sors including /<br>=c(1)+c(2)*X.    | ARMA                      |     |
| Inc c Inp                                                                    |                                                                |                                                         |                                             |                                      | ~                         |     |
| Estimation                                                                   | n settings —                                                   |                                                         |                                             |                                      | <u>~</u>                  |     |
| Method:                                                                      | LS - Least S                                                   | quares (NLS ar                                          | nd ARMA)                                    |                                      | *                         |     |
| Sample:                                                                      | 1 46                                                           |                                                         |                                             |                                      |                           |     |
|                                                                              |                                                                |                                                         |                                             |                                      |                           |     |
|                                                                              |                                                                |                                                         |                                             | ОК                                   | Annule                    | r . |
| Equation                                                                     |                                                                | D Workfile<br>Jame Freeze                               | : UNTITLED::                                | Untitled\<br>ast Stats Res           | ids]                      |     |
|                                                                              | www.liter.com                                                  |                                                         | The surger of the second                    |                                      |                           |     |
| Dependent V<br>Method: Leas<br>Date: 04/06/0<br>Sample: 1 48<br>Included obs | /ariable: LN<br>st Squares<br>)9 Time: 1<br>5<br>ervations: 4  | C<br>8:34<br>16                                         | <u>(2000)</u>                               |                                      |                           |     |
| Dependent V<br>Method: Leas<br>Date: 04/06/0<br>Sample: 1 46<br>Included obs | /ariable: LN<br>st Squares<br>09 Time: 1<br>3<br>eervations: 4 | C<br>8:34<br>I6<br>Coefficient                          | Std. Error                                  | t-Statistic                          | Prob.                     |     |
| Dependent V<br>Method: Leas<br>Date: 04/06/0<br>Sample: 1 46<br>Included obs | /ariable: LN<br>at Squares<br>09 Time: 1<br>3<br>ervations: 4  | C<br>8:34<br>16<br>Coefficient<br>5.094108<br>-1.198316 | Std. Error<br>0.062699<br>0.281789          | t-Statistic<br>81.24707<br>-4.252537 | Prob.<br>0.0000<br>0.0001 |     |

Figure 54: (eq01) Enter 'lnc c lnp' for a regression of log consumption on a constant and log price. Observe that the regression output gives estimated coefficients (by ordinary least squares), standard errors, probabilities for individual tests of significance, and various statistics, including coefficients of determination, the sum of squared residuals, the Durbin-Watson statistic for autocorrelation, the Akaike and Schwarz Information Criteria, and the F statistic for significance of the entire regression (we will return to these statistics later in the course).

| Equation:                                                                                                    | UNTITLEI                                                                                                    | ) Wor<br>ame Fre                                                                                  | kfile: UN<br>eze) (Estim                                                                                                    | TITLED::<br>ate Foreca                                                     | Untitled\<br>ast Stats Res                                | iids)                                                                   |  |
|----------------------------------------------------------------------------------------------------|----------------------------------------------------------------------------------------------------|---------------------------------------------------------------------------------------------------|----------------------------------------------------------------------------------------------------|----------------------------------------------------------------------------|-----------------------------------------------------------|-------------------------------------------------------------------------|--|
| Dependent Va<br>Method: Least<br>Date: 04/06/09<br>Sample: 1 46<br>Included obse                                                                                                    | riable: LN(<br>Squares<br>) Time: 18<br>rvations: 4                                                                                                    | C<br>3:34<br>6                                                                                    |                                                                                                    |                                                                            |                                                           |                                                                         |  |
|                                                                                                    |                                                                                                    | Coeffic                                                                                           | ient St                                                                                                    | d. Error                                                                   | t-Statistic                                               | Prob.                                                                   |  |
| C<br>LNP                                                                                                    |                                                                                                    | 5.094<br>-1.198                                                                                   | 108 0.1<br>316 0.1                                                                                                    | 062699<br>281789                                                           | 81.24707<br>-4.252537                                     | 0.0000<br>0.0001                                                        |  |
| R-squared<br>Adjusted R-sq<br>S.E. of regress<br>Sum squared<br>Log likelihood<br>F-statistic<br>Prob(F-statisti                                                                                                    | uared<br>sion<br>resid<br>c)                                                                                                    | 0.291<br>0.275<br>0.163<br>1.169<br>19.19<br>18.08<br>0.000                                       | 284 Mea<br>176 S.D.<br>001 Akai<br>048 Sch<br>521 Han<br>521 Durl<br>108                                                                                                    | n depend<br>depende<br>ke info cri<br>warz criter<br>nan-Quin<br>oin-Watso | ent var<br>nt var<br>terion<br>ion<br>n criter.<br>n stat | 4.847844<br>0.191458<br>-0.747618<br>-0.668112<br>-0.717834<br>2.307050 |  |
|                                                                                                    |                                                                                                    |                                                                                                   |                                                                                                    |                                                                            |                                                           |                                                                         |  |
| Equation: UNTITL<br>View (Proc Object) (Print<br>Dependent Variable: L<br>Method: Least Square<br>Date: 04/06/09 Time:<br>Sample: 1 46<br>Included observations                                                                                                    | ED Workfile<br>Name Freeze<br>NC<br>S<br>18:34<br>:46                                                                                                    | : UNTITLI<br>Estimate F                                                                           | D::Untitled\<br>orecast]Stats]R                                                                                                    | esids                                                                      | ×                                                         |                                                                         |  |
| Equation: UNTITL View Proc Object Print Dependent Variable: L Method: Least Square Date: 04/06/09 Time: Sample: 1 46 Included observations                                                                                                    | ED Workfile<br>Name Freeze<br>NC<br>S<br>18:34<br>: 46<br>Coefficient                                                                                                    | : UNTITLI<br>Estimate F                                                                           | D::Untitled\<br>orecast Stats R<br>C Workfile:                                                                                                    | esids                                                                      | Intiled                                                   |                                                                         |  |
| Equation: UNTITL View Proc Object) Print Dependent Variable: L Method: Least Square Date: 04/06/09 Time: Sample: 146 Included observations C LNP                                                                                                    | ED Workfile<br>[Name]Freeze]<br>NC<br>s<br>18:34<br>: 46<br>Coefficient<br>5.094108<br>-1.198316                                                                                                    | : UNTITLE<br>Estimate)F<br>Coef:<br>View)Proc                                                     | D::Untitled\<br>orecast[Stats]R<br>C Workfile:<br>[Object] Print N                                                                                                    | esids<br>UNTITLED::L<br>Jame [Freeze] [                                    | Initiled\<br>cdk+/-[cabel+/-] S                           | heet Stats Graph                                                        |  |
| Equation: UNTITL View Proc Object) Print Dependent Variable: L Method: Least Square Date: 04/06/09 Time: Sample: 146 Included observations      C     LNP      R-squared Adjusted R-squared S.E. of regression Sum squared resid Log likelihood F-statistic Prob(F-statistic) | ED Workfile<br>Name Freeze<br>NC<br>s<br>18:34<br>: 46<br>Coefficient<br>• 5.094108<br>-1.198316<br>0.291284<br>0.275176<br>0.163001<br>1.169048<br>19.19521<br>18.0849<br>19.19521<br>18.0948<br>19.19521 | Estimate F<br>Estimate F<br>View Proc<br>R1<br>R2<br>R3<br>R4<br>R5<br>R6<br>R7<br>R7<br>R8<br>P2 | C Workfile:<br>C Workfile:<br>C Diject Print N<br>C1<br>5.094108<br>-1.198316<br>0.000000<br>0.000000<br>0.000000<br>0.000000<br>0.000000<br>0.000000<br>0.000000<br>0.000000<br>0.000000 | UNTITLED;;L<br>Jame (Freeze) ()<br>Last updated:                           | Intitled\<br>Edk+/_[Label+/_ [S<br>C<br>04/06/09 - 18:34  | eet]Stats]Graph                                                         |  |

Figure 55: Check that the estimated coefficients have been saved in the object c.

| Workfill<br>View Proc 1<br>Range: 1<br>Sample: 1<br>C<br>Minc<br>Inc<br>Minc<br>Miny<br>Sobs<br>resid                                                            | le: UNTITT<br>Dbject) Print<br>46 46 c<br>46 46 c                                                                                                    | ED<br>t Save<br>obs<br>obs                                                          | Details+/                                                                    | -) Show)(i                                                  | Fetch]Store)De                                                               | ete Gen<br>Display                                                                                                    | Sample<br>Filter: *                                                                             |                                                                     |         |
|----------------------------------------------------------------------------------------------------|----------------------------------------------------------------------------------------------------|-------------------------------------------------------------------------------------|------------------------------------------------------------------------------|-------------------------------------------------------------|------------------------------------------------------------------------------|----------------------------------------------------------------------------------------------------|-------------------------------------------------------------------------------------------------|---------------------------------------------------------------------|---------|
|                                                                                                    | 🛄 Serie                                                                                                    | s: RESI                                                                             | D Wor                                                                        | kfile: UN                                                   | TITLED::Unt                                                                  | it le d\                                                                                                    |                                                                                                 |                                                                     |         |
|                                                                                                    | View Proc                                                                                                    | Object                                                                              | Propertie                                                                    | es Print                                                    | Vame Freeze                                                                  | Default                                                                                                    | Sort                                                                                            | : Edit+/- Smpl-                                                     | +/- Lat |
|                                                                                                    |                                                                                                    |                                                                                     |                                                                              |                                                             | RESID                                                                        |                                                                                                    |                                                                                                 |                                                                     |         |
|                                                                                                    |                                                                                                    |                                                                                     |                                                                              | Last upda                                                   | ated: 04/06/09                                                               | - 18:34                                                                                                    |                                                                                                 |                                                                     | ^       |
|                                                                                                    | 1                                                                                                    | - n                                                                                 | 113521                                                                       |                                                             |                                                                              |                                                                                                    |                                                                                                 |                                                                     |         |
|                                                                                                    | 2                                                                                                    | -0.                                                                                 | 231588                                                                       |                                                             |                                                                              |                                                                                                    |                                                                                                 |                                                                     | - 11    |
| < >\ Untitle                                                                                                    | 3                                                                                                    | 0.                                                                                  | 293460                                                                       |                                                             |                                                                              |                                                                                                    |                                                                                                 |                                                                     | - 11    |
|                                                                                                    | 4                                                                                                    | -0.                                                                                 | .153443                                                                      |                                                             |                                                                              |                                                                                                    |                                                                                                 |                                                                     | - 11    |
|                                                                                                    | 6                                                                                                    | 0.                                                                                  | 215721                                                                       |                                                             |                                                                              |                                                                                                    |                                                                                                 |                                                                     | _       |
|                                                                                                    | 7                                                                                                    | -0.                                                                                 | 090873                                                                       |                                                             |                                                                              |                                                                                                    |                                                                                                 |                                                                     | - 11    |
|                                                                                                    | <u> </u>                                                                                                    |                                                                                     | 039328                                                                       |                                                             |                                                                              |                                                                                                    |                                                                                                 |                                                                     | - 11    |
|                                                                                                    | 10                                                                                                    | -0.                                                                                 | 134891                                                                       |                                                             |                                                                              |                                                                                                    |                                                                                                 |                                                                     | _       |
|                                                                                                    | 11                                                                                                    | 0.                                                                                  | 017596                                                                       |                                                             |                                                                              |                                                                                                    |                                                                                                 |                                                                     | - 11    |
|                                                                                                    | 13                                                                                                    | 0.                                                                                  | .003028                                                                      |                                                             |                                                                              |                                                                                                    |                                                                                                 |                                                                     | - 11    |
|                                                                                                    | 14                                                                                                    | -0.                                                                                 | 042139                                                                       |                                                             |                                                                              |                                                                                                    |                                                                                                 |                                                                     |         |
|                                                                                                    | 15                                                                                                    | 0.                                                                                  | 245887                                                                       |                                                             |                                                                              |                                                                                                    |                                                                                                 |                                                                     | -       |
|                                                                                                    | 10                                                                                                    | <                                                                                   |                                                                              |                                                             |                                                                              |                                                                                                    |                                                                                                 |                                                                     | >       |
|                                                                                                    |                                                                                                    |                                                                                     |                                                                              |                                                             |                                                                              |                                                                                                    |                                                                                                 |                                                                     |         |
| 🛄 Equa                                                                                                    | tion: UN                                                                                                    | ITITL                                                                               | ED W                                                                         | orkfile:                                                    | UNTITLE                                                                      | )::Unti                                                                                                    | itled\                                                                                          |                                                                     |         |
| Equa<br>View Proc                                                                                                    | tion: UN<br>Object                                                                                                    | ITITL<br>Print                                                                      | ED W<br>Name f                                                               | orkfile:<br>Freeze) (                                       | UNTITLED                                                                     | )::Unti<br>recast                                                                                                    | itled\<br>Stats Resi                                                                            | ids)                                                                |         |
| View Proc<br>Depender<br>Method:<br>Date: 04<br>Sample:<br>Included                                                                                              | tion: UN<br>Object<br>ent Varial<br>Least Sq<br>/06/09 T<br>: 1 46<br>I observa                                                                                                    | Print<br>Print<br>ble: Ll<br>uares<br>fime:<br>tions:                               | ED W<br>Name [F<br>NC<br>3<br>18:34<br>46                                    | orkfile:<br>Freeze) (                                       | UNTITLED<br>Estimate For                                                     | )::Unti<br>recast                                                                                                    | itled\<br>itats <u>Res</u> i                                                                    | ids                                                                 |         |
| View Proc<br>Dependi<br>Method:<br>Date: 04<br>Sample:<br>Included                                                                                               | tion: UN<br>Object<br>ent Varial<br>Least Sq<br>/06/09 T<br>: 1 46<br>I observa                                                                                                    | Print<br>Print<br>ble: Ll<br>quares<br>fime:<br>tions:                              | ED W<br>Name (F<br>NC<br>3<br>18:34<br>46<br>Coef                            | orkfile:<br>Freeze                                          | UNTITLEE<br>Estimate For                                                     | D::Unti<br>recast)<br>r t-                                                                                                    | it le d\<br>5tats Resi<br>Statistic                                                             | e e e e e e e e e e e e e e e e e e e                               |         |
| Equa<br>View Proc<br>Depend<br>Method:<br>Date: 04<br>Sample:<br>Included                                                                                        | tion: UN<br>Object<br>ent Varial<br>Least Sq<br>/06/09 T<br>: 1 46<br>d observa<br>C<br>LNP                                                                                                    | Print<br>Print<br>ble: Ll<br>quares<br>fime:<br>itions:                             | ED W<br>Name (F<br>NC<br>3<br>18:34<br>46<br>Coeff<br>5.09<br>-1.19          | orkfile:<br>Freeze                                          | UNTITLEE<br>Estimate For<br>Std. Erro<br>0.062699<br>0.281785                | )::Unti<br>recast [9<br>r t-<br>3 8<br>3 -4.                                                                                                    | itled\<br>Stats)Resi<br>Statistic<br>1.24707<br>252537                                          | Prob.<br>0.0000<br>0.0001                                           |         |
| Equa<br>View Proc<br>Dependi<br>Method:<br>Date: 04<br>Sample:<br>Included                                                                                       | tion: UN<br>Cobject<br>ent Varial<br>Least Sq<br>706/09 T<br>1 46<br>1 observa<br>C<br>LNP<br>ed                                                                                                    | (TTTL<br>Print)<br>ble: Ll<br>quares<br>l'ime:<br>tions:                            | ED W<br>Name (F<br>NC<br>3<br>18:34<br>46<br>Coeff<br>5.09<br>-1.19<br>Objec | orkfile:<br>Freeze)<br>ficient<br>04108<br>08316<br>t Name  | UNTITLEE<br>Estimate For<br>Std. Erro<br>0.062698<br>0.281789                | 0::Unti<br>recast)<br>r t-<br>3 8 <sup>:</sup><br>3 -4.                                                                                                    | tiled\<br>Statis Resi<br>Statistic<br>1.24707<br>252537                                         | Prob.<br>0.0000<br>0.0001                                           |         |
| Equa<br>View Proc<br>Dependi<br>Method:<br>Date: 04<br>Sample:<br>Included<br>R-squar<br>Adjusted<br>S.E. of re<br>Sum squ<br>Log likel<br>E-statist             | tion: UN<br>Cbject<br>106/09 T<br>146<br>0058874<br>0058874<br>CLNP<br>ed<br>1R-squal<br>egression<br>uared res<br>lihood<br>ic                                                                                                    | red<br>n<br>sid                                                                     | ED W/<br>NC<br>18:34<br>46<br>Coeff<br>5.09<br>-1.19<br><b>Objec</b>         | rreeze)  <br>ficient<br>94108<br>98316<br>t Name<br>to ider | UNTITLEE<br>Estimate For<br>Std. Erro<br>0.062699<br>0.281789<br>tify object | 0::Unti<br>recast) 9<br>r t-<br>3 83<br>3 -4.                                                                                                    | tied<br>Statistic<br>1.24707<br>252537<br>4 charactor<br>r fewer re                             | Prob.<br>0.0000<br>0.0001                                           | , 16    |
| Equa<br>View Proc<br>Dependi<br>Method:<br>Date: 04<br>Sample:<br>Included<br>R-squar<br>Adjusted<br>S.E. of re<br>Sum sqt<br>Log likel<br>F-statist<br>Prob(F-s | tion: UN<br>Cbject<br>106/09 T<br>146<br>005897<br>146<br>005897<br>146<br>005897<br>146<br>005897<br>146<br>005897<br>146<br>187<br>146<br>187<br>146<br>187<br>146<br>197<br>146<br>197<br>197<br>197<br>197<br>197<br>197<br>197<br>197 | rrint.<br>Print<br>ble: Ll<br>uares<br>Time:<br>tions:<br>tions:<br>red<br>n<br>sid | ED W<br>NC<br>18:34<br>46<br>Coeff<br>5.09<br>-1.19<br>Objec                 | ficient<br>hit Name<br>lay name                             | Std. Erro<br>0.062699<br>0.281789<br>tify object                             | p::Until           recast)           r           t-4:           3           -4:           2           0           cables and cables and cables | tied<br>Statis Resi<br>Statistic<br>1.24707<br>252537<br>4 charactor<br>r fewer re<br>nd graphs | Prob.<br>0.0000<br>0.0001<br>ers maximum<br>commended<br>(optional) | , 16    |

Figure 56: Check that the estimated residuals have been recorded in the workfile object resid: note that the estimated residuals are overwritten each time that a new regression is performed. Name the equation 'eq01'.

| /                                                                                                    |                                                                                                    |                                                                                                    |                                                                                                    |                                                                                                    |         |
|----------------------------------------------------------------------------------------------------|----------------------------------------------------------------------------------------------------|----------------------------------------------------------------------------------------------------|----------------------------------------------------------------------------------------------------|----------------------------------------------------------------------------------------------------|---------|
| 🔲 Workfile: UNTITLE                                                                                                    | )                                                                                                    |                                                                                                    |                                                                                                    |                                                                                                    |         |
| View Proc Object Print S                                                                                                    | iave Details                                                                                                    | +/- Show Fe                                                                                                    | etch Store De                                                                                                    | elete Genr S                                                                                                    | 5ample) |
| Range: 1 46 46 obs                                                                                                    |                                                                                                    |                                                                                                    |                                                                                                    | Display Fi                                                                                                    | lter: * |
| Sample:1 46 46 obs                                                                                                    |                                                                                                    |                                                                                                    |                                                                                                    |                                                                                                    |         |
| <b>β</b> C                                                                                                    | _                                                                                                    |                                                                                                    |                                                                                                    |                                                                                                    |         |
| eq01                                                                                                    |                                                                                                    |                                                                                                    |                                                                                                    |                                                                                                    |         |
|                                                                                                    |                                                                                                    |                                                                                                    |                                                                                                    |                                                                                                    |         |
| M Iny                                                                                                    |                                                                                                    |                                                                                                    |                                                                                                    |                                                                                                    |         |
| 🗹 obs                                                                                                    |                                                                                                    |                                                                                                    |                                                                                                    |                                                                                                    |         |
| M resid                                                                                                    |                                                                                                    |                                                                                                    |                                                                                                    |                                                                                                    |         |
|                                                                                                    |                                                                                                    |                                                                                                    |                                                                                                    |                                                                                                    |         |
|                                                                                                    |                                                                                                    |                                                                                                    |                                                                                                    |                                                                                                    |         |
|                                                                                                    |                                                                                                    |                                                                                                    |                                                                                                    |                                                                                                    |         |
|                                                                                                    |                                                                                                    |                                                                                                    |                                                                                                    |                                                                                                    |         |
|                                                                                                    |                                                                                                    |                                                                                                    |                                                                                                    |                                                                                                    |         |
|                                                                                                    |                                                                                                    |                                                                                                    |                                                                                                    |                                                                                                    |         |
|                                                                                                    |                                                                                                    |                                                                                                    |                                                                                                    |                                                                                                    |         |
|                                                                                                    |                                                                                                    |                                                                                                    |                                                                                                    |                                                                                                    |         |
|                                                                                                    |                                                                                                    |                                                                                                    |                                                                                                    |                                                                                                    |         |
| Now Par                                                                                                    | 1 01                                                                                                    |                                                                                                    |                                                                                                    |                                                                                                    |         |
| <b>Solutian</b> Untitled New Pag                                                                                                    | ge /                                                                                                    |                                                                                                    |                                                                                                    |                                                                                                    |         |
| C Vintitled (New Pag                                                                                                    | ge /                                                                                                    |                                                                                                    |                                                                                                    |                                                                                                    |         |
| Untitled New Page     Equation: EQ01 Wo                                                                                                    | ge /<br>rkfile: UN                                                                                                    | TITLED::Unti                                                                                                    | tled\                                                                                                    |                                                                                                    |         |
| Untitled New Pay                                                                                                    | ge /<br>rkfile: UN<br>me Freeze)                                                                                                    | TITLED::Unti<br>[Estimate][Fored                                                                                                    | tled\<br>:ast)Stats)Res                                                                                                    | iids)                                                                                                    |         |
| Untitled New Pay<br>Equation: EQ01 Wo<br>View Proc Object Print Na<br>Representations                                                                                                    | ge /<br>rkfile: UN<br>me Freeze                                                                                                    | TITLED::Unti<br>[Estimate][Fored                                                                                                    | tled\<br>:ast]Stats]Res                                                                                                    | ids)                                                                                                    |         |
| Untitled New Pay<br>Equation: EQ01 Wo<br>View (Proc) Object (Print) Na<br>Representations<br>Estimation Output                                                                                                    | ge /<br>rkfile: UN<br>me Freeze                                                                                                    | TITLED::Unti<br>(Estimate)(Fored                                                                                                    | tled\<br>.ast Stats Res                                                                                                    | ids 🗌 🗖                                                                                                    |         |
| Untitled New Pay     Equation: EQ01 Wo     Wew Proc Object Print Na     Representations     Estimation Output     Actual,Fitted,Residual                                                                                                    | ge /<br>rkfile: UN<br>me)Freeze)<br>•                                                                                                    | TITLED::Unti<br>Estimate (Fored                                                                                                    | tled <b>\</b><br>:ast]Stats]Res                                                                                                    | ids)                                                                                                    |         |
| Untitled New Pay     Equation: EQ01 Wo     View Proc Object Print Na     Representations     Estimation Output     Actual, Fitted, Residual     ARMA Structure     Conditions                                                                                                    | ge /<br>rkfile: UN<br>me)[Freeze]                                                                                                    | TITLED::Unti<br>Estimate)(Fored                                                                                                    | tled\<br>:ast]Stats]Res                                                                                                    | ids)                                                                                                    |         |
| Untitled New Pay     Equation: EQ01 Wo     Wew Proc Object Print Na     Representations     Estimation Output     Actual,Fitted,Residual     ARMA Structure     Gradients and Derivatives     Covariance Matrix                                                                                                    | ge /<br>rkfile: UN<br>me) Freeze)<br>•                                                                                                    | TITLED::Unti<br>Estimate)(Fored                                                                                                    | tled\<br>:ast]Stats]Res                                                                                                    | ids)                                                                                                    |         |
| Untitled New Pay     Equation: EQ01 Wo     Wew Proc Object Print Na     Representations     Estimation Output     Actual,Fitted,Residual     ARMA Structure     Gradients and Derivatives     Covariance Matrix     Coefficient Tests                                                                                                    | ge /<br>rkfile: UN<br>me Freeze                                                                                                    | TITLED::Unti<br>Estimate)Fored<br>Std. Error                                                                                                    | tled\<br>:ast]Stats]Res<br>t-Statistic                                                                                                    | ids<br>Prob.                                                                                                    |         |
| Untitled New Pay     Equation: EQ01 Wo     Wew Proc Object Print Na     Representations     Estimation Output     Actual,Fitted,Residual     ARMA Structure     Gradients and Derivatives     Covariance Matrix     Coefficient Tests     Residual Tests                                                                                                    | rkfile: UN<br>me Freeze                                                                                                    | TITLED::Unti<br>Estimate)Forect<br>Std. Error<br>0.062699                                                                                             | tled\<br>:ast)Stats)Res<br>t-Statistic<br>81.24707                                                                                                    | ids<br>Prob.                                                                                                    |         |
| Untitled New Page     Equation: EQ01 Wo     View Proc Object Print Na     Representations     Estimation Output     Actual, Fitted, Residual     ARMA Structure     Gradients and Derivatives     Covariance Matrix     Coefficient Tests     Residual Tests     Stability Tests                                                                                                    | rkfile: UN<br>me Freeze                                                                                                    | TITLED::Unti<br>Estimate)Fored<br>Std. Error<br>0.062699<br>0.281789                                                                                  | tled\<br>:ast_Stats_Res<br>t-Statistic<br>81.24707<br>-4.252537                                                                                                    | Prob. 0.0000 0.0001                                                                                               |         |
| Untitled New Page     Equation: EQ01 Wo     View Proc Object Print Na     Representations     Estimation Output     Actual, Fitted, Residual     ARMA Structure     Gradients and Derivatives     Covariance Matrix     Coefficient Tests     Residual Tests     Stability Tests                                                                                                    | rkfile: UN<br>me Freeze                                                                                                    | TITLED::Unti<br>Estimate)Fored<br>Std. Error<br>0.062699<br>0.281789                                                                                  | tled\<br>.ast_Stats_Res<br>t-Statistic<br>81.24707<br>-4.252537                                                                                                    | Prob.<br>0.0000<br>0.0001                                                                                         |         |
| Untitled New Page     Equation: EQ01 Wo     View Proc Object Print Na     Representations     Estimation Output     Actual, Fitted, Residual     ARMA Structure     Gradients and Derivatives     Covariance Matrix     Coefficient Tests     Residual Tests     Stability Tests     Label                                                                                                    | ge /<br>rkfile: UN<br>me Freeze                                                                                                    | TITLED::Unti<br>Estimate)Fored<br>Std. Error<br>0.062699<br>0.281789<br>Mean depend                                                                   | tled\<br>ast Stats Res<br>t-Statistic<br>81.24707<br>-4.252537<br>dent var                                                                                                    | Prob.<br>0.0000<br>0.0001<br>4.847844<br>0.181450                                                                 |         |
| Untitled New Pay     Equation: EQ01 Wo     Wew Proc Object) Print Na     Representations     Estimation Output     Actual, Fitted, Residual     ARMA Structure     Gradients and Derivatives     Covariance Matrix     Coefficient Tests     Residual Tests     Stability Tests     Label     Adjusted R-squared     S E of regression                                                                                  | ge /<br>rkfile: UN<br>me Freeze                                                                                                    | TITLED::Unti<br>Estimate)Fored<br>Std. Error<br>0.062699<br>0.281789<br>Mean depend<br>Akaike info c                                                  | tled\<br>ast)Stats)Res<br>t-Statistic<br>81.24707<br>-4.252537<br>dent var<br>ent var<br>ent var                                                                                                    | Prob.<br>0.0000<br>0.0001<br>4.847844<br>0.191458<br>-0.747618                                                    |         |
| Untitled New Pay     Equation: EQ01 Wo     Wew Proc Object) Print Na     Representations     Estimation Output     Actual, Fitted, Residual     ARMA Structure     Gradients and Derivatives     Covariance Matrix     Coefficient Tests     Residual Tests     Stability Tests     Label     Adjusted R-squared     S.E. of regression     Sum squared resid                                                           | ge /<br>rkfile: UN<br>me Freeze<br>Freeze<br>F | TITLED::Unti<br>Estimate Fored<br>Std. Error<br>0.062699<br>0.281789<br>Mean depend<br>Akaike info<br>Schwarz crite<br>Schwarz crite                  | tled\<br>ast Stats Res<br>t-Statistic<br>81.24707<br>-4.252537<br>dent var<br>ent var<br>riterion<br>riton                                                                                                    | Prob.<br>0.0000<br>0.0001<br>4.847844<br>0.191458<br>-0.747618<br>-0.668112                                       |         |
| Untitled New Pay     Equation: EQ01 Wo     Wew Proc Object) Print Na     Representations     Estimation Output     Actual, Fitted, Residual     ARMA Structure     Gradients and Derivatives     Covariance Matrix     Coefficient Tests     Residual Tests     Stability Tests     Label     Adjusted R-squared     S.E. of regression     Sum squared resid     Log likelihood                                        | ge /<br>rkfile: UN<br>me Freeze<br>Freeze<br>F | TITLED::Unti<br>Estimate)Fored<br>Std. Error<br>0.062699<br>0.281789<br>Mean depend<br>Akaike info ch<br>Schwarz crite<br>Hannan-Quir                 | tled\<br>ast Stats Res<br>t-Statistic<br>81.24707<br>-4.252537<br>dent var<br>ent var<br>riterion<br>riton<br>nn criter.                                                                                                  | Prob.<br>0.0000<br>0.0001<br>4.847844<br>0.191458<br>-0.747618<br>-0.668112<br>-0.668112<br>-0.717834             |         |
| Untitled New Pay     Equation: EQ01 Wo     Wew Proc Object) Print Na     Representations     Estimation Output     Actual, Fitted, Residual     ARMA Structure     Gradients and Derivatives     Covariance Matrix     Coefficient Tests     Residual Tests     Stability Tests     Label     Adjusted R-squared     S.E. of regression     Sum squared resid     Log likelihood     F-statistic                        | ge /<br>rkfile: UN<br>me Freeze<br>Freeze<br>F | TITLED::Unti<br>Estimate)Fored<br>Std. Error<br>0.062699<br>0.281789<br>Mean depend<br>Akaike info ci<br>Schwarz crite<br>Hannan-Quir<br>Durbin-Wats  | tled\<br>ast Stats Res<br>t-Statistic<br>81.24707<br>-4.252537<br>dent var<br>ent var<br>ent var<br>iterion<br>in criter.<br>on stat                                                                                      | Prob.<br>0.0000<br>0.0001<br>4.847844<br>0.191458<br>-0.747618<br>-0.668112<br>-0.668112<br>-0.717834<br>2.307050 |         |
| Untitled New Page     Equation: EQ01 Wo     View Proc Object Print Na     Representations     Estimation Output     Actual, Fitted, Residual     ARMA Structure     Gradients and Derivatives     Covariance Matrix     Coefficient Tests     Residual Tests     Stability Tests     Label     Adjusted R-squared     S.E. of regression     Sum squared resid     Log likelihood     F-statistic     Prob(F-statistic) | ge /<br>rkfile: UN<br>me Freeze<br>Freeze<br>F | TITLED::Unti<br>Estimate)Fored<br>Std. Error<br>0.062699<br>0.281789<br>Mean depend<br>Akaike info ci<br>Schwarz crite<br>Hannan-Quir<br>Durbin-Wats  | tled\<br>ast Stats Res<br>t-Statistic<br>81.24707<br>-4.252537<br>dent var<br>ent var<br>ent var<br>iterion<br>an criter.<br>on stat                                                                                      | Prob.<br>0.0000<br>0.0001<br>4.847844<br>0.191458<br>-0.747618<br>-0.668112<br>-0.717834<br>2.307050              |         |
| Untitled New Page     Equation: EQ01 Wo     View Proc Object Print Na     Representations     Estimation Output     Actual, Fitted, Residual     ARMA Structure     Gradients and Derivatives     Covariance Matrix     Coefficient Tests     Residual Tests     Stability Tests     Label     Adjusted R-squared     S.E. of regression     Sum squared resid     Log likelihood     F-statistic     Prob(F-statistic) | ge /<br>rkfile: UN<br>me Freeze<br>Freeze<br>F | TITL ED::Unti<br>Estimate Fored<br>Std. Error<br>0.062699<br>0.281789<br>Mean depend<br>Akaike info ci<br>Schwarz crite<br>Hannan-Quir<br>Durbin-Wats | tled\<br>ast Stats Res<br>t-Statistic<br>81.24707<br>-4.252537<br>dent var<br>ent var<br>ent var<br>ent var<br>ent var<br>ent var<br>ent var<br>ent var<br>ent var<br>ent var<br>ent var<br>ent var<br>ent var<br>ent var | Prob.<br>0.0000<br>0.0001<br>4.847844<br>0.191458<br>-0.747618<br>-0.668112<br>-0.717834<br>2.307050              |         |
| Untitled New Page     Equation: EQ01 Wo     View Proc Object Print Na     Representations     Estimation Output     Actual, Fitted, Residual     ARMA Structure     Gradients and Derivatives     Covariance Matrix     Coefficient Tests     Residual Tests     Stability Tests     Label     Adjusted R-squared     S.E. of regression     Sum squared resid     Log likelihood     F-statistic     Prob(F-statistic) | ge /<br>rkfile: UN<br>me Freeze<br>Freeze<br>F | TITL ED::Unti<br>Estimate Fored<br>Std. Error<br>0.062699<br>0.281789<br>Mean depend<br>Akaike info ci<br>Schwarz crite<br>Hannan-Quir<br>Durbin-Wats | tled\<br>ast Stats Res<br>t-Statistic<br>81.24707<br>-4.252537<br>dent var<br>ent var<br>ent var<br>ent var<br>ent var<br>ent var<br>ent var<br>ent var<br>ent var<br>ent var<br>ent var<br>ent var<br>ent var<br>ent var | Prob.<br>0.0000<br>0.0001<br>4.847844<br>0.191458<br>-0.747618<br>-0.668112<br>-0.717834<br>2.307050              |         |

Figure 57: Select 'eq01' and 'Representations'.

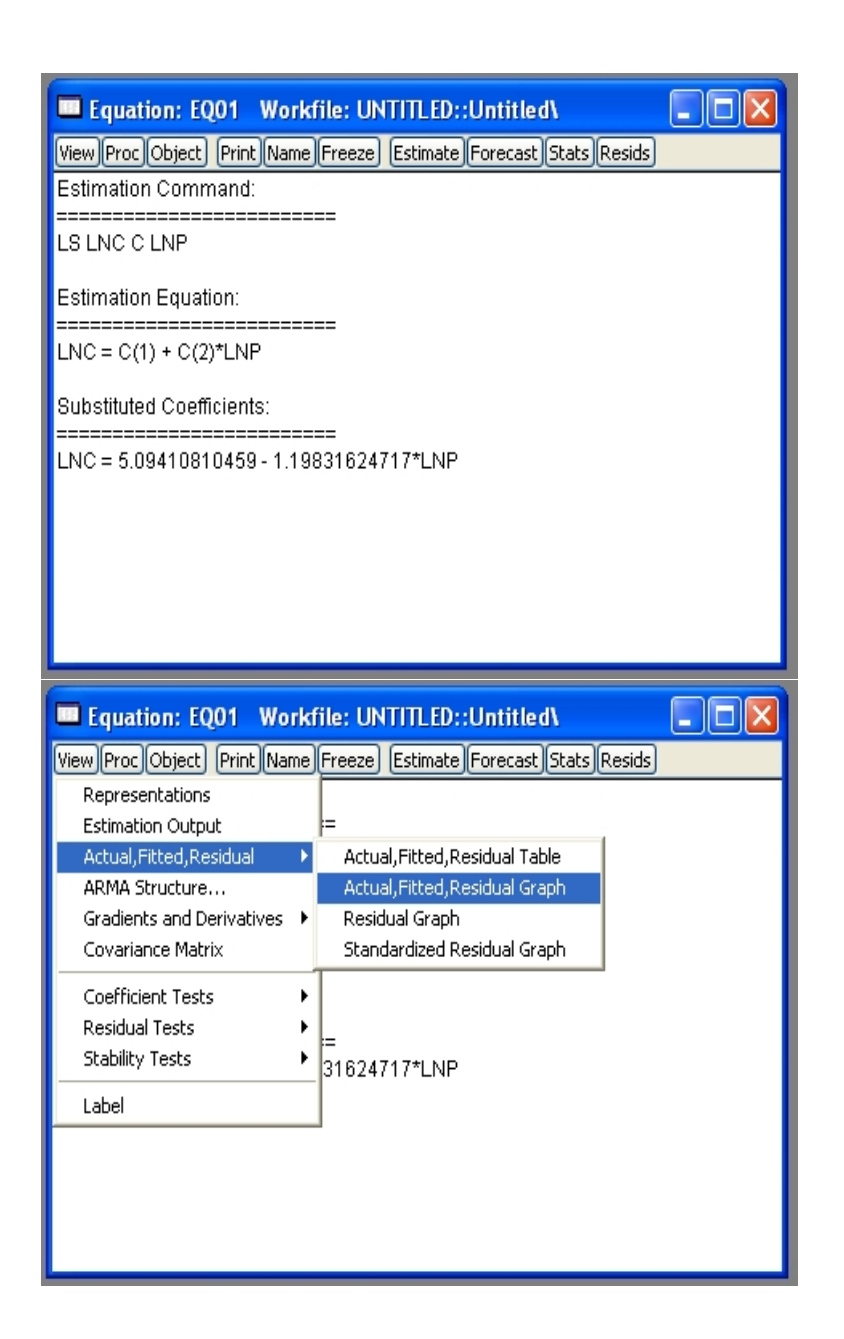

Figure 58: Alternative representations of estimated equation eq01. Select 'Actual, Fitted, Residual Graph', and 'Residual Graph', and check the output.

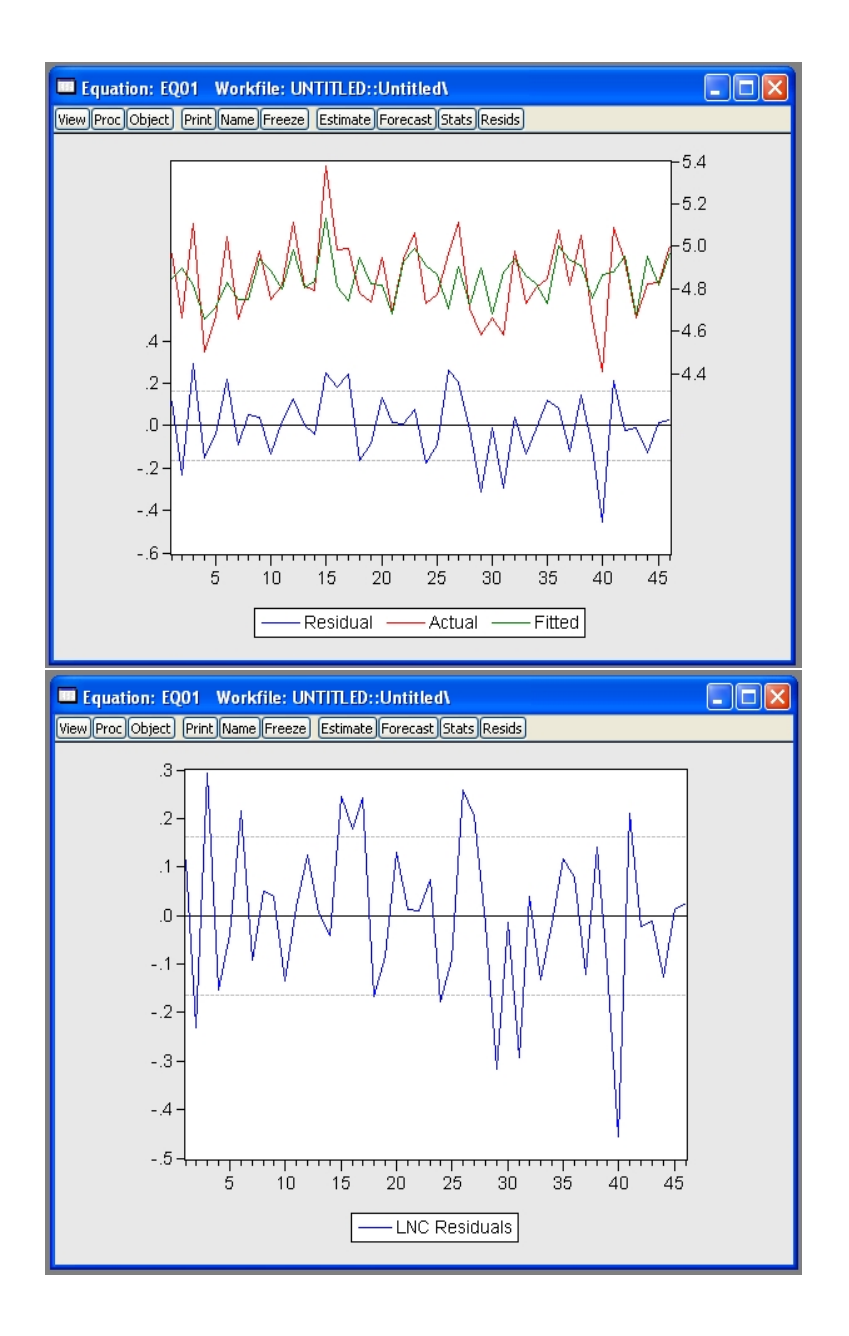

Figure 59: Several representations of the fitted residuals  $\hat{u}$ .

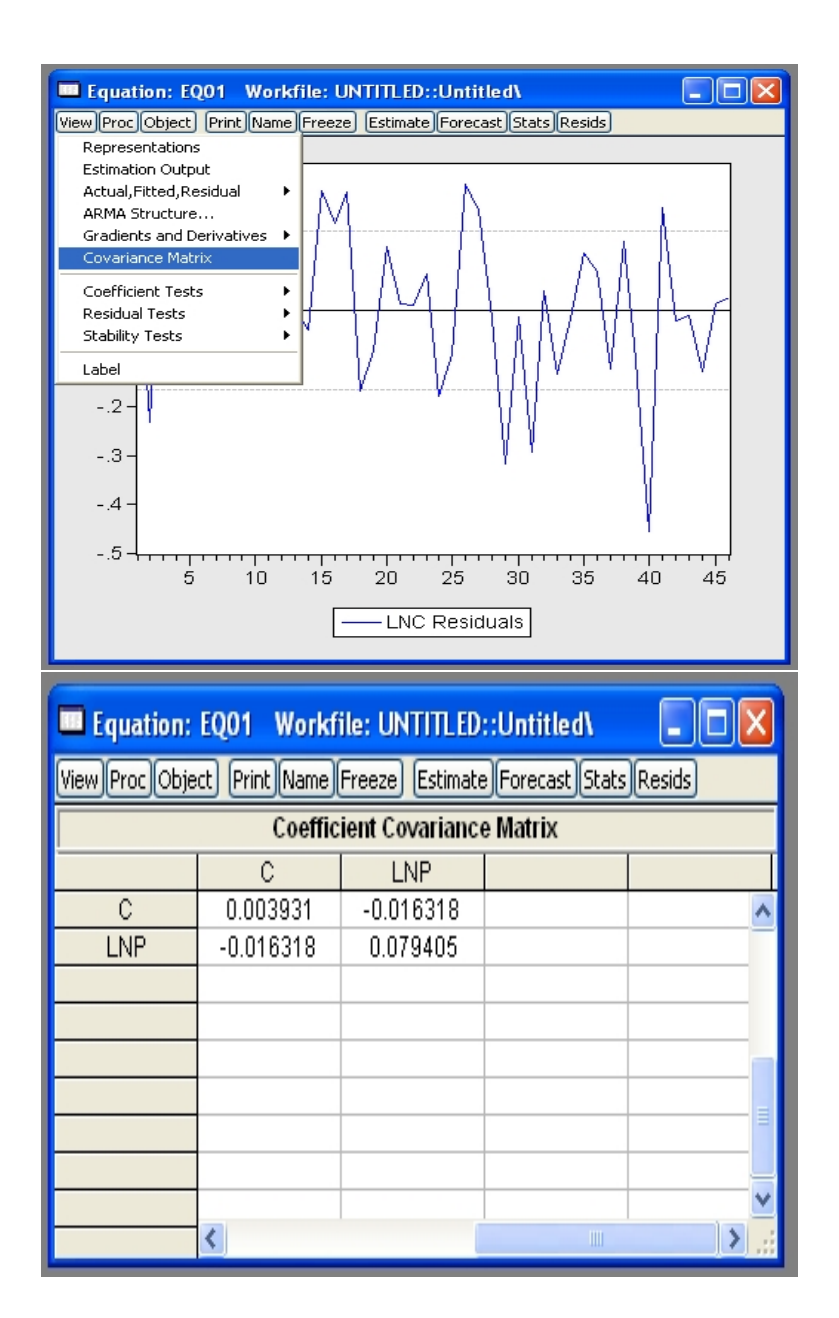

Figure 60: Select 'Covariance Matrix' and check the output. This gives  $\hat{\sigma}^2(X'X)^{-1}$ .

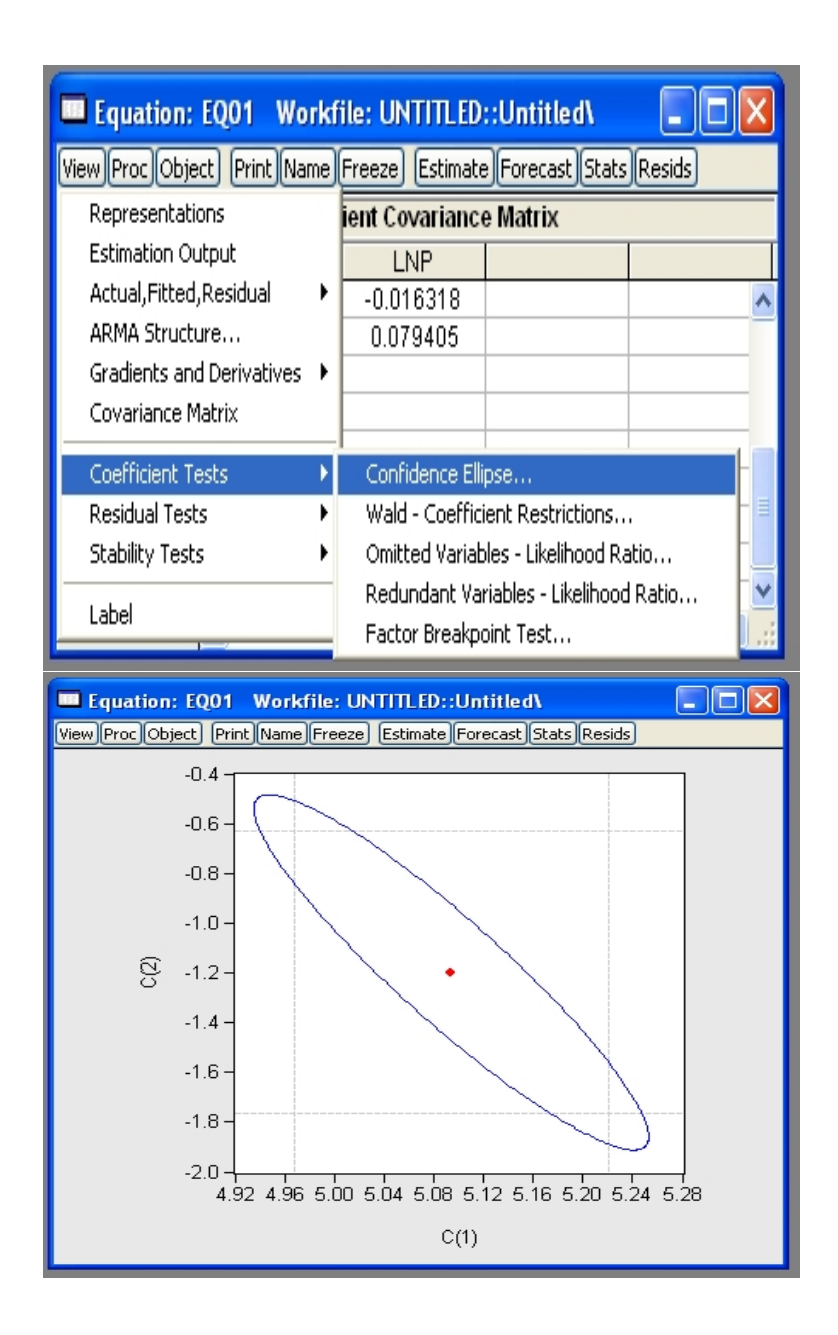

Figure 61: Select 'Confidence Ellipse...', and check the output (this will be discussed in class when we cover joint hypothesis tests).

## A Hypothesis Test on the Estimated Coefficients
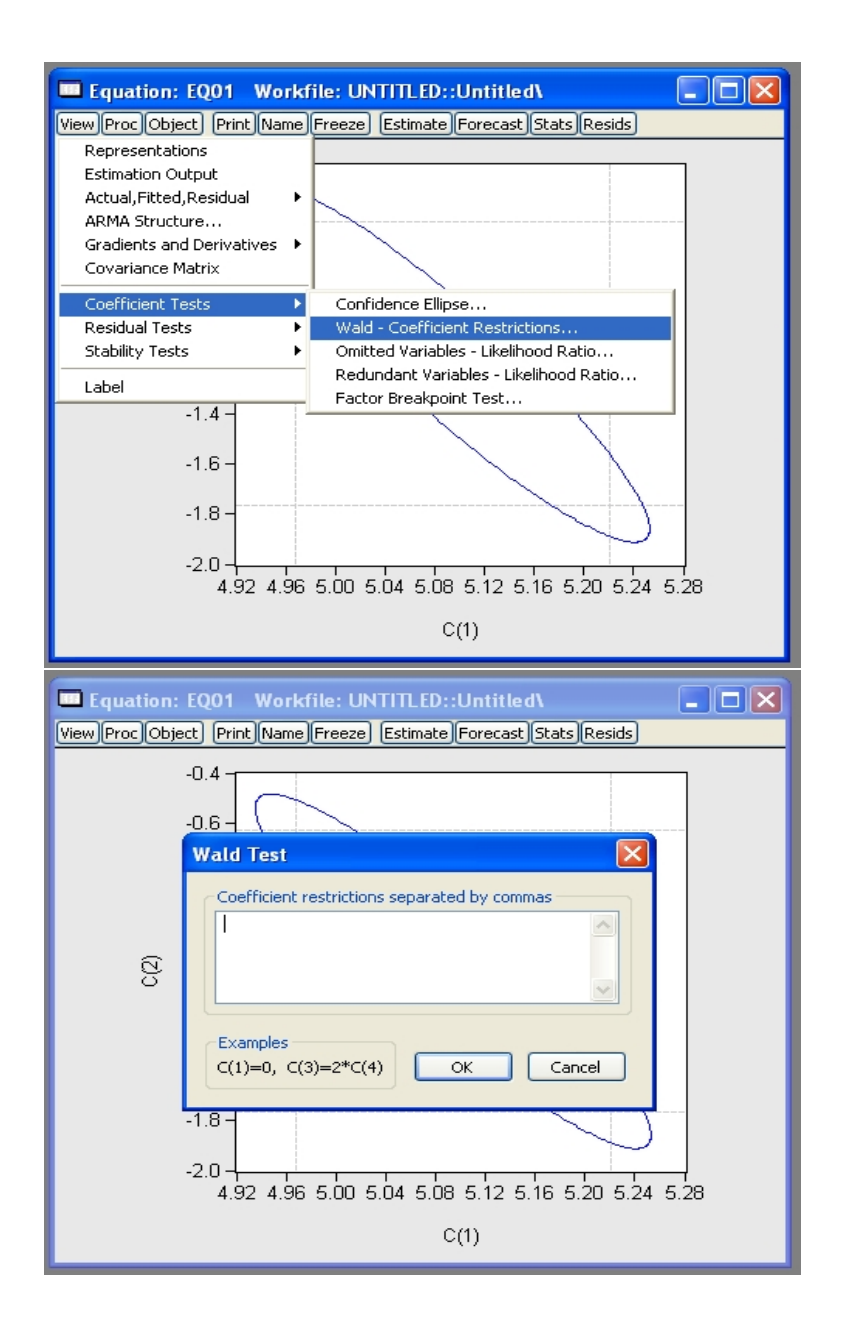

Figure 62: Select 'Wald - Coefficient Restrictions'.

| Equation:                                                                                                    | E001 Workfile: UN                                                                                                    | ITITLED::Untitle                                                             | ed\                                                                                  |         |
|----------------------------------------------------------------------------------------------------|----------------------------------------------------------------------------------------------------|------------------------------------------------------------------------------|--------------------------------------------------------------------------------------|---------|
| View Proc Obje                                                                                                    | ect Print Name Freeze                                                                                                    | Estimate Forecas                                                             | t Stats Resids                                                                       |         |
| cz                                                                                                    | -0.4<br>-0.6 -<br>Wald Test<br>Coefficient restriction<br>c(2)=-1<br>Examples<br>c(1)=0, c(3)=2*c(4)<br>-1.8 -<br>-2.0 -<br>4.92 4.96 5.00 5 | ns separated by cor<br>н) ОК<br>5.04 5.08 5.12<br>С(1)                       | Cancel                                                                               | 24 5.28 |
|                                                                                                    |                                                                                                    |                                                                              |                                                                                      |         |
| Equation                                                                                                    | : EQ01 Workfile:  <br>ject) [Print][Name][Free:                                                                                              | UNTITLED::Un<br>ze) [Estimate][For                                           | titled\<br>ecast]Stats]R                                                             | esids   |
| <b>Equation</b><br><u>(View)Proc)Ob</u><br>Wald Test:<br>Equation: EQ                                                                                      | <mark>: EQ01 Workfile:  </mark><br>ject) Print)Name)Free:<br>201                                                                             | UNTITLED::Un<br>ze) (Estimate)(For                                           | titled\<br>ecast Stats R                                                             | esids   |
| Equation     View Proc Ob     Wald Test:     Equation: EG     Test Statistic                                                                               | : EQ01 Workfile: I<br>ject) Print Name Free:<br>201<br>: Value                                                                               | UNTITLED::Un<br>ze) [Estimate][For<br>df                                     | <mark>titled\</mark><br>ecast]Stats]R<br>Probability                                 | esids   |
| Equation     View Proc Ob     Wald Test:     Equation: EG     Test Statistic     F-statistic     Chi-square                                                | EQ01 Workfile: I<br>ject Print Name Free:<br>201<br>Value<br>0.495302<br>0.495302                                                            | UNTITLED::Un<br>ze Estimate For<br>df<br>(1, 44)<br>1                        | titled\<br>ecast Stats R<br>Probability<br>0.4853<br>0.4816                          | esids   |
| Equation     View Proc Ob     Wald Test:     Equation: EG     Test Statistic     F-statistic     Chi-square     Null Hypothe                               | EQ01 Workfile:<br>ject Print Name Free:<br>201<br>Value<br>0.495302<br>0.495302<br>esis Summary:                                             | UNTITLED::Un<br>ze) Estimate For<br>df<br>(1, 44)<br>1                       | titled\<br>ecast)Stats_R<br>Probability<br>0.4853<br>0.4816                          | esids   |
| Equation     View Proc Ob     Wald Test:     Equation: EQ     Test Statistic     F-statistic     Chi-square     Null Hypothe     Normalized I              | EQ01 Workfile:<br>ject Print Name Free:<br>201<br>Value<br>0.495302<br>0.495302<br>esis Summary:<br>Restriction (= 0)                        | UNTITLED::Un<br>ze) Estimate For<br>df<br>(1, 44)<br>1<br>Value              | titled\<br>ecast)Stats_R<br>Probability<br>0.4853<br>0.4816<br>Std. Err.             | esids   |
| Equation     View Proc Ob     Wald Test:     Equation: EG     Test Statistic     F-statistic     Chi-square     Null Hypothe     Normalized I     1 + C(2) | : EQ01 Workfile: (<br>ject) Print Name Free:<br>201<br>: Value<br>0.495302<br>0.495302<br>esis Summary:<br>Restriction (= 0)                 | UNTITLED::Un<br>ze) Estimate For<br>df<br>(1, 44)<br>1<br>Value<br>-0.198316 | titled\<br>ecast)Stats_R<br>Probability<br>0.4853<br>0.4816<br>Std. Err.<br>0.281789 | esids   |

Figure 63: Enter 'c(2)=-1' to perform a Wald test of  $H_0: \beta_1 = -1$ . Observe that both exact (F) and asymptotic ( $\chi^2$ ) statistics are reported: the result of the test is that we do not reject the null at the 90% level (say). Why is an F test reported, not a t test?

## Asking for Help!

|                                      | EViews                                                                                                    |                                                                                                    |
|--------------------------------------|----------------------------------------------------------------------------------------------------|----------------------------------------------------------------------------------------------------|
| File                                 | Edit Object View Proc Quick Options Window                                                                                                    | / Help                                                                                                    |
|                                      |                                                                                                    | EViews Help Topics                                                                                                    |
|                                      |                                                                                                    | READ ME<br>Ouick Help Reference                                                                                                    |
|                                      |                                                                                                    | Ucars Guida I (odf)                                                                                                    |
|                                      | Workfile: UNTITLED                                                                                                    | Users Guide II (pdf)                                                                                                    |
|                                      | View Proc Object Print Save Details+/- Show Fet                                                                                                    | Command Reference (pdf)                                                                                                    |
|                                      | Range: 146 46 00s<br>Sample:146 46 0bs                                                                                                    | EViews Registration                                                                                                    |
|                                      | 2 C                                                                                                    | EViews on the Web                                                                                                    |
|                                      | l≡ equ1<br>∑ Inc                                                                                                    | About EViews                                                                                                    |
|                                      | Inp<br>M Inv                                                                                                    |                                                                                                    |
|                                      | obs                                                                                                    |                                                                                                    |
|                                      | M resid                                                                                                    |                                                                                                    |
|                                      |                                                                                                    |                                                                                                    |
|                                      |                                                                                                    |                                                                                                    |
|                                      |                                                                                                    |                                                                                                    |
|                                      |                                                                                                    |                                                                                                    |
|                                      |                                                                                                    |                                                                                                    |
|                                      |                                                                                                    |                                                                                                    |
|                                      | Untitled / New Page /                                                                                                    |                                                                                                    |
|                                      |                                                                                                    |                                                                                                    |
|                                      |                                                                                                    |                                                                                                    |
| 🕘 E                                  | Views 6 Help - Microsoft Internet Explorer fourni p                                                                                                    | ar Ecole Nationale Aviation Civile                                                                                                    |
| 🔁 🖪<br>Fich                          | E <mark>Views 6 Help - Microsoft Internet Explorer fourni p</mark><br>nier Edition Affichage Favoris Outils ?                                                                                                    | ar Ecole Nationale Aviation Civile                                                                                                    |
| Fich                                 | E <mark>Views 6 Help - Microsoft Internet Explorer fourni p</mark><br>nier Edition Affichage Favoris Outils ?<br>Précédente - 💽 - 💌 😰 🏠 🔎 Recherche                                                                                                    | ar Ecole Nationale Aviation Civile<br>er ☆ Favoris 🚱 🔗 - 🍑                                                                                                    |
| Fich                                 | EViews 6 Help - Microsoft Internet Explorer fourni p<br>nier Edition Affichage Favoris Outils ?<br>Précédente - O - E O - C Précédente - Précédente - O - C - C - C - C - C - C - C - C - C                                                                                                    | ar Ecole Nationale Aviation Civile<br>er 👷 Favoris 🚱 🔗 - 🌺<br>html\wwhelp.htm                                                                                                    |
| Fich<br>Go                           | EViews 6 Help - Microsoft Internet Explorer fourni p         nier Edition Affichage Favoris Outils ?         Précédente - O - E O - E O - C O - C | ar Ecole Nationale Aviation Civile<br>er 🔆 Favoris 🚱 🔗 🌺<br>html\wwhelp.htm                                                                                                    |
| Fich<br>Fich<br>Adree                | EViews 6 Help - Microsoft Internet Explorer fourni p         nier Edition Affichage Favoris Outils ?         Précédente · () · () · () () () () () () () () () () () () ()                                                                                                    | ar Ecole Nationale Aviation Civile<br>er 🔆 Favoris 🚱 🐼 - 🕁<br>html\wwhelp.htm<br>I 🗘 Bookmarks - 🔊 746 blocked                                                                                                    |
| Fich<br>Fich<br>Adree<br>Go          | EViews 6 Help - Microsoft Internet Explorer fourni p         nier Edition Affichage Favoris Outils ?         Précédente ·        · · · · · · · · · · · · · · · · · · ·                                                                                                    | ar Ecole Nationale Aviation Civile<br>er 🔆 Favoris 🚱 🔗 <table-cell><br/>html\wwhelp.htm<br/>• 🟠 Bookmarks • 👰 746 blocked</table-cell>                                                                                                    |
| Fich<br>Fich<br>Adre<br>Go           | EViews 6 Help - Microsoft Internet Explorer fourni p         nier Edition Affichage Favoris Outils ?         Précédente ·        · · · · · · · · · · · · · · · · · · ·                                                                                                    | ar Ecole Nationale Aviation Civile<br>er $ ightarrow Favoris 	ext{ Favoris } 	ext{ Favoris } 	ex$ |
| Fich<br>Fich<br>Adree<br>Co<br>Tal   | EViews 6 Help - Microsoft Internet Explorer fourni p         nier Edition Affichage Favoris Outils ?         Précédente *       >         Précédente *       > <t< td=""><td>ar Ecole Nationale Aviation Civile<br/>er ☆ Favoris @ @ • @<br/>html\wwhelp.htm<br/>• ☆ Bookmarks • இ 746 blocked<br/>&lt; &gt;</td></t<>                                                                                                    | ar Ecole Nationale Aviation Civile<br>er ☆ Favoris @ @ • @<br>html\wwhelp.htm<br>• ☆ Bookmarks • இ 746 blocked<br>< >                                                                                                    |
| Fich<br>Fich<br>Adree<br>Co          | EViews 6 Help - Microsoft Internet Explorer fourni p         nier Edition Affichage Favoris Outils ?         Précédente ·        · · · · · · · · · · · · · · · · · · ·                                                                                                    | ar Ecole Nationale Aviation Civile<br>er $ ightarrow Favoris 	ext{ Favoris } 	ext{ Favoris } 	ex$ |
| Fich<br>Fich<br>Adree<br>Co<br>Tal   | EViews 6 Help - Microsoft Internet Explorer fourni p         nier Edition Affichage Favoris Outils ?         Précédente ·        · · · · · · · · · · · · · · · · · · ·                                                                                                    | ar Ecole Nationale Aviation Civile<br>er $ ightarrow Favoris 	ext{ Favoris } 	ext{ Favoris } 	ex$ |
| Fich<br>Fich<br>Adree<br>Go          | EViews 6 Help - Microsoft Internet Explorer fourni p         nier Edition Affichage Favoris Outils ?         Précédente ·        · · · · · · · · · · · · · · · · · · ·                                                                                                    | ar Ecole Nationale Aviation Civile<br>er $ ightarrow Favoris 	ext{ Favoris }  ightarrow  ightarrow  i$ |
| Fich<br>G<br>Adree<br>Co<br>Tal      | EViews 6 Help - Microsoft Internet Explorer fourni p         nier Edition Affichage Favoris Outils ?         Précédente *       >         Précédente *       >         >       *         Précédente *       >         >       *         Précédente *       >         >       *         Précédente *       >         >       *         Précédente *       >         >       *         See       C:\Program Files\EViews6\Help Files\wwhelp\wwhimpl\js\         ogle C       *       >         ble des matières       Index       Rechercher         merics - A - B - C - D - E - F - G - H - I - J - K - L - M - D - P - Q - R - S - T - U - ¥ - W - X - Y - Symbols       *         Wald test       coefficient restriction          demonstration       F-statistic       *         formula       joint restriction                                                                                                    | ar Ecole Nationale Aviation Civile<br>er $ ightarrow Favoris  ightarrow  ightarrow  ightar$ |
| Adree                                | EViews 6 Help - Microsoft Internet Explorer fourni p         nier Edition Affichage Favoris Outils ?         Précédente *       >         Précédente *       >         >       *         Précédente *       >         >       *         Précédente *       >         >       *         Précédente *       >         >       *         Précédente *       >         >       *         See       C:\Program Files\EViews6\Help Files\wwhelp\wwhimpl\js\         ogle C       *       >         ble des matières       Index       Rechercher         merics - A - B - C - D - E - F - G - H - I - J - K - L - M - O - P - Q - R - S - T - U - ¥ - W - X - Y - Symbols       *         Wald test       coefficient restriction          demonstration       F-statistic       formula         joint restriction       nonlinear restriction                                                                                                    | ar Ecole Nationale Aviation Civile<br>er $ ightarrow Favoris  ightarrow  ightarrow  ightar$ |
| Adree Co                             | EViews 6 Help - Microsoft Internet Explorer fourni p         nier Edition Affichage Favoris Outils ?         Précédente *       >         Précédente *       >         >       *         Précédente *       >         >       *         Précédente *       >         >       *         Précédente *       >         >       *         Précédente *       >         >       *         C:\Program Files\EViews6\Help Files\wwhelp\wwhimpl\js\         ogle C *       >         >       >         ble des matières       Index         Rechercher       *         merics - A - B - C - D - E - F - G - H - I - J - K - L - M - O - P - Q - R - S - T - U - ¥ - W - X - Y - Symbols         Wald test       coefficient restriction         demonstration       F-statistic         formula       joint restriction         nonlinear restriction       structural change with unequal variance                                                                                                    | ar Ecole Nationale Aviation Civile<br>er ☆ Favoris ŵ ŵ                                                                                                    |
| Fich     Go     Adree     Go     Tal | Wiews 6 Help - Microsoft Internet Explorer fourni p         nier Edition Affichage Favoris Outils ?         Précédente *       >         Précédente *       >         >       *         Précédente *       >         >       *         Précédente *       >         >       *         Précédente *       >         >       *         Précédente *       >         >       *         *       *         *       *         *       *         *       *         *       *         *       *         *       *         *       *         *       *         *       *         *       *         *       *         *       *         *       *         *       *         *       *         *       *         *       *         *       *         *       *         *       *         *       *         *       * <t< td=""><td>ar Ecole Nationale Aviation Civile<br/>er ☆ Favoris ŵ ŵ</td></t<>                                                                                                    | ar Ecole Nationale Aviation Civile<br>er ☆ Favoris ŵ ŵ                                                                                                    |

Figure 64: Select 'Help'.

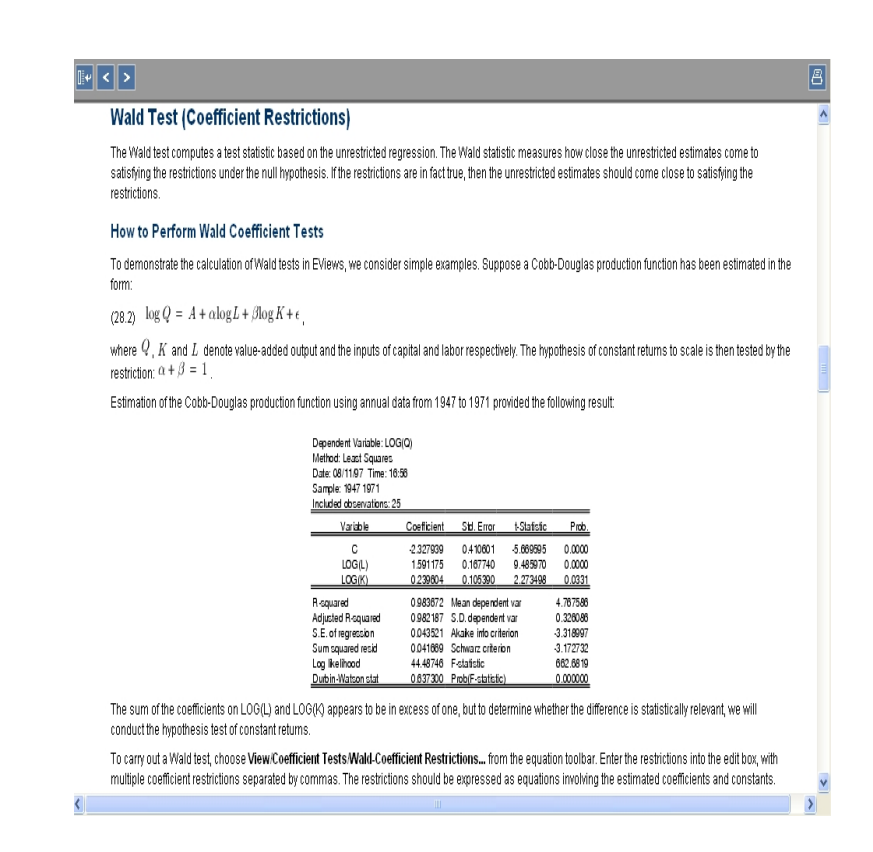

Figure 65: Choose help on 'Wald test (Coefficient Restrictions)'. (Read it later!)

## Diagnostic Tests on the Residuals

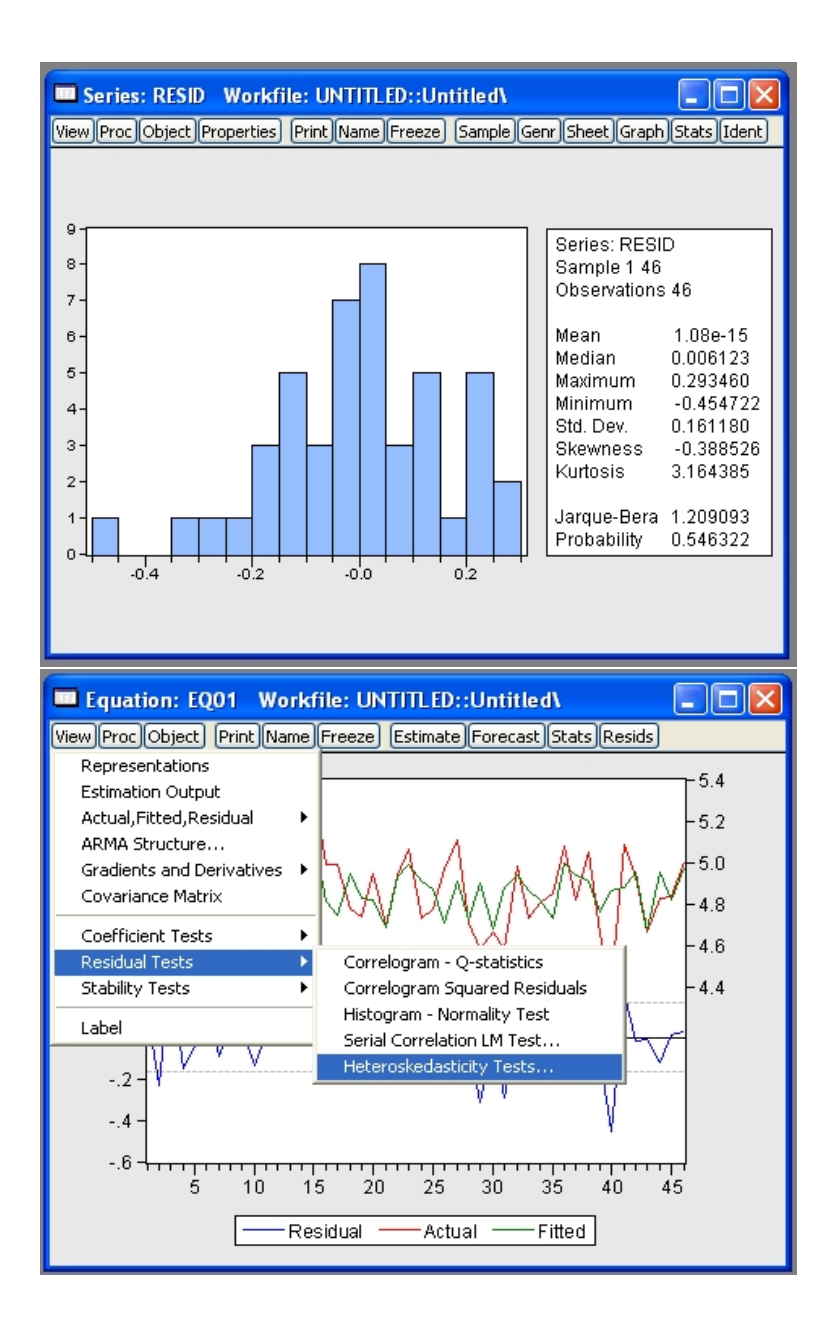

Figure 66: Descriptive statistics, and Jarque-Bera test on estimated residuals from eq01, suggesting that the null of normality of residuals cannot be rejected at usual levels of significance. Select 'Heteroskedasticity Tests'.

| Equation: E001                                                                                                    | Workfile: UN                                                                                                    | ITITLED::Untit                                                                                                    | le d\                                                                                        |                                                                             | × |
|----------------------------------------------------------------------------------------------------|----------------------------------------------------------------------------------------------------|----------------------------------------------------------------------------------------------------|----------------------------------------------------------------------------------------------|-----------------------------------------------------------------------------|---|
| View Heteroskedasti                                                                                                    | city Tests                                                                                                    |                                                                                                    |                                                                                              |                                                                             |   |
| Specification<br>Test type<br>Breusch-Pag<br>Harvey<br>Glejser<br>ARCH<br>White<br>Custom Test                                                                                                    | an-Godfrey<br>Wizard                                                                                                    | Dependent varial<br>The White Test rr<br>residuals on the t<br>the original regre<br>Include White                                    | ole: RESID^2<br>agresses the s<br>he cross prod<br>ssors and a co<br>a cross terms           | quared<br>uct of<br>instant.                                                |   |
|                                                                                                    | ОК                                                                                                    | Cancel                                                                                                    | )                                                                                            |                                                                             |   |
|                                                                                                    |                                                                                                    |                                                                                                    |                                                                                              |                                                                             | - |
| Equation: EQ01<br>View Proc Object Print                                                                                                    | Workfile: UN<br>Name Freeze                                                                                                    | TITLED::Untit<br>[Estimate][Foreca                                                                                                    | le d <b>\</b><br>ist][Stats][Res                                                             | ids)                                                                        |   |
| Equation: EQ01<br>View Proc Object Print<br>Heteroskedasticity Te                                                                                                    | Workfile: UN<br>Name Freeze<br>st: White                                                                                                    | TITLED::Untit<br>[Estimate][Foreca                                                                                                    | le d\<br>ist Stats Res                                                                       | ids)                                                                        |   |
| Equation: EQ01<br>View Proc Object Print<br>Heteroskedasticity Ter<br>F-statistic<br>Obs*R-squared<br>Scaled explained SS                                                                                                    | Workfile: UN<br>Name Freeze<br>st: White<br>0.411710<br>0.864317<br>0.855790                                                                                      | TITLED::Untit<br>Estimate) Foreca<br>Prob. F(2,43)<br>Prob. Chi-Squ<br>Prob. Chi-Squ                                                  | le d\<br>st]Stats]Res<br>are(2)<br>are(2)                                                    | 0.6651<br>0.6491<br>0.6519                                                  |   |
| Equation: EQ01<br>View Proc Object Print<br>Heteroskedasticity Te<br>F-statistic<br>Obs*R-squared<br>Scaled explained SS<br>Test Equation:<br>Dependent Variable: F<br>Method: Least Square<br>Date: 04/06/09 Time:<br>Sample: 1 46<br>Included observations | Workfile: UN<br>Name Freeze<br>st: White<br>0.411710<br>0.864317<br>0.855790<br>RESID^2<br>s<br>19:08<br>: 46                                                     | TITLED::Untit<br>Estimate Foreca<br>Prob. F(2,43)<br>Prob. Chi-Squ<br>Prob. Chi-Squ                                                   | led\<br>ist_Stats_Res<br>are(2)<br>are(2)                                                    | 0.6651<br>0.6491<br>0.6519                                                  |   |
| Equation: EQ01<br>View Proc Object Print<br>Heteroskedasticity Te<br>F-statistic<br>Obs*R-squared<br>Scaled explained SS<br>Test Equation:<br>Dependent Variable: F<br>Method: Least Square<br>Date: 04/06/09 Time:<br>Sample: 1.46<br>Included observations | Workfile: UN<br>(Name) Freeze<br>at: White<br>0.411710<br>0.864317<br>0.855790<br>RESID^2<br>s<br>19:08<br>: 46<br>Coefficient                                    | TITLED::Untit<br>Estimate Foreca<br>Prob. F(2,43)<br>Prob. Chi-Squ<br>Prob. Chi-Squ<br>Std. Error                                     | led\<br>st_Stats_Res<br>are(2)<br>are(2)<br>t-Statistic                                      | ids<br>0.6651<br>0.6491<br>0.6519<br>Prob.                                  |   |
| Equation: EQ01 View Proc Object Print Heteroskedasticity Te F-statistic Obs*R-squared Scaled explained SS Test Equation: Dependent Variable: F Method: Least Square Date: 04/06/09 Time: Sample: 1 46 Included observations C LNP LNP <sup>2</sup>           | Workfile: UN<br>Name Freeze<br>st: White<br>0.411710<br>0.864317<br>0.855790<br>RESID^2<br>s<br>19:08<br>: 46<br>Coefficient<br>0.023937<br>0.088082<br>-0.335795 | TITLED::Untit<br>Estimate Foreca<br>Prob. F(2,43)<br>Prob. Chi-Squ<br>Prob. Chi-Squ<br>Std. Error<br>0.023957<br>0.240537<br>0.578343 | led\<br>st_Stats_Res<br>are(2)<br>are(2)<br>t-Statistic<br>0.999169<br>0.366190<br>-0.580615 | 0.6651<br>0.6491<br>0.6519<br>0.6519<br>Prob.<br>0.3233<br>0.7160<br>0.5645 |   |

Figure 67: Choose White's  $nR^2$  test for heteroscedasticity, including cross product terms. (This checks one of the classical assumptions:  $Var(u) = \sigma^2 I_n$ ). The results suggest that the null of homoscedasticity should not be rejected at usual levels of significance.

| Equation: EQ01                                                                                                    | Workfile: UN                                                                                                    | TITLED::Untitled\                                                                                                    |                                                                                                    |
|----------------------------------------------------------------------------------------------------|----------------------------------------------------------------------------------------------------|----------------------------------------------------------------------------------------------------|----------------------------------------------------------------------------------------------------|
| View Proc Object Print                                                                                                    | Name Freeze                                                                                                    | Estimate Forecast Stats Res                                                                                                    | ids                                                                                                    |
| Representations                                                                                                    | e                                                                                                    |                                                                                                    |                                                                                                    |
| Estimation Output                                                                                                    | . –                                                                                                    |                                                                                                    |                                                                                                    |
| Actual,Fitted,Residual                                                                                                    | • 11710                                                                                                    | Prob. F(2,43)                                                                                                    | 0.6651                                                                                                    |
| ARMA Structure                                                                                                    | 64317                                                                                                    | Prob. Chi-Square(2)<br>Prob. Chi-Square(2)                                                                                                    | 0.6491                                                                                                    |
| Gradients and Derivativ                                                                                                    | les • 53730                                                                                                    | FIOD: CIII-Square(2)                                                                                                    | 0.0319                                                                                                    |
|                                                                                                    |                                                                                                    |                                                                                                    |                                                                                                    |
| Coefficient Tests                                                                                                    |                                                                                                    |                                                                                                    |                                                                                                    |
| Residual Tests                                                                                                    | ▶ F                                                                                                    | Prophosipt Test                                                                                                    | -                                                                                                    |
| Stability rests                                                                                                    | Quan                                                                                                    | dt-Andrews Breakpoint Test                                                                                                    |                                                                                                    |
| Label                                                                                                    | Chow                                                                                                    | / Forecast Test                                                                                                    |                                                                                                    |
| Included observations:                                                                                                    | 46 Rams                                                                                                    | ey RESET Test                                                                                                    |                                                                                                    |
|                                                                                                    | Cot Recu                                                                                                    | rsive Estimates (OLS only)                                                                                                    | Prob.                                                                                                    |
|                                                                                                    |                                                                                                    |                                                                                                    |                                                                                                    |
|                                                                                                    | 0.023937                                                                                                    | 0.023957 0.999169                                                                                                    | 0.3233                                                                                                    |
| LNP^2                                                                                                    | -0.335795                                                                                                    | 0.578343 -0.580615                                                                                                    | 0.5645                                                                                                    |
|                                                                                                    |                                                                                                    |                                                                                                    |                                                                                                    |
| R-squared                                                                                                    | 0.018789                                                                                                    | Mean dependent var                                                                                                    | 0.025414                                                                                                    |
| S E of regression                                                                                                    | -0.026848                                                                                                    | S.D. dependent var<br>Akaike info criterion                                                                                                    | 0.037802                                                                                                    |
| Sum squared resid                                                                                                    | 0.063096                                                                                                    | Schwarz criterion                                                                                                    | -3.504164                                                                                                    |
| Log likelihood                                                                                                    | 86.33873                                                                                                    | Hannan-Quinn criter.                                                                                                    | -3.578748                                                                                                    |
| F-statistic                                                                                                    | 0.411710                                                                                                    | Durbin-Watson stat                                                                                                    | 1.902611                                                                                                    |
| Prob(F-statistic)                                                                                                    | 0.665100                                                                                                    |                                                                                                    |                                                                                                    |
| 1                                                                                                    |                                                                                                    |                                                                                                    |                                                                                                    |
|                                                                                                    |                                                                                                    |                                                                                                    |                                                                                                    |
| Equation: E001                                                                                                    | Workfile: UN                                                                                                    | TITLED:://ntitled\                                                                                                    |                                                                                                    |
| Equation: EQ01                                                                                                    | Workfile: UN                                                                                                    | TITLED::Untitled\                                                                                                    |                                                                                                    |
| Equation: EQ01                                                                                                    | Workfile: UN<br>Name Freeze                                                                                                    | TITLED::Untitled\<br>[Estimate]Forecast]Stats]Res                                                                                                    | ids                                                                                                    |
| Equation: EQ01<br>View Proc Object Print<br>Ramsey RESET Test:                                                                                                    | Workfile: UN<br>Name Freeze                                                                                                    | TITLED::Untitled\<br>[Estimate][Forecast][Stats][Res                                                                                                    | ids                                                                                                    |
| Equation: EQ01 View Proc Object Print<br>Ramsey RESET Test:<br>F-statistic                                                                                                    | Workfile: UN<br>Name Freeze                                                                                                    | TITLED::Untitled\<br>[Estimate]Forecast[Stats]Res                                                                                                    | ids                                                                                                    |
| Equation: EQ01     View Proc Object Print     Ramsey RESET Test:     F-statistic     Log likelihood ratio                                                                                                    | Workfile: UN<br>Name Freeze<br>2.363848<br>2.461708                                                                                                    | TTTLED::Untitled\<br>Estimate Forecast Stats Res<br>Prob. F(1,43)<br>Prob. Chi-Square(1)                                                                                                    | 0.1315<br>0.1167                                                                                                    |
| Equation: EQ01     View Proc Object Print     Ramsey RESET Test:     F-statistic     Log likelihood ratio                                                                                                    | Workfile: UN<br>Name Freeze<br>2.363848<br>2.461708                                                                                                    | TTTLED::Untitled\<br>Estimate Forecast Stats Res<br>Prob. F(1,43)<br>Prob. Chi-Square(1)                                                                                                    | 0.1315<br>0.1167                                                                                                    |
| Equation: EQ01     View Proc Object Print     Ramsey RESET Test:     F-statistic     Log likelihood ratio     Test Equation:                                                                                                    | Workfile: UN<br>Name Freeze<br>2.363848<br>2.461708                                                                                                    | TITLED::Untitled\<br>Estimate Forecast Stats Res<br>Prob. F(1,43)<br>Prob. Chi-Square(1)                                                                                                    | 0.1315<br>0.1167                                                                                                    |
| Equation: EQ01 View Proc Object Print<br>Ramsey RESET Test:<br>F-statistic<br>Log likelihood ratio<br>Test Equation:<br>Dependent Variable: LI                                                                                                    | Workfile: UN<br>Name Freeze<br>2.363848<br>2.461708                                                                                                    | TTTLED::Untitled\<br>Estimate Forecast Stats Res<br>Prob. F(1,43)<br>Prob. Chi-Square(1)                                                                                                    | 0.1315<br>0.1167                                                                                                    |
| Equation: EQ01 View Proc Object Print<br>Ramsey RESET Test:<br>F-statistic<br>Log likelihood ratio<br>Test Equation:<br>Dependent Variable: LI<br>Method: Least Squares                                                                                                    | Workfile: UN<br>Name Freeze<br>2.363848<br>2.461708                                                                                                    | TTTLED::Untitled\<br>Estimate Forecast Stats Res<br>Prob. F(1,43)<br>Prob. Chi-Square(1)                                                                                                    | 0.1315<br>0.1167                                                                                                    |
| Equation: EQ01 V View Proc Object Print Ramsey RESET Test: F-statistic Log likelihood ratio Test Equation: Dependent Variable: LI Method: Least Squares Date: 04/06/09 Time: Parameter 4/06                                                                                                    | Workfile: UN<br>Name Freeze<br>2.363848<br>2.461708<br>NC<br>3<br>19:09                                                                                                    | TTTLED::Untitled\<br>Estimate Forecast Stats Res<br>Prob. F(1,43)<br>Prob. Chi-Square(1)                                                                                                    | 0.1315<br>0.1167                                                                                                    |
| Equation: EQ01 V<br>View Proc Object Print<br>Ramsey RESET Test:<br>F-statistic<br>Log likelihood ratio<br>Test Equation:<br>Dependent Variable: L1<br>Method: Least Squares<br>Date: 04/06/09 Time:<br>Sample: 1 46<br>Included observations:                                                                                                    | Workfile: UN<br>Name Freeze<br>2.363848<br>2.461708<br>NC<br>3<br>19:09<br>46                                                                                                    | TTTLED::Untitled\<br>Estimate Forecast Stats Res<br>Prob. F(1,43)<br>Prob. Chi-Square(1)                                                                                                    | 0.1315<br>0.1167                                                                                                    |
| Equation: EQ01 View Proc Object Print<br>Ramsey RESET Test:<br>F-statistic<br>Log likelihood ratio<br>Test Equation:<br>Dependent Variable: LI<br>Method: Least Squares<br>Date: 04/06/09 Time:<br>Sample: 1 46<br>Included observations:                                                                                                    | Workfile: UN<br>Name Freeze<br>2.363848<br>2.461708<br>NC<br>3<br>19:09<br>46                                                                                                    | TTTLED::Untitled\<br>Estimate Forecast Stats Res<br>Prob. F(1,43)<br>Prob. Chi-Square(1)                                                                                                    | 0.1315<br>0.1167                                                                                                    |
| Equation: EQ01 View Proc Object Print<br>Ramsey RESET Test:<br>F-statistic<br>Log likelihood ratio<br>Test Equation:<br>Dependent Variable: L1<br>Method: Least Squares<br>Date: 04/06/09 Time:<br>Sample: 1 46<br>Included observations:                                                                                                    | Workfile: UN<br>Name Freeze<br>2.363848<br>2.461708<br>NC<br>3<br>19:09<br>46<br>Coefficient                                                                                                    | TTTLED::Untitled\<br>Estimate Forecast Stats Res<br>Prob. F(1,43)<br>Prob. Chi-Square(1)<br>Std. Error t-Statistic                                                                                                    | 0.1315<br>0.1167<br>Prob.                                                                                                    |
| Equation: EQ01     View Proc Object Print     Ramsey RESET Test:     F-statistic     Log likelihood ratio      Test Equation:     Dependent Variable: L1     Method: Least Squares     Date: 04/06/09 Time:     Sample: 1 46     Included observations:      C                                                                                                    | Workfile: UN<br>Name Freeze<br>2.363848<br>2.461708<br>NC<br>19:09<br>46<br>Coefficient<br>-6212665                                                                                                    | TTTLED::Untitled\<br>Estimate Forecast Stats Res<br>Prob. F(1,43)<br>Prob. Chi-Square(1)<br>Std. Error t-Statistic<br>43.72075 -14.20985                                                                                                    | 0.1315<br>0.1167<br>Prob.                                                                                                    |
| Equation: EQ01 View Proc Object Print<br>Ramsey RESET Test:<br>F-statistic<br>Log likelihood ratio<br>Test Equation:<br>Dependent Variable: L1<br>Method: Least Squares<br>Date: 04/06/09 Time:<br>Sample: 1 46<br>Included observations:<br>C<br>LNP                                                                                                    | Workfile: UN<br>Name Freeze<br>2.363848<br>2.461708<br>NC<br>5<br>19:09<br>46<br>Coefficient<br>-62.12565<br>28.99398                                                                                                    | TITLED::Untitled\         Estimate Forecast Stats Res         Prob. F(1,43)         Prob. Chi-Square(1)         Std. Error       t-Statistic         43.72075       -1.420965         19.63947       1.476312                                                                                                    | 0.1315<br>0.1167<br>0.1167<br>Prob.<br>0.1625<br>0.1471                                                                                                    |
| Equation: EQ01     View Proc Object Print     Ramsey RESET Test:     F-statistic     Log likelihood ratio      Test Equation:     Dependent Variable: LI     Method: Least Squares     Date: 04/06/09 Time:     Sample: 1 46     Included observations:      C     LNP     FITTED^2                                                                                                    | Workfile: UN<br>Name Freeze<br>2.363848<br>2.461708<br>NC<br>3<br>19:09<br>46<br>Coefficient<br>-62.12565<br>28.99398<br>2.595053                                                                                                    | Std. Error         t-Statistic           43.72075         -1.420965           19.63947         1.476312                                                                                                    | 0.1315<br>0.1167<br>Prob.<br>0.1625<br>0.1471<br>0.1315                                                                                                    |
| Equation: EQ01     View Proc Object Print     Ramsey RESET Test:     F-statistic     Log likelihood ratio      Test Equation:     Dependent Variable: LI Method: Least Squares     Date: 04/06/09 Time:     Sample: 1 46     Included observations:     C         LNP         FITTED^2      R-squared                                                                                                    | Workfile: UN<br>Name Freeze<br>2.363848<br>2.461708<br>NC<br>319:09<br>46<br>Coefficient<br>-62.12565<br>28.99398<br>2.595053                                                                                                    | TITLED::Untitled\         Estimate Forecast Stats Res         Prob. F(1,43)         Prob. Chi-Square(1)         Std. Error       t-Statistic         43.72075       -1.420965         19.63947       1.476312         1.637860       1.537481                                                                                                    | Ids           0.1315           0.1167           Prob.           0.1625           0.1471           0.1315                                                                                                    |
| Equation: EQ01     View Proc Object Print     Ramsey RESET Test:     F-statistic     Log likelihood ratio      Test Equation:     Dependent Variable: LI     Method: Least Squares     Date: 04/06/09 Time:     Sample: 1 46     Included observations:      C     LNP     FITTED^2      R-squared     Adjusted R-squared                                                                                                    | Workfile: UN<br>Name Freeze<br>2.363848<br>2.461708<br>NC<br>5<br>19:09<br>46<br>Coefficient<br>-62.12665<br>28.99398<br>2.595053<br>0.328214<br>0.296968                                                                                                 | TTTLED::Untitled\<br>Estimate Forecast Stats Res<br>Prob. F(1,43)<br>Prob. Chi-Square(1)<br>Std. Error t-Statistic<br>43.72075 -1.420965<br>19.63947 1.476312<br>1.687860 1.537481<br>Mean dependent var<br>S.D. dependent var                                                                                                    | 0.1315<br>0.1167<br>0.1167<br>Prob.<br>0.1625<br>0.1471<br>0.1315<br>4.847844<br>0.191458                                                                                                    |
| Equation: EQ01     View Proc Object Print     Ramsey RESET Test:     F-statistic     Log likelihood ratio      Test Equation:     Dependent Variable: LI Method: Least Squares     Date: 04/06/09 Time:     Sample: 1 46     Included observations:      C     LNP     FITTED^2      R-squared     Adjusted R-squared     S.E. of regression                                                                                            | Workfile: UN<br>Name Freeze<br>2.363848<br>2.461708<br>NC<br>5<br>19:09<br>46<br>Coefficient<br>-62.12565<br>28.99398<br>2.595053<br>0.328214<br>0.328214<br>0.328214<br>0.328214                                                                         | TTTLED::Untitled\<br>Estimate Forecast Stats Res<br>Prob. F(1,43)<br>Prob. Chi-Square(1)<br>Std. Error t-Statistic<br>43.72075 -1.420965<br>19.63947 1.476312<br>1.687860 1.537481<br>Mean dependent var<br>S.D. dependent var<br>Akaike info criterion                                                                                                    | C.1315<br>0.1315<br>0.1167<br>Prob.<br>0.1625<br>0.1471<br>0.1315<br>4.847844<br>0.191458<br>-0.757655                                                                                                    |
| Equation: EQ01     View Proc Object Print     Ramsey RESET Test:     F-statistic     Log likelihood ratio      Test Equation:     Dependent Variable: LI Method: Least Squares     Date: 04/06/09 Time:     Sample: 1 46     Included observations:      C     LNP     FITTED^2      R-squared     Adjusted R-squared     S.E. of regression     Sum squared resid                                                                      | Workfile: UN<br>Name Freeze<br>2.363848<br>2.461708<br>NC<br>19:09<br>46<br>Coefficient<br>-62.12665<br>28.99398<br>2.595053<br>0.328214<br>0.296968<br>0.166532<br>1.108131                                                                              | TTTLED::Untitled\<br>Estimate Forecast Stats Res<br>Prob. F(1,43)<br>Prob. Chi-Square(1)<br>Std. Error t-Statistic<br>43.72075 -1.420965<br>19.63947 1.476312<br>1.687860 1.537481<br>Mean dependent var<br>S.D. dependent var<br>S.D. dependent var<br>Akaike info criterion<br>Schwarz criterion                                                                                                    | C.1315<br>0.1315<br>0.1167<br>Prob.<br>0.1625<br>0.1471<br>0.1315<br>4.847844<br>0.191458<br>-0.757655<br>-0.6383960                                                                                                    |
| Equation: EQ01     View Proc Object Print     Ramsey RESET Test:     F-statistic     Log likelihood ratio      Test Equation:     Dependent Variable: L1     Method: Least Squares     Date: 04/06/09 Time:     Sample: 1 46     Included observations:      C     LNP     FITTED^2      R-squared     Adjusted R-squared     S.E. of regression     Sum squared resid     Log likelihood     E-statistic                               | Workfile: UN<br>Name Freeze<br>2.363848<br>2.461708<br>NC<br>3<br>19:09<br>46<br>Coefficient<br>-62.12565<br>28.99398<br>2.595053<br>0.328214<br>0.296968<br>0.160532<br>1.108131<br>20.42606<br>10.61423                                                 | TITLED::Untitled\         Estimate       Forecast         Std. Error       t-Statistic         43.72075       -1.420965         19.63947       1.476312         1.687860       1.537481         Mean dependent var         S.D. dependent var         S.D. dependent var         S.D. dependent var         S.D. dependent var         S.D. dependent var         S.D. dependent var         S.D. dependent var         Mean atter of terion         Schwarz criterion         Hannan-Quinn criter.         Durbine/Wate on stat | C.1315<br>0.1315<br>0.1167<br>0.1167<br>Prob.<br>0.1625<br>0.1471<br>0.1315<br>4.847844<br>0.191458<br>-0.757655<br>-0.638396<br>-0.712980<br>2.358091                                                                                                    |
| Equation: EQ01     View Proc Object Print     Ramsey RESET Test:     F-statistic     Log likelihood ratio     Test Equation:     Dependent Variable: L1     Method: Least Squares     Date: 04/06/09 Time:     Sample: 1 46     Included observations:     C         LNP         FITTED^2     R-squared     Adjusted R-squared     S.L. of regression     Sum squared resid     Log likelihood     F-statistic     Prob(F-statistic)    | Workfile: UN<br>Name Freeze<br>2.363848<br>2.461708<br>2.461708<br>NC<br>3<br>19:09<br>46<br>Coefficient<br>-62.12565<br>28.99398<br>2.595053<br>0.328214<br>0.296968<br>0.160532<br>1.108131<br>20.42606<br>10.50423<br>0.00193                          | TITLED::Untitled\         Estimate       Forecast         Std. Error       t-Statistic         43.72075       -1.420965         19.63947       1.476312         1.687860       1.537481         Mean dependent var         S.D. dependent var         Schwarz criterion         Hannan-Quinn criter.         Durbin-Watson stat                                                                                                    | 0.1315<br>0.1167<br>0.1167<br>Prob.<br>0.1625<br>0.1471<br>0.1315<br>4.847844<br>0.191458<br>-0.757655<br>-0.638396<br>-0.712980<br>2.358091                                                                                                    |
| Equation: EQ01     View Proc Object Print     Ramsey RESET Test:     F-statistic     Log likelihood ratio      Test Equation:     Dependent Variable: LI     Method: Least Squares     Date: 04/06/09 Time:     Sample: 1 46     Included observations:      C         LNP         FITTED^2      R-squared     Adjusted R-squared     S.E. of regression     Sum squared resid     Log likelihood     F-statistic     Prob(F-statistic) | Workfile: UN<br>Name Freeze<br>2.363848<br>2.461708<br>2.363848<br>2.461708<br>NC<br>3<br>19:09<br>46<br>Coefficient<br>-62.12565<br>28.99398<br>2.595053<br>0.328214<br>0.296968<br>0.160532<br>1.108131<br>20.42606<br>10.50423<br>0.000193<br>0.000193 | TITLED::Untitled\         Estimate       Forecast       Stats       Res         Prob. F(1,43)       Prob. Chi-Square(1)         Prob. Chi-Square(1)       -       -       -         Std. Error       t-Statistic         43.72075       -1.420965       1.9.63947       1.476312         1.687860       1.537481         Mean dependent var       S.D. dependent var         Schwarz criterion       Hannan-Quinn criter.         Durbin-Watson stat       -                                                                     | Image: Constraint of the second state of the second state of the second sta |

Figure 68: Select the 'Ramsey RESET Test' with one fitted term, to include the squared fitted dependent variable in the RESET test, and observe that the RESET test does not reject the null of no omitted nonlinearity/correct functional form, at usual levels of significance. (This provides some support for the classical assumption  $y = X\beta + u$ ).

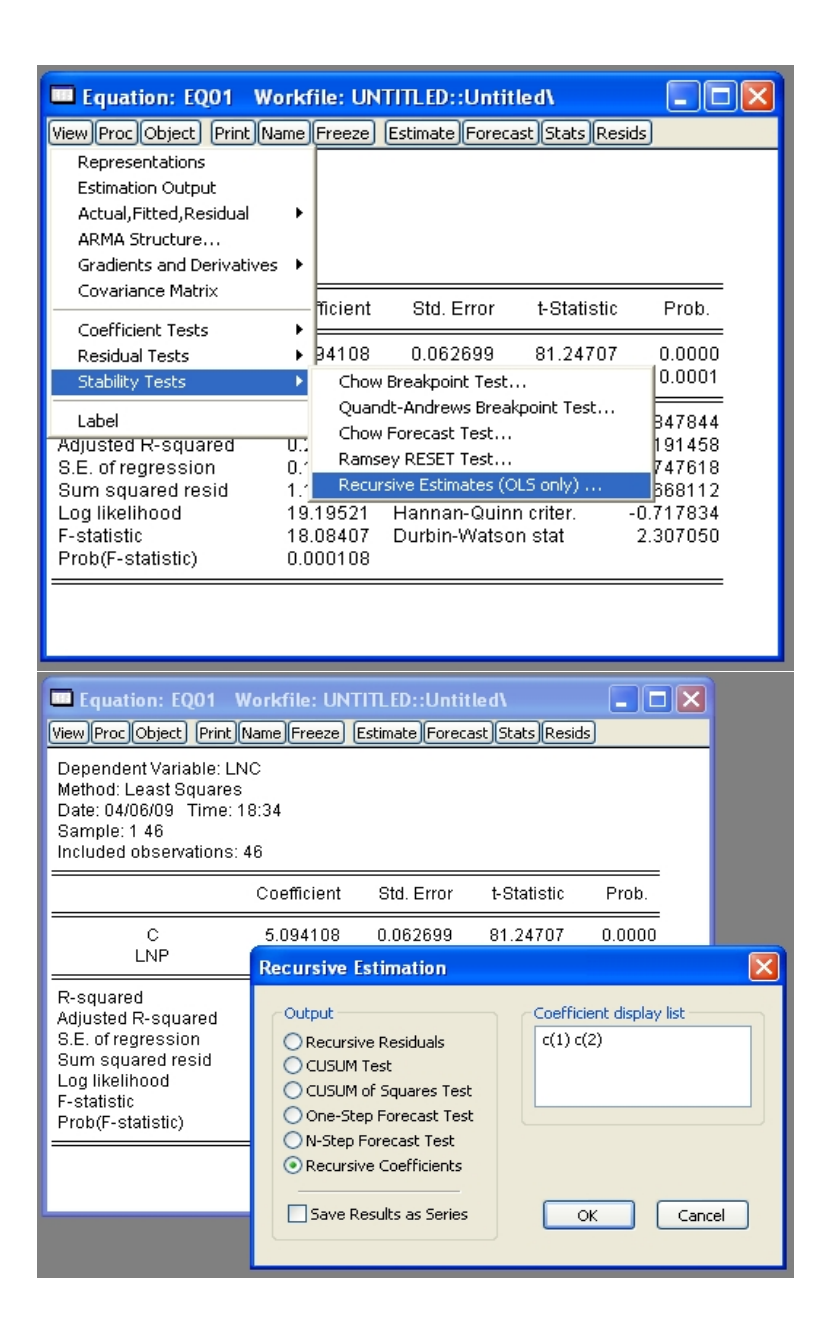

Figure 69: Choose 'Recursive Estimates (OLS only)...', select 'Recursive Coefficients', and set coefficient display list to 'c(1) c(2)'.

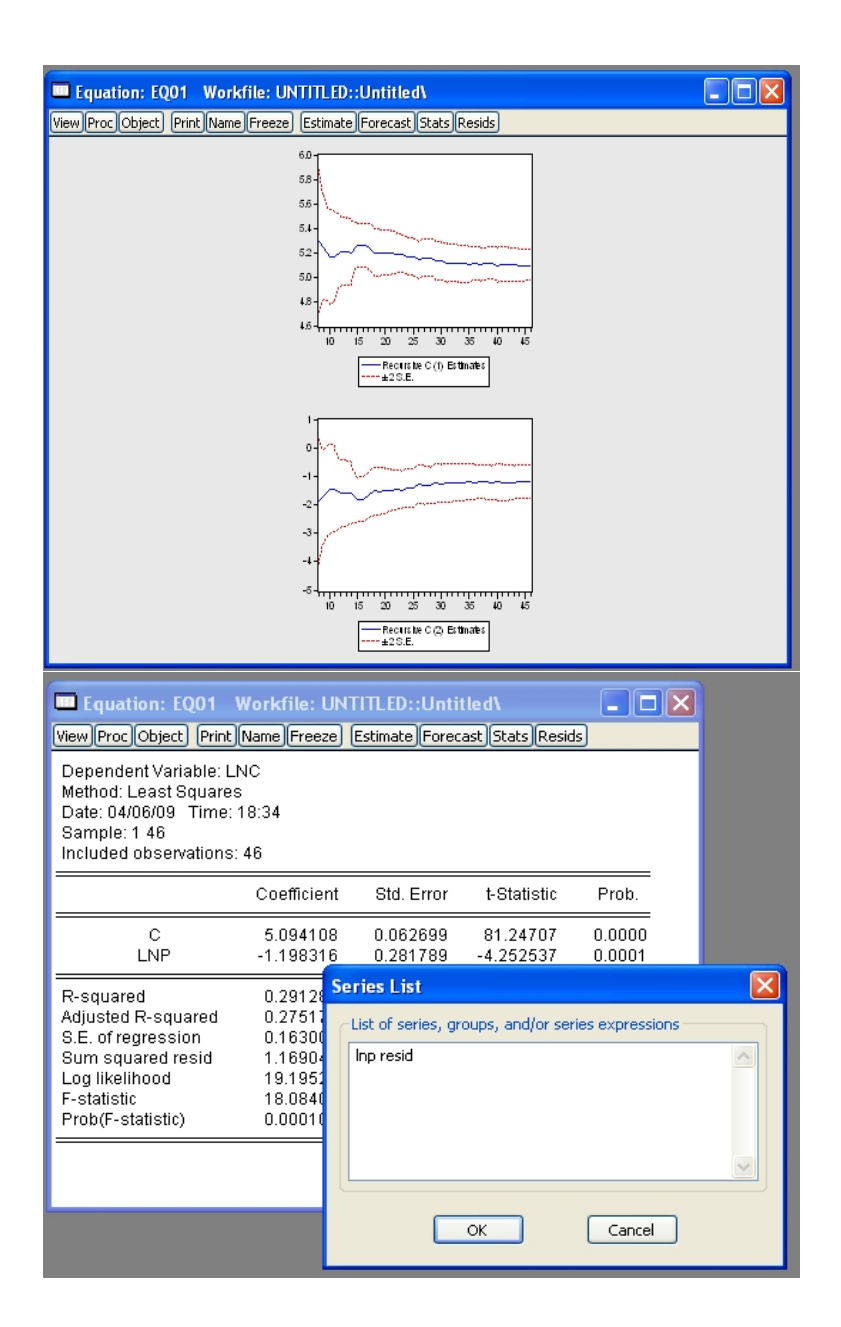

Figure 70: Recursive ordinary least squares estimates for eq01, including an additional datapoint at each step. Select scatter plot of lnp and resid from eq01.

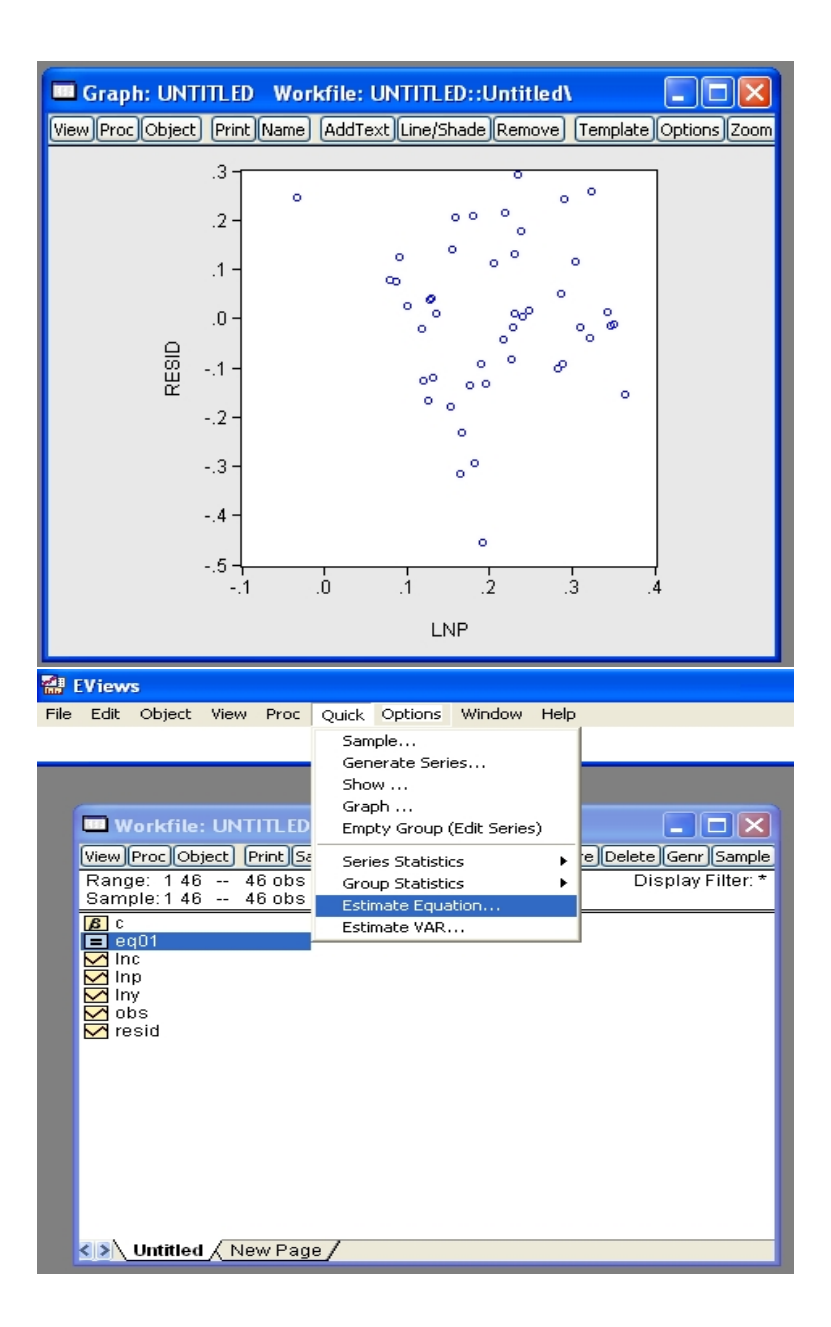

Figure 71: Scatterplot of residuals from eq01 against lnp. Estimate a new equation.

Further Regressions

| Equation Es                                                                                                    | timation                                                                                                    |                                                                                                    |                                                                                                    |                                                                                                    |                                                                                                    | × |
|----------------------------------------------------------------------------------------------------|----------------------------------------------------------------------------------------------------|----------------------------------------------------------------------------------------------------|----------------------------------------------------------------------------------------------------|----------------------------------------------------------------------------------------------------|----------------------------------------------------------------------------------------------------|---|
| Specification                                                                                                    | Options                                                                                                    |                                                                                                    |                                                                                                    |                                                                                                    |                                                                                                    |   |
| Equation                                                                                                    | specification<br>Dependent v                                                                                                    | ariable followed                                                                                                    | by list of regress                                                                                                    | ors including Al                                                                                                    | RMA                                                                                                    |   |
|                                                                                                    | and PDL term                                                                                                    | ns, OR an explici                                                                                                    | t equation like Y=                                                                                                    | =c(1)+c(2)*X.                                                                                                    |                                                                                                    |   |
| Inc c Inp                                                                                                    | ) Iny                                                                                                    |                                                                                                    |                                                                                                    |                                                                                                    | <u>^</u>                                                                                                    |   |
|                                                                                                    |                                                                                                    |                                                                                                    |                                                                                                    |                                                                                                    | ~                                                                                                    |   |
| Estimatio                                                                                                    | on settings -                                                                                                    |                                                                                                    |                                                                                                    |                                                                                                    |                                                                                                    |   |
| Method:                                                                                                    | LS - Least :                                                                                                    | Squares (NLS an                                                                                                    | d ARMA)                                                                                                    |                                                                                                    | ~                                                                                                    |   |
| Sample:                                                                                                    | 1 46                                                                                                    |                                                                                                    |                                                                                                    |                                                                                                    |                                                                                                    |   |
|                                                                                                    |                                                                                                    |                                                                                                    |                                                                                                    |                                                                                                    |                                                                                                    |   |
|                                                                                                    |                                                                                                    |                                                                                                    |                                                                                                    | ОК                                                                                                    | Annuler                                                                                                    |   |
|                                                                                                    |                                                                                                    |                                                                                                    |                                                                                                    |                                                                                                    |                                                                                                    |   |
|                                                                                                    |                                                                                                    |                                                                                                    |                                                                                                    |                                                                                                    |                                                                                                    | _ |
| 🔲 Equation                                                                                                    | n: UNTITL                                                                                                    | ED Workfile                                                                                                    | : UNTITLED::                                                                                                    | Untitled\                                                                                                    |                                                                                                    |   |
| Equation<br>View Proc Ol                                                                                                    | n: UNTITL<br>bject) (Print)                                                                                                    | ED Workfile<br>Name Freeze                                                                                                    | : UNTITLED::<br>[Estimate][Forec                                                                                                    | Untitled\<br>ast]Stats]Res                                                                                                    | ids)                                                                                                    |   |
| Equation<br>View Proc Ol<br>Dependent<br>Method: Lea<br>Date: 04/06<br>Sample: 1 4<br>Included ob                                                                       | n: UNTITL<br>bject) (Print)<br>Variable: Ll<br>ast Squares<br>/09 (Time: 1<br>6<br>servations:                                                               | ED Workfile<br>Name Freeze<br>NC<br>19:43<br>46                                                                                                    | : UNTITLED::<br>[Estimate][Forec                                                                                                    | Untitled\<br>ast)Stats)Res                                                                                                    | ids                                                                                                    |   |
| Equation<br>View Proc Ol<br>Dependent<br>Method: Lea<br>Date: 04/06<br>Sample: 1 4<br>Included ob                                                                       | n: UNTITL<br>oject) Print)<br>Variable: Ll<br>ast Squares<br>/09 Time:<br>6<br>servations:                                                                   | ED Workfile<br>Name Freeze<br>NC<br>19:43<br>46<br>Coefficient                                                                                                    | : UNTITLED::<br>Estimate Forec<br>Std. Error                                                                                                    | Untitled\<br>ast Stats Res<br>t-Statistic                                                                                                    | ids<br>Prob.                                                                                                    |   |
| Equation View Proc Ol Dependent Method: Lee Date: 04/06 Sample: 1 4 Included ob                                                                                         | n: UNTITL<br>bject Print<br>Variable: L1<br>ast Squares<br>V9 Time:<br>16<br>servations:<br>C<br>NP<br>NY                                                    | ED Workfile<br>Name Freeze<br>NC<br>3<br>19:43<br>46<br>Coefficient<br>4.299662<br>-1.338335<br>0.172386                                                                                     | : UNTITLED::<br>[Estimate] Forec<br>Std. Error<br>0.908926<br>0.324601<br>0.196754                                                                                                    | Untitled\<br>ast Stats Res<br>t-Statistic<br>4.730488<br>-4.123009<br>0.876148                                                                   | Prob.<br>0.0000<br>0.3858                                                                                       |   |
| Equation<br>View Proc OI<br>Dependent<br>Method: Lea<br>Date: 04/06<br>Sample: 1 4<br>Included ob                                                                       | n: UNTITL<br>Dject Print<br>Variable: Ll<br>ast Squares<br>/09 Time:<br>16<br>servations:<br>C<br>NP<br>NY                                                   | ED Workfile<br>Name Freeze<br>NC<br>19:43<br>46<br>Coefficient<br>4.299662<br>-1.338335<br>0.172386<br>0.303714                                                                              | : UNTITLED::<br>Estimate Forec<br>Std. Error<br>0.908926<br>0.324601<br>0.196754<br>Mean depend                                                                                                    | Untitled\<br>ast Stats Res<br>t-Statistic<br>4.730488<br>-4.123009<br>0.876148<br>Jent var                                                       | Prob.<br>0.0000<br>0.3858<br>4.847844                                                                           |   |
| Equation     View Proc OI     Dependent     Method: Lea     Date: 04/06     Sample: 1 4     Included ob     Li     Li     R-squared     Adjusted R-     S E of regre    | n: UNTITL<br>bject Print<br>Variable: L1<br>ast Squares<br>709 Time:<br>16<br>servations:<br>C<br>NP<br>NY<br>Squared<br>assion                              | ED Workfile<br>Name Freeze<br>19:43<br>46<br>Coefficient<br>4.299662<br>-1.338335<br>0.172386<br>0.303714<br>0.271328<br>0.163433                                                            | : UNTITLED::<br>Estimate Forec<br>Std. Error<br>0.908926<br>0.324601<br>0.196754<br>Mean depende<br>Akaike info cr                                                                                              | Untitled\<br>ast Stats Res<br>t-Statistic<br>4.730488<br>-4.123009<br>0.876148<br>lent var<br>ent var<br>iterion                                 | Prob.<br>0.0000<br>0.0002<br>0.3858<br>4.847844<br>0.191458<br>-0.721834                                        |   |
| Equation View Proc OI Dependent Method: Lee Date: 04/06 Sample: 1 4 Included ob Lt Lt R-squared Adjusted R- S.E. of regre Sum square                                    | n: UNTITL<br>bject Print<br>Variable: L1<br>ast Squares<br>709 Time:<br>16<br>servations:<br>C<br>NP<br>NY<br>squared<br>ession<br>ed resid                  | ED Workfile<br>Name Freeze<br>19:43<br>46<br>Coefficient<br>4.299662<br>-1.338335<br>0.172386<br>0.303714<br>0.271328<br>0.163433<br>1.148545                                                | Estimate Forec<br>Std. Error<br>0.908926<br>0.324601<br>0.196754<br>Mean depende<br>Akaike info cr<br>Schwarz crite                                                                                             | Untitled\<br>ast Stats Res<br>t-Statistic<br>4.730488<br>-4.123009<br>0.876148<br>lent var<br>ent var<br>iterion<br>rion                         | Prob.<br>0.0000<br>0.3858<br>4.847844<br>0.191458<br>-0.721834<br>-0.602575                                     |   |
| Equation View Proc Ol Dependent Method: Lee Date: 04/06 Sample: 1 4 Included ob U R-squared Adjusted R- S.E. of regre Sum square Log likeliho                           | n: UNTITL<br>Dject Print<br>Variable: Ll<br>ast Squares<br>/09 Time: 1<br>16<br>servations:<br>C<br>NP<br>NY<br>Squared<br>ession<br>ed resid<br>od          | ED Workfile<br>Name Freeze<br>NC<br>3<br>46<br>Coefficient<br>4.299662<br>-1.338335<br>0.172386<br>0.303714<br>0.271328<br>0.163433<br>1.148545<br>19.60218                                  | : UNTITLED::<br>Estimate Forec<br>Std. Error<br>0.908926<br>0.324601<br>0.196754<br>Mean depende<br>Akaike info cr<br>Schwarz crite<br>Hannan-Quin                                                              | Untitled\<br>ast Stats Res<br>t-Statistic<br>4.730488<br>-4.123009<br>0.876148<br>lent var<br>ent var<br>ent var<br>iterion<br>rion<br>n criter. | Prob.<br>0.0000<br>0.0002<br>0.3858<br>4.847844<br>0.191458<br>-0.721834<br>-0.602575<br>-0.677159<br>-0.677159 |   |
| Equation View Proc O Dependent Method: Lea Date: 04/06 Sample: 1 4 Included ob I I R-squared Adjusted R- S.E. of regre Sum square Log likeliho F-statistic Prob(F-stati | n: UNTITL<br>bject Print<br>Variable: LI<br>ast Squares<br>109 Time: :<br>16<br>servations:<br>C<br>NP<br>NY<br>squared<br>ession<br>ed resid<br>od<br>stic) | ED Workfile<br>Name Freeze<br>NC<br>3<br>19:43<br>46<br>Coefficient<br>4.299662<br>-1.338335<br>0.172386<br>0.303714<br>0.271328<br>0.163433<br>1.148545<br>19.60218<br>9.378101<br>0.000417 | : UNTITLED::<br>Estimate Forec<br>Std. Error<br>0.908926<br>0.324601<br>0.196754<br>Mean depend<br>S.D. depende<br>Akaike info<br>S.D. depende<br>Akaike info<br>S.C. warz crite<br>Hannan-Quin<br>Durbin-Watsc | Untitled\<br>ast Stats Res<br>t-Statistic<br>4.730488<br>-4.123009<br>0.876148<br>lent var<br>iterion<br>rion<br>n criter.<br>on stat            | Prob.<br>0.0000<br>0.0002<br>0.3858<br>4.847844<br>0.191458<br>-0.721834<br>-0.602575<br>-0.677159<br>2.315716  |   |

Figure 72: (eq02) Run the regression of log consumption on a constant, log price, and log income, using ordinary least squares, and consider the regression output.

| Equation: UNTITLE<br>View Proc Object Print (f<br>Dependent Variable: LN<br>Method: Least Squares<br>Date: 04/06/09 Time: 1<br>Sample: 1 46<br>Included observations: 4 | D Workfile:<br>Jame Freeze E<br>C<br>9:43<br>46                                                             | UNTITLED::Ur<br>stimate Forecast               | ntitled\<br>Stats Resids                                                   |                                                     |      |
|----------------------------------------------------------------------------------------------------|----------------------------------------------------------------------------------------------------|------------------------------------------------|----------------------------------------------------------------------------|-----------------------------------------------------|------|
| C                                                                                                    | Coefficient                                                                                                 | Std. Error<br>0.908926                         | t-Statistic<br>4.730488                                                    | Prob.                                               |      |
| LNP<br>LNY                                                                                                    | -1.338335                                                                                                   | 0.324601 -                                     | 4.123009                                                                   | 0.0002                                              |      |
| R-squared<br>Adjusted R-squared<br>S.E. of regression<br>Sum squared resid<br>Log likelihood<br>F-statistic<br>Prob(F-statistic)                                        | 0.<br>0.<br>1.<br>1.<br>9.<br>0.<br>Display                                                                 | name for labeling                              | 24 chara<br>or fewe<br>tables and grap                                     | acters maximum<br>r recommended<br>ohs (optional) – | , 16 |
|                                                                                                    |                                                                                                    | ОК                                             | Can                                                                        | icel                                                |      |
|                                                                                                    |                                                                                                    |                                                |                                                                            |                                                     | _    |
| Equation: EQ02                                                                                                    | Workfile: UN<br>Name Freeze)                                                                                | TITLED::Unti<br>Estimate Fored                 | tled\<br>:ast]Stats]Res                                                    | sids)                                               |      |
| Equation: EQ02<br>View Proc Object Print<br>Dependent Variable: L<br>Method: Least Square<br>Date: 04/06/09 Time:<br>Sample: 1 46<br>Included observations              | Workfile: UN<br>Name Freeze<br>NC<br>s<br>19:43<br>: 46                                                     | TITLED::Unti<br>(Estimate)(Forec               | tled\<br>:ast]Stats]Res                                                    | sids                                                |      |
| <b>Equation: EQ02</b><br>View Proc Object Print<br>Dependent Variable: L<br>Method: Least Square<br>Date: 04/06/09 Time:<br>Sample: 1 46<br>Included observations       | Workfile: UN<br>Name Freeze<br>NC<br>s<br>19:43<br>: 46<br>Coefficient                                      | TTTLED::Unti<br>Estimate Forect                | tled\<br>:ast)Stats)Res<br>t-Statistic                                     | sids<br>Prob.                                       |      |
| Equation: EQ02 View Proc Object Print Dependent Variable: L Method: Least Square Date: 04/06/09 Time: Sample: 1 46 Included observations C LNP LNY                      | Workfile: UN<br>Name Freeze<br>NC<br>s<br>19:43<br>: 46<br>Coefficient<br>4.299662<br>-1.338335<br>0.172386 | Std. Error<br>0.908926<br>0.324601<br>0.196754 | tled\<br>ast Stats Res<br>t-Statistic<br>4.730488<br>-4.123009<br>0.876148 | Prob.<br>0.0000<br>0.0002<br>0.3858                 |      |

Figure 73: Name the equation 'eq02'.

| Equation Estimat                                                                                                    | ion                                                                                                    |                                                                                        |                                                                                                    |                                                          |                             |
|----------------------------------------------------------------------------------------------------|----------------------------------------------------------------------------------------------------|----------------------------------------------------------------------------------------|----------------------------------------------------------------------------------------------------|----------------------------------------------------------|-----------------------------|
| Specification Optic                                                                                                    | ons                                                                                                    |                                                                                        |                                                                                                    |                                                          |                             |
| - Equation specifi<br>Depend<br>and PD                                                                                                    | cation<br>dent variable fo<br>L terms, OR an                                                                                                    | llowed by list c<br>explicit equati                                                    | of regressors i<br>on like Y=c(1)                                                                                  | ncluding ARMA<br>I+c(2)*X.                               |                             |
| iny c inp                                                                                                    |                                                                                                    |                                                                                        |                                                                                                    |                                                          | >                           |
| Estimation settir                                                                                                    | ngs                                                                                                    |                                                                                        |                                                                                                    |                                                          |                             |
| Method: LS - L                                                                                                    | .east Squares (I                                                                                                    | NLS and ARMA                                                                           | ,)                                                                                                    |                                                          | ~                           |
| Sample: 1 46                                                                                                    |                                                                                                    |                                                                                        |                                                                                                    |                                                          |                             |
|                                                                                                    |                                                                                                    |                                                                                        |                                                                                                    |                                                          |                             |
|                                                                                                    |                                                                                                    |                                                                                        |                                                                                                    | ок [                                                     | Annuler                     |
|                                                                                                    |                                                                                                    |                                                                                        |                                                                                                    |                                                          |                             |
| Equation: UNTIT                                                                                                    | ED Workfile                                                                                                    | : UNTITLED:: <br>Estimate Foreca                                                       | Untitled\<br>ast Stats Resid                                                                                       |                                                          | 3                           |
| Equation: UNTIT<br>View Proc Object Print<br>Dependent Variable: I<br>Method: Least Square<br>Date: 04/06/09 Time<br>Sample: 1 46<br>Included observations                                                                                          | LED Workfile<br>Name Freeze<br>NY<br>19<br>19:44<br>19:44                                                                                                    | : UNTITLED:::                                                                          | Untitled\<br>ast Stats Resid                                                                                       |                                                          | 3                           |
| Equation: UNTIT<br>View Proc Object Print<br>Dependent Variable: I<br>Method: Least Square<br>Date: 04/06/09 Time<br>Sample: 1 46<br>Included observations                                                                                          | LED Workfile<br>Name Freeze<br>NY<br>19<br>19:19:44<br>19:44<br>19:44<br>Coefficient                                                                                                    | : UNTITLED:::<br>Estimate Forect                                                       | Untitled\<br>ast_Stats_Resid<br>t-Statistic                                                                        | Prob.                                                    |                             |
| Equation: UNTIT<br>View Proc Object Print<br>Dependent Variable: I<br>Method: Least Square<br>Date: 04/06/09 Time<br>Sample: 1 46<br>Included observations<br>C<br>LNP                                                                              | ED         Workfile           Name         Freeze           NY         55           : 19:44                                                                                               | UNTITLED::<br>Estimate Forect<br>Std. Error<br>0.048168<br>0.216482                    | Untitled\<br>ast Stats Resident<br>E-Statistic<br>95.67605<br>3.751988                                             | Prob.<br>0.0000<br>0.0005                                |                             |
| Equation: UNTIT View Proc Object Print Dependent Variable: 1 Method: Least Square Sample: 1 46 Included observations      C     LNP  R-squared Adjusted R-squared S.E. of regression Sum squared resid Log likelihood F-statistic Prob(F-statistic) | ED Workfile<br>Name Freeze<br>NY<br>19:44<br>2: 19:44<br>2: 46<br>Coefficient<br>4:608533<br>0.812239<br>0.242391<br>0.225172<br>0.125224<br>0.689971<br>31.32303<br>14.07742<br>0.000510 | Std. Error<br>0.048168<br>0.216482<br>0bject Nam<br>Name to ide<br>2003<br>Display nam | LINTITLE d\<br>ast Stats Resident<br>t-Statistic<br>95.67605<br>3.751988<br>e<br>ntify object<br>e for labeling ta | Prob.<br>0.0000<br>0.0005<br>24 characte<br>or fewer rec | rs maximum, 16<br>commended |

Figure 74: (eq03) Regress log income on a constant and log price, using ordinary least squares, and consider the regression output. Name this equation 'eq03'.

|      | EView    | s           |            |                  |         |                     |                    |        |                      |
|------|----------|-------------|------------|------------------|---------|---------------------|--------------------|--------|----------------------|
| File | Edit     | Object      | View       | Proc             | Quick   | Options             | Window             | Help   |                      |
|      |          |             |            |                  | San     | nple                |                    |        |                      |
|      |          |             |            |                  | Ger     | ierate Seri         | es                 |        |                      |
|      |          |             |            |                  | Sho     | w                   |                    |        |                      |
|      | 💷 w      | orkfile     | : UNT      | ITLED            | Emp     | oty Group I         | (Edit Series       |        |                      |
|      | View     | ProclOb     | iect) (F   | Print Sa         | - Cori  | iac Staticti        |                    |        | e Delete Genr Sample |
|      | Rang     | e: 146      | i 4        | 6 obs            | Gro     | up Statisti         | cs                 |        | Display Filter: *    |
|      | Sam      | ole: 1 46   | i 4        | 6 obs            | Esti    | ,<br>mate Equa      | tion               |        |                      |
|      |          | 101         |            |                  | Esti    | mate VAR            |                    |        |                      |
|      | e e      | 102         |            |                  |         |                     |                    |        |                      |
|      | 🔳 et     | 103<br>C    |            |                  |         |                     |                    |        |                      |
|      | 🗹 İn     | p           |            |                  |         |                     |                    |        |                      |
|      | In 🔽 🖸   | y<br>NS     |            |                  |         |                     |                    |        |                      |
|      | re 🗹     | sid         |            |                  |         |                     |                    |        |                      |
|      |          |             |            |                  |         |                     |                    |        |                      |
|      |          |             |            |                  |         |                     |                    |        |                      |
|      |          |             |            |                  |         |                     |                    |        |                      |
|      |          |             |            |                  |         |                     |                    |        |                      |
|      |          |             |            |                  |         |                     |                    |        |                      |
|      |          |             |            |                  |         |                     |                    |        |                      |
|      | < > \    | Untitled    | I / Ne     | w Pag            | e/      |                     |                    |        |                      |
|      | Views    |             |            |                  |         |                     |                    |        |                      |
| File | Edit     | Object      | View .     | Proc             | Quick - | Options 👘           | Vindow H           | elp    |                      |
|      |          |             |            |                  |         |                     |                    |        |                      |
|      |          |             |            |                  |         |                     |                    |        |                      |
| 1    | <b>1</b> | - elefile - | LINETI     | TI EN            |         |                     |                    |        |                      |
|      | View     | Proc Obi    |            | int Say          | Deta    | ila≠/a] (Shi        | w Eetch (          | Store  |                      |
|      | Rang     | e: 1 46     | 48         | incipa.<br>i obs | ejįbeta | <u>13+7-</u> ) (310 | <u>awji acciji</u> | Joreju | Display Filter: *    |
|      | Samp     | le:1 46     | 48         | òobs             |         |                     |                    |        |                      |
|      |          | 01          |            |                  |         |                     |                    |        |                      |
|      | eq       | 02          |            |                  |         |                     |                    |        |                      |
|      | M In     |             |            |                  |         |                     |                    |        |                      |
|      | ing ing  | ,           |            | G                | enera   | te Series           | by Equa            | tion   |                      |
|      | M ob     | sid         |            |                  | Enter   | equation –          |                    |        |                      |
|      |          |             |            |                  | resid   | _eq03=resi          | d                  |        |                      |
|      |          |             |            |                  |         |                     |                    |        |                      |
|      |          |             |            |                  |         |                     |                    |        |                      |
|      |          |             |            |                  | Samel   |                     |                    |        |                      |
|      |          |             |            |                  |         | -                   |                    |        |                      |
|      | < > \    | Untitled    | <u>Nev</u> | vPa              | 1 46    |                     |                    |        |                      |
|      |          |             |            |                  |         |                     |                    |        |                      |
|      |          |             |            |                  |         | _                   | OK D               |        |                      |
|      |          |             |            |                  |         |                     | OK                 |        | ance                 |

Figure 75: Select 'Generate Series' and enter 'resid\_eq03=resid', to store the residuals from eq03, and to prevent them from being overwritten by a new regression.

| Workfile: UNTITLED                                                                                                    |
|----------------------------------------------------------------------------------------------------|
| View Proc Object Print Save Details+/- Show Fetch Store Delete Genr Sample                                                     |
| Range: 1.46 46 obs Display Filter: *<br>Sample: 1.46 46 obs                                                                    |
| <pre>     c     eq01     eq02     eq03     fnc     Inp     fny     resid     resid_eq03 </pre>                                 |
|                                                                                                    |
|                                                                                                    |
| Equation Estimation                                                                                                    |
| Specification Options                                                                                                    |
| Cauation specification                                                                                                    |
| Dependent variable followed by list of regressors including ARMA and PDL terms, OR an explicit equation like $Y=c(1)+c(2)*X$ . |
| Incic resid_eq03                                                                                                    |
| - Estimation settings                                                                                                    |
| Method: LS - Least Squares (NLS and ARMA)                                                                                      |
| Sampley 146                                                                                                    |
| Janpie, 1 To                                                                                                    |
|                                                                                                    |

Figure 76: (eq04) Check that resid\_eq03 appears in the workfile, and run the regression of log consumption on a constant and resid\_eq03.

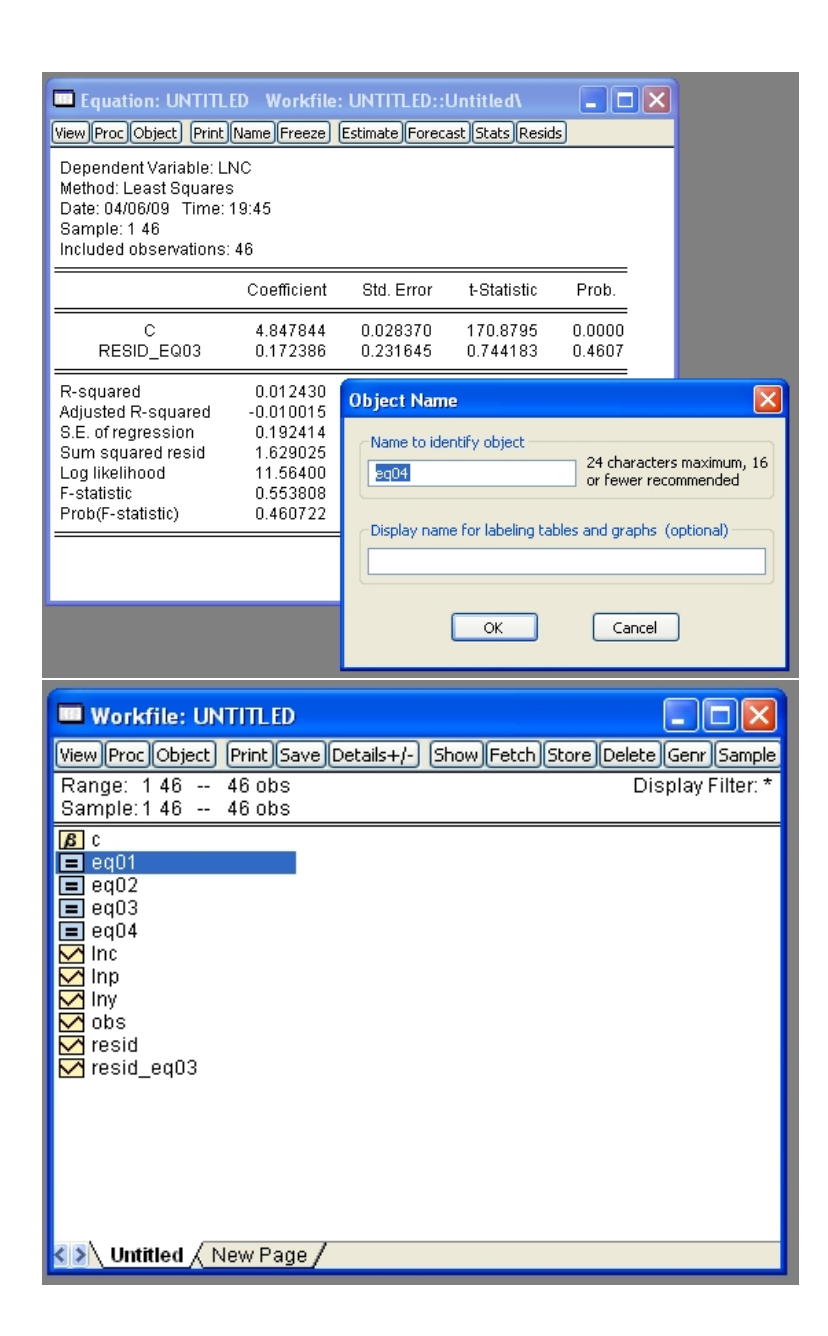

Figure 77: Name this equation 'eq04', and then select the eq01 object.

| (                                       |                                                                                                    |                                                                                  |                                                                                                    |                                                           |                                                                         |          |
|-----------------------------------------|----------------------------------------------------------------------------------------------------|----------------------------------------------------------------------------------|----------------------------------------------------------------------------------------------------|-----------------------------------------------------------|-------------------------------------------------------------------------|----------|
| Workfile: UNTITLE                       | ED                                                                                                    |                                                                                  |                                                                                                    | J                                                         |                                                                         |          |
| View Proc Object Print                  | Save Details+/- Show                                                                                                    | etch Store Del                                                                   | lete Genr Sample                                                                                    |                                                           |                                                                         |          |
| Range: 1 46 46 ob<br>Sample: 1 46 46 ob | )S<br>)S                                                                                                    |                                                                                  | Display Filter: *                                                                                   |                                                           |                                                                         |          |
| <b>B</b> C                              | _                                                                                                    |                                                                                  |                                                                                                    | -                                                         |                                                                         |          |
| eq01                                    |                                                                                                    |                                                                                  |                                                                                                    |                                                           |                                                                         |          |
| eq03                                    |                                                                                                    |                                                                                  |                                                                                                    |                                                           |                                                                         |          |
| Inc                                     | Equation: EQ01                                                                                                    | Workfile: UN                                                                     | TITLED::Untit                                                                                       | led\                                                      |                                                                         | ×        |
| Inp                                     | View Proc Object Print                                                                                                    | Name Freeze                                                                      | Estimate Foreca                                                                                     | st Stats Resi                                             | ds                                                                      |          |
| V obs<br>V resid<br>V resid_eq03        | Dependent Variable: L<br>Method: Least Square<br>Date: 04/06/09 Time:<br>Sample: 1 46<br>Included observations                   | NC<br>s<br>18:34<br>: 46                                                         |                                                                                                    |                                                           |                                                                         |          |
|                                         |                                                                                                    | Coefficient                                                                      | Std. Error                                                                                          | t-Statistic                                               | Prob.                                                                   |          |
| < >∖ Untitled <u>New F</u>              | C<br>LNP                                                                                                    | 5.094108<br>-1.198316                                                            | 0.062699<br>0.281789                                                                                | 81.24707<br>-4.252537                                     | 0.0000<br>0.0001                                                        |          |
|                                         | R-squared<br>Adjusted R-squared<br>S.E. of regression<br>Sum squared resid<br>Log likelihood<br>F-statistic<br>Prob(F-statistic) | 0.291284<br>0.275176<br>0.163001<br>1.169048<br>19.19521<br>18.08407<br>0.000108 | Mean dependi<br>S.D. depender<br>Akaike info crit<br>Schwarz criter<br>Hannan-Quinr<br>Durbin-Watso | ent var<br>nt var<br>terion<br>ion<br>n criter.<br>n stat | 4.847844<br>0.191458<br>-0.747618<br>-0.668112<br>-0.717834<br>2.307050 |          |
|                                         |                                                                                                    |                                                                                  |                                                                                                    |                                                           |                                                                         |          |
| Workfile: UNTITLE                       | D                                                                                                    |                                                                                  |                                                                                                    | 1                                                         |                                                                         |          |
| View Proc Object Print                  | Save Details+/- Show F                                                                                                    | etch Store Del                                                                   | ete Genr Sample                                                                                     |                                                           |                                                                         |          |
| Range: 1 46 46 ob                       | s                                                                                                    |                                                                                  | Display Filter: *                                                                                   |                                                           |                                                                         |          |
| Sample: 1 46 46 ob                      | S                                                                                                    |                                                                                  |                                                                                                    | -                                                         |                                                                         |          |
| E eq01                                  |                                                                                                    |                                                                                  |                                                                                                    |                                                           |                                                                         |          |
| eq02                                    |                                                                                                    |                                                                                  |                                                                                                    |                                                           |                                                                         |          |
| ■ eq04                                  |                                                                                                    |                                                                                  |                                                                                                    |                                                           |                                                                         |          |
| M Inc                                   | Equation Estimation                                                                                                    |                                                                                  |                                                                                                    |                                                           |                                                                         | $\times$ |
| M Iny                                   | Specification Options                                                                                                    |                                                                                  |                                                                                                    |                                                           |                                                                         |          |
| resid                                   |                                                                                                    | _                                                                                |                                                                                                    |                                                           |                                                                         |          |
| M resia_equ3                            | Dependent                                                                                                    | '<br>/ariable followed                                                           | by list of regress                                                                                  | ors including Al                                          | RMA                                                                     |          |
|                                         | and PDL terr                                                                                                    | ns, OR an explici                                                                | t equation like Y=                                                                                  | c(1)+c(2)*X.                                              |                                                                         |          |
|                                         | Inc c Inp                                                                                                    |                                                                                  |                                                                                                    |                                                           | ~                                                                       |          |
|                                         |                                                                                                    |                                                                                  |                                                                                                    |                                                           |                                                                         |          |
| () United of ( Name )                   |                                                                                                    |                                                                                  |                                                                                                    |                                                           |                                                                         |          |
| <b>K P Condied</b> <u>A New F</u>       |                                                                                                    |                                                                                  |                                                                                                    |                                                           | ~                                                                       |          |
|                                         |                                                                                                    |                                                                                  |                                                                                                    |                                                           |                                                                         |          |
|                                         | Methody US                                                                                                    | Severes /MLC                                                                     |                                                                                                    |                                                           |                                                                         |          |
|                                         | Methou: L5 - Least                                                                                                    | oquares (NLS an                                                                  | iu arima)                                                                                           |                                                           | ~                                                                       |          |
|                                         |                                                                                                    |                                                                                  |                                                                                                    |                                                           |                                                                         |          |
|                                         | Sample: 1 46                                                                                                    |                                                                                  |                                                                                                    |                                                           |                                                                         |          |
|                                         | Sample: 1 46                                                                                                    |                                                                                  |                                                                                                    |                                                           |                                                                         |          |

Figure 78: Perform the eq01 regression once again.

| Workfile: UNTITLED                                                                                  |                                                                                                    | Equati                                                         | on: EQ01                                                               | Workfile: UN                                                                     | TITLED::Untit                                                                                   | iled\                                                      |                                                                         |
|----------------------------------------------------------------------------------------------------|----------------------------------------------------------------------------------------------------|----------------------------------------------------------------|------------------------------------------------------------------------|----------------------------------------------------------------------------------|-------------------------------------------------------------------------------------------------|------------------------------------------------------------|-------------------------------------------------------------------------|
| (vew)[Proc/Object] (Princ [save] Decais+)           Range:         146                              | <u>) prow (reconj xore jueero juero juero j<br/>juero juero juer</u> | Depender<br>Method: L<br>Date: 04/0<br>Sample: 1<br>Included ( | object j Printj<br>east Square:<br>06/09 Time:<br>146<br>observations: | <u>(vame) Freeze</u><br>NC<br>3<br>19:46<br>46                                   | Listimate Poreca                                                                                | <u>ast jotats jike</u>                                     | 305                                                                     |
| ■ eq04                                                                                              | Constato Socias by Equation                                                                                                    |                                                                | 1                                                                      | Coefficient                                                                      | Std. Error                                                                                      | t-Statistic                                                | Prob.                                                                   |
| ∑ inp<br>∑ iny<br>∑ obs                                                                             | Enter equation                                                                                                    | <u> </u>                                                       | C<br>NP                                                                | 5.094108<br>-1.198316                                                            | 0.062699<br>0.281789                                                                            | 81.24707<br>-4.252537                                      | 0.0000<br>0.0001                                                        |
| ⊠resid<br>⊠resid_eq03                                                                               | resid_eq01=resid                                                                                                    |                                                                | squared<br>ession<br>ed resid<br>od<br>stic)                           | 0.291284<br>0.275176<br>0.163001<br>1.169048<br>19.19521<br>18.08407<br>0.000108 | Mean depend<br>S.D. depende<br>Akaike info cri<br>Schwarz criter<br>Hannan-Quin<br>Durbin-Watso | ent var<br>nt var<br>terion<br>rion<br>n criter.<br>n stat | 4.847844<br>0.191458<br>-0.747618<br>-0.668112<br>-0.717834<br>2.307050 |
| <b>₹ \</b> Untitled / New Page /                                                                    | 146                                                                                                    |                                                                |                                                                        |                                                                                  |                                                                                                 |                                                            |                                                                         |
| l                                                                                                   | OK                                                                                                    |                                                                |                                                                        |                                                                                  |                                                                                                 |                                                            |                                                                         |
| 🔲 Workfile: UN                                                                                      | ITITLED                                                                                                    |                                                                |                                                                        |                                                                                  |                                                                                                 |                                                            |                                                                         |
| View Proc Object                                                                                    | Print Save Details+                                                                                                    | '-) (Sha                                                       | w Fet                                                                  | ch Stor                                                                          | e Delet                                                                                         | e Gen                                                      | r Sample                                                                |
| Sample: 1 46                                                                                        | 46 obs                                                                                                    |                                                                |                                                                        |                                                                                  |                                                                                                 | ispiay                                                     | r Filler. "                                                             |
| B c<br>■ eq01<br>■ eq02<br>■ eq04<br>M Inc<br>M Inp<br>M Iny<br>M obs<br>resid_eq01<br>M resid_eq03 |                                                                                                    |                                                                |                                                                        |                                                                                  |                                                                                                 |                                                            |                                                                         |
| < S Untitled / T                                                                                    | New Page /                                                                                                    |                                                                |                                                                        |                                                                                  |                                                                                                 |                                                            |                                                                         |

Figure 79: Store the regression residuals in the object 'resid\_eq01', and check that they appear in the workfile.

| Equation Estimation                                                                                                    | 'n                                                                                |                                                     |                                               |                                               |                              |
|----------------------------------------------------------------------------------------------------|-----------------------------------------------------------------------------------|-----------------------------------------------------|-----------------------------------------------|-----------------------------------------------|------------------------------|
| Specification Option                                                                                                    | าร                                                                                |                                                     |                                               |                                               |                              |
| Equation specific<br>Depende<br>and PDL<br>resid_eq01 c res                                                                               | ation<br>ent variable folk<br>terms, OR an e<br>sid_eq03                          | owed by list ol<br>explicit equation                | <sup>:</sup> regressors in<br>In like Y=c(1)+ | cluding ARMA<br>⊦c(2)*X.                      |                              |
| - Estimation setting                                                                                                    | 16                                                                                |                                                     |                                               |                                               | >                            |
| Method: LS - Le                                                                                                    | ast Squares (N                                                                    | LS and ARMA                                         | )                                             |                                               | ~                            |
| Sample: 1 46                                                                                                    |                                                                                   |                                                     |                                               |                                               |                              |
|                                                                                                    |                                                                                   |                                                     |                                               |                                               |                              |
|                                                                                                    |                                                                                   |                                                     |                                               | ок                                            | Annuler                      |
| Equation: UNTITL     View Proc Object Print     Dependent Variable: R     Method: Least Square:     Date: 04/06/09 Time:     Sample: 1 46 | ED Workfile:<br>Name Freeze (<br>ESID_EQ01<br>3<br>19:47                          | UNTITLED::I                                         | Untitled\<br>ast)Stats)Resid                  | 5                                             | <                            |
| Included observations                                                                                                    | 46                                                                                |                                                     |                                               |                                               |                              |
| C<br>RESID_EQ03                                                                                                    | Coefficient<br>1.12E-15<br>0.172386                                               | Std. Error<br>0.023821<br>0.194506                  | 4.69E-14<br>0.886277                          | Prob.<br>1.0000<br>0.3803                     |                              |
| R-squared<br>Adjusted R-squared<br>S.E. of regression<br>Sum squared resid<br>Log likelihood<br>F-statistic<br>Prob(F-statistic)          | 0.017539<br>-0.004790<br>0.161565<br>1.148545<br>19.60218<br>0.785487<br>0.380287 | Dbject Name<br>Name to iden<br>2005<br>Display name | tify object<br>for labeling tabl              | 24 characte<br>or fewer rev<br>les and graphs | ers maximum, 16<br>commended |
|                                                                                                    |                                                                                   | (                                                   | ОК                                            | Cancel                                        |                              |

Figure 80: (eq05) Run the regression of resid\_eq01 on a constant and resid\_eq03, and name this equation 'eq05'.

| View Proc Object Print<br>Dependent Variable: L                                                                                                    | Workfile: UNTITL<br>Name Freeze Estim                                                                                                    | ED : : Untitle d\<br>hate Forecast Sta                                                               | Ls Resids                                                                           |                                        |         |
|----------------------------------------------------------------------------------------------------|----------------------------------------------------------------------------------------------------|----------------------------------------------------------------------------------------------------|-------------------------------------------------------------------------------------|----------------------------------------|---------|
| Method: Least Squares<br>Date: 04/06/09 Time:<br>Sample: 1 46<br>Included observations:                                                                                                    | ;<br>19:43<br>46                                                                                                    |                                                                                                    |                                                                                     | _                                      |         |
|                                                                                                    | Equation Estima                                                                                                    | tion                                                                                                 |                                                                                     |                                        |         |
| C<br>LNP<br>LNY<br>R-squared<br>Adjusted R-squared<br>S.E. of regression<br>Sum squared resid<br>Log likelihood<br>F-statistic<br>Prob(F-statistic)                                                                                                    | Specification Opt<br>Equation speci<br>Deper<br>and P<br>Inc c Inp Iny                                                                                                    | ions<br>fication<br>dent variable follo<br>DL terms, OR an e:                                        | wed by list of regr<br>cplicit equation like                                        | essors including ARI<br>Y=c(1)+c(2)*X. | MA      |
|                                                                                                    | Estimation sett<br>Method: LS -<br>Sample: 146                                                                                                    | ings<br>Least Squares (NL                                                                            | S and ARMA)                                                                         | ок                                     | Annuler |
| 6                                                                                                    |                                                                                                    |                                                                                                    |                                                                                     |                                        | 7       |
| View Proc Object Pr                                                                                                    | workfile: UN                                                                                                    | Estimate Forec                                                                                       | ast Stats Resid                                                                     |                                        |         |
|                                                                                                    |                                                                                                    |                                                                                                    |                                                                                     | _                                      |         |
| Method: Least Squa<br>Date: 04/06/09 Tim<br>Sample: 1 46<br>Included observatio                                                                                                    | res<br>le: 19:49<br>ns: 46                                                                                                    |                                                                                                    |                                                                                     |                                        | -       |
| Method: Least Squa<br>Date: 04/06/09 Tim<br>Sample: 1 46<br>Included observatio                                                                                                    | res<br>res<br>ns: 19:49<br>Coefficient                                                                                                    | Std. Error                                                                                           | t-Statistic                                                                         | Prob.                                  | -       |
| Method: Least Squa<br>Date: 04/06/09 Tim<br>Sample: 1 46<br>Included observatio                                                                                                    | . ENC<br>res<br>ie: 19:49<br>ns: 46<br>Coefficient<br>4.299662<br>-1.338335<br>0.172386                                                                                             | Std. Error<br>0.908926<br>0.324601<br>0.196754                                                       | t-Statistic<br>4.730488<br>-4.123009<br>0.876148                                    | Prob.<br>0.0000<br>0.0002<br>0.3858    | -       |
| Ceperiodii (variable<br>Method: Least Squa<br>Date: 04/06/09 Tim<br>Sample: 1 46<br>Included observatio<br>C<br>LNP<br>LNY<br>R-squared<br>Adjusted R-squared<br>S.E. of regression<br>Sum squared resid<br>Log likelihood<br>F-statistic<br>Prob(F-statistic) | . LINC<br>res<br>le: 19:49<br>hs: 46<br><u>Coefficient</u><br>4.299662<br>-1.338335<br>0.172386<br>0.303714<br>0.271328<br>0.163433<br>1.148545<br>19.60218<br>9.378101<br>0.000417 | Std. Error<br>0.908926<br>0.324601<br>0.196754<br>Generate Se<br>Enter equal<br>resid_eq02<br>Sample | t-Statistic<br>4.730488<br>-4.123009<br>0.876148<br>eries by Equa<br>ion<br>erresid | Prob.<br>0.0000<br>0.0002<br>0.3858    |         |

Figure 81: Select the eq02 object, and re-run the regression once again. Store the residuals as 'resid\_eq02'.

```
Equation: EQ02 Workfile: UNTITLED::Untitled\
                                                                       View Proc Object Print Name Freeze Estimate Forecast Stats Resids
 Dependent Variable: LNC
 Method: Least Squares
Date: 04/06/09 Time: 19:49
 Sample: 1 46
 Included observations: 46
                         Coefficient
                                         Std. Error
                                                       t-Statistic
                                                                      Prob.
                         Heteroskedasticity Tests
                                                                                            X
          LŇP
          LNY
                            Specification
                             Test type
 R-squared
                                                         Dependent variable: RESID^2
 Adjusted R-squared
                               Breusch-Pagan-Godfrey
 S.E. of regression
                              Harvey
Glejser
ARCH
White
                                                         The White Test regresses the squared 
residuals on the the cross product of 
the original regressors and a constant.
 Sum squared resid
 Log likelihood
 F-statistic
                               Custom Test Wizard...
 Prob(F-statistic)
                                                         Include White cross terms
                                                  ОК
                                                              Cancel
                                                                                  Equation: EQ02 Workfile: UNTITLED::Untitled
View Proc Object Print Name Freeze Estimate Forecast Stats Resids
 Heteroskedasticity Test: White
                               4.127779
15.65644
                                                                                0.0041
 F-statistic
                                             Prob. F(5,40)
 Obs*R-squared
                                             Prob. Chi-Square(5)
 Scaled explained SS
                               12.82597
                                             Prob. Chi-Square(5)
                                                                                 0.0251
 Test Equation:
 Dependent Variable: RESID^2
 Method: Least Squares
Date: 04/06/09 Time: 19:50
 Sample: 1 46
Included observations: 46
                              Coefficient
                                                Std. Error
                                                                t-Statistic
                                                                                 Prob.
              С
                               18.22199
                                                5.374060
                                                                3.390730
                                                                                0.0016
           LNP
LNP^2
                               9.506059
                                                3.302570
                                                                2.878382
                                                                                 0.0064
                               1.281141
                                                0.656208
                                                                1.952340
                                                                                0.0579
                              -2.078635
                                                0.727523 2.329386
                                                               -2.857139
                                                                                0.0068
         LNP*LNY
           LNY
LNY<sup>A</sup>2
                               0.855726
                                                0.253048
                                                                3.381670
                                                                                0.0016
                                                                             0.024968
                               0.340357
 R-squared
                                             Mean dependent var
 Adjusted R-squared
S.E. of regression
                               0.257902 0.029778
                                             S.D. dependent var
Akaike info criterion
                                                                             0.034567
                                                                             4.068982
 Sum squared resid
                               0.035469
                                             Schwarz criterion
                                                                             -3.830464
                               99.58660
4.127779
                                             Hannan-Quinn criter.
Durbin-Watson stat
 Log likelihood
                                                                             3.979632
 F-statistic
                                                                             1.853360
 Prob(F-statistic)
                               0.004073
```

Figure 82: For eq02, perform White's  $nR^2$  test (with cross terms) for heteroscedasticity: homoscedasticity is rejected at all usual levels of significance. (This provides some evidence against the classical assumption  $Var(u) = \sigma^2 I_n$ ).

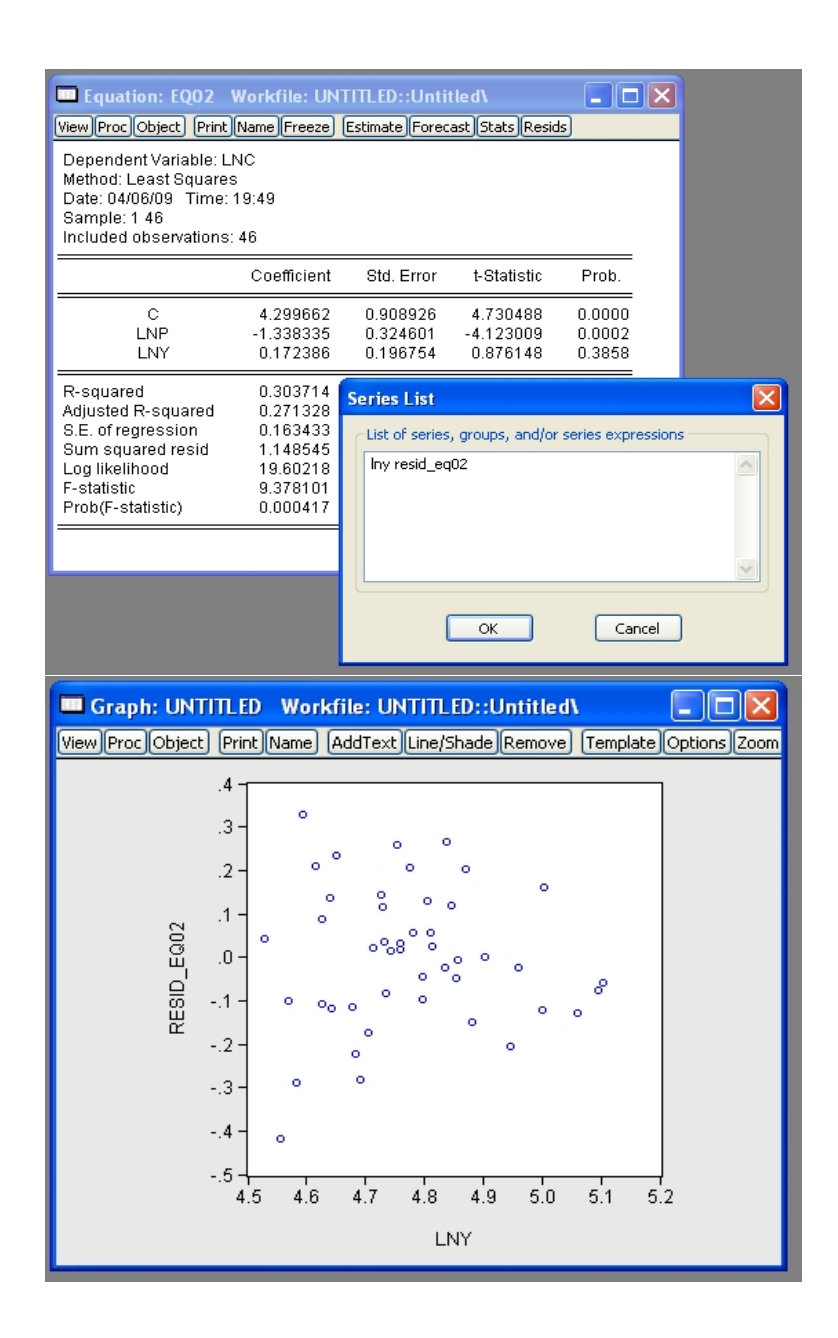

Figure 83: Plot a scatter of resid\_eq02 against lny, and note that the variation appears to decrease with lny.

| Equation: UNTITL                                                                                                    | ED Workfile:                                                                                                    | UNTITLED                                                                                                    | :Untitled\                                                                                                    |                                                                                                    | X                                                                                    |                                                                                                    |
|----------------------------------------------------------------------------------------------------|----------------------------------------------------------------------------------------------------|----------------------------------------------------------------------------------------------------|----------------------------------------------------------------------------------------------------|----------------------------------------------------------------------------------------------------|--------------------------------------------------------------------------------------|----------------------------------------------------------------------------------------------------|
| View [Proc] Object] [Print]<br>Dependent Variable: LI<br>Method: Least Squares<br>Date: 04/06/09 Time:<br>Sample: 1 46<br>Included observations:                                                                                                    | NC<br>S<br>19:51<br>46                                                                                                    | Estimate    Fore                                                                                                    | cast Stats Re                                                                                                    | esids                                                                                                    |                                                                                      |                                                                                                    |
|                                                                                                    | Coefficient                                                                                                    | Std. Error                                                                                                    | t-Statisti                                                                                                    | c Prob.                                                                                                    |                                                                                      |                                                                                                    |
| C<br>LNY<br>LNY <sup>A</sup> 2<br>LNP                                                                                                    | -34.77352<br>16.43209<br>-1.689935<br>-1.347610                                                                                                    | 22.48072<br>9.349677<br>0.971544<br>0.317261                                                                                                    | -1.546815<br>1.757503<br>-1.739434<br>-4.247644                                                                                                    | 5 0.1294<br>3 0.0861<br>4 0.0893<br>4 0.0001                                                                                                    |                                                                                      |                                                                                                    |
| R-squared<br>Adjusted R-squared<br>S.E. of regression<br>Sum squared resid<br>Log likelihood<br>F-statistic<br>Prob(F-statistic)                                                                                                    | 0.350503<br>0.304110<br>0.159714<br>1.071365<br>21.20211<br>7.555130<br>0.000376                                                                                                    | Object Nan<br>Name to id<br>eq06<br>Display nar                                                                                                   | <b>1e</b><br>entify object —<br>me for labeling                                                                                                    | 24 cha<br>or few<br>tables and gra                                                                                                    | racters m<br>er recomn<br>phs (opt                                                   | aximum, 16<br>nended                                                                                    |
|                                                                                                    |                                                                                                    |                                                                                                    | ОК                                                                                                    | Ca                                                                                                    | ncel                                                                                 |                                                                                                    |
| Equation: EQ00                                                                                                    | 6 Workfile                                                                                                    | : UNTITLE                                                                                                    | D::Untitle                                                                                                    | d۱                                                                                                    |                                                                                      |                                                                                                    |
| View Proc Object Pr                                                                                                    | 6 Workfile<br>rint (Name) Fre                                                                                                    | : UNTITLE<br>eze) (Estima                                                                                                    | D::Untitle<br>ite (Forecast                                                                                                    | d <b>\</b><br>]Stats]Resi                                                                                                    | lds)                                                                                 |                                                                                                    |
| Equation: EQ0<br>View Proc Object Pr<br>Heteroskedasticity<br>F-statistic<br>Obs*R-squared<br>Scaled explained S                                                                                                    | 5 Workfile<br>rint Name Fre<br>Test: White<br>4.677<br>21.29<br>8 15.54                                                                                                    | EUNTITLE<br>EEZE ESTIMA<br>827 Prob<br>147 Prob<br>862 Prob                                                                                       | D::Untitle<br>Ite Forecast<br>. F(7,38)<br>. Chi-Squar<br>. Chi-Squar                                                                                                    | d\<br><u>Stats</u> Resi<br>(7)<br>e(7)                                                                                                    | 0.00<br>0.01                                                                         | 007<br>034<br>296                                                                                       |
| Equation: EQ0<br>View Proc Object Pr<br>Heteroskedasticity<br>F-statistic<br>Obs*R-squared<br>Scaled explained S<br>Test Equation:<br>Dependent Variable<br>Method: Least Squa<br>Date: 04/06/09 Tin<br>Sample: 1 46<br>Included observatio<br>Collinear test regre                                                              | 5 Workfile<br>rint Name) Fre<br>4.6771<br>21.29<br>8 15.541<br>e: RESID^2<br>ares<br>ne: 19:52<br>ms: 46<br>ssors droppe                                                                                                    | EUNTITLE<br>Estima<br>827 Prob<br>827 Prob<br>862 Prob                                                                                            | D::Untitle<br>te (Forecast<br>F(7,38)<br>Chi-Squar<br>Chi-Squar                                                                                                    | d\<br>Stats Resi<br>e(7)<br>e(7)                                                                                                    | ds<br>0.00<br>0.00                                                                   | 007<br>034<br>296                                                                                       |
| Equation: EQ0<br>View Proc Object Pr<br>Heteroskedasticity<br>F-statistic<br>Obs*R-squared<br>Scaled explained S<br>Test Equation:<br>Dependent Variable<br>Method: Least Squ<br>Date: 04/06/09 Tin<br>Sample: 1 46<br>Included observatio<br>Collinear test regre                                                               | 5 Workfile<br>rint Name) Fre<br>4.6771<br>21.29<br>S 15.541<br>S: RESID^2<br>artes<br>ne: 19:52<br>ons: 46<br>ssors droppe<br>Coeffici                                                                                                    | EUNTITLE<br>ESE EStima<br>827 Prob<br>862 Prob<br>862 Prob                                                                                        | D::Untitle<br>Forecast<br>F(7,38)<br>Chi-Squar<br>Chi-Squar<br>chi-Squar<br>ecification                                                                                                    | d\<br><u>]Stats]Res</u><br>e(7)<br>e(7)<br>t-Statistic                                                                                                    | 0.00<br>0.00<br>0.00                                                                 | 007<br>034<br>296                                                                                       |
| Equation: EQ0<br>View Proc Object Pr<br>Heteroskedasticity<br>F-statistic<br>Obs*R-squared<br>Scaled explained S<br>Test Equation:<br>Dependent Variable<br>Method: Least Squa<br>Date: 04/06/09 Tin<br>Sample: 1 46<br>Included observatio<br>Collinear test regre<br>C<br>LNY<br>LNY<br>LNY<br>LNY<br>LNY<br>LNY<br>LNY<br>LNY | 5 Workfile<br>rint Name) Fre<br>1.6771<br>21.29<br>8 15.541<br>8: RESID^2<br>ares<br>e: RESID^2<br>ares<br>0.5541<br>0.554<br>0.554<br>0.5657<br>0.5654<br>0.5657<br>0.5657 | ed from spe<br>ient Sta<br>068 17<br>257 11<br>268 17<br>257 11<br>384 24<br>306 1.7<br>384 24<br>306 1.7<br>383 36<br>840 38<br>379 88<br>379 88 | D::Untitle<br>F(7,38)<br>. Chi-Squar<br>. Chi-Squar<br>. Chi-Squa | d\<br>(Stats) Resi<br>e(7)<br>e(7)<br>t-Statistic<br>0.819736<br>0.821280<br>0.819189<br>0.813352<br>0.8193352<br>1.536869<br>1.471292<br>1.536859<br>1.471292<br>1.53761 | 0.00<br>0.00<br>0.00<br>0.00<br>0.00<br>0.00<br>0.00<br>0.41<br>0.44<br>0.41<br>0.41 | 007<br>0034<br>2296<br>ab.<br>175<br>166<br>178<br>211<br>178<br>211<br>178<br>221<br>494<br>190<br>035 |

Figure 84: (eq06) Perform the regression of log consumption on a constant, log income, log income squared, and log price, and name the equation 'eq06'. Perform White's  $nR^2$ test for heteroscedasticity: note that homoscedasticity is rejected at all usual levels of significance. (This is evidence against the classical assumption  $Var(u) = \sigma^2 I_n$ ).

## Saving the Workfile

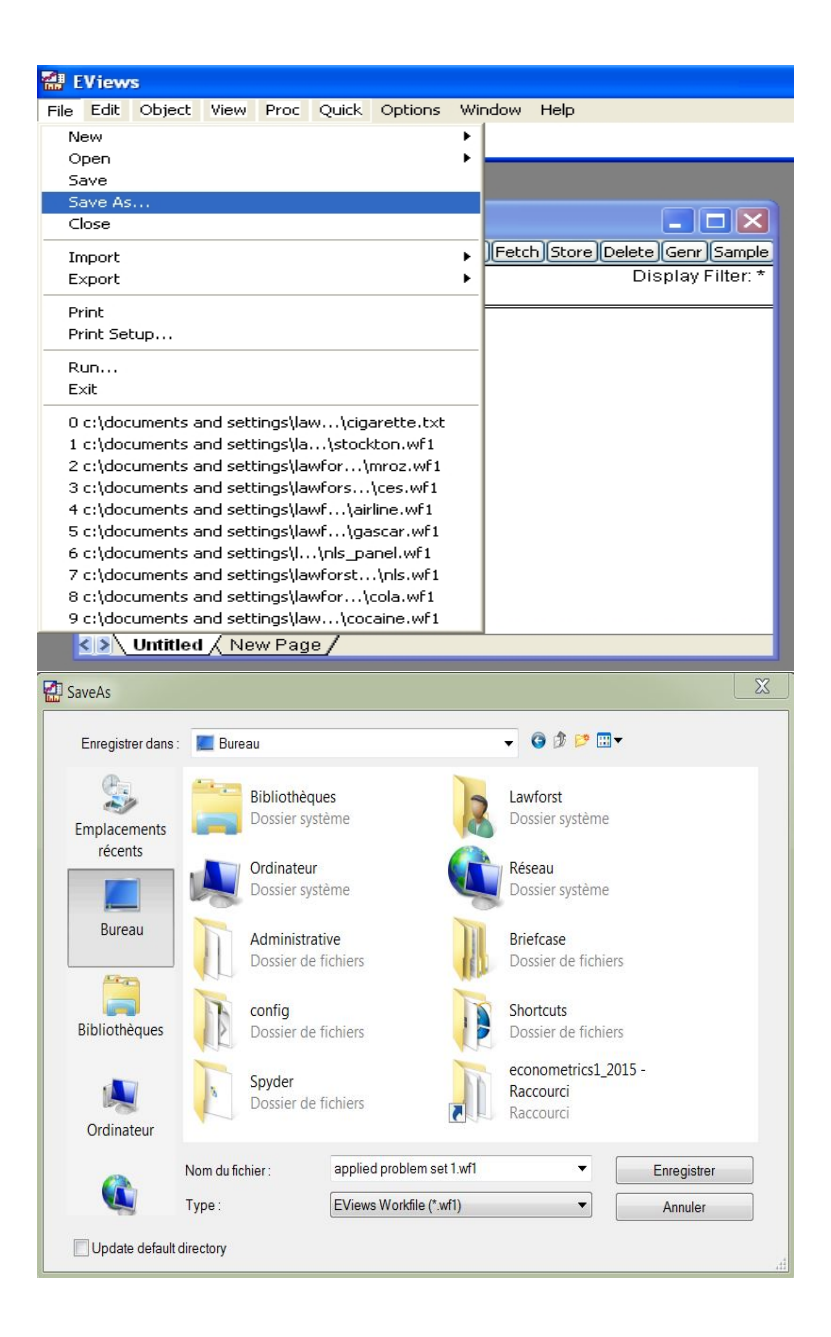

Figure 85: Select 'Save As'. Name the workfile 'applied problem set 1', and select type '.wf1' (Eviews workfile). Store with 'Double precision'. You have saved your work!